Manual de Usuario de los Módulos de Nacimientos y Defunciones, aplicación NDE del Proyecto Registro Unico de Afiliados al Sistema de la Protección Social - RUAF-

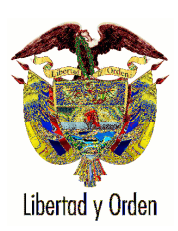

Ministerio de la Protección Social República de Colombia

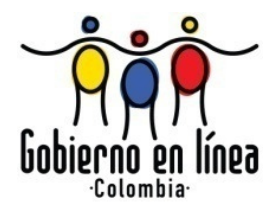

Manual de Usuario de los Módulos de Nacimientos y Defunciones, aplicación NDE del Proyecto Registro Unico de Afiliados al Sistema de la Protección Social - RUAF-

Manual de Usuario los Módulos de Nacimientos y Defunciones, aplicación NDE del Proyecto Registro Único de Afiliados al Sistema de la Protección Social – RUAF-

Autor: Informática Siglo 21 Actualización: Ministerio de la Protección Social Carrera 13 No. 29 – 21 Manzana 1 Of. 242 Bogotá, Colombia Tel: (571) 288 9480, Fax: (571) 288 8011 www.i-siglo21.com 2.010 Bogotá, Agosto 26 de 2010

#### MAURICIO SANTAMARIA SALAMANCA

Ministro de la Protección Social

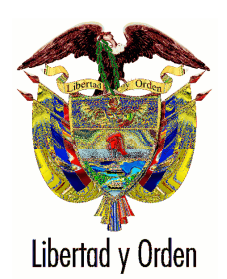

**BEATRIZ LONDOÑO SOTO** Viceministro Salud y Bienestar

JAVIER HUMBERTO GAMBOA BENAVIDES Viceministro Técnico

**RICARDO ANDRES ECHEVERI LOPEZ** Viceministro de Relaciones Laborales

OFICINA ASESORA DE COMUNICACIONES 2010

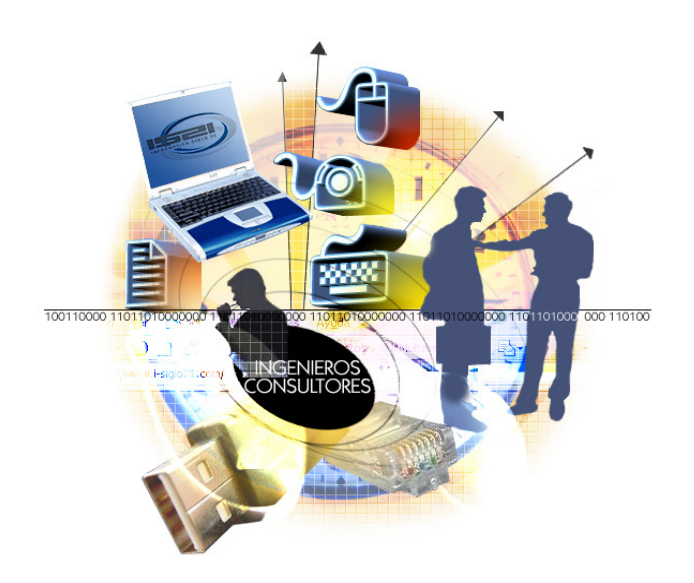

# **INFORMÁTICA SIGLO 21**

**Servicios Profesionales** 

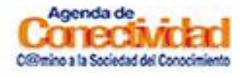

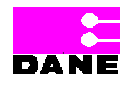

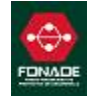

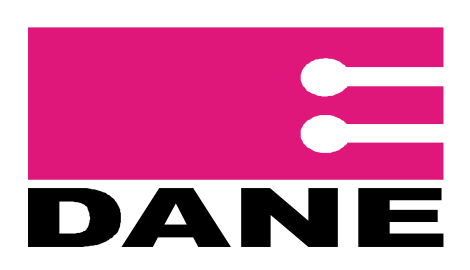

ERNESTO ROJAS MORALES Director DANE

PEDRO JOSE FERNANDEZ AYALA Subdirector

**CARMELA SERNA RIOS** Directora Censos y Demografía

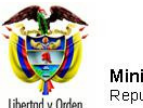

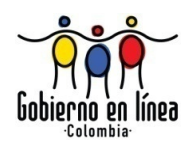

# ÍNDICE

| 1. 0        | BJETIVO                                                  | 9   |
|-------------|----------------------------------------------------------|-----|
| 2. G        | ENERALIDADES                                             | 10  |
| 3. P        | ERFILES DE ACTORES                                       | 12  |
| 4. C        | OMPONENTES VISUALES COMUNES                              | 23  |
| 5. M        | ENÚ GENERAL PARA CADA ACTOR                              |     |
| 5 1         | MEDICO                                                   | 25  |
| 5.2.        | MEDICO LEGISTA                                           | 27  |
| 5.3.        | FUNCIONARIO DE ESTADÍSTICAS VITALES DE LA IPS            | 28  |
| 5.4.        | FUNCIONARIOS DESIGNADO POR SECRETARIAS DEPARTAMENTALES,  | 30  |
| 5.5.        | FUNCIONARIO DE OFICINAS AUTORIZADAS PARA REGISTRO CIVIL  | 32  |
| 5.6.        | FUNCIONARIOS AUTORIZADOS DEL MINISTERIO DE LA PROTECCION |     |
| 5.7.<br>E 0 | ESTADISTICAS VITALES DANE                                |     |
| 5.0.        |                                                          |     |
| 5.10.       | EPIDEMIÓLOGO                                             |     |
| с п         |                                                          | 20  |
| 6. P        |                                                          |     |
| 6.1.        | INGRESO A LA APLICACIÓN                                  | 39  |
| 6.2.        | INICIO DE SESIÓN                                         | 41  |
| 6.3.        | FUNCIONALIDADES DE NACIMIENTOS                           | 43  |
| 6.3.        | 1. REGISTRAR NACIDO VIVO                                 | 43  |
| 6.3.        | 2. REGISTRAR POR CONTIGENCIA                             |     |
| 0.3.        |                                                          |     |
| 6.3         | 5 CONFIRMAR NACIDO VIVO                                  |     |
| 6.3.        | 6. IMPRIMIR NACIDO VIVO                                  |     |
| 6.3.        | 7. CONSULTAS                                             |     |
| 6.3.        | 8. ANULAR NACIDO VIVO                                    |     |
| 6.4.        | FUNCIONALIDADES DEFUNCIONES                              | 106 |
| 6.4.        | 1. REGISTRAR DEFUNCIÓN                                   | 107 |
| 6.4.        | 2. CONSULTAS                                             | 139 |
| 6.4.        | 3. VISUALIZAR DEFUNCION                                  |     |
| 6.4.        | 4. MODIFICAR DEFUNCIÓN                                   | 163 |
| 0.4.<br>6.4 | 5. CERTIFICAR DEFUNCIÓN<br>6. IMPRIMIR DEFUNCIÓN         | 160 |
| 6.4         | 7 ANULAR DEFUNCIÓN                                       | 109 |
| 6.4.        | 8. CODIFICAB DEFUNCIÓN                                   |     |
| 6.5.        | FUNCIONALIDADES ADMINISTRACIÓN                           | 179 |
| 6.5.        | 1. ADMINISTRAR CERTIFICADORES                            | 179 |
| 6.5.        | 2. CONSULTAR REGISTROS                                   | 187 |
| 6.5.        | 3. MODIFICAR REGISTRO                                    | 190 |
| 6.5.        | 4. ADICIONAR REGISTRO                                    |     |
| 6.5.        | 5. UUNSULTAK KEGISTKU DE AUDITUKIA                       |     |
| 6.5.        |                                                          | 201 |

Manual de Usuario de los Módulos de Nacimientos y Defunciones, aplicación NDE del Proyecto Registro Único de Afiliados al Sistema de la Protección Social – RUAF-

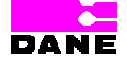

Versión 5 2011-08-18

Página 7 de 273

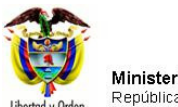

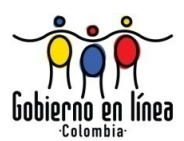

| 6.5.7.   | ACTUALIZAR CERTIFICADO                                  | 223 |
|----------|---------------------------------------------------------|-----|
| 6.5.8.   | INDICADORES                                             | 232 |
| 6.5.8.7. | CONTÁCTENOS                                             | 248 |
| 6.6. FU  | NCIONALIDAD PARA TODOS LOS CASOS: CAMBIO DE CONTRASEÑA  | 251 |
| 6.7. ME  | INSAJES DE ALERTA PARA LA FINALIZACIÓN DE UNA OPERACIÓN | 256 |
| 6.7.1.   | CONSULTAS SIN RESULTADO                                 | 256 |
| 6.7.2.   | CERTIFICADO SATISFACTORIO                               | 259 |
| 6.7.3.   | MODIFICACIÓN DE CERTIFICADO EXITOSA                     | 260 |
| 6.7.4.   | CERTIFICADO CONFIRMADO EXITOSAMENTE                     | 261 |
| 6.7.5.   | VARIABLE HEMOCLASIFICACIÓN                              | 261 |
| 6.7.6.   | ENTIDAD ADMINISTRADORA                                  | 261 |
| 6.7.7.   | INFORMACION DE CULTURA O RAZA A LA QUE SE PERTENECE     | 262 |
| 6.7.8.   | ANULAR CERTIFICADO                                      | 262 |
| 6.7.9.   | DOBLE DIGITACIÓN                                        | 263 |
| 6.7.10.  | INGRESO INCORRECTO DE DATOS                             | 265 |
| 6.7.11.  | CREACIÓN EXITOSA DEL CERTIFICADOR                       | 268 |
| 6.7.12.  | CREACIÓN EXITOSA DE REGISTRO                            |     |
| 6.7.13.  | MODIFICACIÓN EXITOSA DE REGISTRO                        | 270 |
| 6.8. AY  | UDAS EN LÍNEA                                           | 271 |
|          |                                                         |     |

Manual de Usuario de los Módulos de Nacimientos y Defunciones, aplicación NDE del Proyecto Registro Único de Afiliados al Sistema de la Protección Social – RUAF-

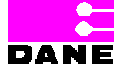

Versión 5 2011-08-18

Página 8 de 273

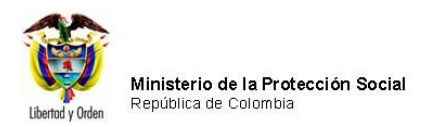

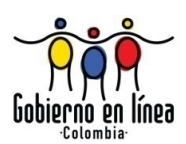

# 1. OBJETIVO

Facilitar al usuario el aprendizaje y manejo de los recursos de los módulos de Nacimientos y Defunciones de la aplicación NDE, conteniendo las explicaciones necesarias para localizar la información y los servicios que requieran los usuarios, además de enseñar de la forma más clara posible las opciones que ofrece.

Manual de Usuario de los Módulos de Nacimientos y Defunciones, aplicación NDE del Proyecto Registro Único de Afiliados al Sistema de la Protección Social – RUAF-

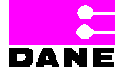

Versión 5 2011-08-18

Página 9 de 273

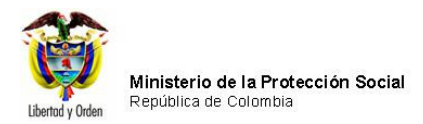

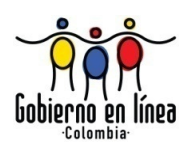

#### 2. GENERALIDADES

¿Qué es RUAF?

El Registro Único de Afiliados (RUAF) es una solución presentada a la problemática de descentralización de la información de los afiliados a la Protección Social en Colombia. RUAF es un sistema que permite al Ministerio de la Protección Social administrar y gestionar la información generada por las diferentes entidades Administradoras de los diferentes componentes de la protección social como son: salud, pensiones, cesantías, cajas de compensación, riesgos profesionales y asistencia social; así como también provee una solución para registrar los nacimientos, defunciones y extranjeros de nuestro país.

El Registro Único de Afiliados (RUAF) es un sistema que tiene como componente principal una base de datos única donde se almacena la información de la Protección Social y a su vez informa y actualiza las bases de datos involucradas por su competencia, adicionalmente el sistema cuenta con una serie de aplicaciones que permiten al Ministerio de la Protección Social contar con una herramienta fundamental para la planeación y la definición de políticas de ampliación de cobertura.

#### Características de la aplicación NDE

Nacimientos, Defunciones y Extranjeros (NDE). Esta aplicación maneja la información de nacimientos y de defunciones que ocurren en el territorio nacional, con lo cual administra la totalidad de la información necesaria para la producción de las estadísticas vitales.

Adicionalmente, procesa la información de entradas y salidas de extranjeros, disponiendo de esta forma de la información de la totalidad de las personas que se encuentran en el territorio nacional y que son sujetos de la Protección Social.

Para el registro y la actualización en línea de la información de nacimientos y defunciones, se contempla el uso de la plataforma de Internet, para la cual se ha construido una

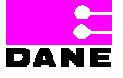

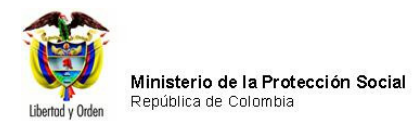

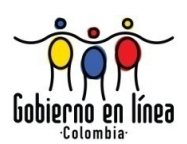

aplicación Web que podrá ser utilizada en los sitios donde se disponga del servicio de Internet. Como recurso alternativo a la captura en línea se ha puesto a disposición de los usuarios finales una aplicación local que opera sobre computadores convencionales y permite el registro y actualización de la información en los sitios donde el acceso a Internet no es constante.

Es importante puntualizar que este manual contiene estrictamente la descripción de la aplicación del Módulo de Nacimientos y Defunciones en su versión *20080814* en lo referente a la operación del sistema por parte del usuario. Así mismo, presenta la interfaz de presentación que permite el ingreso a la aplicación y una breve explicación de los componentes visuales.

Para que la aplicación funcione correctamente, es prerrequisito contar con el navegador Internet Explorer Versión 8.0.

#### Sugerencias

Si tiene problemas o sugerencias relacionadas con este manual escribir al correo <u>soporteccc@gobiernoenlinea.gov.co</u>.

Manual de Usuario de los Módulos de Nacimientos y Defunciones, aplicación NDE del Proyecto Registro Único de Afiliados al Sistema de la Protección Social – RUAF-

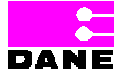

Versión 5 2011-08-18 Página 11 de 273

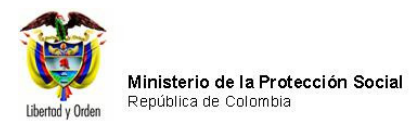

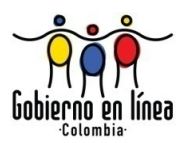

## 3. PERFILES DE ACTORES

A continuación se especifican las actividades correspondientes a los diferentes perfiles de actores los cuales tienen distintas responsabilidades en el sistema:

| ACTOR  | ACTIVIDAD                                                                                                    | OPCIÓN                                                          | MENÚ         |
|--------|----------------------------------------------------------------------------------------------------|-----------------------------------------------------------------|--------------|
| Médico | Ingresar en el sistema los datos del certificado de Nacido Vivo.                                                                                                    | Registrar Nacido Vivo.                                          | Nacimientos. |
|        | Visualizar datos de un certificado de<br>Nacido Vivo que haya sido expedido por<br>él mismo.                                                                                                    | Visualizar Nacido Vivo.                                         | Nacimientos. |
|        | Modificar datos de un certificado de<br>Nacido Vivo antes de confirmar en el<br>Sistema que haya sido expedido por él<br>mismo.                                                                         | Modificar Nacido Vivo antes<br>de Confirmar en el Sistema.      | Nacimientos. |
|        | Modificar datos de un certificado de<br>Nacido Vivo después de confirmar en el<br>sistema si la modificación corresponde a<br>variables esenciales del registro que<br>haya sido expedido por él mismo. | Modificar Nacido Vivo<br>después de Confirmar en el<br>Sistema. | Nacimientos. |
|        | Modificar datos de un certificado de<br>Nacido Vivo por devolución del<br>certificado que haya sido expedido por<br>él mismo.                                                                           | Modificar Nacido Vivo por<br>Devoluciones de Certificado.       | Nacimientos. |
|        | Confirmar datos de un certificado de<br>Nacido Vivo que aún no ha sido<br>confirmado y que haya sido expedido<br>por él mismo.                                                                          | Confirmar Nacido Vivo.                                          | Nacimientos. |
|        | Imprimir certificado de Nacido Vivo que<br>haya sido expedido por él mismo.                                                                                                    | Imprimir Nacido Vivo.                                           | Nacimientos. |
|        | Realizar consultas y obtener reportes de<br>los datos de los certificados de Nacido<br>Vivo que haya sido expedido por él<br>mismo.                                                                     | Consulta Excel.                                                 | Nacimientos. |
|        | Realizar consultas y obtener reportes de<br>los datos de los certificados de Nacido<br>Vivo expedidos por el mismo, para<br>efectos de revisión de los datos<br>digitados en el sistema.                | Consulta Revisión.                                              | Nacimientos. |
|        | Ingresar en el sistema los datos del certificado de Defunción.                                                                                                    | Registrar Defunción.                                            | Defunciones  |

Manual de Usuario de los Módulos de Nacimientos y Defunciones, aplicación NDE del Proyecto Registro Único de Afiliados al Sistema de la Protección Social – RUAF-

Versión 5 2011-08-18

Página 12 de 273

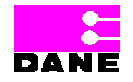

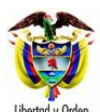

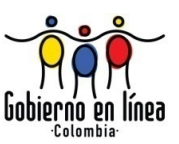

| ACTOR      | ACTIVIDAD                                                                                                    | OPCIÓN                                                     | MENÚ                |
|------------|----------------------------------------------------------------------------------------------------|------------------------------------------------------------|---------------------|
|            | Realizar consultas y obtener reportes de<br>los datos de los certificados de<br>Defunción que haya sido expedido por<br>él mismo.                                                      | Consulta Excel.                                            | Defunciones.        |
|            | Realizar consultas y obtener reportes de<br>los datos de los certificados de<br>Defunción expedidos por él mismo, para<br>efectos de revisión de los datos<br>digitados en el sistema. | Consulta Revisión.                                         | Defunciones.        |
|            | Visualizar datos de un Certificado de<br>Defunción que haya sido expedido por<br>él mismo.                                                                                             | Visualizar Defunción.                                      | Defunciones.        |
|            | Modificar datos de un certificado de<br>Defunción registrado antes de confirmar<br>en el sistema que haya sido expedido<br>por él mismo.                                               | Modificar Defunción Antes de<br>Confirmar en el Sistema.   | Defunciones.        |
|            | Modificar datos de un certificado de<br>Defunción registrado después de<br>confirmar en el sistema que haya sido<br>expedido por él mismo.                                             | Modificar Defunción Después<br>de Confirmar en el Sistema. | Defunciones.        |
|            | Modificar datos de un certificado de<br>Defunción registrado por devolución que<br>haya sido expedido por él mismo.                                                                    | Modificar Defunción por<br>Devoluciones de Certificado.    | Defunciones.        |
|            | Confirmar datos de un certificado de<br>Defunción que aún no ha sido<br>confirmado y que haya sido expedido<br>por él mismo.                                                           | Certificar Defunción.                                      | Defunciones.        |
|            | Imprimir Certificado de Defunción que<br>haya sido expedido por él mismo.                                                                                                    | Imprimir Defunción.                                        | Defunciones.        |
|            | Indicadores                                                                                                    | Indicador tiempo para<br>confirmación y modificación       | Administración.     |
|            | Indicadores                                                                                                    | Reporte indicador Registros<br>Confirmados                 | Administración.     |
|            | Indicadores                                                                                                    | Reporte Indicador<br>Certificados Registrados              | Administración.     |
|            | Cambiar su contraseña actual.                                                                                                    | Cambiar Contraseña.                                        | Cambiar Contraseña. |
| ista       | Ingresar en el sistema los datos del certificado de Defunción.                                                                                                    | Registrar Defunción.                                       | Defunciones         |
| Médico Leg | Realizar consultas y obtener reportes de<br>los datos de los certificados de<br>Defunción que haya sido expedido por<br>él mismo.                                                      | Consulta Excel.                                            | Defunciones.        |
|            | Realizar consultas y obtener reportes de                                                                                                    | Consulta Revisión.                                         | Defunciones.        |

Manual de Usuario de los Módulos de Nacimientos y Defunciones, aplicación NDE del Proyecto Registro Único de Afiliados al Sistema de la Protección Social – RUAF-

Versión 5 2011-08-18

Página 13 de 273

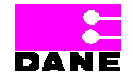

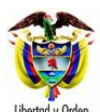

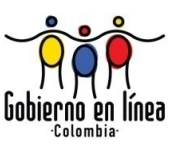

| ACTOR                                                                | ACTIVIDAD                                                                                                    | OPCIÓN                                                          | MENÚ                |
|----------------------------------------------------------------------|----------------------------------------------------------------------------------------------------|-----------------------------------------------------------------|---------------------|
|                                                                      | los datos de los certificados de<br>Defunción expedidos por él mismo, para<br>efectos de revisión de los datos<br>digitados en el sistema.                                                                               |                                                                 |                     |
|                                                                      | Visualizar datos de un Certificado de<br>Defunción que haya sido expedido por<br>él mismo.                                                                                                    | Visualizar Defunción.                                           | Defunciones.        |
|                                                                      | Modificar datos de un certificado de<br>Defunción registrado antes de confirmar<br>en el sistema que haya sido expedido<br>por él mismo.                                                                                 | Modificar Defunción Antes de<br>Confirmar en el Sistema.        | Defunciones.        |
|                                                                      | Modificar datos de un certificado de<br>Defunción registrado después de<br>confirmar en el sistema que haya sido<br>expedido por él mismo.                                                                               | Modificar Defunción Después<br>de Confirmar en el Sistema.      | Defunciones.        |
|                                                                      | Modificar datos de un certificado de<br>Defunción registrado por devolución que<br>haya sido expedido por él mismo.                                                                                                    | Modificar Defunción por<br>Devoluciones de Certificado.         | Defunciones.        |
|                                                                      | Confirmar datos de un certificado de<br>Defunción que aún no ha sido<br>confirmado y que haya sido expedido<br>por él mismo.                                                                                             | Certificar Defunción.                                           | Defunciones.        |
|                                                                      | Imprimir los datos de un certificado de defunción.                                                                                                    | Imprimir Defunción                                              | Defunciones         |
|                                                                      | Permite el envío correo para la<br>comunicación entre Secretarías, DANE<br>e Instituciones de Salud.                                                                                                    | Contáctenos                                                     | Administración      |
|                                                                      | Cambiar contraseña actual.                                                                                                    | Cambiar Contraseña.                                             | Cambiar Contraseña. |
|                                                                      | Visualizar datos de un certificado de<br>Nacido Vivo que haya sido registrado<br>dentro de su institución.                                                                                                    | Visualizar Nacido Vivo                                          | Nacimientos.        |
| esignado<br>tales de la<br>stadora de<br>Salud                       | Modificar datos de un certificado de<br>Nacido Vivo antes de confirmar en el<br>Sistema que haya sido registrado dentro<br>de su institución.                                                                            | Modificar Nacido Vivo Antes<br>de Confirmar en el Sistema.      | Nacimientos.        |
| Funcionario D<br>Estadísticas Vi<br>Institución Pres<br>Servicios de | Modificar datos de un certificado de<br>Nacido Vivo después de confirmar en el<br>sistema si la modificación corresponde a<br>variables esenciales del registro que<br>haya sido registrado dentro de su<br>institución. | Modificar Nacido Vivo<br>después de confirmar en el<br>sistema. | Nacimientos.        |

Manual de Usuario de los Módulos de Nacimientos y Defunciones, aplicación NDE del Proyecto Registro Único de Afiliados al Sistema de la Protección Social – RUAF-

Versión 5 2011-08-18

Página 14 de 273

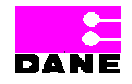

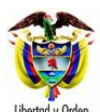

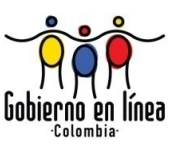

| ACTOR | ACTIVIDAD                                                                                                    | OPCIÓN                                                     | MENÚ         |
|-------|----------------------------------------------------------------------------------------------------|------------------------------------------------------------|--------------|
|       | Modificar datos de un certificado de<br>Nacido Vivo por devolución del<br>certificado que haya sido registrado<br>dentro de su institución.                                                          | Modificar Nacido Vivo por<br>devoluciones del Certificado. | Nacimientos. |
|       | Confirmar datos de un certificado de<br>Nacido Vivo que haya sido registrado<br>dentro de su institución que aún no ha<br>sido confirmado.                                                           | Confirmar Nacido Vivo.                                     | Nacimientos. |
|       | Imprimir certificado de Nacido Vivo que<br>haya sido registrado dentro de su<br>institución.                                                                                                    | Imprimir Nacido Vivo.                                      | Nacimientos. |
|       | Realizar consultas y obtener reportes de<br>los datos de los certificados de Nacido<br>Vivo expedidos dentro de la institución.                                                                      | Consultas Excel.                                           | Nacimientos. |
|       | Realizar consultas y obtener reportes de<br>los datos de los certificados de Nacido<br>Vivo expedidos dentro de la institución,<br>para efectos de revisión de los datos<br>digitados en el sistema. | Consultas Revisión.                                        | Nacimientos. |
|       | Registrar certificados de Nacido Vivo por contingencia.                                                                                                    | Registrar por Contingencia.                                | Nacimientos. |
|       | Realizar consultas y obtener reportes de<br>los datos de los certificados de<br>Defunción expedidos dentro de la<br>institución.                                                                     | Consultas Excel.                                           | Defunciones. |
|       | Realizar consultas y obtener reportes de<br>los datos de los certificados de<br>Defunción expedidos dentro de la<br>institución, para efectos de revisión de<br>los datos digitados en el sistema.   | Consultas Revisión.                                        | Defunciones. |
|       | Visualizar datos de un Certificado de<br>Defunción que haya sido expedido en la<br>institución.                                                                                                    | Visualizar Defunción.                                      | Defunciones. |
|       | Modificar datos de un certificado de<br>Defunción registrado antes de confirmar<br>en el sistema y que haya sido expedido<br>en la institución.                                                      | Modificar Defunción Antes de<br>Confirmar en el Sistema.   | Defunciones. |
|       | Modificar datos de un certificado de<br>Defunción registrado después de<br>confirmar en el sistema y que haya sido<br>expedido en la institución.                                                    | Modificar Defunción después<br>de Confirmar en el Sistema. | Defunciones. |
|       | Modificar datos de un certificado de Defunción registrado por devolución que                                                                                                    | Modificar Defunción por<br>Devoluciones de Certificado.    | Defunciones. |

Manual de Usuario de los Módulos de Nacimientos y Defunciones, aplicación NDE del Proyecto Registro Único de Afiliados al Sistema de la Protección Social – RUAF-

Versión 5 2011-08-18

Página 15 de 273

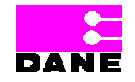

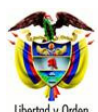

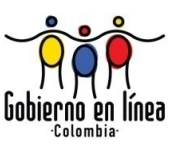

| ACTOR                                        | ACTIVIDAD                                                                                                    | OPCIÓN                                                                                               | MENÚ                |
|----------------------------------------------|----------------------------------------------------------------------------------------------------|----------------------------------------------------------------------------------------------------|---------------------|
|                                              | haya sido expedido en la institución.                                                                        |                                                                                                    |                     |
|                                              | Certificar Defunción que haya sido expedido en la institución.                                               | Certificar Defunción.                                                                                | Defunciones.        |
|                                              | Imprimir Certificado de Defunción que haya sido expedido en la institución.                                  | Imprimir Defunción.                                                                                  | Defunciones.        |
|                                              | Ingresar en el sistema los datos del<br>certificado de Defunción por<br>contingencia.                        | Registrar por Contingencia.                                                                          | Defunciones.        |
|                                              | Adicionar un registro a las tablas de la aplicación.                                                         | Adicionar Registro.                                                                                  | Administración.     |
|                                              | Sincronizar aplicación con datos<br>registrados por contingencia o desde un<br>dispositivo móvil de captura. | Sincronizar.                                                                                         | Administración.     |
|                                              | Solicitar actualización de datos certificado de nacido vivo y defunción                                      | Actualizar Certificado<br>Solicitud de Actualización                                                 | Administración.     |
|                                              | Consultar actualización de datos certificado de nacido vivo y defunción                                      | Actualizar Certificado<br>Consultar SolicitudActualizar<br>Certificado Solicitud de<br>Actualización | Administración.     |
|                                              | Indicadores                                                                                                  | Indicador tiempo para<br>confirmación y modificación                                                 | Administración.     |
|                                              | Indicadores                                                                                                  | Indicador Solicitud<br>Actualización de datos                                                        | Administración.     |
|                                              | Indicadores                                                                                                  | Indicador Auditoría                                                                                  | Administración.     |
|                                              | Indicadores                                                                                                  | Reporte Indicador<br>Hemoclasificación                                                               | Administración.     |
|                                              | Indicadores                                                                                                  | Reporte indicador Registros<br>Confirmados                                                           | Administración.     |
|                                              | Indicadores                                                                                                  | Reporte Indicador<br>Certificados Registrados                                                        | Administracion.     |
|                                              | Permite el envío correo para la<br>comunicación entre Secretarías, DANE<br>e Instituciones de Salud          | Contáctenos                                                                                          | Administración      |
|                                              | Cambiar contraseña actual.                                                                                   | Cambiar Contraseña.                                                                                  | Cambiar Contraseña. |
|                                              | Ingresar en el sistema los datos del certificado de Nacido Vivo.                                             | Registrar Nacido Vivo.                                                                               | Nacimientos.        |
| por las<br>ecretarias<br>epartame<br>ntales, | Visualizar datos de un certificado de<br>Nacido Vivo que haya sido registrado a<br>nivel nacional.           | Visualizar Nacido Vivo.                                                                              | Nacimientos.        |
| ŏФ                                           | Modificar datos de un certificado de                                                                         | Modificar Nacido Vivo Antes                                                                          | Nacimientos.        |

Manual de Usuario de los Módulos de Nacimientos y Defunciones, aplicación NDE del Proyecto Registro Único de Afiliados al Sistema de la Protección Social – RUAF-

Versión 5 2011-08-18

Página 16 de 273

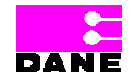

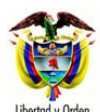

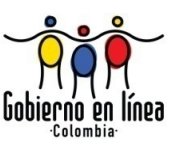

| ACTOR | ACTIVIDAD                                                                                                    | OPCIÓN                                                          | MENÚ         |
|-------|----------------------------------------------------------------------------------------------------|-----------------------------------------------------------------|--------------|
|       | Nacido Vivo antes de confirmar en el<br>Sistema que haya sido digitado por él<br>mismo.                                                                                                    | de Confirmar en el Sistema.                                     |              |
|       | Modificar datos de un certificado de<br>Nacido Vivo después de confirmar en el<br>sistema si la modificación corresponde a<br>variables esenciales del registro que<br>haya sido digitado por él mismo. | Modificar Nacido Vivo<br>después de Confirmar en el<br>Sistema. | Nacimientos. |
|       | Confirmar datos de un certificado de<br>Nacido Vivo que aún no ha sido<br>confirmado que haya sido registrado por<br>él mismo.                                                                          | Confirmar Nacido Vivo.                                          | Nacimientos. |
|       | Imprimir certificado de Nacido Vivo.                                                                                                    | Imprimir Nacido Vivo.                                           | Nacimientos. |
|       | Realizar consultas y obtener reportes de<br>los datos de los certificados de Nacido<br>Vivo.                                                                                                    | Consulta Excel.                                                 | Nacimientos. |
|       | Realizar consultas y obtener reportes de<br>los datos de los certificados de Nacido<br>Vivo, para efectos de revisión de los<br>datos digitados en el sistema.                                          | Consulta Revisión.                                              | Nacimientos. |
|       | Consultar hechos vitales de nacido vivo<br>a nivel nacional                                                                                                    | Hechos Vitales                                                  | Nacimientos. |
|       | Ingresar en el sistema los datos del certificado de Defunción.                                                                                                    | Registrar Defunción.                                            | Defunciones. |
|       | Realizar consultas y obtener reportes de<br>los datos de los certificados de<br>Defunción.                                                                                                    | Consulta Excel.                                                 | Defunciones. |
|       | Realizar consultas y obtener reportes de<br>los datos de los certificados de<br>Defunción, para efectos de revisión de<br>los datos digitados en el sistema.                                            | Consultas Revisión.                                             | Defunciones. |
|       | Consultar hechos vitales a nivel nacional de defunciones                                                                                                    | Hechos Vitales                                                  | Defunciones  |
|       | Visualizar datos de un certificado de Defunción a nivel nacional.                                                                                                    | Visualizar Defunción.                                           | Defunciones. |
|       | Modificar datos de un certificado de<br>Defunción registrado antes de confirmar<br>en el sistema y que haya sido digitado<br>por él mismo.                                                              | Modificar Defunción Antes de<br>Confirmar en el Sistema.        | Defunciones. |

Manual de Usuario de los Módulos de Nacimientos y Defunciones, aplicación NDE del Proyecto Registro Único de Afiliados al Sistema de la Protección Social – RUAF-

Versión 5 2011-08-18

Página 17 de 273

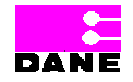

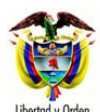

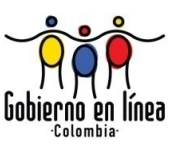

| ACTOR                                 | ACTIVIDAD                                                                                                    | OPCIÓN                                                          | MENÚ                |
|---------------------------------------|----------------------------------------------------------------------------------------------------|-----------------------------------------------------------------|---------------------|
|                                       | Modificar datos de un certificado de<br>Defunción después de confirmar en el<br>sistema si la modificación corresponde a<br>variables esenciales del registro y que<br>haya sido expedido en su municipio. | Modificar Defunción Después<br>de Confirmar en el Sistema.      | Defunciones.        |
|                                       | Certificar Defunción que haya sido expedido en la institución.                                                                                                    | Certificar Defunción.                                           | Defunciones.        |
|                                       | Imprimir Certificado de Defunción que haya sido registrado en su municipio.                                                                                                    | Imprimir Defunción.                                             | Defunciones.        |
|                                       | Sincronizar aplicación con datos<br>registrados por contingencia o desde un<br>dispositivo móvil de captura.                                                                                               | Sincronizar.                                                    | Administración.     |
|                                       | Solicitar actualización de datos<br>certificado de nacido vivo y defunción                                                                                                    | Actualizar Certificado<br>Solicitud de Actualización            | Administración.     |
|                                       | Consultar actualización de datos<br>certificado de nacido vivo y defunción                                                                                                    | Actualizar Certificado<br>Consultar Solicitud                   | Administración.     |
|                                       | Indicadores                                                                                                    | Indicador tiempo para<br>confirmación y modificación            | Administración.     |
|                                       | Indicadores                                                                                                    | Indicador Solicitud<br>Actualización de datos                   | Administración.     |
|                                       | Indicadores                                                                                                    | Indicador Auditoría                                             | Administración.     |
|                                       | Indicadores                                                                                                    | Reporte Indicador<br>Hemoclasificación                          | Administración.     |
|                                       | Indicadores                                                                                                    | Reporte indicador Registros<br>Confirmados                      | Administración.     |
|                                       | Indicadores                                                                                                    | Reporte Indicador<br>Certificados Registrados                   | Administración.     |
|                                       | Permite el envio correo para la<br>comunicación entre Secretarías, DANE<br>e Instituciones de Salud                                                                                                    | Contactenos                                                     | Administración      |
|                                       | Cambiar contraseña actual.                                                                                                    | Cambiar Contraseña.                                             | Cambiar Contraseña. |
|                                       | Visualizar datos de un certificado de<br>Nacido Vivo que haya sido registrado en<br>su municipio.                                                                                                    | Visualizar Nacido Vivo.                                         | Nacimientos.        |
| rrio de<br>torizadas<br>tro Civil     | Modificar datos de un certificado de<br>Nacido Vivo antes de confirmar en el<br>sistema.                                                                                                    | Modificar Nacido Vivo Antes<br>de Confirmar en el Sistema.      | Nacimientos.        |
| Funciona<br>Oficinas Au<br>para Regis | Modificar datos de un certificado de<br>Nacido Vivo después de confirmar en el<br>sistema si la modificación corresponde a<br>variables esenciales del registro.                                           | Modificar Nacido Vivo<br>después de Confirmar en el<br>Sistema. | Nacimientos.        |

Manual de Usuario de los Módulos de Nacimientos y Defunciones, aplicación NDE del Proyecto Registro Único de Afiliados al Sistema de la Protección Social – RUAF-

Versión 5 2011-08-18

Página 18 de 273

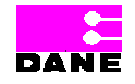

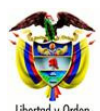

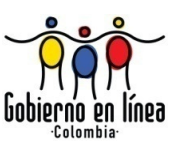

| ACTOR                       | ACTIVIDAD                                                                                                    | OPCIÓN                                                     | MENÚ                |
|-----------------------------|----------------------------------------------------------------------------------------------------|------------------------------------------------------------|---------------------|
|                             | Crear un certificado de Nacido Vivo.                                                                                                    | Registrar Nacido Vivo.                                     | Nacimientos.        |
|                             | Confirmar datos de un certificado de<br>Nacido Vivo que aún no ha sido<br>confirmado en el Sistema.                                                                                      | Confirmar Nacido Vivo.                                     | Nacimientos.        |
|                             | Imprimir certificado de Nacido Vivo.                                                                                                    | Imprimir Nacido Vivo.                                      | Nacimientos.        |
|                             | Realizar consultas y obtener reportes de<br>los datos de los certificados de Nacido<br>Vivo expedidos por él mismo.                                                                      | Consulta Excel.                                            | Nacimientos.        |
|                             | Realizar consultas y obtener reportes de<br>los datos de los certificados de Nacido<br>Vivo expedidos por el mismo, para<br>efectos de revisión de los datos<br>digitados en el sistema. | Consulta Revisión.                                         | Nacimientos.        |
|                             | Realizar consultas y obtener reportes de<br>los datos de los certificados de<br>Defunción expedidos por él mismo.                                                                        | Consulta Excel.                                            | Defunciones.        |
|                             | Realizar consultas y obtener reportes de<br>los datos de los certificados de<br>Defunción expedidos por el mismo, para<br>efectos de revisión de los datos<br>digitados en el sistema.   | Consulta Revisión.                                         | Defunciones.        |
|                             | Visualizar datos de un certificado de<br>Defunción.                                                                                                    | Visualizar Defunción.                                      | Defunciones.        |
|                             | Modificar datos de un certificado de<br>Defunción registrado antes de confirmar<br>en el sistema digitado por él mismo.                                                                  | Modificar Defunción Antes de<br>Confirmar en el Sistema.   | Defunciones.        |
|                             | Modificar datos de un certificado de<br>Defunción después de confirmar en el<br>sistema si la modificación corresponde a<br>variables esenciales del registro digitado<br>por él mismo.  | Modificar Defunción después<br>de Confirmar en el Sistema. | Defunciones.        |
|                             | Certificar Defunción.                                                                                                    | Certificar Defunción.                                      | Defunciones.        |
|                             | Imprimir Certificado de Defunción.                                                                                                    | Imprimir Defunción.                                        | Defunciones.        |
|                             | Crear un nuevo registro de defunción.                                                                                                    | Registrar Defunción                                        | Defunciones.        |
|                             | Cambiar nueva contraseña.                                                                                                    | Cambiar Contraseña.                                        | Cambiar Contraseña. |
|                             | Anular un registro de nacido vivo en el sistema.                                                                                                    | Anular nacido vivo.                                        | Nacimientos.        |
| por el<br>Minist<br>erio de | Anular una defunción confirmada en el sistema.                                                                                                    | Anular Defunción.                                          | Defunciones.        |

Manual de Usuario de los Módulos de Nacimientos y Defunciones, aplicación NDE del Proyecto Registro Único de Afiliados al Sistema de la Protección Social – RUAF-

Versión 5 2011-08-18

Página 19 de 273

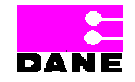

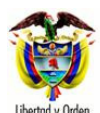

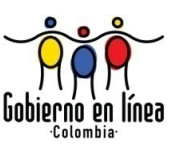

| ACTOR                | ACTIVIDAD                                                                                                    | OPCIÓN                                                                | MENÚ                |
|----------------------|----------------------------------------------------------------------------------------------------|-----------------------------------------------------------------------|---------------------|
|                      | Ingresar los datos de Certificador para<br>que estos puedan certificar Nacido Vivo<br>y/o defunción.                                                                                        | Administrar Certificadores:<br>Crear Certificador.                    | Administración.     |
|                      | Realizar búsqueda y modificar datos de<br>un certificador.                                                                                                    | Administrar Certificadores:<br>Consultar y Modificar<br>Certificador. | Administración.     |
|                      | Consultar Tablas de Referencia de la aplicación.                                                                                                    | Consultar Registros.                                                  | Administración.     |
|                      | Modificar registros de las tablas de la aplicación.                                                                                                    | Modificar Registro.                                                   | Administración.     |
|                      | Adicionar un registro a las tablas de la aplicación.                                                                                                    | Adicionar Registro.                                                   | Administración.     |
|                      | Consultar registros realizados                                                                                                    | Consultar Registro de<br>Auditoria.                                   | Administración.     |
|                      | Permite el envío correo para la<br>comunicación entre Secretarías, DANE<br>e Instituciones de Salud                                                                                         | Contáctenos                                                           | Administración      |
|                      | Indicador                                                                                                    | Reporte Indicador<br>Hemoclasificación                                | Administración      |
|                      | indicador                                                                                                    | Indicador Auditoría                                                   | Administración      |
|                      | Cambiar contraseña actual                                                                                                    | Cambiar Contraseña.                                                   | Cambiar contraseña. |
|                      | Visualizar datos de un certificado de<br>Nacido Vivo que haya sido registrado en<br>su municipio.                                                                                           | Visualizar Nacido Vivo.                                               | Nacimientos.        |
|                      | Realizar consultas y obtener reportes de<br>los datos de los certificados de Nacido<br>Vivo expedidos en su municipio.                                                                      | Consulta Excel.                                                       | Nacimientos.        |
| Funcionario del DANE | Realizar consultas y obtener reportes de<br>los datos de los certificados de Nacido<br>Vivo expedidos en su municipio, para<br>efectos de revisión de los datos<br>digitados en el sistema. | Consulta Revisión.                                                    | Nacimientos.        |
|                      | Realizar consultas y obtener reportes de<br>los datos de los certificados de<br>Defunción expedidos en su municipio.                                                                        | Consulta Excel.                                                       | Defunciones.        |
|                      | Realizar consultas y obtener reportes de<br>los datos de los certificados de<br>Defunción expedidos en su municipio,<br>para efectos de revisión de los datos<br>digitados en el sistema.   | Consulta Revisión.                                                    | Defunciones.        |
|                      | Visualizar datos de un certificado de<br>Defunción expedidos en su municipio.                                                                                                    | Visualizar Defunción.                                                 | Defunciones.        |
|                      | Solicitar actualización de datos                                                                                                    | Actualizar Certificado                                                | Administración.     |

Manual de Usuario de los Módulos de Nacimientos y Defunciones, aplicación NDE del Proyecto Registro Único de Afiliados al Sistema de la Protección Social – RUAF-

Versión 5 2011-08-18

Página 20 de 273

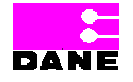

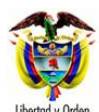

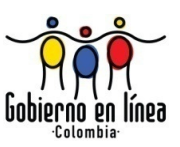

| ACTOR       | ACTIVIDAD                                                                                                    | OPCIÓN                                               | MENÚ                |
|-------------|----------------------------------------------------------------------------------------------------|------------------------------------------------------|---------------------|
|             | certificado de nacido vivo y defunción                                                                                                    | Solicitud de Actualización                           |                     |
|             | Consultar actualización de datos certificado de nacido vivo y defunción                                                                                                    | Actualizar Certificado<br>Consultar Solicitud        | Administración.     |
|             | Permite el envío correo para permitir la<br>comunicación entre Secretarías, DANE<br>e Instituciones de Salud.                                                                               | Contáctenos                                          | Administración      |
|             | Cambiar contraseña actual                                                                                                    | Cambiar Contraseña.                                  | Cambiar contraseña. |
|             | Indicadores                                                                                                    | Indicador tiempo para<br>confirmación y modificación | Administración.     |
|             | Indicadores                                                                                                    | Indicador Solicitud<br>Actualización de datos        | Administración.     |
|             | Indicadores                                                                                                    | Indicador Auditoría                                  | Administración.     |
|             | Indicadores                                                                                                    | Reporte Indicador<br>Hemoclasificación               | Administración.     |
|             | Indicadores                                                                                                    | Reporte indicador Registros<br>Confirmados           | Administración.     |
|             | Indicadores                                                                                                    | Reporte Indicador<br>Certificados Registrados        | Administración.     |
|             | Visualizar datos de un certificado de<br>Nacido Vivo que haya sido registrado en<br>su municipio.                                                                                           | Visualizar Nacido Vivo                               | Nacimientos.        |
|             | Realizar consultas y obtener reportes de<br>los datos de los certificados de Nacido<br>Vivo expedidos en su municipio.                                                                      | Consulta Excel.                                      | Nacimientos.        |
| s DANE      | Realizar consultas y obtener reportes de<br>los datos de los certificados de Nacido<br>Vivo expedidos en su municipio, para<br>efectos de revisión de los datos<br>digitados en el sistema. | Consulta Revisión.                                   | Nacimientos.        |
| cas Vitalee | Realizar consultas y obtener reportes de<br>los datos de los certificados de<br>Defunción expedidos en su municipio.                                                                        | Consulta Excel.                                      | Defunción.          |
| Estadístic  | Realizar consultas y obtener reportes de<br>los datos de los certificados de<br>Defunción expedidos en su municipio,<br>para efectos de revisión de los datos<br>digitados en el sistema.   | Consulta Revisión.                                   | Defunción.          |
|             | Visualizar datos de un certificado de Defunción expedidos en su municipio.                                                                                                    | Visualizar Defunción                                 | Defunción.          |
|             | Realizar la codificación de los certificados de defunción                                                                                                    | Codificar Defunción                                  | Defunción.          |

Manual de Usuario de los Módulos de Nacimientos y Defunciones, aplicación NDE del Proyecto Registro Único de Afiliados al Sistema de la Protección Social – RUAF-

Versión 5 2011-08-18

Página 21 de 273

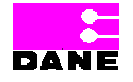

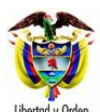

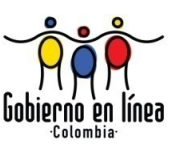

| ACTOR        | ACTIVIDAD                                                                                                    | OPCIÓN                                                     | MENÚ                |
|--------------|----------------------------------------------------------------------------------------------------|------------------------------------------------------------|---------------------|
|              | Cambiar contraseña actual                                                                                                    | Cambiar Contraseña.                                        | Cambiar contraseña. |
|              | Realizar consultas y obtener reportes de<br>los datos de los certificados de<br>Defunción expedidos en su IPS.                                                                                       | Consulta Excel.                                            | Defunciones.        |
|              | Realizar consultas y obtener reportes de<br>los datos de los certificados de<br>Defunción expedidos en su IPS, para<br>efectos de revisión de los datos<br>digitados en el sistema.                  | Consulta Revisión.                                         | Defunciones.        |
|              | Visualizar datos de un certificado de<br>Defunción expedidos en su IPS.                                                                                                    | Visualizar Defunción                                       | Defunciones.        |
| ditor Médico | Modificar datos de un certificado de<br>Defunción registrado antes de confirmar<br>en el sistema y que haya sido digitado<br>por él mismo.                                                           | Modificar Defunción Antes de<br>Confirmar en el Sistema.   | Defunciones.        |
| Аис          | Modificar datos de un certificado de<br>Defunción después de confirmar en el<br>sistema si la modificación corresponde a<br>variables esenciales del registro y que<br>haya sido expedido en su IPS. | Modificar Defunción Después<br>de Confirmar en el Sistema. | Defunciones.        |
|              | Cambiar contraseña actual.                                                                                                    | Cambiar Contraseña.                                        | Cambiar contraseña. |
|              | Visualizar datos de un certificado de<br>Nacido Vivo expedidos en su IPS.                                                                                                    | Visualizar Nacido Vivo                                     | Nacimientos.        |
|              | Realizar consultas y obtener reportes de<br>los datos de los certificados de Nacido<br>vivo registrados en su IPS.                                                                                   | Consulta Excel.                                            | Nacimientos.        |
| Epidemiólogo | Realizar consultas y obtener reportes de<br>los datos de los certificados de Nacido<br>vivo registrados en su IPS, para efectos<br>de revisión de los datos digitados en el<br>sistema.              | Consulta Revisión.                                         | Nacimientos.        |
|              | Realizar consultas y obtener reportes de<br>los datos de los certificados de<br>Defunción expedidos en su municipio.                                                                                 | Consulta Excel.                                            | Defunciones.        |
|              | Realizar consultas y obtener reportes de<br>los datos de los certificados de<br>Defunción expedidos en su municipio,<br>para efectos de revisión de los datos<br>digitados en el sistema.            | Consulta Revisión.                                         | Defunciones.        |
|              | Visualizar datos de un certificado de<br>Defunción expedidos en su municipio.                                                                                                    | Visualizar Defunción                                       | Defunciones.        |
|              | Cambiar contraseña actual.                                                                                                    | Cambiar Contraseña.                                        | Cambiar contraseña. |

Manual de Usuario de los Módulos de Nacimientos y Defunciones, aplicación NDE del Proyecto Registro Único de Afiliados al Sistema de la Protección Social – RUAF-

Versión 5 2011-08-18

Página 22 de 273

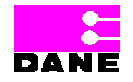

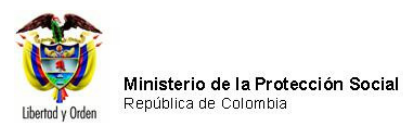

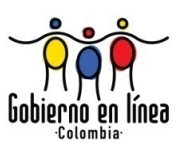

| ACTOR | ACTIVIDAD | OPCIÓN | MENÚ |
|-------|-----------|--------|------|
|       |           |        |      |

#### 4. COMPONENTES VISUALES COMUNES

Los componentes visuales que se describen en la siguiente tabla son comunes para los menús a los que tienen acceso los diferentes actores de la aplicación.

| Nombre             | Imagen                 | Descripción                                                                                                    |
|--------------------|------------------------|----------------------------------------------------------------------------------------------------|
| Puntero            | Ŗ                      | Es el rastro electrónico que<br>aparece en la pantalla del<br>ordenador y que obedece a los<br>movimientos del ratón. Sirve<br>para señalar o apuntar áreas<br>de la pantalla. |
| Caja de texto      | Código Entidad         | Es un campo que funciona de<br>manera similar a un editor de<br>texto muy sencillo en el que el<br>usuario puede escribir.                                                     |
| Caja de chequeo    |                        | Es un marcador para indicar<br>que un elemento ha sido<br>seleccionado.                                                                                                    |
| Botón de Selección | O Entidad O Componente | Es un marcador para indicar<br>que un elemento ha sido<br>seleccionado.                                                                                                    |
| Caja de lista      | Seleccione             | Es un componente que provee<br>a los usuarios de una lista de<br>selección de opciones para<br>escoger.                                                                        |
| Calendario         | 31                     | Es un componente que provee<br>a los usuarios la opción de<br>seleccionar la fecha.                                                                                            |

Manual de Usuario de los Módulos de Nacimientos y Defunciones, aplicación NDE del Proyecto Registro Único de Afiliados al Sistema de la Protección Social – RUAF-

Versión 5 2011-08-18

Página 23 de 273

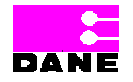

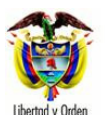

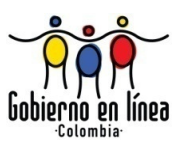

| Nombre                  | Imagen                                                           | Descripción                                                                                                    |
|-------------------------|------------------------------------------------------------------|----------------------------------------------------------------------------------------------------|
| Ayuda                   | ☆? 💿                                                             | Es un componente que provee<br>a los usuarios ayuda en línea<br>de un campo específico.                                                                                                    |
| Advertencia del Sistema | Correo electrónico<br>Campo Obligatorio                          | Es una advertencia que el<br>sistema genera cuando el<br>usuario decide finalizar una<br>acción (ej. Crear, registrar,<br>modificar) y no se han<br>diligenciado los campos de<br>manera correcta. |
| Siguiente               | Siguiente                                                        | Es un componente que da la<br>opción de pasar a la pantalla<br>siguiente.                                                                                                    |
| Anterior                | Anterior                                                         | Es un componente que da la opción de regresar a la pantalla anterior.                                                                                                    |
| Salir                   | Salir                                                            | Es un menú que envía al usuario a la pantalla de inicio.                                                                                                    |
| Estrella                | $\sim$                                                           | Es un signo el cual representa<br>según cada actor las<br>funcionalidades a las cuales<br>tiene acceso.                                                                                            |
| Mensaje Sistema         | No hay resultados para ésta búsqueda, por favor revise los datos | Mensaje del sistema cuando<br>en cualquier tipo de consulta<br>no se encuentra ningún<br>resultado.                                                                                                |

Manual de Usuario de los Módulos de Nacimientos y Defunciones, aplicación NDE del Proyecto Registro Único de Afiliados al Sistema de la Protección Social – RUAF-

Versión 5 2011-08-18

Página 24 de 273

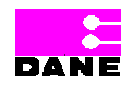

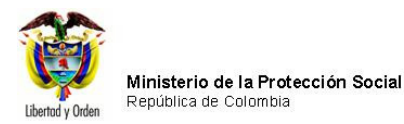

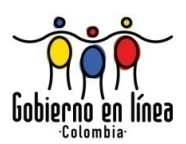

# 5. MENÚ GENERAL PARA CADA ACTOR

Este capítulo describe los menús a los cuales tienen acceso cada uno de los actores de la aplicación descritos con anterioridad. Antes de entrar a detallar el menú asociado a cada actor se debe tener en cuenta al loguearse por primera vez aparecerá la ventana de cambio de contraseña y esta se desplegara cada vez que se inicie sesión hasta que se efectúe el cambio, como se muestra a continuación:

| 🖉 http://192.168.0.19/ - REGISTRO ÚNIC | CO DE AFILIADOS A LA PROTECCIÓN SOCIAL - Cambiar Contraseña - Windows Internet Explorer                                                                                             |                  |
|----------------------------------------|----------------------------------------------------------------------------------------------------|------------------|
|                                        | Ministerio de la<br>Protección Social<br>MDC Macamientos y<br>Definiciones e la Protección Bocul                                                                                    |                  |
|                                        | 🔓 Nacimientos 🕨 🔓 Defunciones 🕨 📴 Administración 🔸 🧫 Cambiar Contraseña 🚫 Salir                                                                                                    |                  |
|                                        | CAMBIAR CONTRASEÑA                                                                                                    |                  |
|                                        | Actual Contraseña Nueva Contraseña                                                                                                    |                  |
|                                        | Confirmar Contraseña                                                                                                    |                  |
|                                        | Cambiar Contraseña                                                                                                    |                  |
|                                        |                                                                                                    |                  |
|                                        |                                                                                                    |                  |
|                                        |                                                                                                    |                  |
|                                        |                                                                                                    |                  |
|                                        |                                                                                                    |                  |
|                                        |                                                                                                    |                  |
|                                        |                                                                                                    |                  |
|                                        |                                                                                                    |                  |
|                                        |                                                                                                    |                  |
|                                        |                                                                                                    |                  |
|                                        |                                                                                                    |                  |
|                                        |                                                                                                    |                  |
|                                        |                                                                                                    |                  |
|                                        |                                                                                                    |                  |
|                                        |                                                                                                    |                  |
|                                        |                                                                                                    |                  |
|                                        | Dirección: Cra. 13 #32-76 Bogotá D.C PBX: 3305000 - Fax: 3305050 - Linea Gratuita Atención al Usuario: Bogotá: 3305000 Ext. 2023 y 2025 -<br>Otras Ciudades del País: 018000-910097 |                  |
| Listo                                  | 😜 Internel                                                                                                    | : 🖓 = 🔍 100% = 🛒 |

#### 5.1. MEDICO

El siguiente es el menú general para el usuario con el rol Médico:

Manual de Usuario de los Módulos de Nacimientos y Defunciones, aplicación NDE del Proyecto Registro Único de Afiliados al Sistema de la Protección Social – RUAF-

Versión 5 2011-08-18

Página 25 de 273

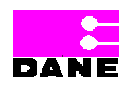

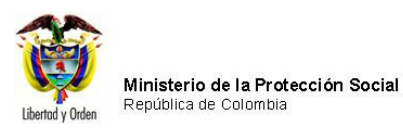

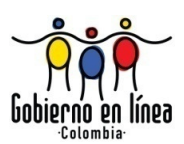

| Ministerio de la<br>Protección Social<br>Registro Unico de Afiliados a la Protección Social                     |                                                                           |
|----------------------------------------------------------------------------------------------------|---------------------------------------------------------------------------|
| Re Nacimientos                                                                                                  | Cambiar Contraseña 🚫 Salir                                                |
|                                                                                                    |                                                                           |
|                                                                                                    |                                                                           |
| Los datos que se solicitan en este formulario, son estrictamente co<br>estadística por la Ley 79 de 199         | onfidenciales y están protegidos bajo reserva<br>3, Art.5to.              |
|                                                                                                    |                                                                           |
| Ministerio Manarel Manarel                                                                                      | cimientos y<br>funciones                                                  |
|                                                                                                    | bienvenidos                                                               |
|                                                                                                    |                                                                           |
|                                                                                                    |                                                                           |
| Dirección: Cra. 13 #32-76 Bogotá D.C PBX: 3305000 - Fax: 3305050 - Línea Grat<br>Otras Ciudades del País: 01800 | uita Atención al Usuario: Bogotá: 3305000 Ext. 2023 y 2025 -<br>I0-910097 |

Al seleccionar las opciones del menú principal se despliegan las siguientes opciones para el usuario Médico:

Manual de Usuario de los Módulos de Nacimientos y Defunciones, aplicación NDE del Proyecto Registro Único de Afiliados al Sistema de la Protección Social – RUAF-

Versión 5 2011-08-18

Página 26 de 273

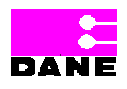

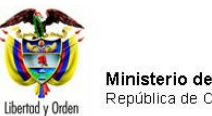

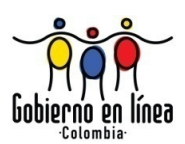

| Nacimientos               | Defunciones             | Administración  |
|---------------------------|-------------------------|-----------------|
| Registrar Nacido Vivo     | Registrar Defunción     | 🛐 Indicadores 🕨 |
| Visualizar Nacido Vivo    | 🛐 Consultas 🕨 🕨         |                 |
| 🕎 Modificar Nacido Vivo 🕨 | Visualizar Defunción    |                 |
| Confirmar Nacido Vivo     | 🞲 Modificar Defunción 🕨 |                 |
| Imprimir Nacido Vivo      | 🔯 Certificar Defunción  |                 |
| 🛐 Consultas 🔹 🕨           | Imprimir Defunción      |                 |

#### 5.2. MEDICO LEGISTA

El siguiente es el menú general para el usuario con el rol Médico Legista:

| Ministerio de la<br>Protección Social<br>Registro Unico de Afiliados a la Protección Social<br>NDE<br>NDE                                 |   |  |  |  |  |
|----------------------------------------------------------------------------------------------------|---|--|--|--|--|
| 🕞 Defunciones 🕨 🚱 Administración 🕨 🚛 Cambiar Contraseña 🚫 Salir                                                                           |   |  |  |  |  |
| CAMBIAR CONTRASEÑA                                                                                                    | 0 |  |  |  |  |
| Actual Contraseña Nueva Contraseña                                                                                                    |   |  |  |  |  |
| Confirmar Contraseña                                                                                                    |   |  |  |  |  |
| Cambiar Contraseña                                                                                                    |   |  |  |  |  |
|                                                                                                    |   |  |  |  |  |
|                                                                                                    |   |  |  |  |  |
|                                                                                                    |   |  |  |  |  |
|                                                                                                    |   |  |  |  |  |
| Dirección: Cra. 13 #32-76 Bogotá D.C PBX: 3305000 - Fax: 3305050 - Línea Gratuita Atención al Usuario: Bogotá: 3305000 Ext. 2023 v 2025 - | ~ |  |  |  |  |
| Otras Ciudades del País: 018000-910097                                                                                                    |   |  |  |  |  |

Manual de Usuario de los Módulos de Nacimientos y Defunciones, aplicación NDE del Proyecto Registro Único de Afiliados al Sistema de la Protección Social – RUAF-

Versión 5 2011-08-18

Página 27 de 273

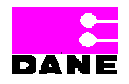

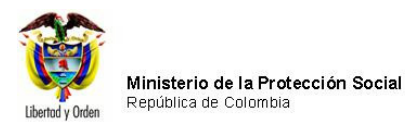

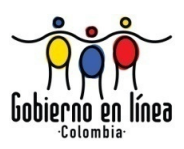

Al hacer clic sobre la opción Defunciones el sistema despliega la siguiente lista de opciones:

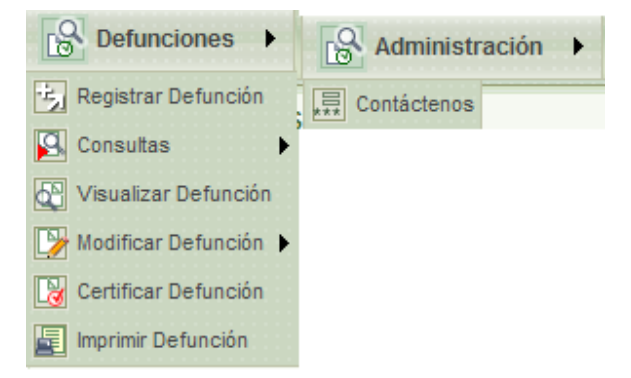

# 5.3. FUNCIONARIO DE ESTADÍSTICAS VITALES DE LA IPS

El siguiente es el menú general para el usuario con el rol Funcionario de Estadísticas Vitales de la Institución Prestadora de Salud:

Manual de Usuario de los Módulos de Nacimientos y Defunciones, aplicación NDE del Proyecto Registro Único de Afiliados al Sistema de la Protección Social – RUAF-

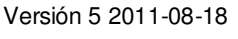

Página 28 de 273

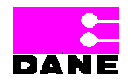

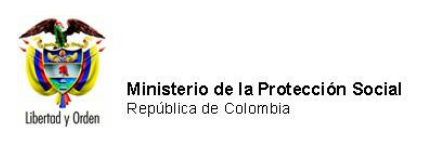

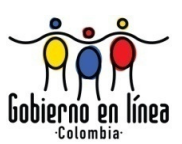

| Ministerio de la<br>Protección Social<br>Registro Único de Afiliados a la Protección Social | NDE Nacimientos y<br>Definiciones                                          | April 10<br>April 10<br>Conectivitad<br>Art + 1 Eleman Setem |
|---------------------------------------------------------------------------------------------|----------------------------------------------------------------------------|--------------------------------------------------------------|
| Nacimientos > Defunciones > Ad                                                              | ministración 🕨 📴 Cambiar C                                                 | Contraseña 🚫 Salir                                           |
| Los datos que se solicitan en este formulario<br>reserva estadíst                           | o, son estrictamente confidenciales<br>ica por la Ley 79 de 1993, Art.5to. | s y están protegidos bajo                                    |
| A A A A A A A A A A A A A A A A A A A                                                       | nacimient<br>defunció<br>bier                                              | tos y<br>nes<br>nvenidos                                     |
| Dirección: Cra. 13 #32-76 Bogotá D.C PBX: 3305000 - Fax: 33050<br>Otras Ciudades d          | 50 - Línea Gratuita Atención al Usuario:<br>el País: 018000-910097         | Bogotá: 3305000 Ext. 2023 y 2025 -                           |

Al elegir las opciones del menú principal el sistema desplegará dos listas con las siguientes opciones dependiendo la que haya elegido:

Manual de Usuario de los Módulos de Nacimientos y Defunciones, aplicación NDE del Proyecto Registro Único de Afiliados al Sistema de la Protección Social – RUAF-

Versión 5 2011-08-18

Página 29 de 273

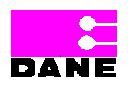

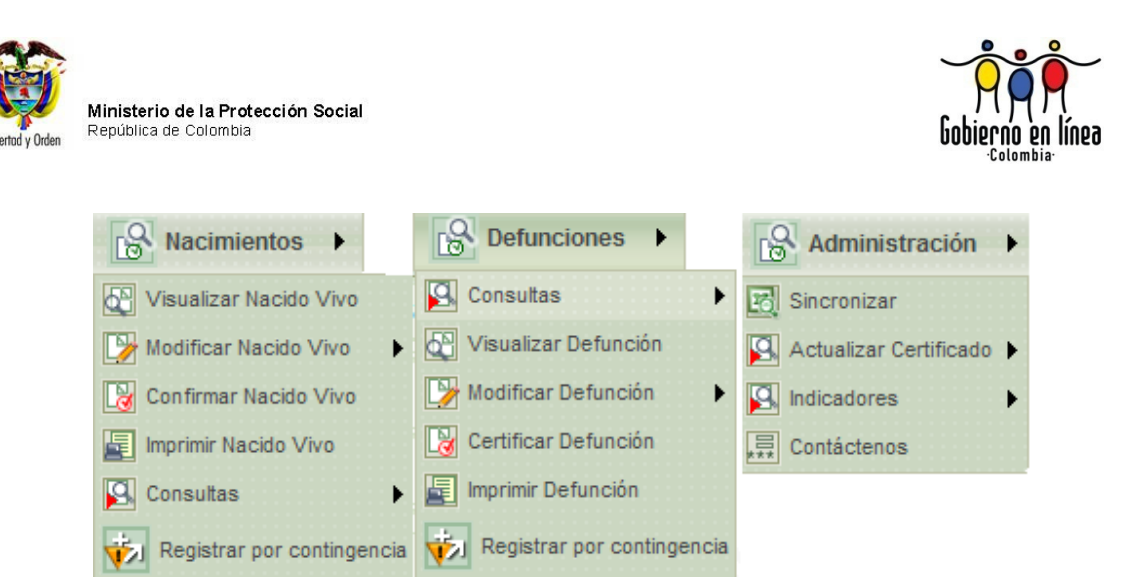

# 5.4. FUNCIONARIOS DESIGNADO POR SECRETARIAS DEPARTAMENTALES, DISTRITALES Y MUNICIPALES

El siguiente es el menú general para el usuario con el rol Funcionario designados por las secretarias departamentales, distritales y municipales, al igual que para los anteriores roles permite ver las funcionalidades de registro de Nacimientos y Defunciones:

Manual de Usuario de los Módulos de Nacimientos y Defunciones, aplicación NDE del Proyecto Registro Único de Afiliados al Sistema de la Protección Social – RUAF-

Versión 5 2011-08-18

Página 30 de 273

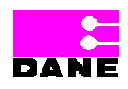

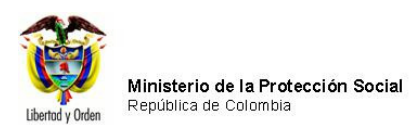

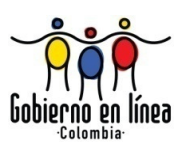

| Ministerio de la<br>Protección Social<br>Registro Único de Afiliados a la Protección Social                                                                                                    | NDE Nacimientos y<br>Defunciones                                              | Concectividad                               |  |  |
|----------------------------------------------------------------------------------------------------|-------------------------------------------------------------------------------|---------------------------------------------|--|--|
| Nacimientos                                                                                                    | inistración 🕨 🛅 Cambiar Con                                                   | traseña 🚫 Salir                             |  |  |
| Los datos que se solicitan en este formulario,<br>estadística                                                                                                    | son estrictamente confidenciales y es<br>a por la Ley 79 de 1993, Art.Sto.    | stán protegidos bajo reserva                |  |  |
| DANE Des licentes de la company de la company de la compan |                                                                               |                                             |  |  |
| Dirección: Cra. 13 #32-76 Bogotá D.C PBX: 3305000 - Fa<br>Otras Ci                                                                                                    | ax: 3305050 - Línea Gratuita Atención al l<br>iudades del País: 018000-910097 | Jsuario: Bogotá: 3305000 Ext. 2023 y 2025 - |  |  |

Así mismo permite desplegar las opciones de Nacimientos y Defunciones:

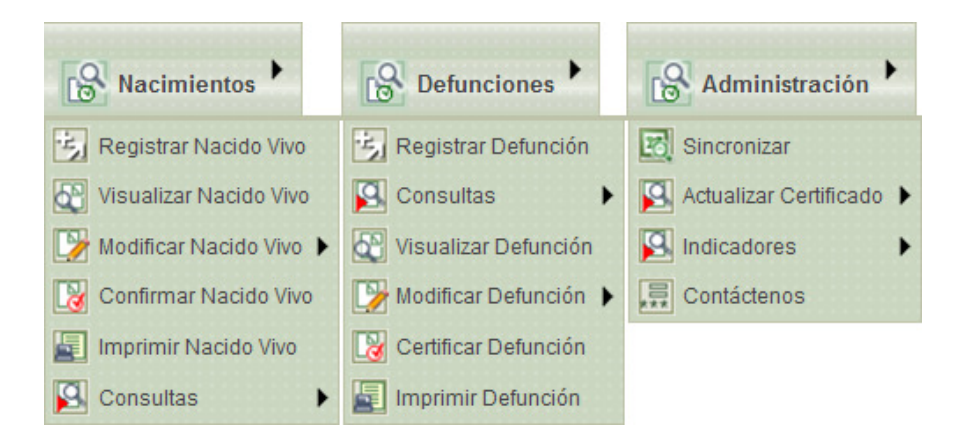

Manual de Usuario de los Módulos de Nacimientos y Defunciones, aplicación NDE del Proyecto Registro Único de Afiliados al Sistema de la Protección Social - RUAF-

Versión 5 2011-08-18

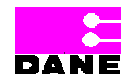

Página 31 de 273

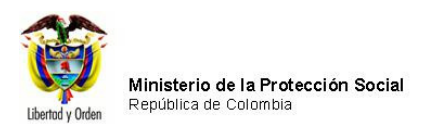

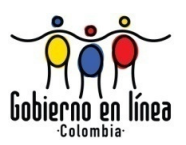

## 5.5. FUNCIONARIO DE OFICINAS AUTORIZADAS PARA REGISTRO CIVIL

A continuación se presenta el menú para el usuario con rol Funcionario de Oficinas Autorizadas para Registro Civil:

| Ministerio d<br>Protección<br>Registro Unico de | e la<br>Social<br>Afiliados a la Protección Social | Atos y<br>crones Dane Concentration |
|-------------------------------------------------|----------------------------------------------------|-------------------------------------|
| Solution Nacimientos                            | B Defunciones 🕨 📴 Cambiar Contraseña               | Salir                               |
| CAMBIAR CONTRASE                                | ÑA                                                 | (                                   |
| Actual Contraseña                               | Nueva Contra                                       | aseña                               |
|                                                 | Confirmar Contraseña                               |                                     |
|                                                 | Cambiar Contraseña                                 |                                     |
|                                                 |                                                    |                                     |
|                                                 |                                                    |                                     |
|                                                 |                                                    |                                     |
|                                                 |                                                    |                                     |
|                                                 |                                                    |                                     |

Permite el registro de Nacimientos y Defunciones mediante los siguientes menús:

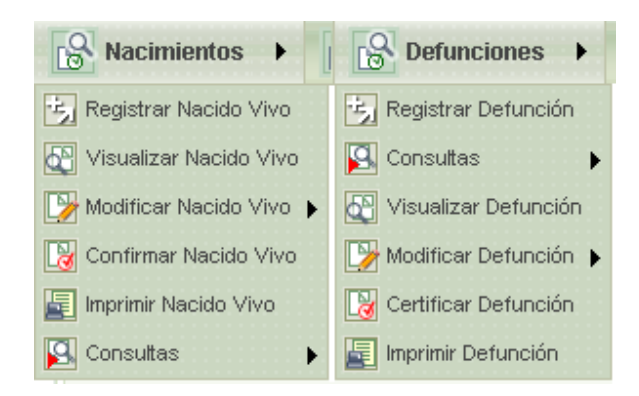

Manual de Usuario de los Módulos de Nacimientos y Defunciones, aplicación NDE del Proyecto Registro Único de Afiliados al Sistema de la Protección Social – RUAF-

Versión 5 2011-08-18

Página 32 de 273

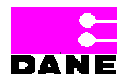

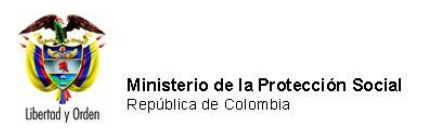

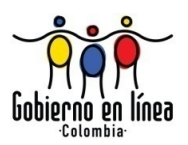

# 5.6. FUNCIONARIOS AUTORIZADOS DEL MINISTERIO DE LA PROTECCIÓN SOCIAL PARA CONSULTAR

El siguiente es el menú para el usuario con rol Funcionarios autorizados del Ministerio de la Protección Social.

| Ministerio de la<br>Protección Social<br>Registro Unico de Afiliados a la Protecció                                                                                                    | n Social                                                                                       | Concluidad                                  |
|----------------------------------------------------------------------------------------------------|------------------------------------------------------------------------------------------------|---------------------------------------------|
| Nacimientos                                                                                                    | Administración 🕨 🛅 Cambiar Cor                                                                 | ntraseña 🚫 Salir                            |
| Los datos que se solicitan en este fo                                                                                                    | ormulario, son estrictamente confidenciales y e<br>estadística por la Ley 79 de 1993, Art.5to. | stán protegidos bajo reserva                |
| A constitution of the A writing a Distance of the access of the access of the acces of the access of the access of the access of | DANE Conectividad                                                                              | 1 (149)                                     |
| Ministeno (<br>Protección Sc                                                                                                    | nacimien<br>defunció<br>bi                                                                     | ntosy<br>ones<br>envenidos                  |
| Dirección: Cra. 13 #32-76 Bogotá D.C PBX: 3                                                                                                    | 3305000 - Fax: 3305050 - Línea Gratuita Atención al<br>Otras Ciudades del País: 018000-910097  | Usuario: Bogotá: 3305000 Ext. 2023 y 2025 - |

Este menú permitirá realizar las consultas correspondientes a la defunción de tablas, certificadores y auditoría del aplicativo.

Manual de Usuario de los Módulos de Nacimientos y Defunciones, aplicación NDE del Proyecto Registro Único de Afiliados al Sistema de la Protección Social – RUAF-

Versión 5 2011-08-18

Página 33 de 273

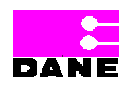

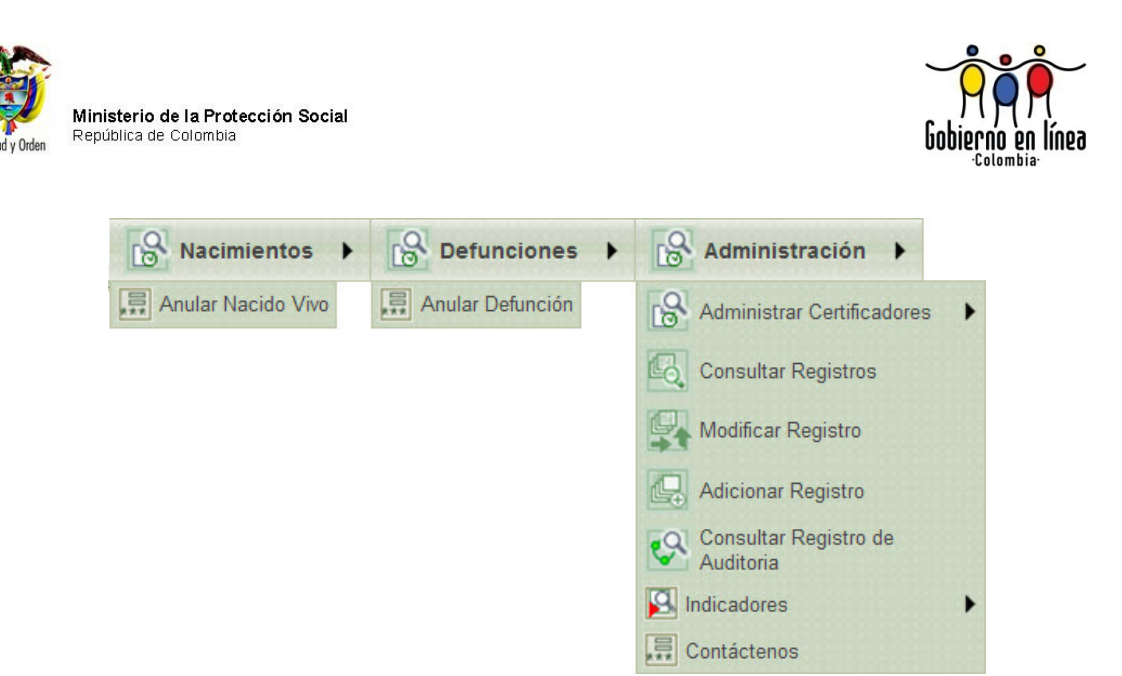

#### 5.7. ESTADÍSTICAS VITALES DANE

El siguiente es el menú para el usuario con rol Estadísticas Vitales DANE:

| Ministe<br>Protecc<br>Registro Un | rio de la<br>ión Social<br>ico de Afiliados a la Protec | ción Social                           | VDe N                               | rcimientos y<br>Definiciones      | DANE         | Conectividad       | D.            |
|-----------------------------------|---------------------------------------------------------|---------------------------------------|-------------------------------------|-----------------------------------|--------------|--------------------|---------------|
| Nacimientos                       | Defunciones                                             | Cambiar C                             | Contraseña                          | Salir                             |              |                    |               |
| CAMBIAR CONTRA                    | SEÑA                                                    |                                       |                                     |                                   |              |                    | 0             |
| Actual Contraseña                 |                                                         |                                       | Nueva C                             | Contraseña                        |              |                    |               |
| Confirmar Contraseña              |                                                         |                                       | ]                                   |                                   |              |                    |               |
|                                   |                                                         | Cambi                                 | ar Contraseñ                        | а                                 |              |                    |               |
|                                   |                                                         |                                       |                                     |                                   |              |                    |               |
|                                   |                                                         |                                       |                                     |                                   |              |                    |               |
|                                   |                                                         |                                       |                                     |                                   |              |                    |               |
| Dirección: Cra. 1                 | 13 #32-76 Bogotá D.C PBX                                | (: 3305000 - Fax: 33<br>Otras Ciudade | 05050 - Línea G<br>es del País: 018 | ratuita Atención al<br>000-910097 | Usuario: Bog | gotá: 3305000 Ext. | 2023 y 2025 - |

Al ingresar a los menús podrá ver las siguientes opciones:

Manual de Usuario de los Módulos de Nacimientos y Defunciones, aplicación NDE del Proyecto Registro Único de Afiliados al Sistema de la Protección Social – RUAF-

Versión 5 2011-08-18

Página 34 de 273

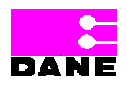

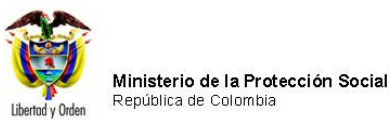

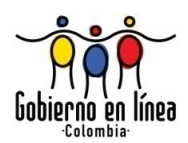

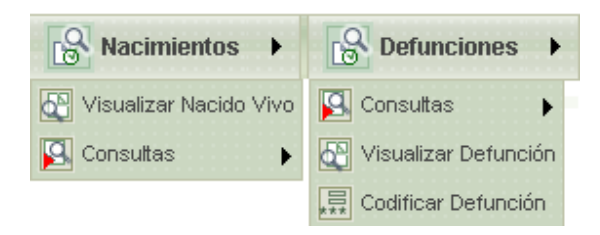

#### 5.8. FUNCIONARIO DANE

El siguiente es el menú para el usuario con rol Funcionario DANE:

| Ministerio de la<br>Protección Social<br>Registro Unico de Afiliados a la Protección Social                                                                                         | NDE Nacimientos y<br>Defunciones                                            | Areas<br>Concelincted<br>Daniel Press Base |  |  |  |
|----------------------------------------------------------------------------------------------------|-----------------------------------------------------------------------------|--------------------------------------------|--|--|--|
| Nacimientos                                                                                                    | inistración 🕨 🚛 Cambiar Con                                                 | ntraseña 🚫 Salir                           |  |  |  |
| Los datos que se solicitan en este formulario,<br>estadística                                                                                                    | , son estrictamente confidenciales y e<br>a por la Ley 79 de 1993, Art.5to. | stán protegidos bajo reserva               |  |  |  |
| Ministerio (das<br>Protección Social                                                                                                    | nacimie<br>defuncio<br>bi                                                   | ntos y<br>oncs<br>envenidos                |  |  |  |
| Dirección: Cra. 13 #32-76 Bogotá D.C PBX: 3305000 - Fax: 3305050 - Línea Gratuita Atención al Usuario: Bogotá: 3305000 Ext. 2023 y 2025 -<br>Otras Ciudades del País: 018000-910097 |                                                                             |                                            |  |  |  |

Manual de Usuario de los Módulos de Nacimientos y Defunciones, aplicación NDE del Proyecto Registro Único de Afiliados al Sistema de la Protección Social – RUAF-

Versión 5 2011-08-18

Página 35 de 273

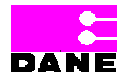

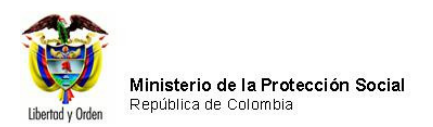

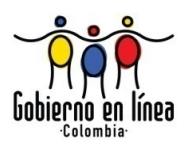

Al ingresar a los menús podrá ver las siguientes opciones:

| Nacimientos              | B Defunciones          | Administración             |
|--------------------------|------------------------|----------------------------|
| 💽 Visualizar Nacido Vivo | 🛐 Consultas 🔹 🕨        | 🛐 Actualizar Certificado 🕨 |
| 🛐 Consultas 🔹 🕨          | 🔯 Visualizar Defunción | Contáctenos                |

## 5.9. AUDITOR MÉDICO

El siguiente es el menú para el usuario con rol Auditor Médico:

| Ministerio de la<br>Protección Social<br>Registro Único de Afiliados a la Protección Social<br>NDE<br>NDE<br>NDE<br>Defunciones | a COM               |  |  |  |  |  |
|----------------------------------------------------------------------------------------------------|---------------------|--|--|--|--|--|
| B Defunciones Administración Salir                                                                                              |                     |  |  |  |  |  |
| CAMBIAR CONTRASEÑA                                                                                                    | 0                   |  |  |  |  |  |
| Actual Contraseña Nueva Contraseña                                                                                              |                     |  |  |  |  |  |
| Confirmar Contraseña                                                                                                    |                     |  |  |  |  |  |
| Cambiar Contraseña                                                                                                    |                     |  |  |  |  |  |
|                                                                                                    |                     |  |  |  |  |  |
|                                                                                                    |                     |  |  |  |  |  |
|                                                                                                    |                     |  |  |  |  |  |
|                                                                                                    |                     |  |  |  |  |  |
|                                                                                                    |                     |  |  |  |  |  |
|                                                                                                    |                     |  |  |  |  |  |
|                                                                                                    |                     |  |  |  |  |  |
| Dirección: Cra. 13 #32.76 Rogotá D.C., PRV: 3305000 , Fay: 3305050 , Línea Gratuita Atención al Deuario: Rogotá: 3305000        | ) Fyt 2023 y 2025 - |  |  |  |  |  |
| Otras Ciudades del País: 018000-910097                                                                                          |                     |  |  |  |  |  |

Manual de Usuario de los Módulos de Nacimientos y Defunciones, aplicación NDE del Proyecto Registro Único de Afiliados al Sistema de la Protección Social – RUAF-

Versión 5 2011-08-18

DANE

Página 36 de 273
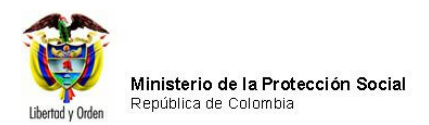

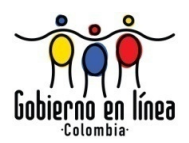

Al ingresar a los menús podrá ver las siguientes opciones:

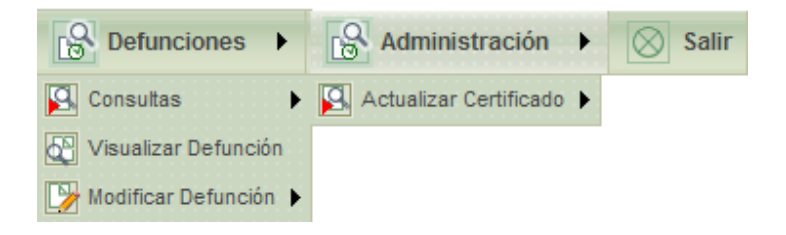

#### 5.10. EPIDEMIÓLOGO

El siguiente es el menú para el usuario con rol Epidemiólogo:

| Ministerio de la<br>Protección Social<br>Registro Unico de Afiliados a la Protección Social                                                                                         | NDE Nacimientos y<br>Defunciones Dane Conceividad |  |  |  |
|----------------------------------------------------------------------------------------------------|---------------------------------------------------|--|--|--|
| Nacimientos                                                                                                    | r.                                                |  |  |  |
| CAMBIAR CONTRASEÑA                                                                                                    | 0                                                 |  |  |  |
| Actual Contraseña                                                                                                    | Nueva Contraseña                                  |  |  |  |
| Confirmar Contraseña                                                                                                    |                                                   |  |  |  |
| Cambiar Contraseña                                                                                                    |                                                   |  |  |  |
|                                                                                                    |                                                   |  |  |  |
| Dirección: Cra. 13 #32-76 Bogotá D.C PBX: 3305000 - Fax: 3305050 - Línea Gratuita Atención al Usuario: Bogotá: 3305000 Ext. 2023 y 2025 -<br>Otras Ciudades del País: 018000-910097 |                                                   |  |  |  |

Al ingresar a los menús podrá ver las siguientes opciones:

Manual de Usuario de los Módulos de Nacimientos y Defunciones, aplicación NDE del Proyecto Registro Único de Afiliados al Sistema de la Protección Social – RUAF-

Versión 5 2011-08-18

Página 37 de 273

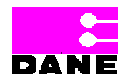

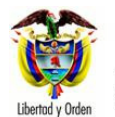

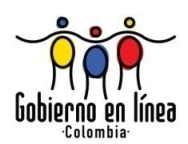

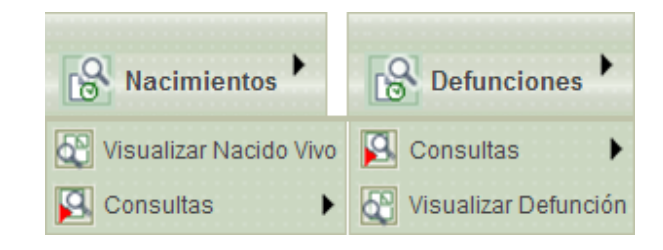

Manual de Usuario de los Módulos de Nacimientos y Defunciones, aplicación NDE del Proyecto Registro Único de Afiliados al Sistema de la Protección Social – RUAF-

Versión 5 2011-08-18

Página 38 de 273

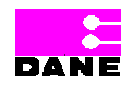

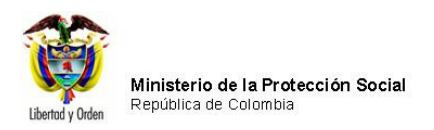

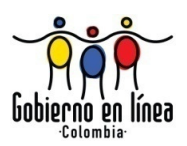

# 6. PANTALLAS Y FUNCIONALIDADES DE LA APLICACIÓN

A continuación se describe el ingreso, inicio de sesión y las funcionalidades de la aplicación *NDE*.

## 6.1. INGRESO A LA APLICACIÓN

*Nota:* la elaboración de este manual se hizo bajo el uso del navegador *Internet Explorer Versión 8.0.* 

Para ingresar a la aplicación haga doble clic sobre el icono *Internet Explorer* que se encuentra en el *Escritorio de Windows*.

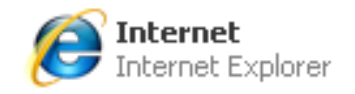

El sistema visualizará la ventana de Internet la cual muestra una barra que aparece en la parte superior con un espacio llamado *Dirección* y al frente un espacio en blanco. Ingrese la dirección en el espacio en blanco correspondiente a la aplicación: <u>http://nd.ruaf.gov.co:8074/websitende</u>. Para el ambiente de Intranet o Local ingresar por http// IP *donde está instalada la aplicación*/websitende.

Manual de Usuario de los Módulos de Nacimientos y Defunciones, aplicación NDE del Proyecto Registro Único de Afiliados al Sistema de la Protección Social – RUAF-

Versión 5 2011-08-18

Página 39 de 273

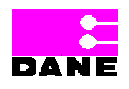

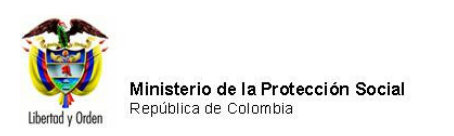

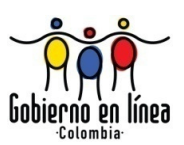

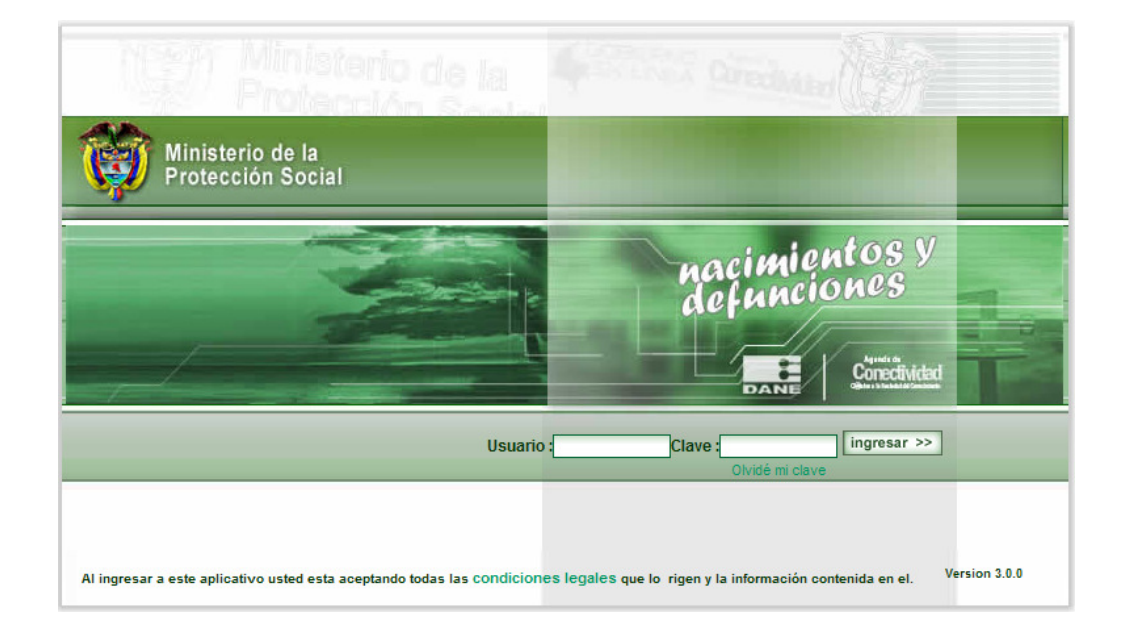

También es posible acceder a la aplicación ingresando la dirección de la página del Ministerio de la Protección Social <u>http://www.minproteccionsocial.gov.co/ruaf/</u>. Elegir la opción *Aplicación NDE* del menú *Acceso a aplicaciones Web*.

Manual de Usuario de los Módulos de Nacimientos y Defunciones, aplicación NDE del Proyecto Registro Único de Afiliados al Sistema de la Protección Social – RUAF-

Versión 5 2011-08-18

Página 40 de 273

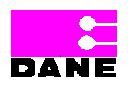

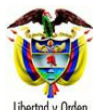

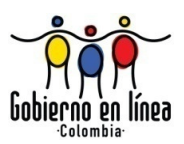

| Inicio                                                                                                  |                                                                                                    |                                                                                                    |                                                                                                    |                                                                                                    |                                                                                                    | inicio de sesión   (?)                                                                                                    |
|----------------------------------------------------------------------------------------------------|----------------------------------------------------------------------------------------------------|----------------------------------------------------------------------------------------------------|----------------------------------------------------------------------------------------------------|----------------------------------------------------------------------------------------------------|----------------------------------------------------------------------------------------------------|----------------------------------------------------------------------------------------------------|
| Normatividad                                                                                            | Documentos y publicaciones                                                                                                    | Liteamientos                                                                                                    | Servicios al oludadano                                                                                                    | Trámites y serviolos                                                                                                    | Zona Interactiva                                                                                                    | Eventos Movil Napa del sitto                                                                                                    |
| Benddy Orden República d                                                                                | de la Protección Social<br>le Colombia                                                                                                    |                                                                                                    |                                                                                                    |                                                                                                    | C.                                                                                                    |                                                                                                    |
|                                                                                                    |                                                                                                    |                                                                                                    |                                                                                                    |                                                                                                    | Functionaria                                                                                                    | Mérosies, 13 de segtientere de 2010 Center el terrarlo del texto: A AA                                                                               |
|                                                                                                    | Planilla Integrada                                                                                                    |                                                                                                    | Todos los sitios                                                                                                    | ~                                                                                                    | Búsqueda avanzada                                                                                                    |                                                                                                    |
| telete                                                                                                  |                                                                                                    |                                                                                                    | Densistant                                                                                                    |                                                                                                    | Calud                                                                                                    | Technic or employ                                                                                                    |
| inicio                                                                                                  | Acerca del Ministerio                                                                                                    | Asistencia social                                                                                                    | Pensiones                                                                                                    | Riesgos profesional                                                                                                    |                                                                                                    | Trabajo y empieo                                                                                                    |
| Ciudadanos                                                                                              |                                                                                                    | <ul> <li>Empresas</li> </ul>                                                                                                    |                                                                                                    | <ul> <li>Entidades l'erritoriales</li> </ul>                                                                                    |                                                                                                    | ,                                                                                                    |
|                                                                                                    |                                                                                                    |                                                                                                    |                                                                                                    |                                                                                                    |                                                                                                    |                                                                                                    |
| Inicio > Balud > Cludadanos                                                                             | Registro Unico de Afiliados -RUAF                                                                                                    |                                                                                                    |                                                                                                    |                                                                                                    |                                                                                                    |                                                                                                    |
| Registro Único de                                                                                       | e Afiliados -RUAF                                                                                                    |                                                                                                    |                                                                                                    |                                                                                                    |                                                                                                    |                                                                                                    |
|                                                                                                    |                                                                                                    |                                                                                                    |                                                                                                    |                                                                                                    |                                                                                                    |                                                                                                    |
|                                                                                                    |                                                                                                    |                                                                                                    | Cuadro de temas                                                                                                    |                                                                                                    |                                                                                                    |                                                                                                    |
|                                                                                                    |                                                                                                    | <b>k</b> v                                                                                                    | Registro Único de Afiliados                                                                                                  | - RUAF                                                                                                    |                                                                                                    |                                                                                                    |
|                                                                                                    |                                                                                                    | Información General                                                                                                    | Aplicaciones RUAF Apli                                                                                                    | cación Nacimientos y Defunciones Co                                                                                             | ntáctenos                                                                                                    |                                                                                                    |
|                                                                                                    |                                                                                                    | Nuevas Publicaciones RUAF                                                                                                    | Validador Huellas                                                                                                    | Normatividad Vigente                                                                                                    | sesoria                                                                                                    |                                                                                                    |
|                                                                                                    |                                                                                                    | Codificaciones y Estándares Líneas I                                                                                                    | Estratégicas y Consultas RUAF                                                                                                | Preguntas Frecuentes                                                                                                    |                                                                                                    |                                                                                                    |
| Información General:                                                                                    |                                                                                                    |                                                                                                    |                                                                                                    |                                                                                                    |                                                                                                    |                                                                                                    |
|                                                                                                    |                                                                                                    |                                                                                                    |                                                                                                    |                                                                                                    |                                                                                                    |                                                                                                    |
| En el mes de Enero de<br>sistema general de per<br>aportantes y la inclusió<br>inciso anterior, así com | el año 2.003 fue sancionada la ley 797, que en su<br>nsiones, al sistema de seguridad social en salud, ;<br>ón de dicho registro será obligatorio para acceder a<br>no los demás aportes previstos para el sistema de | articulo 15 establece lo siguiente: LEY 797-<br>al sistema general de riesgos profesionales, a<br>i los subsidios o servicios financiados con re-<br>seguridad social y protección social. | ARTICULO 15. SISTEMA DE REGIST<br>al Sena, ICBF, y a las Cajas de Comp<br>cursos públicos a partir de su vigencia;           | RO UNICO. Corresponde al Gobierno de<br>ensación Familiar, y de los beneficiarios<br>; b) El sistema que permita la integración | inir el diseño, organización y funcionamie<br>de la red de protección social. Dicho regis<br>de los pagos de cotizaciones y aportes pa | nto de: a) El registro único de los afiliados al<br>stro deberá integrarse con el registro único de<br>irafíscales a las entidades mencionadas en el |
| El Registro Único de A<br>través de la red de pri<br>confidencialidad de la i                           | filiados RUAF, es un sistema de información que<br>otección social, tales como los que ofrecen el Se<br>nformación y el rol de cada uno de los administrar                                                            | e contiene el registro de los afiliados al Sisten<br>ena, ICBF, Acción Social y otras entidades,<br>fores.                                                                                 | na Integral de Seguridad Social (Salud,<br>en concordancia con lo dispuesto en                                               | Pensiones, Riesgos Profesionales), a Su<br>el artículo 15 de la ley 797 del 2003. El                                            | bsidio Familiar, a Cesantías, y de los ber<br>sistema permitirá el flujo de información                                                | neficiarios de los programas que se presten a<br>entre los actores del Sistema, respetando la                                                        |
| Con el objeto de reglar<br>Afiliados al Sistema de                                                      | mentar el artículo 15 de la Ley 797 del mes de Er<br>I la Protección Social.                                                                                                    | ero año 2.003, sobre el SISTEMA DE REGIS                                                                                                    | TRO ÚNICO, se expidió el Decreto 16                                                                                          | 37 de mayo 26 de 2006, el cual determin                                                                                         | ó las condiciones básicas para la organiza                                                                                             | ación y funcionamiento del Registro Único de                                                                                                    |
| A través de la Resolu<br>definieron las especific<br>Con base en los result<br>de noviembre 3 de 200    | ción 2358 de junio de 2008, se fijaron las especif<br>paciones técnicas de los archivos que deben repor<br>ados de la etapa de pruebas y con el objeto de fa<br>6.                                                    | icaciones técnicas para el cumplimiento de la<br>tarse y se establecieron los períodos y plazos<br>icilitar la labor de las diferentes administrador                                       | a obligación por parte de las administr;<br>s de cargue inicial y de novedades.<br>ras, se decidió prorrogar los plazos de r | adoras de reportar la información al Regi<br>reporte de información, inicialmente a trav                                        | stro Único de Afiliados RUAF y se fijaron<br>rés de la Resolución 2947 de agosto de 2                                                  | los plazos para su entrega. En particular se<br>008 y posteriormente con la Resolución 4168                                                          |
| Igualmente, ante la nec                                                                                 | cesidad de adaptar la estructura y contenido de los                                                                                                    | archivos a los nuevos requerimientos y a la                                                                                                    | s condiciones identificadas en las prue                                                                                      | bas, se actualizaron los anexos técnicos (                                                                                      | lel Registro Único, por medio de la Resolu                                                                                             | ción 4316 de noviembre de 2006.                                                                                                    |
| Finalmente, dadas las de 2007.                                                                          | dificultades presentadas en los procesos de valida                                                                                                    | ación y cargue de los archivos definitivos, se                                                                                                    | fijó un nuevo plazo de reporte de info                                                                                       | rmación, tanto de los archivos iniciales o                                                                                      | omo de las novedades, decisión que se to                                                                                               | mó a través de la Resolución 008 de enero 2                                                                                                    |
| En consecuencia, se e<br>iniciales.                                                                     | spera que durante el mes de enero de 2007, las a                                                                                                    | dministradoras del Ciclo 1 $\gamma$ el mes de febre                                                                                                    | ro de 2007, las administradoras del cic                                                                                      | lo 2, en concordancia con las fechas y la                                                                                       | s condiciones previstas en esta última Re                                                                                              | esolución se realice el cargue de los archivos                                                                                                    |
| El RUAF deberá conve<br>Identificar y controlar l                                                       | ertirse en un instrumento que integre los diferentes<br>a multiafiliación, en los términos previstos por la L                                                                                                    | componentes del Sistema General de Protec-<br>ey, identificar y controlar la evasión y elusió                                                                                              | ción Social y facilite la interrelación en<br>n de aportes, manteniendo un registro :                                        | tre sus diferentes procesos de afiliación,<br>actualizado de los aportantes y beneficiar                                        | movilidad y asignación de beneficios. En p<br>os.                                                                                      | particular deberá servir, entre otros, para:                                                                                                    |
| Facilitar los procesos d                                                                                | le afiliación y traslado.                                                                                                    |                                                                                                    |                                                                                                    |                                                                                                    |                                                                                                    |                                                                                                    |
| Identificar las condicion                                                                               | nes que permitan acceder a los subsidios o benefi                                                                                                    | cios de la Protección Social.                                                                                                    |                                                                                                    |                                                                                                    |                                                                                                    |                                                                                                    |
| Disponer de una herran                                                                                  | nienta efectiva que contribuya a la formulación de                                                                                                    | políticas, estrategias de control y permita la                                                                                                    | racionalización en el uso de los recurso                                                                                     | os del sector.                                                                                                    |                                                                                                    |                                                                                                    |

## 6.2. INICIO DE SESIÓN

Cuando se ingresa a la aplicación aparece la pantalla de inicio de sesión en donde se debe escribir el nombre de usuario y clave en los espacios correspondientes y luego hacer clic en el botón *Ingresar*.

Manual de Usuario de los Módulos de Nacimientos y Defunciones, aplicación NDE del Proyecto Registro Único de Afiliados al Sistema de la Protección Social – RUAF-

Versión 5 2011-08-18

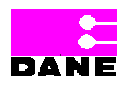

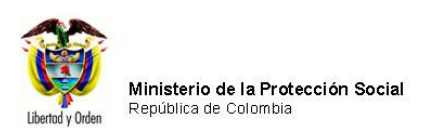

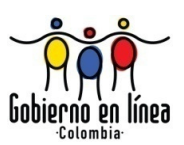

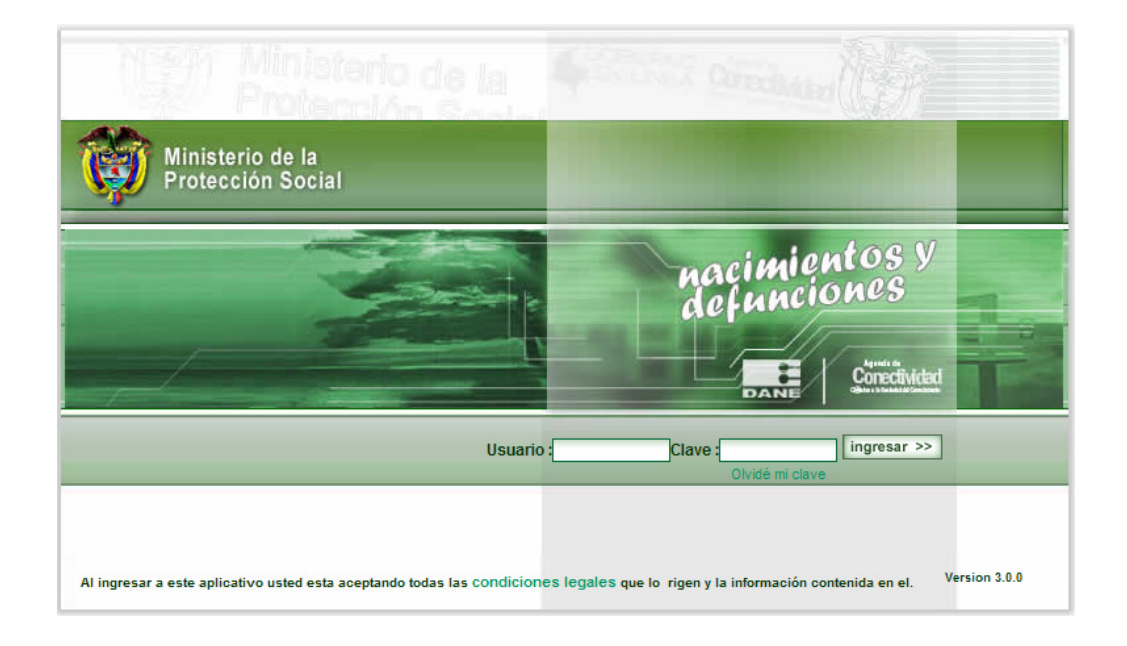

**Nota:** El usuario debe ser autorizado y la contraseña debe corresponder, de lo contrario, el programa mostrará un mensaje y no permitirá continuar.

En caso de escribir la clave incorrecta, el sistema genera el siguiente mensaje.

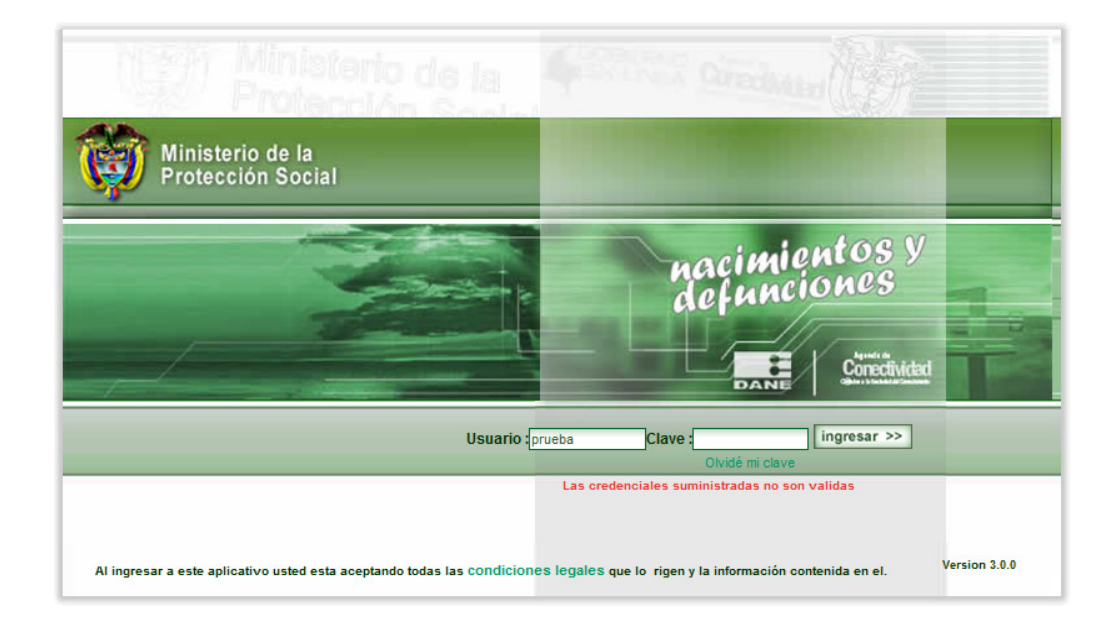

Manual de Usuario de los Módulos de Nacimientos y Defunciones, aplicación NDE del Proyecto Registro Único de Afiliados al Sistema de la Protección Social – RUAF-

Versión 5 2011-08-18 Página 42 de 273

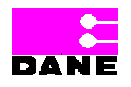

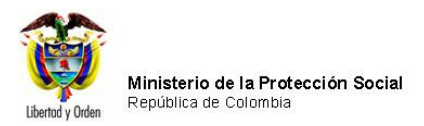

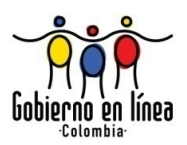

# 6.3. FUNCIONALIDADES DE NACIMIENTOS

A continuación se describen las funcionalidades de Nacimientos que pueden llevar a cabo los diferentes actores de la aplicación NDE según tengan permitido el acceso<sup>1</sup>.

| PANTALLAS                   | MEDICO | EST.<br>VITALES<br>IPS | SECRETARÍAS | REGISTRO<br>CIVIIL | FUNCIONARIO<br>MPS | FUNCIONARIO<br>DANE | EPIDEMIÓLOGO |
|-----------------------------|--------|------------------------|-------------|--------------------|--------------------|---------------------|--------------|
| Registrar<br>Nacido Vivo.   | x      |                        | x           | x                  |                    |                     |              |
| Visualizar<br>Nacido Vivo.  | x      | x                      | x           | x                  |                    | x                   | x            |
| Modificar<br>Nacido Vivo.   | x      | x                      | x           | x                  |                    |                     |              |
| Confirmar<br>Nacido Vivo.   | x      | x                      | x           | x                  |                    |                     |              |
| Imprimir<br>Nacido Vivo.    | x      | x                      | x           | x                  |                    |                     |              |
| Consultas.                  | x      | x                      | x           | x                  |                    | x                   | х            |
| Anular<br>Nacido Vivo       |        |                        |             |                    | x                  |                     |              |
| Registrar por contingencia. |        | x                      |             |                    |                    |                     |              |

## 6.3.1. REGISTRAR NACIDO VIVO

Si el usuario desea registrar un certificado de nacido vivo, selecciona en el menú de Nacimientos la opción *Registrar Nacido Vivo* como se muestra en la siguiente figura:

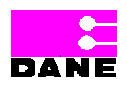

<sup>&</sup>lt;sup>1</sup> Ver capítulo 3. Perfiles de Actores.

Manual de Usuario de los Módulos de Nacimientos y Defunciones, aplicación NDE del Proyecto Registro Único de Afiliados al Sistema de la Protección Social – RUAF-

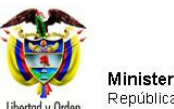

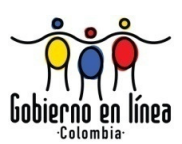

| Ministerio de la<br>Protección Social<br>Registro Unico de Afiliados a la Protección Social<br>NDC Nacimientos y<br>Definiciones                                                    |
|----------------------------------------------------------------------------------------------------|
| 🔂 Nacimientos 🕨 🔂 Defunciones 🕨 📴 Cambiar Contraseña 🚫 Salir                                                                                                    |
| Registrar Nacido Vivo                                                                                                    |
| Visualizar Nacido Vivo                                                                                                    |
| Modificar Nacido Vivo 🕨                                                                                                    |
| Confirmar Nacido Vivo                                                                                                    |
| Imprimir Nacido Vivo                                                                                                    |
| Consultas                                                                                                    |
| Los datos que se solicitan en este formulario, son estrictamente confidenciales y están protegidos bajo<br>reserva estadística por la Ley 79 de 1993, Art.5to.                      |
|                                                                                                    |
|                                                                                                    |
| tracimientos y<br>bienvenidos                                                                                                    |
| Dirección: Cra. 13 #32-76 Bogotá D.C PBX: 3305000 - Fax: 3305050 - Línea Gratuita Atención al Usuario: Bogotá: 3305000 Ext. 2023 y 2025 -<br>Otras Ciudades del País: 018000-910097 |

Al hacer clic sobre la opción el sistema genera la siguiente pantalla:

Manual de Usuario de los Módulos de Nacimientos y Defunciones, aplicación NDE del Proyecto Registro Único de Afiliados al Sistema de la Protección Social – RUAF-

Versión 5 2011-08-18

Página 44 de 273

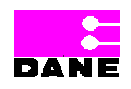

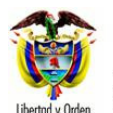

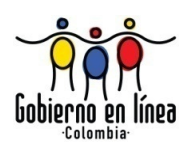

| Ministerio de la<br>Protección Social<br>Registro Unico de Afiliados a la Protección Social                                                                                                    |                                                                                                    |  |  |  |
|----------------------------------------------------------------------------------------------------|----------------------------------------------------------------------------------------------------|--|--|--|
| Nacimientos  Administrative Administrative Administ | stración 🕨 🛅 Cambiar Contraseña 🚫 Salir                                                                                            |  |  |  |
| CERTIFICADO DE NACIDO VIVO 1. NÚMERO DEL CERTIFI                                                                                                    |                                                                                                    |  |  |  |
| I. DATOS DE NACIMIENTO                                                                                                    | DO VIVO III. DATOS DE QUIEN CERTIFICA EL NACIMIENTO                                                                                |  |  |  |
| DATOS DEL NACIMIENTO                                                                                                    |                                                                                                    |  |  |  |
| 2. LUGAR DEL NACIMIENTO                                                                                                    |                                                                                                    |  |  |  |
| Departamento                                                                                                    | Municipio                                                                                                    |  |  |  |
|                                                                                                    | ALINUT                                                                                                    |  |  |  |
| 3. AREA DEL NACIMIENTO                                                                                                    |                                                                                                    |  |  |  |
| Seleccione                                                                                                    | ×                                                                                                    |  |  |  |
| Centro Poblado (Inspección, corregimiento o caserío)                                                                                                    |                                                                                                    |  |  |  |
| 4. SITIO DEL PARTO INSTITUCIÓN DE SALUD                                                                                                    | ¿Cuái?                                                                                                    |  |  |  |
| 5. NOMBRE DE LA INSTITUCIÓN DE SALUD                                                                                                    |                                                                                                    |  |  |  |
| 150010105001 FUNDACION C Mensaje de página web                                                                                                    | 105001                                                                                                    |  |  |  |
| 6. SEXO DEL NACIDO VIVO (Dob Recuerde que tras 8 min                                                                                                    | nutos de inactividad en el equipo la sesión se cerrará.                                                                            |  |  |  |
|                                                                                                    |                                                                                                    |  |  |  |
| O MASCULINO O FEMENINO                                                                                                    | Aceptar                                                                                                    |  |  |  |
| 8. TALLA DEL NACIDO VIVO, AL NACER (Doble Digitación) Centimetros                                                                                                    | 9. FECHA DEL NACIMIENTO AAAA-MM-DD                                                                                                 |  |  |  |
| 10. HORA DEL NACIMIENTO: Hora Sin establecer                                                                                                    |                                                                                                    |  |  |  |
| 11. EL PARTO FUE ATENDIDO POR Seleccione                                                                                                    | ¿ Cuál ?                                                                                                    |  |  |  |
| 12. TIEMPO DE GESTACIÓN DEL NACIDO VIVO Semanas completas Ignorado                                                                                                    |                                                                                                    |  |  |  |
| 13. NÚMERO DE CONSULTAS PRENATALES QUE TUVO LA MADRE DEL NACIDO VIVO                                                                                                    |                                                                                                    |  |  |  |
| 14. TIPO DE PARTO DE ESTE NACIMIENTO<br>Seleccione                                                                                                    | 15. MULTIPLICIDAD DEL EMBARAZO                                                                                                    |  |  |  |
| 16. APGAR DEL NACIDO VIVO<br>al minuto Seleccione V y a los cinco minutos Seleccione V                                                                                                    | 17. HEMOCLASIFICACIÓN DEL NACIDO VIVO           Grupo sanguineo         Factor Rh           O A O AB O B O O O NEGATIVO O POSITIVO |  |  |  |
|                                                                                                    |                                                                                                    |  |  |  |

El sistema genera un formulario el cual se encuentra dividido en tres secciones que son: Datos del Nacimiento, Datos de los Padres del Nacido Vivo y Datos de quien Certifica el Nacimiento.

Manual de Usuario de los Módulos de Nacimientos y Defunciones, aplicación NDE del Proyecto Registro Único de Afiliados al Sistema de la Protección Social – RUAF-

Versión 5 2011-08-18

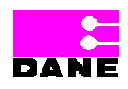

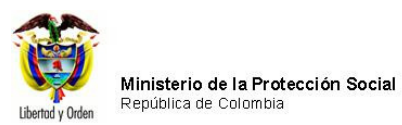

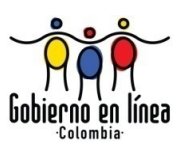

| Ministerio de la<br>Protección Social<br>Registro Unico de Afiliados a la Protección Social               |                                                                                                    |  |  |  |  |
|----------------------------------------------------------------------------------------------------|----------------------------------------------------------------------------------------------------|--|--|--|--|
| Nacimientos + 🔂 Defunciones + 🔂 Administración + 🔚 Cambiar Contraseña 🚫 Salir                             |                                                                                                    |  |  |  |  |
| CERTIFICADO DE NACIDO VIVO 1. NÚME                                                                        | RO DEL CERTIFICADO DE NACIDO VIVO                                                                                                    |  |  |  |  |
| I. DATOS DE NACIMIENTO II. DATOS DE LOS PADRES DEL NACI                                                   | DO VIVO III. DATOS DE QUIEN CERTIFICA EL NACIMIENTO                                                                                                    |  |  |  |  |
| DATOS DEL NACIMIENTO                                                                                      |                                                                                                    |  |  |  |  |
| 2. LUGAR DEL NACIMIENTO                                                                                   |                                                                                                    |  |  |  |  |
| Departamento<br>BOYACA                                                                                    | Aunicipio Automatica Automatica A |  |  |  |  |
|                                                                                                    |                                                                                                    |  |  |  |  |
| Seleccione                                                                                                | ~                                                                                                    |  |  |  |  |
| Centro Poblado (Inspección, corregimiento o caserío)                                                      | (V)                                                                                                    |  |  |  |  |
| 4. SITIO DEL PARTO INSTITUCIÓN DE SALUD                                                                   | کرCuál?                                                                                                    |  |  |  |  |
| 5. NOMBRE DE LA INSTITUCIÓN DE SALUD<br>150010105001 FUNDACION CLINICA UNIVERSITARIA - SEDE C             | LINICA SANTA CATALINA 🕑 Código 150010105001                                                                                                    |  |  |  |  |
| 6. SEXO DEL NACIDO VIVO (Doble Digitación)<br>O MASCULINO O FEMENINO                                      | 7. PESO DEL NACIDO VIVO, AL NACER (Doble Digitación) Gramos                                                                                                    |  |  |  |  |
| 8. TALLA DEL NACIDO VIVO, AL NACER (Doble Digitación)<br>Centímetros                                      | 9. FECHA DEL NACIMIENTO AAAA-MM-DD                                                                                                    |  |  |  |  |
| 10. HORA DEL NACIMIENTO: Hora V : Minutos V Si                                                            | n establecer                                                                                                    |  |  |  |  |
| 11. EL PARTO FUE ATENDIDO POR Seleccione                                                                  | ¿ Cuál ?                                                                                                    |  |  |  |  |
| 12. TIEMPO DE GESTACIÓN DEL NACIDO VIVO                                                                   | Semanas completas 🗌 Ignorado                                                                                                    |  |  |  |  |
| 13. NÚMERO DE CONSULTAS PRENATALES QUE TUVO LA MADRE DI                                                   | EL NACIDO VIVO Consultas                                                                                                    |  |  |  |  |
| 14. TIPO DE PARTO DE ESTE NACIMIENTO                                                                      | 15. MULTIPLICIDAD DEL EMBARAZO                                                                                                    |  |  |  |  |
| Seleccione 💌                                                                                              | Seleccione V                                                                                                    |  |  |  |  |
| 16. APGAR DEL NACIDO VIVO                                                                                 | 17. HEMOCLASIFICACIÓN DEL NACIDO VIVO                                                                                                    |  |  |  |  |
| al minuto Seleccione V y a los cinco minutos Seleccione V                                                 |                                                                                                    |  |  |  |  |
| 18. DE ACUERDO CON LA CULTURA, PUEBLO O RASGOS FÍSICOS, EL NACIDO VIVO ES RECONOCIDO POR SUS PADRES COMO: |                                                                                                    |  |  |  |  |
| Seleccione                                                                                                |                                                                                                    |  |  |  |  |
| A cual Pueblo indigena pertenece?                                                                         |                                                                                                    |  |  |  |  |
| Siguiente Descartar                                                                                       |                                                                                                    |  |  |  |  |

Manual de Usuario de los Módulos de Nacimientos y Defunciones, aplicación NDE del Proyecto Registro Único de Afiliados al Sistema de la Protección Social – RUAF-

Versión 5 2011-08-18

Página 46 de 273

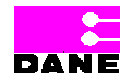

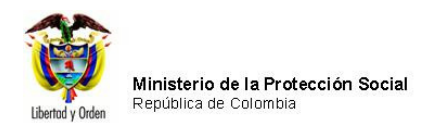

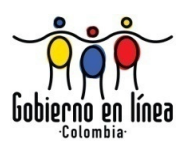

Una vez ha ingresado los datos de cada sección podrá continuar con la siguiente sección haciendo clic en el botón *Siguiente* o devolverse a la sección anterior haciendo clic en el botón *Anterior* que aparece al final de la pantalla:

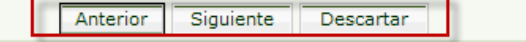

# 6.3.1.1. DATOS DEL NACIMIENTO

El usuario deberá ingresar los datos de los campos 1 al 18 para continuar a la siguiente sección como se especifica a continuación:

| Campo                  | Descripción                                      | Restricciones                       |
|------------------------|--------------------------------------------------|-------------------------------------|
|                        |                                                  |                                     |
| Número del Certificado | Es un número consecutivo de 8 dígitos más 1      | El primer dígito será 1, 2, 3, 4, 5 |
| de Nacido Vivo.        | dígito de chequeo. Este número es utilizado para | ó 6 para identificar que el         |
|                        | identificar el certificado de Nacido Vivo.       | certificado corresponde a un        |
|                        |                                                  | nacimiento.                         |
|                        |                                                  |                                     |
|                        |                                                  | Este campo es obligatorio.          |
|                        |                                                  |                                     |
| Lugar de Nacimiento.   | Esta variable hace referencia al departamento y  | Estos campos son obligatorios.      |
|                        | municipio donde ocurrió el nacimiento.           |                                     |
|                        |                                                  |                                     |
|                        | Es un campo que provee a los usuarios una lista  |                                     |
|                        | de selección de opciones a escoger.              |                                     |
|                        |                                                  |                                     |
|                        |                                                  |                                     |

Manual de Usuario de los Módulos de Nacimientos y Defunciones, aplicación NDE del Proyecto Registro Único de Afiliados al Sistema de la Protección Social – RUAF-

Versión 5 2011-08-18

Página 47 de 273

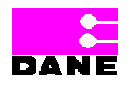

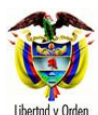

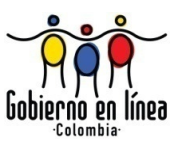

| Campo                                 | Descripción                                                                                                    | Restricciones              |
|---------------------------------------|----------------------------------------------------------------------------------------------------|----------------------------|
| Área del nacimiento.                  | <ul> <li>Identifica el área donde ocurrió el parto, de acuerdo con las siguientes definiciones:</li> <li>Cabecera municipal: es el área geográfica gua está definida par el perímetro urbano</li> </ul>                                                                                                    | Este campo es obligatorio. |
|                                       | cuyos límites se establecen por "Acuerdo" del<br>Concejo Municipal. Es donde se localiza la<br>sede de la Alcaldía Municipal.                                                                                                    |                            |
|                                       | <ul> <li>Centro poblado: concentraciones de<br/>edificaciones correspondientes a 20 o más<br/>viviendas contiguas o con una conformación<br/>de características urbanas, es decir,<br/>manzanas, calles y carreras. El centro<br/>poblado puede ser una inspección de policía,<br/>un corregimiento o un caserío.</li> </ul> |                            |
|                                       | <ul> <li>Rural Disperso: corresponde al área rural y<br/>es aquella que está fuera del perímetro<br/>urbano de la cabecera municipal.</li> <li>Es un campo que provee a los usuarios una lista<br/>de selección de opciones a escoger.</li> </ul>                                                                            |                            |
| Sitio del Parto.                      | Es el sitio donde ocurrió el nacimiento, es decir,<br>institución de salud o domicilio.                                                                                                    | Este campo es obligatorio. |
|                                       | Cuando sea otro distinto a los anteriores se debe<br>especificar el nombre del otro sitio del parto en el<br>campo ¿Cuál?                                                                                                    |                            |
|                                       | Es un campo que provee a los usuarios una lista<br>de selección de opciones a escoger.                                                                                                    |                            |
| Nombre de la<br>institución de salud. | El nombre del organismo de salud donde se atendió el parto con su respectivo código.                                                                                                    | Este campo es obligatorio. |

Manual de Usuario de los Módulos de Nacimientos y Defunciones, aplicación NDE del Proyecto Registro Único de Afiliados al Sistema de la Protección Social – RUAF-

Versión 5 2011-08-18

Página 48 de 273

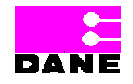

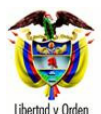

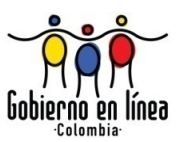

| Campo                    | Descripción                                       | Restricciones                   |
|--------------------------|---------------------------------------------------|---------------------------------|
|                          |                                                   |                                 |
|                          | Es un campo que provee a los usuarios una lista   |                                 |
|                          | de selección de opciones a escoger.               |                                 |
| Sexo del nacido vivo.    | Esta variable identifica el sexo del nacido vivo, | Este campo es obligatorio.      |
|                          | según sea masculino o femenino.                   |                                 |
|                          |                                                   | Ingresar de nuevo el sexo, para |
|                          |                                                   | confirmar que se haya           |
|                          |                                                   | seleccionado correctamente.     |
| Peso del Nacido Vivo,    | Es el peso en gramos, determinado                 | Este campo es opcional cuando   |
| al nacer.                | inmediatamente después del parto.                 | el parto fue atendido por una   |
|                          |                                                   | persona diferente a medico.     |
|                          |                                                   | Ingresar de nuevo el peso del   |
|                          |                                                   | nacido vivo, para confirmar que |
|                          |                                                   | se haya digitado correctamente. |
|                          |                                                   | Mayor a 500 y menor o igual a   |
|                          |                                                   | 5000.                           |
| Talla del nacido vivo al | Es la talla del nacido vivo determinada           | Este campo es opcional cuando   |
| nacer.                   | inmediatamente después del parto y expresada      | el parto fue atendido por una   |
|                          | en centímetros.                                   | persona diferente a medico      |
|                          |                                                   | Ingresar de nuevo la talla del  |
|                          |                                                   | nacido vivo, para confirmar que |
|                          |                                                   | se haya digitado correctamente. |
|                          |                                                   | Mayor a 20 y menor o igual a    |
|                          |                                                   | 60.                             |
| Fecha de Nacimiento.     | Corresponde al año, mes y día en que ocurrió el   | Este campo es obligatorio.      |
|                          | parto.                                            |                                 |
|                          |                                                   | Formato AAAA-MM-DD.             |
| Hora del Nacimiento.     | Corresponde a la hora y los minutos en que        | Este campo es obligatorio.      |
|                          |                                                   |                                 |

Manual de Usuario de los Módulos de Nacimientos y Defunciones, aplicación NDE del Proyecto Registro Único de Afiliados al Sistema de la Protección Social – RUAF-

Versión 5 2011-08-18

Página 49 de 273

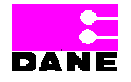

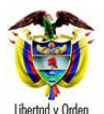

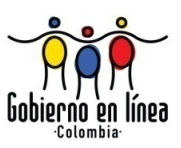

| Campo                  | Descripción                                       | Restricciones                   |
|------------------------|---------------------------------------------------|---------------------------------|
|                        |                                                   |                                 |
|                        | ocurrió el nacimiento en formato de 24 horas.     | Es un campo que provee a los    |
|                        |                                                   | usuarios una lista de selección |
|                        |                                                   | de opciones a escoger.          |
|                        |                                                   |                                 |
| El parto fue atendido  | Corresponde a la persona que atendió el parto en  | Este campo es obligatorio       |
| por                    | eso momento                                       |                                 |
| p01.                   | ese momento.                                      |                                 |
|                        | Es un campo que provee a los usuarios una lista   |                                 |
|                        | de selección de opciones a escorer                |                                 |
|                        | de selección de opciónes a escoger.               |                                 |
| Tiompo do gostación    | Se define como el intervalo de tiempo medido en   | Este campo os obligatorio       |
| del pacido vivo        | somanas completas, entre el primer día del último | Este campo es obligatorio.      |
|                        | poriodo monstrual do la madro y ol día mas y      | Mayor o igual a 20 y menor a    |
|                        | ção en que ha courrido el porto                   |                                 |
|                        | ano en que ha ocumos el parto.                    | 72.                             |
| Número de concultas    | Es al púmero de conquites propotalos que tuvo la  | Este compo os opcional          |
|                        | Es el numero de consultas prenatales que tuvo la  | Este campo es opcional.         |
| prenatales que tuvo la | madre durante el embarazo.                        |                                 |
| madre del nacido vivo. |                                                   | Mayor o igual a 0 y menor o     |
|                        |                                                   | igual a 25 anteponiendo el 0 si |
|                        |                                                   | es menor a 10.                  |
|                        |                                                   | <b>F</b>                        |
| i ipo de parto de este | Es la forma en que se presenta el alumbramiento   | Este campo es obligatorio.      |
| nacimiento             | del nacido vivo y que puede ser uno de los        | _                               |
|                        | siguientes:                                       | Es un campo que provee a los    |
|                        |                                                   | usuarios una lista de selección |
|                        | • Espontáneo: expulsión del feto por las vías     | de opciones a escoger. Ingresar |
|                        | naturales, también denominado parto natural.      | de nuevo el tipo de parto, para |
|                        |                                                   | confirmar que se digitó         |
|                        | Cesárea: operación, liberación del feto por la    | correctamente.                  |
|                        | sección de las paredes abdominal y uterina.       |                                 |
|                        |                                                   |                                 |
|                        | Instrumentado: extracción del feto con ayuda      |                                 |
|                        | de aparatos tales como fórceps, espátulas.        |                                 |
|                        |                                                   |                                 |
| Multiplicidad del      | Es el número de nacidos vivos o muertos durante   | Este campo es opcional.         |
|                        | el parto según sea este último: simple, doble,    |                                 |

Manual de Usuario de los Módulos de Nacimientos y Defunciones, aplicación NDE del Proyecto Registro Único de Afiliados al Sistema de la Protección Social – RUAF-

Versión 5 2011-08-18

Página 50 de 273

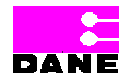

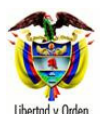

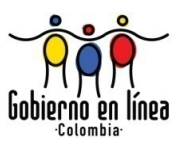

| Campo                 | Descripción                                                  | Restricciones                   |
|-----------------------|--------------------------------------------------------------|---------------------------------|
|                       |                                                              |                                 |
| embarazo.             | triple, cuádruple o más.                                     |                                 |
|                       | Es un campo que provee a los usuarios una lista              |                                 |
|                       | de selección de opciones a escoger.                          |                                 |
| APGAR del nacido      | Es una valoración que se le debe realizar al                 | Este campo es opcional.         |
| vivo.                 | nacido vivo al minuto y a los cinco minutos                  |                                 |
|                       | después del nacimiento. Corresponde a la                     | Es un campo que provee a los    |
|                       | sumatoria de los puntajes de cada uno de los                 | usuarios una lista de selección |
|                       | signos evaluados.                                            | de opciones a escoger. Si el    |
|                       |                                                              | campo (11) El parto fue         |
|                       |                                                              | atendido por, se seleccionó:    |
|                       |                                                              | Médico o Enfermero el campo     |
|                       |                                                              | será obligatorio.               |
|                       |                                                              |                                 |
| Hemoclasificación del | Es el grupo sanguíneo del nacido vivo con su RH              | Este campo es opcional.         |
| nacido vivo           | y que puede ser: A, B, O, AB, cada uno de ellos              |                                 |
|                       | con su RH positivo o negativo.                               | El campo provee al usuario      |
|                       |                                                              | poder escoger la                |
|                       | Es un campo que provee a los usuarios una lista              | Hemoclasificación del nacido    |
|                       | de selección de opciones a escoger.                          | vivo y el RH del recién nacido  |
|                       |                                                              |                                 |
| De acuerdo con la     | De acuerdo con la cultura, es el grupo étnico al             | Este campo es obligatorio.      |
| cultura, pueblo o     | que pertenece el nacido vivo y puede ser:                    |                                 |
| rasgos físicos, el    |                                                              | Es un campo que provee a los    |
| nacido vivo es        | • Pueblo indígena: es el conjunto de familias                | usuarios una lista de selección |
| reconocido por sus    | de ascendencia amerindia que comparten                       | de opciones a escoger.          |
| padres como.          | sentimientos de identificación con su                        |                                 |
|                       | pasado aborigen, manteniendo rasgos y                        |                                 |
|                       | valores propios de su cultura tradicional, así               |                                 |
|                       | como formas de organización y control                        |                                 |
|                       | social propios que los distinguen de otras                   |                                 |
|                       | comunidades.                                                 |                                 |
|                       | <ul> <li>Pueblo rom: El pueblo ROM, más conocidos</li> </ul> |                                 |
|                       | como los gitanos, son comunidades que                        |                                 |

Manual de Usuario de los Módulos de Nacimientos y Defunciones, aplicación NDE del Proyecto Registro Único de Afiliados al Sistema de la Protección Social – RUAF-

Versión 5 2011-08-18

Página 51 de 273

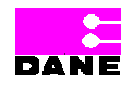

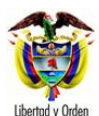

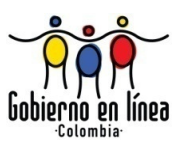

| Campo | Descripción                                               | Restricciones |
|-------|-----------------------------------------------------------|---------------|
|       |                                                           |               |
|       | tienen una identidad étnica y cultural propia;            |               |
|       | se caracterizan por una tradición nómada,                 |               |
|       | tienen un origen común y por tanto una                    |               |
|       | historia compartida; tienen su propio idioma              |               |
|       | que es el romanés.                                        |               |
|       |                                                           |               |
|       | Poblacion negra o atrocolombiana: es el                   |               |
|       | conjunto de familias de ascendencia                       |               |
|       | atrocolombiana que poseen una cultura                     |               |
|       | propia, que comparten una historia y tienen               |               |
|       | sus propias tradiciones y costumbre, que                  |               |
|       | revelan y conservan conciencia de identidad               |               |
|       | que las distinguen de otros grupos étnicos,               |               |
|       | (Ley 70 de 1993).                                         |               |
|       | <ul> <li>En Colombia se diferencian claramente</li> </ul> |               |
|       | entre sí y con el reste de la población                   |               |
|       | colombiana: la población raizal del                       |               |
|       | Archiniélago de San Andrés y Providencia:                 |               |
|       | la población palenguera de San Basilio, en                |               |
|       | el denartamento de Bolívar: y las                         |               |
|       | noblaciones negras en el litoral pacífico. El             |               |
|       | pueblo del palenque de San Basilio en                     |               |
|       | Bolívar es reconocido por tener                           |               |
|       | características culturales propias como                   |               |
|       | mantener el palenguero como única lengua                  |               |
|       | en el mundo, por sus características es un                |               |
|       | pueblo considerado por la UNESCO como                     |               |
|       | patrimonio histórico mundial y por Colombia               |               |
|       | como patrimonio de la cultura intangible. La              |               |
|       | población raizal se encuentra ubicada en el               |               |
|       | Departamento Archipiélago de San Andrés,                  |               |
|       | Providencia y Santa Catalina. Esta                        |               |
|       | población, es afrodecendiente y por sus                   |               |
|       | particularidades culturales y geográficas, ha             |               |
|       | sido objeto de políticas nacionales                       |               |

Manual de Usuario de los Módulos de Nacimientos y Defunciones, aplicación NDE del Proyecto Registro Único de Afiliados al Sistema de la Protección Social – RUAF-

Versión 5 2011-08-18 Página 52 de 273

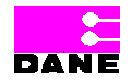

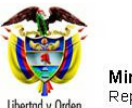

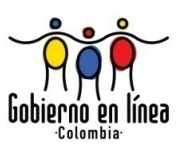

| Campo | Descripción                              | Restricciones |
|-------|------------------------------------------|---------------|
|       |                                          |               |
|       | diferenciadas tendientes a proteger los  |               |
|       | derechos de sus miembros como una forma, |               |
|       | entre otras, de preservar la diversidad  |               |
|       | cultural.                                |               |
|       |                                          |               |

## 6.3.1.2. DATOS DE LOS PADRES DEL NACIDO VIVO

Para continuar con la siguiente sección el usuario deberá ingresar los campos del 19 al 33 según como se especifica a continuación:

| Campo                | Descripción                                            | Restricciones                   |
|----------------------|--------------------------------------------------------|---------------------------------|
|                      |                                                        |                                 |
| Apellido(s) y        | Es el(los) apellido(s) y nombre(s) de la madre del     | El primer apellido y el primer  |
| Nombre(s) de la      | nacido vivo tal como figuran en el documento de        | nombre son obligatorios.        |
| madre del nacido     | identidad.                                             | Máximo 20 caracteres.           |
| vivo.                |                                                        | La validación debe ser mayor o  |
|                      |                                                        | igual que 2 y menor o igual que |
|                      |                                                        | 20. Es un campo que permite     |
|                      |                                                        | letras y número "Alfanumérico". |
| Tipo del documento   | Es el tipo de documento de la madre del nacido vivo,   | Este campo es obligatorio.      |
| de documento de la   | según sea registro civil, tarjeta de identidad, Cédula |                                 |
| madre del nacido     | de Ciudadanía, Cédula de Extranjería o Pasaporte.      |                                 |
| vivo.                |                                                        |                                 |
|                      | Es un campo que provee a los usuarios una lista de     |                                 |
|                      | selección de opciones a escoger.                       |                                 |
|                      |                                                        |                                 |
| Número del           | Es el número del documento de identificación de la     | Este campo es obligatorio.      |
| documento de         | madre del nacido vivo:                                 | Ingresar de nuevo el número     |
| identificación de la |                                                        | del documento de                |
| madre del nacido     | Registro civil el número será máximo de 11             | identificación, para confirmar  |
| vivo.                | caracteres.                                            | que se digitó correctamente.    |
|                      |                                                        |                                 |
|                      | Tarjeta de identidad el número será máximo de          |                                 |

Manual de Usuario de los Módulos de Nacimientos y Defunciones, aplicación NDE del Proyecto Registro Único de Afiliados al Sistema de la Protección Social – RUAF-

Versión 5 2011-08-18

Página 53 de 273

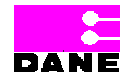

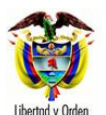

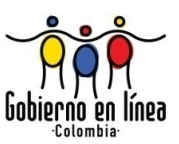

| Campo              | Descripción                                                     | Restricciones                    |
|--------------------|-----------------------------------------------------------------|----------------------------------|
|                    |                                                                 |                                  |
|                    | 11 caracteres numéricos y puede tener ceros                     |                                  |
|                    | iniciando a la izquierda.                                       |                                  |
|                    |                                                                 |                                  |
|                    | Cédula de ciudadanía el número será máximo                      |                                  |
|                    | de 10 caracteres.                                               |                                  |
|                    |                                                                 |                                  |
|                    | <ul> <li>Cédula de extraniería el número será máximo</li> </ul> |                                  |
|                    | de 6 caracteres                                                 |                                  |
|                    |                                                                 |                                  |
|                    | <ul> <li>Pasanorte el número será máximo de 16</li> </ul>       |                                  |
|                    | caracteres                                                      |                                  |
|                    | Calacteres.                                                     |                                  |
| Edad de la madre a | Es la edad de la madre en años cumplidos al                     | Este campo es obligatorio        |
| la fecha del narto | momento del parto                                               | Mayor o igual a 10 v menor o     |
| la loona dorparto. |                                                                 | igual al 54. Si on ol campo (20) |
|                    |                                                                 | Tipo dol documento do            |
|                    |                                                                 |                                  |
|                    |                                                                 |                                  |
|                    |                                                                 | cedula de ciudadania, la edad    |
|                    |                                                                 | de la madre sera mayor de 18.    |
| Estado conyugal de | Es el estado conyugal de la madre del nacido vivo al            | Este campo es obligatorio.       |
| la madre           | momento del parto y que puede ser uno de los                    |                                  |
|                    | siguientes:                                                     |                                  |
|                    |                                                                 |                                  |
|                    | No está casada y lleva dos años o más viviendo                  |                                  |
|                    | con su pareja: una persona que establece con                    |                                  |
|                    | otra de sexo opuesto una relación que implica                   |                                  |
|                    | cooperación económica y cohabitación                            |                                  |
|                    | residencial y sexual, la cual se mantiene única y               |                                  |
|                    | exclusivamente por voluntad propia, sin que                     |                                  |
|                    | estén presentes vínculos legales y lleva dos                    |                                  |
|                    | años o más.                                                     |                                  |
|                    |                                                                 |                                  |
|                    | No está casada y lleva menos de dos años                        |                                  |
|                    | viviendo con su pareia: una persona que                         |                                  |
|                    | establece con otra del sexo opuesto una                         |                                  |
|                    | relación que implica cooperación económica y                    |                                  |
|                    | relation que implica cooperación economica y                    |                                  |

Manual de Usuario de los Módulos de Nacimientos y Defunciones, aplicación NDE del Proyecto Registro Único de Afiliados al Sistema de la Protección Social – RUAF-

Versión 5 2011-08-18 Página 54 de 273

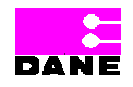

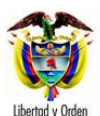

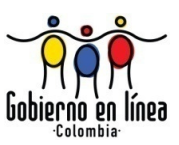

| Campo                                             | Descripción                                                                                                    | Restricciones              |
|---------------------------------------------------|----------------------------------------------------------------------------------------------------|----------------------------|
|                                                   | cohabitación residencial y sexual, la cual se<br>mantiene única y exclusivamente por voluntad<br>propia, sin que estén presentes vínculos legales<br>y lleva menos de dos años.                                                                    |                            |
|                                                   | <ul> <li>Está separada, divorciada: persona cuya unión<br/>(casado o en unión libre) ha sido disuelta por vía<br/>legal y no se ha vuelta a casar, ni vive con su<br/>pareja.</li> </ul>                                                           |                            |
|                                                   | <ul> <li>Está viuda: es la persona que, habiendo<br/>fallecido su cónyuge o compañero(a), no ha<br/>vuelto a casarse ni vive con una pareja.</li> </ul>                                                                                            |                            |
|                                                   | <ul> <li>Está soltera: persona que nunca ha contraído<br/>matrimonio y que no vive con su pareja.</li> </ul>                                                                                                    |                            |
|                                                   | <ul> <li>Está casada: se considera casada aquella<br/>persona que ha establecido con otra persona<br/>del sexo opuesto una relación aprobada por la<br/>ley, que implica cooperación económica y<br/>cohabitación residencial y sexual.</li> </ul> |                            |
|                                                   | Es un campo que provee a los usuarios una lista de selección de opciones a escoger.                                                                                                    |                            |
| Último año de<br>estudios que<br>aprobó la madre. | Es el nivel educativo, especificando el último año de estudios aprobado por la madre al momento del parto.                                                                                                    | Este campo es obligatorio. |
|                                                   | Es un campo que provee a los usuarios una liste de selección de opciones a escoger.                                                                                                    |                            |
| Lugar de residencia<br>habitual de la             | Hace referencia al país, departamento y municipio en<br>el que la madre del nacido vivo tiene su residencia<br>habitual. Éste, no es necesariamente el mismo que el                                                                                | Este campo es obligatorio. |

Manual de Usuario de los Módulos de Nacimientos y Defunciones, aplicación NDE del Proyecto Registro Único de Afiliados al Sistema de la Protección Social – RUAF-

Versión 5 2011-08-18

Página 55 de 273

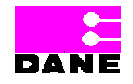

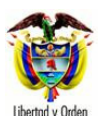

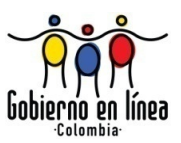

| Campo                    | Descripción                                                                                                    | Restricciones                                                                             |  |
|--------------------------|----------------------------------------------------------------------------------------------------|-------------------------------------------------------------------------------------------|--|
|                          |                                                                                                    |                                                                                           |  |
| madre.                   | lugar donde ocurrió el parto.                                                                                                    |                                                                                           |  |
|                          | Es un campo que provee a los usuarios una lista de selección de opciones a escoger.                                                                                                    |                                                                                           |  |
| Área de residencia       | <ul> <li>Identifica el área geográfica donde reside</li> </ul>                                                                                                    | Este campo es obligatorio para                                                            |  |
| habitual de la<br>madre. | habitualmente la madre del nacido vivo, de acuerdo con las siguientes definiciones:                                                                                                    | el barrio y la dirección y<br>opcional para la localidad o<br>comuna, en el caso de haber |  |
|                          | <ul> <li>Cabecera municipal: es el área geográfica que<br/>está definida por el perímetro urbano cuyos<br/>límites se establecen por "Acuerdo" del Consejo</li> </ul>                                                                                                    | seleccionado Cabecera<br>municipal.                                                       |  |
|                          | Municipal. Es donde se localiza la sede de la Alcaldía Municipal.                                                                                                    | Para los casos de Centro<br>poblado y Rural disperso los<br>campos son obligatorios.      |  |
|                          | <ul> <li>Centro poblado: son concentraciones de<br/>edificaciones correspondientes a 20 ó más<br/>viviendas contiguas o con una conformación de<br/>características urbanas, es decir, manzanas,<br/>calles y carreras. El centro poblado puede ser<br/>una inspección de policía, un corregimiento o un<br/>caserío.</li> </ul> |                                                                                           |  |
|                          | <ul> <li>Rural disperso: corresponde al área que está<br/>fuera del perímetro urbano de la cabecera<br/>municipal.</li> </ul>                                                                                                    |                                                                                           |  |
| Número de hijos          | Es el número de hijos nacidos vivos que la madre ha                                                                                                    | Este campo es opcional.                                                                   |  |
| nacidos vivos que        | tenido, hasta el momento del nacimiento del hijo para                                                                                                    |                                                                                           |  |
| ha tenido la madre,      | , el cual se diligencia el Certificado.                                                                                                    |                                                                                           |  |
| incluido el              |                                                                                                    |                                                                                           |  |
| presente.                | Mayor o igual a 1 y menor o igual a 20, anteponiendo<br>el 0 si es menor a 10.                                                                                                    |                                                                                           |  |
| Fecha do                 | Es el año, mas y día en que courriá el parte del bije                                                                                                    | Este campo es oncional                                                                    |  |
| nacimiento del           |                                                                                                    |                                                                                           |  |
|                          |                                                                                                    |                                                                                           |  |

Manual de Usuario de los Módulos de Nacimientos y Defunciones, aplicación NDE del Proyecto Registro Único de Afiliados al Sistema de la Protección Social – RUAF-

Versión 5 2011-08-18

Página 56 de 273

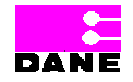

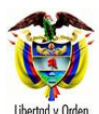

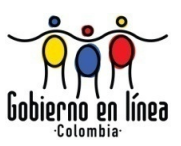

| Campo                | Descripción                                                    | Restricciones                   |
|----------------------|----------------------------------------------------------------|---------------------------------|
|                      |                                                                |                                 |
| anterior hijo nacido | anterior.                                                      | Formato AAAA-MM-DD.             |
| vivo.                |                                                                |                                 |
|                      |                                                                |                                 |
| Número de            | La información correspondiente al número de                    | Este campo es opcional.         |
| embarazos.           | gestaciones o embarazos de la madre.                           | Mayor o igual a 1 y menor o     |
| incluido el          | independientemente de si el producto del embarazo              | igual a 24 antenoniendo el 0 si |
| procento             | have paolde vive a muerte                                      | os monor a 10                   |
| presente.            |                                                                |                                 |
| Dégimon de           | Lloss referencia al régimen de convrided en colud al           | Fata compo os obligatorio       |
| Regimen de           |                                                                | Este campo es obligatorio.      |
| seguridad social de  | que esta atiliada la madre, de acuerdo con las                 |                                 |
| la madre.            | siguientes definiciones:                                       |                                 |
|                      |                                                                |                                 |
|                      | Contributivo: persona que recibe servicio de                   |                                 |
|                      | salud de parte de una Empresa Promotora de                     |                                 |
|                      | Salud (EPS) en razón de que está afiliada por                  |                                 |
|                      | tener patrón o cotizar como trabajador                         |                                 |
|                      | independiente o ser beneficiario de un afiliado                |                                 |
|                      | del régimen contributivo.                                      |                                 |
|                      |                                                                |                                 |
|                      | <ul> <li>Subsidiado: persona que recibe servicio de</li> </ul> |                                 |
|                      | salud de parte de una Administradora del                       |                                 |
|                      | Bégimon Subsidiado (APS) on razón do                           |                                 |
|                      | negimen Subsidiado (ANS), en lazon de                          |                                 |
|                      | pertenecer a los estratos 1 y 2 segun el                       |                                 |
|                      | SISBEN, y haber sido carnetizado y atiliado al                 |                                 |
|                      | régimen subsidiado por cuenta del Estado.                      |                                 |
|                      |                                                                |                                 |
|                      | No asegurado: personas que no cumplen con                      |                                 |
|                      | las condiciones del régimen contributivo ni                    |                                 |
|                      | subsidiado. Dentro de esta categoría están                     |                                 |
|                      | incluidas personas que perteneciendo a los                     |                                 |
|                      | estratos 1,2 y 3 según el SISBEN, no han sido                  |                                 |
|                      | cametizados ni afiliados al Sistema General de                 |                                 |
|                      | Seguridad Social en Salud (SGSSS)                              |                                 |
|                      |                                                                |                                 |
|                      | <ul> <li>Excepción: personas que pueden ester e no</li> </ul>  |                                 |
|                      | Licepcion, personas que pueden estal o no                      |                                 |
|                      | estar aseguradas y costean con sus propios                     |                                 |

Manual de Usuario de los Módulos de Nacimientos y Defunciones, aplicación NDE del Proyecto Registro Único de Afiliados al Sistema de la Protección Social – RUAF-

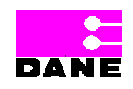

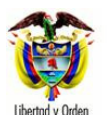

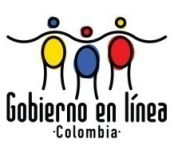

| Campo             | Descripción                                                                                                    | Restricciones                   |
|-------------------|----------------------------------------------------------------------------------------------------|---------------------------------|
|                   | recursos s servicio de salud.                                                                                                    |                                 |
|                   | <ul> <li>Especial: personas que pertenecen a regímenes<br/>especiales por ej.: Fuerzas Militares, Magisterio,<br/>ECOPETROL.</li> </ul> |                                 |
| Entidad           | Es el nombre completo de la empresa o entidad                                                                                           | Este campo es opcional.         |
| administradora en | administradora de los planes de beneficio, según el                                                                                     | Es un campo que provee a los    |
| salud a la que    | régimen de seguridad social al que pertenece la                                                                                         | usuarios una lista de selección |
| pertenece la      | madre.                                                                                                    | de opciones a escoger.          |
| madre.            |                                                                                                    |                                 |
|                   |                                                                                                    |                                 |
| Edad del padre.   | Edad del padre del nacido vivo en años cumplidos al                                                                                     | Este campo es opcional.         |
|                   | momento del nacimiento de ese hijo.                                                                                                    | Mayor o igual a 13.             |
|                   |                                                                                                    |                                 |
| Último año de     | Es el nivel educativo especificando el último año                                                                                       | Este campo es obligatorio.      |
| estudios que      | aprobado por el padre del nacido vivo al momento del                                                                                    | Es un campo que provee a los    |
| aprobó el padre.  | parto.                                                                                                    | usuarios una lista de selección |
|                   |                                                                                                    | de opciones a escoger.          |

Manual de Usuario de los Módulos de Nacimientos y Defunciones, aplicación NDE del Proyecto Registro Único de Afiliados al Sistema de la Protección Social – RUAF-

Página 58 de 273

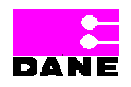

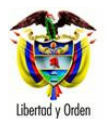

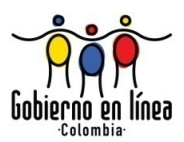

| Ministerio de la Protección Social NDE Nacimientos y Defunciones                                                                                                    |  |  |  |  |
|----------------------------------------------------------------------------------------------------|--|--|--|--|
| Recimientos Defunciones Administración Erro Cambiar Contraseña                                                                                                    |  |  |  |  |
| CERTIFICADO DE NACIDO VIVO 1. NÚMERO DEL CERTIFICADO DE NACIDO VIVO                                                                                                    |  |  |  |  |
| I. DATOS DE NACIMIENTO                                                                                                    |  |  |  |  |
| DATOS DE LA MADRE DEL NACIDO VIVO AL MOMENTO DEL PARTO                                                                                                    |  |  |  |  |
| 19. APELLIDO(\$) Y NOMBRE(\$) DE LA MADRE (TAL COMO FIGURAN EN EL DOCUMENTO DE IDENTIDAD):         Primer Apellido       Segundo Apellido         Primer Nombre       Segundo Nombre                                                                                                    |  |  |  |  |
|                                                                                                    |  |  |  |  |
| 20. TIPO DEL DOCUMENTO DE IDENTIFICACIÓN DE LA<br>MADRE: 21. NÚMERO DE DOCUMENTO DE IDENTIFICACIÓN DE LA<br>MADRE (TAL COMO FIGURA EN EL DOCUMENTO DE<br>IDENTIDAD):<br>(Doble Digitación)                                                                                                    |  |  |  |  |
|                                                                                                    |  |  |  |  |
| Años cumplidos                                                                                                    |  |  |  |  |
| 24. ÚLTIMO AÑO DE ESTUDIOS QUE APROBÓ       25. LUGAR DE RESIDENCIA HABITUAL DE LA MADRE         LA MADRE:       País       COLOMBIA         Seleccione       Departamento       Seleccione         Último año o grado aprobado       Municipio       Image: Colombi aprobado       Image: Colombi aprobado |  |  |  |  |
| Cabecera municipal<br>Barrio<br>Centro poblado<br>(inspección, corregimiento<br>o caserio)                                                                                                    |  |  |  |  |
| Rural disperso     (Vereda)                                                                                                    |  |  |  |  |
| 27. NÚMERO DE HIJOS NACIDOS VIVOS QUE HA TENIDO LA MADRE,<br>INCLUIDO EL PRESENTE:<br>HIJO(s) AAAA-MM-DD                                                                                                    |  |  |  |  |
| 29. NÚMERO DE EMBARAZOS,<br>INCLUIDO EL PRESENTE 30. RÉGIMEN DE SEGURIDAD SOCIAL EN SALUD DE LA MADRE<br>Seleccione ▼                                                                                                    |  |  |  |  |
| 31. ENTIDAD ADMINISTRADORA EN SALUD A LA QUE PERTENECE LA MADRE<br>Tipo de Administradora<br>Seleccione                                                                                                    |  |  |  |  |
| Nombre de la administradora                                                                                                    |  |  |  |  |
| DATOS DEL PADRE DEL NACIDO VIVO                                                                                                    |  |  |  |  |
| 32. EDAD DEL PADRE A LA FECHA DEL NACIMIENTO DE ESTE HIJO<br>Año(s) cumplidos<br>33. ÚLTIMO AÑO DE ESTUDIOS QUE APROBÓ EL PADRE<br>Seleccione<br>Último año o grado aprobado                                                                                                    |  |  |  |  |
| Anterior Siguiente                                                                                                    |  |  |  |  |
| Dirección: Cra. 13 #32-76 Bogotá D.C PBX: 3305000 - Fax: 3305050 - Línea Gratuíta Atención al Usuario: Bogotá: 3305000 Ext. 2023 y 2025 -<br>Otras Ciudades del País: 018000-910097                                                                                                    |  |  |  |  |

Manual de Usuario de los Módulos de Nacimientos y Defunciones, aplicación NDE del Proyecto Registro Único de Afiliados al Sistema de la Protección Social – RUAF-

Versión 5 2011-08-18

Página 59 de 273

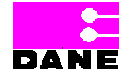

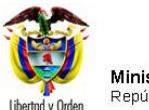

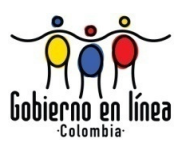

| Ministerio de la<br>Protección Social<br>Registro Unico de Afiliados a                                                                 | a la Protección Social                                                                                                    |   |
|----------------------------------------------------------------------------------------------------|----------------------------------------------------------------------------------------------------|---|
| Nacimientos 🕨 👩 Defun                                                                                                    | nciones 🔸 💽 Administración 🔸 📴 Cambiar Contraseña 🚫 Salir                                                                                       |   |
| CERTIFICADO DE NACIDO VIVO                                                                                                    | 1. NÚMERO DEL CERTIFICADO DE NACIDO VIVO 104055326                                                                                              |   |
| I. DATOS DE NACIMIENTO                                                                                                    | DIS DE LOS PADRES DEL NACIDO VIVO                                                                                                    |   |
| DATOS DE LA MADRE DEL NACI                                                                                                    | IDO VIVO AL MOMENTO DEL PARTO                                                                                                    |   |
| 19. APELLIDO(S) Y NOMBRE(S) DE LA N<br>Primer Apellido Seguno                                                                          | MADRE (TAL COMO FIGURAN EN EL DOCUMENTO DE IDENTIDAD):<br>do Apellido Primer Nombre Segundo Nombre                                              |   |
| 20. TIPO DEL DOCUMENTO DE IDENTIFIC<br>MADRE:<br>Seleccione                                                                            | CACIÓN DE LA<br>CACIÓN DE LA<br>MADRE (TAL COMO FIGURA EN EL DOCUMENTO DE<br>IDENTIDAD);<br>(Doble Digitación)                                  |   |
| 22. EDAD DE LA MADRE, A LA FECHA D<br>Años cumplidos                                                                                   | DEL PARTO 23. ESTADO CONYUGAL DE LA MADRE Seleccione                                                                                            | ~ |
| 24. ÚLTIMO AÑO DE ESTUDIOS QUE AP<br>LA MADRE:<br>Seleccione V<br>Útimo año o grado aprobado                                           | PROBÓ     25. LUGAR DE RESIDENCIA HABITUAL DE LA MADRE       País     COLOMBIA       Departamento     Seleccione       Municipio     Seleccione |   |
| Cabecera municipal Barrio<br>Localidad o C<br>Centro poblado<br>(inspección, corregimiento<br>o caserio)<br>Rural disperso<br>(Vereda) | Comuna View Seleccione                                                                                                    |   |
| 27. NÚMERO DE HIJOS NACIDOS VIVOS<br>INCLUIDO EL PRESENTE:<br>Hijo(s)                                                                  | 28. FECHA DE NACIMIENTO DEL ANTERIOR HIJO NACIDO VIVO                                                                                           |   |
| 29. NÚMERO DE EMBARAZOS,<br>INCLUIDO EL PRESENTE                                                                                       | 30. RÉGIMEN DE SEGURIDAD SOCIAL EN SALUD DE LA MADRE                                                                                            |   |
| 31. ENTIDAD ADMINISTRADORA EN SAU<br>Tipo de Administradora<br>Seleccione<br>Nombre de la administradora                               |                                                                                                    |   |
| DATOS DEL PADRE DEL NACIDO                                                                                                    | o vivo                                                                                                    |   |
| 32. EDAD DEL PADRE A LA FECHA DEL I<br>Año(s) cumplidos                                                                                | 33. ÚLTIMO AÑO DE ESTUDIOS QUE APROBÓ EL PADRE         Seleccione         Último año o grado aprobado                                           |   |
|                                                                                                    | Anterior Siguiente Descartar                                                                                                    |   |

Manual de Usuario de los Módulos de Nacimientos y Defunciones, aplicación NDE del Proyecto Registro Único de Afiliados al Sistema de la Protección Social – RUAF-

Versión 5 2011-08-18

Página 60 de 273

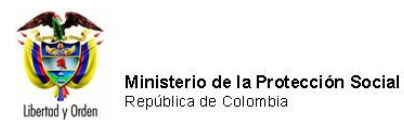

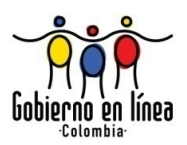

# 6.3.1.3. DATOS DE QUIEN CERTIFICA

Finalmente, el usuario introduce los datos para la consulta de las personas que certifican el hecho de nacimiento de acuerdo con las siguientes restricciones:

| Campo          | Descripción                                      | Restricciones                       |
|----------------|--------------------------------------------------|-------------------------------------|
| Tipo de        | Es el tipo de documento de quien certifica el    | Este campo es obligatorio.          |
| documento de   | nacimiento, según sea registro civil, tarjeta de |                                     |
| identificación | identidad, cédula de ciudadanía, cédula de       |                                     |
| (Criterios de  | extranjería o pasaporte. Este campo provee a     |                                     |
| Búsqueda)      | los usuarios una lista de selección de           |                                     |
|                | opciones a escoger.                              |                                     |
|                |                                                  |                                     |
| Número de      | Es el número de documento de identificación      | Este campo es obligatorio.          |
| documento de   | de quien certifica el nacimiento.                |                                     |
| identificación |                                                  |                                     |
| (Criterios de  |                                                  |                                     |
| Búsqueda)      |                                                  |                                     |
|                |                                                  |                                     |
| Registro       | Número de la tarjeta o del registro profesional  | Este campo es opcional.             |
| profesional    | de quien certifica el nacimiento.                |                                     |
| (Criterios de  |                                                  |                                     |
| Búsqueda)      |                                                  |                                     |
| Apellido(s) y  | Es el apellido(s) y nombre(s) de quien certifica | El primer apellido es obligatorio.  |
| Nombre(s).     | el nacimiento tal como figuran en el             | Máximo 30 caracteres. El primer     |
|                | documento de identidad.                          | nombre es obligatorio, máximo 20    |
|                |                                                  | caracteres. Es un campo que permite |
|                |                                                  | letras y números "Alfanumérico".    |

Manual de Usuario de los Módulos de Nacimientos y Defunciones, aplicación NDE del Proyecto Registro Único de Afiliados al Sistema de la Protección Social – RUAF-

Versión 5 2011-08-18

Página 61 de 273

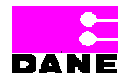

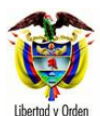

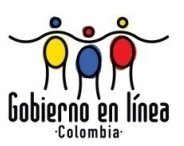

| Campo           |     | Descripción                                      | Restricciones                            |
|-----------------|-----|--------------------------------------------------|------------------------------------------|
| Número d        | del | Es el número de documento de identificación      | Este campo es obligatorio.               |
| documento       | de  | de quien certifica el nacimiento.                | De acuerdo con el tipo de identificación |
| identificación  |     |                                                  | se presentan las siguientes              |
|                 |     |                                                  | restricciones:                           |
|                 |     |                                                  | Si el tipo es Registro Civil el número   |
|                 |     |                                                  | será máximo 11 caracteres.               |
|                 |     |                                                  | Si el tipo es Tarjeta de Identidad el    |
|                 |     |                                                  | número será máximo 11 caracteres         |
|                 |     |                                                  | numéricos y puede tener ceros            |
|                 |     |                                                  | iniciando a la izquierda.                |
|                 |     |                                                  | Si el tipo de Cédula de Ciudadanía el    |
|                 |     |                                                  | número será máximo de 10 caracteres.     |
|                 |     |                                                  | Si el tipo es Cédula de Extranjería el   |
|                 |     |                                                  | número será máximo 6 caracteres.         |
|                 |     |                                                  | Si el tipo es Pasaporte el número será   |
|                 |     |                                                  | máximo 16 caracteres.                    |
|                 |     |                                                  | Ingresar de nuevo el número del          |
|                 |     |                                                  | documento de identificación, para        |
|                 |     |                                                  | confirmar que se digitó correctamente.   |
| Тіро            | de  | Es el tipo de documento de quien certifica el    | Este campo es obligatorio.               |
| documento       | de  | nacimiento, según sea registro civil, tarjeta de |                                          |
| identificación. |     | identidad, cédula de ciudadanía, cédula de       |                                          |
|                 |     | extranjería o pasaporte.                         |                                          |
|                 |     | Es un campo que provee a los usuarios una        |                                          |
|                 |     | lista de selección de opciones a escoger.        |                                          |
|                 |     |                                                  |                                          |
| Profesión       | de  | Empleo, facultado u oficio que alguien ejerce    | Este campo es obligatorio.               |
| quien certifica | el  | y por el que percibe una retribución.            |                                          |
| nacimiento.     |     | Es un campo que provee a los usuarios una        |                                          |
|                 |     | lista de selección de opciones a escoger.        |                                          |
| Registro        |     | Número de la tarjeta o del registro profesional  | Este campo es opcional, máximo 16        |
| profesional.    |     | del médico que certifica el nacimiento.          | caracteres.                              |
| Lugar y fecha   | de  | Estas variables hacen referencia al              | Este campo lo asigna el sistema en       |
| expedición.     |     | departamento y municipio donde se expide el      | forma automática.                        |
|                 |     | certificado de nacimiento, así como el año,      |                                          |
|                 |     | mes y día de expedición del certificado de       |                                          |
|                 |     | nacimiento.                                      |                                          |

Manual de Usuario de los Módulos de Nacimientos y Defunciones, aplicación NDE del Proyecto Registro Único de Afiliados al Sistema de la Protección Social – RUAF-

Versión 5 2011-08-18

Página 62 de 273

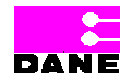

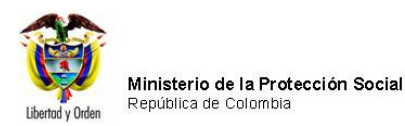

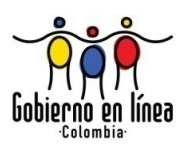

Cuando el certificador no se encuentra en el sistema, el usuario puede registrar los datos y hacer clic en el botón *Crear*. Esta opción se habilita para los roles, estadístico vital y secretarias, municipales, departamentales y distritales. El sistema visualizará el siguiente mensaje:

## El certificador se creo correctamente

Una vez el usuario ha terminado de ingresar los datos tiene la posibilidad de confirmar el certificado mediante la opción que presenta la caja de chequeo denominada *Confirmar el certificado una vez se registre* al hacer clic en la opción *Registrar* el sistema muestra si la operación fue satisfactoria.

Manual de Usuario de los Módulos de Nacimientos y Defunciones, aplicación NDE del Proyecto Registro Único de Afiliados al Sistema de la Protección Social – RUAF-

Versión 5 2011-08-18

Página 63 de 273

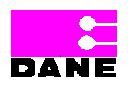

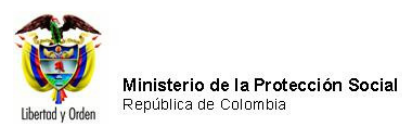

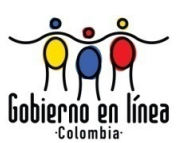

| Ministerio de la<br>Protección Social<br>Registro Unico de Afiliados a la Protección Social NDE                                                                                                  | Atos y Concellidad                 |  |  |  |
|----------------------------------------------------------------------------------------------------|------------------------------------|--|--|--|
| Nacimientos       Image: Defunciones       Image: Administración       Image: Cambiar Contraseña       Image: Salir                                                                              |                                    |  |  |  |
| CERTIFICADO DE NACIDO VIVO 1. NÚMERO DEL CERTIFICADO                                                                                                    | D DE NACIDO VIVO 104055326         |  |  |  |
| L DATOS DE NACIMIENTO II. DATOS DE LOS PADRES DEL NACIDO VIVO                                                                                                    | A EL NACIMIENTO                    |  |  |  |
| III. DATOS DE QUIEN CERTIFICA EL NACIMIENTO                                                                                                    |                                    |  |  |  |
| :: CRITERIOS DE BÚSQUEDA ::         Tipo de Documento de Identificación         Seleccione                                                                                                    | Registro Profesional               |  |  |  |
| Buscar                                                                                                    |                                    |  |  |  |
| 34. APELLIDO(S) Y NOMBRE(S) (TAL COMO FIGURA EN EL DOCUMENTO DE IDENTIDAD):         Primer Apellido       Segundo Apellido         Primer Nombre         35. TIPO DE DOCUMENTO DE IDENTIFICACIÓN | Segundo Nombre                     |  |  |  |
| Seleccione                                                                                                    |                                    |  |  |  |
| 37. PROFESIÓN DE QUIEN CERTIFICA EL NACIMIENTO                                                                                                    | 38.REGISTRO PROFESIONAL            |  |  |  |
| 39. LUGAR Y FECHA DE EXPEDICIÓN DEL CERTIFICADO         Departamento       BOYACA         Municipio       AQUITANIA         Año       2010       Mes       09       Día       16                 |                                    |  |  |  |
| :: Por favor revise la información que va a registra<br>Confirmar el certificado una vez se<br>Anterior Registrar Desca                                                                          | ar en el sistema ::><br>e registre |  |  |  |
| Dirección: Cra. 13 #32-76 Bogotá D.C PBX: 3305000 - Fax: 3305050 - Línea Gratuita Atención al Usuario: Bogotá: 3305000 Ext. 2023 y 2025 -                                                        |                                    |  |  |  |
| Otras Ciudades del País: 018000-91009                                                                                                    | 7                                  |  |  |  |

Manual de Usuario de los Módulos de Nacimientos y Defunciones, aplicación NDE del Proyecto Registro Único de Afiliados al Sistema de la Protección Social – RUAF-

Versión 5 2011-08-18

Página 64 de 273

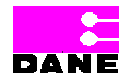

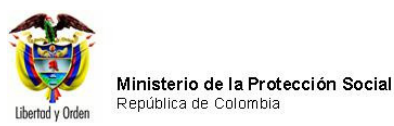

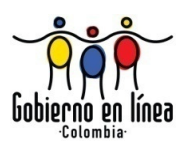

#### 6.3.2. REGISTRAR POR CONTIGENCIA

Para registrar los datos de un certificado previamente diligenciados de una sede adscrita a la institución de salud o de alguna de sus sedes y que no reporten a las secretarias nacimientos y/o defunciones el usuario deberá elegir la opción *Registrar por contingencia*.

| Ministerio de la<br>Protección Social<br>Registro Unico de Afiliados a la Protección Social<br>NDE NOCE Defunciones                                                                                                    |
|----------------------------------------------------------------------------------------------------|
| 🚱 Nacimientos 🔭 🚱 Defunciones 🔭 🚱 Administración 🔭 🔚 Cambiar Contraseña 🚫 Salir                                                                                                    |
| Visualizar Nacido Vivo                                                                                                    |
| Confirmar Nacido Vivo                                                                                                    |
| Imprimir Nacido Vivo                                                                                                    |
| Consultas                                                                                                    |
| Registrar por contingencia solicitan en este formulario, son estrictamente confidenciales y están protegidos bajo reserva estadística por la Ley 79 de 1993, Art.5to.                                                                                                    |
|                                                                                                    |
| "Name of the second second sec |
| DANE Over Head Transm                                                                                                    |
|                                                                                                    |
| Martin Ministeries                                                                                                    |
| nacimientosy                                                                                                    |
| defanciones                                                                                                    |
| bienvenidos                                                                                                    |
|                                                                                                    |
|                                                                                                    |
|                                                                                                    |
|                                                                                                    |
|                                                                                                    |

El sistema generará la pantalla Registrar.

Manual de Usuario de los Módulos de Nacimientos y Defunciones, aplicación NDE del Proyecto Registro Único de Afiliados al Sistema de la Protección Social – RUAF-

Versión 5 2011-08-18

Página 65 de 273

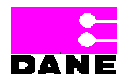

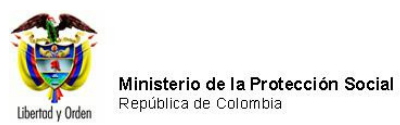

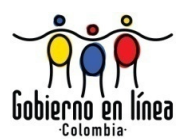

| Ministerio de la<br>Protección Social<br>Registro Unico de Afiliados a la Protección Social                                                                  | De Nacimientos y Defunciones                                                                                                    |  |  |  |
|----------------------------------------------------------------------------------------------------|----------------------------------------------------------------------------------------------------|--|--|--|
| Nacimientos  Adminis                                                                                                    | stración 🕨 🔐 Cambiar Contraseña 🚫 Salir                                                                                                    |  |  |  |
| CERTIFICADO DE NACIDO VIVO 1. NÚME                                                                                                    | RO DEL CERTIFICADO DE NACIDO VIVO                                                                                                    |  |  |  |
| I. DATOS DE NACIMIENTO II. DATOS DE LOS PADRES DEL NACIO                                                                                                    | DO VIVO III. DATOS DE QUIEN CERTIFICA EL NACIMIENTO                                                                                                    |  |  |  |
| DATOS DEL NACIMIENTO                                                                                                    |                                                                                                    |  |  |  |
| 2. LUGAR DEL NACIMIENTO                                                                                                    |                                                                                                    |  |  |  |
| Departamento<br>BOYACA                                                                                                    | Municipio<br>TUNJA                                                                                                    |  |  |  |
| 3. AREA DEL NACIMIENTO Seleccione Contro Deblado (Inconceción correctiniente o concecío)                                                                     |                                                                                                    |  |  |  |
| 4 SITIO DEL PARTO INSTITUCIÓN DE SALUD                                                                                                    | 2 Cuát2                                                                                                    |  |  |  |
| SITIO DEL PARTO INSTITUCION DE SALUD     Código 150010105001                                                                                                 |                                                                                                    |  |  |  |
| 6. SEXO DEL NACIDO VIVO (Doble Digitación)<br>MASCULINO FEMENINO 7. PESO DEL NACIDO VIVO, AL NACER (Doble Digitación) Gramos                                 |                                                                                                    |  |  |  |
| 8. TALLA DEL NACIDO VIVO, AL NACER (Doble Digitación) Centímetros                                                                                            | 9. FECHA DEL NACIMIENTO<br>AAAA-MM-DD                                                                                                    |  |  |  |
| 10. HORA DEL NACIMIENTO: Hora 💙 : Minutos 💙 🗌 Sir                                                                                                    | n establecer                                                                                                    |  |  |  |
| 11. EL PARTO FUE ATENDIDO POR Seleccione                                                                                                    | č Cuál ?                                                                                                    |  |  |  |
| 12. TIEMPO DE GESTACIÓN DEL NACIDO VIVO                                                                                                    | Semanas completas 🗌 Ignorado                                                                                                    |  |  |  |
| 13. NÚMERO DE CONSULTAS PRENATALES QUE TUVO LA MADRE DE                                                                                                    | EL NACIDO VIVO Consultas                                                                                                    |  |  |  |
| 14. TIPO DE PARTO DE ESTE NACIMIENTO                                                                                                    | 15. MULTIPLICIDAD DEL EMBARAZO                                                                                                    |  |  |  |
| 16. APGAR DEL NACIDO VIVO<br>al minuto Seleccione V y a los cinco minutos Seleccione V                                                                       | 17. HEMOCLASIFICACIÓN DEL NACIDO VIVO           Grupo sanguíneo         Factor Rh           A         AB         B         O         NEGATIVO         POSITIVO |  |  |  |
| 18. DE ACUERDO CON LA CULTURA, PUEBLO O RASGOS FÍSICOS, EL NACIDO VIVO ES RECONOCIDO POR SUS PADRES COMO:<br>Seleccione<br>A cual Pueblo indígena pertenece? |                                                                                                    |  |  |  |
| Siguiente Descartar                                                                                                    |                                                                                                    |  |  |  |

Manual de Usuario de los Módulos de Nacimientos y Defunciones, aplicación NDE del Proyecto Registro Único de Afiliados al Sistema de la Protección Social – RUAF-

Versión 5 2011-08-18

Página 66 de 273

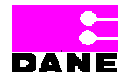

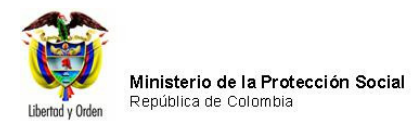

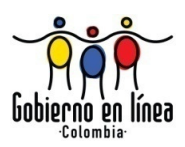

Finalmente, cuando se han ingresado todos los datos correspondientes al registro de un Certificado, si el usuario desea confirmar en certificado hace clic en la opción *Confirmar el certificado una vez se registre* y continúa haciendo clic en el botón *Registrar.* 

Manual de Usuario de los Módulos de Nacimientos y Defunciones, aplicación NDE del Proyecto Registro Único de Afiliados al Sistema de la Protección Social – RUAF-

Versión 5 2011-08-18

Página 67 de 273

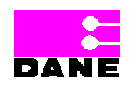

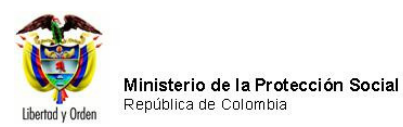

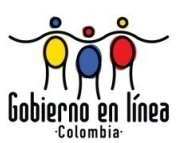

| Ministerio de la Protección Social NDE Nacimientos y Defunciones Conecimidad                                                                                                    |  |  |  |  |  |
|----------------------------------------------------------------------------------------------------|--|--|--|--|--|
| Nacimientos                                                                                                    |  |  |  |  |  |
| CERTIFICADO DE NACIDO VIVO 1. NÚMERO DEL CERTIFICADO DE NACIDO VIVO 104055326                                                                                                    |  |  |  |  |  |
| L DATOS DE NACIMIENTO IL DATOS DE LOS PADRES UII. DATOS DE QUIEN CERTIFICA EL NACIMIENTO                                                                                                    |  |  |  |  |  |
| III. DATOS DE QUIEN CERTIFICA EL NACIMIENTO                                                                                                    |  |  |  |  |  |
| :: CRITERIOS DE BÚSQUEDA ::         Tipo de Documento de Identificación       Número de Documento de Identificación       Registro Profesional         Seleccione       Image: Comparison of the second second seco                                                      |  |  |  |  |  |
| Buscar                                                                                                    |  |  |  |  |  |
| 34. APELLIDO(S) Y NOMBRE(S) (TAL COMO FIGURA EN EL DOCUMENTO DE IDENTIDAD):         Primer Apellido       Segundo Apellido         Primer Apellido       Primer Nombre         35. TIPO DE DOCUMENTO DE IDENTIFICACIÓN         Seleccione                                                                                                    |  |  |  |  |  |
| 37. PROFESIÓN DE QUIEN CERTIFICA EL NACIMIENTO     38.REGISTRO PROFESIONAL       Seleccione     Image: Certifica et la construction of the second of the second of the |  |  |  |  |  |
| 39. LUGAR Y FECHA DE EXPEDICIÓN DEL CERTIFICADO         Departamento       BOYACA         Municipio       AQUITANIA         Año       2010         Mes       09         Día       16                                                                                                    |  |  |  |  |  |
| :: Por favor revise la información que va a registrar en el sistema ::>         Confirmar el certificado una vez se registre         Anterior       Registrar         Descartar                                                                                                    |  |  |  |  |  |
| Dirección: Cra. 13 #32-76 Bogotá D.C PBX: 3305000 - Fax: 3305050 - Línea Gratuita Atención al Usuario: Bogotá: 3305000 Ext. 2023 y 2025 -<br>Otras Ciudades del País: 018000-910097                                                                                                    |  |  |  |  |  |

Manual de Usuario de los Módulos de Nacimientos y Defunciones, aplicación NDE del Proyecto Registro Único de Afiliados al Sistema de la Protección Social – RUAF-

Versión 5 2011-08-18

Página 68 de 273

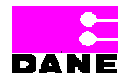

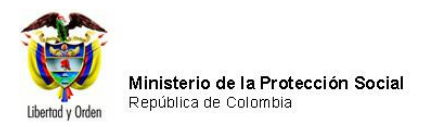

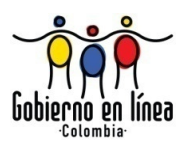

# 6.3.3. VISUALIZAR NACIDO VIVO

El usuario podrá visualizar un certificado registrado en el sistema mediante la opción del menú de nacimientos *Visualizar Nacido Vivo.* 

| Ministerio de la<br>Protección Social<br>Registro Unico de Afiliados a la Protección Social<br>NDE<br>NDE<br>NDE<br>NOCE<br>Defunciones  |  |  |  |
|----------------------------------------------------------------------------------------------------|--|--|--|
| Nacimientos Defunciones Administración Cambiar Contraseña Salir                                                                          |  |  |  |
| Registrar Nacido Vivo         Visualizar Nacido Vivo         Modificar Nacido Vivo                                                       |  |  |  |
| Confirmar Nacido Vivo                                                                                                    |  |  |  |
| Consultas Los datos que se solicitan en este formulario, son estrictamente confidenciales y están protegidos bajo reserva                |  |  |  |
| estadística por la Ley 79 de 1993, Art.5to.                                                                                              |  |  |  |
|                                                                                                    |  |  |  |
| Ministeno                                                                                                    |  |  |  |
| nacimiences<br>definiciones                                                                                                    |  |  |  |
| bienvenidos                                                                                                    |  |  |  |
|                                                                                                    |  |  |  |
|                                                                                                    |  |  |  |
|                                                                                                    |  |  |  |
|                                                                                                    |  |  |  |
| Dirección: Crs. 13 #32 76 Rogotá D.C. DRV: 3305000 - Fay: 3305050 - Línes Crotuita Atopsión al Houssia: Bogotá: 3305000 Fut. 2032 - 3035 |  |  |  |
| Otras Ciudades del País: 018000-910097                                                                                                   |  |  |  |

Manual de Usuario de los Módulos de Nacimientos y Defunciones, aplicación NDE del Proyecto Registro Único de Afiliados al Sistema de la Protección Social – RUAF-

Versión 5 2011-08-18

Página 69 de 273

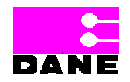

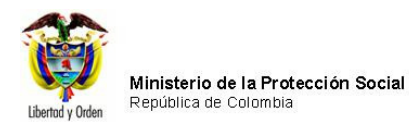

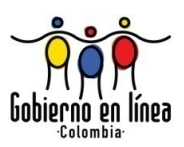

Para visualizar un Certificado de Nacido Vivo el usuario deberá realizar una consulta tal como se especifica a continuación:

## 6.3.3.1. CONSULTA POR NÚMERO DE CERTIFICADO

Si escoge la consulta *No de Certificado* del botón de selección la caja de chequeo, deberá ingresar el número de certificado de Nacido Vivo que desea buscar con el formato establecido en la caja de texto y a continuación hacer clic en el botón inferior *Buscar*.

| Ministerio de la<br>Protección Social<br>Registro Unico de Afiliados a la Protección Social<br>NDE<br>NDE<br>NDE<br>NDE<br>NDE<br>NDE<br>Definiciones y<br>Definiciones<br>Definiciones<br>Definicione |  |  |  |  |
|----------------------------------------------------------------------------------------------------|--|--|--|--|
| Res Nacimientos Pefunciones Administración Cambiar Contraseña Salir                                                                                                    |  |  |  |  |
| VISUALIZAR NACIMIENTO                                                                                                    |  |  |  |  |
| CRITERIOS DE BÚSQUEDA ::     O Número de certificado de Nacido Vivo     Criterios de Búsqueda                                                                                                    |  |  |  |  |
| 1. Número del certificado de nacido vivo                                                                                                    |  |  |  |  |
| RESULTADO DE LA CONSULTA                                                                                                    |  |  |  |  |
|                                                                                                    |  |  |  |  |
|                                                                                                    |  |  |  |  |
|                                                                                                    |  |  |  |  |
|                                                                                                    |  |  |  |  |
|                                                                                                    |  |  |  |  |
| Dirección: Cra. 13 #32-76 Bogotá D.C PBX: 3305000 - Fax: 3305050 - Línea Gratuita Atención al Usuario: Bogotá: 3305000 Ext. 2023 y 2025 -<br>Otras Ciudades del País: 018000-910097                                                                                                    |  |  |  |  |

Manual de Usuario de los Módulos de Nacimientos y Defunciones, aplicación NDE del Proyecto Registro Único de Afiliados al Sistema de la Protección Social – RUAF-

Versión 5 2011-08-18

Página 70 de 273

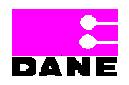

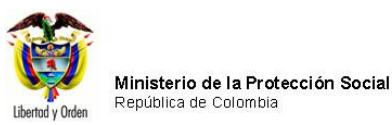

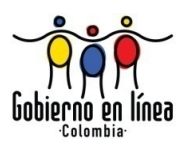

## 6.3.3.2. CONSULTA POR CRITERIOS DE BÚSQUEDA

Si el usuario selecciona la opción *Criterios de búsqueda* debe hacer clic en el círculo que le antecede a dicha opción, inmediatamente el sistema habilitará los campos correspondientes para realizar la búsqueda por parámetros.

A continuación se describen los datos que se deben ingresar para realizar las consultas y se identifican las restricciones de cada uno.

| Campo        |     | Descripción                                                     | Restricciones              |
|--------------|-----|-----------------------------------------------------------------|----------------------------|
| Número       | de  | Este campo de búsqueda se visualiza al hacer clic en el botón   | Este campo obligatorio     |
| Certificado. |     | No. Certificado.                                                | para realizar la consulta  |
|              |     | Se debe ingresar el número de certificado y hacer clic en       | por la opción No. de       |
|              |     | buscar, si existe el certificado en la base de datos el sistema | certificado.               |
|              |     | permitirá observar la siguiente información: número de          | Longitud máxima de 8       |
|              |     | certificado de nacido, vivo, fecha de nacimiento, departamento  | caracteres.                |
|              |     | nacimiento, municipio nacimiento, inspección, corregimiento o   |                            |
|              |     | caserío, institución de salud, tipo ld madre, documento madre,  |                            |
|              |     | nombre de la madre, estado.                                     |                            |
| Fecha        | del | Este campo de búsqueda se visualiza al hacer clic en el botón   | Este campo es opcional,    |
| nacimiento.  |     | parámetros generales.                                           | se debe diligenciar como   |
|              |     |                                                                 | mínimo un valor para       |
|              |     |                                                                 | realizar la búsqueda.      |
|              |     |                                                                 | La fecha inicial y final   |
|              |     |                                                                 | deben ser menores o        |
|              |     |                                                                 | iguales a la fecha actual, |
|              |     |                                                                 | se debe digitar            |
|              |     |                                                                 | manualmente.               |
|              |     |                                                                 | Formato AAAA-MM-DD.        |
| Lugar        | de  | Este campo de búsqueda se visualiza al hacer clic en el botón   | Este campo es opcional.    |
| nacimiento.  |     | parámetros generales.                                           | Se debe diligenciar como   |
|              |     | Esta variable hace referencia al lugar donde ocurrió le         | mínimo un valor para       |
|              |     | nacimiento. Departamento, Municipio, Inspección,                | realizar la búsqueda.      |
|              |     | corregimiento o caserío e Institución de salud.                 |                            |
|              |     | Es un campo que provee al usuario una lista de selección de     |                            |
|              |     | opciones a escoger.                                             |                            |

Manual de Usuario de los Módulos de Nacimientos y Defunciones, aplicación NDE del Proyecto Registro Único de Afiliados al Sistema de la Protección Social – RUAF-

Versión 5 2011-08-18

Página 71 de 273

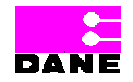

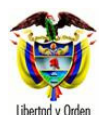

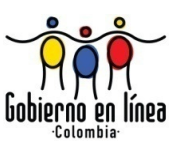

| Campo         | Descripción                                                      | Restricciones            |
|---------------|------------------------------------------------------------------|--------------------------|
| Datos de la   | Este campo de búsqueda se visualiza al hacer clic en el botón    | Este campo es opcional,  |
| madre (Tipo y | parámetros generales.                                            | se debe diligenciar como |
| Número de     | Tipo de documento de identificación, es el tipo de documento     | mínimo un valor para     |
| Documento).   | de la madre del nacido vivo, así sea: Registro Civil, Tarjeta de | realizar la búsqueda.    |
|               | Identidad, Cédula de Ciudadanía, Cédula de Extranjería o         | Apellido(s) y nombre(s)  |
|               | pasaporte.                                                       | de la madre del nacido   |
|               | Número de documento de identificación: es el número de           | vivo tal como figuran en |
|               | documento de identidad de la madre del nacido vivo.              | el documento de          |
|               | Ingresar de nuevo el número del documento de identidad, para     | identidad.               |
|               | confirmar que se digitó la igualmente.                           | El primer apellido,      |
|               |                                                                  | longitud máxima de 20    |
|               |                                                                  | caracteres.              |
|               |                                                                  | El segundo apellido,     |
|               |                                                                  | longitud máxima de 20    |
|               |                                                                  | caracteres.              |
|               |                                                                  | El segundo apellido,     |
|               |                                                                  | longitud máxima de 30    |
|               |                                                                  | caracteres, este campo   |
|               |                                                                  | es opcional.             |
|               |                                                                  | El primer nombre,        |
|               |                                                                  | longitud máxima de 30    |
|               |                                                                  | caracteres, este campo   |
|               |                                                                  | es opcional.             |
|               |                                                                  | El segundo nombre,       |
|               |                                                                  | longitud máxima de 30    |
|               |                                                                  | caracteres.              |
|               |                                                                  | Es un campo que permite  |
|               |                                                                  | letras y números,        |
|               |                                                                  | Alfanumérico.            |
| Datos de la   | Este campo de búsqueda se visualiza al hacer clic en el botón    | Este campo es opcional,  |
| madre         | parámetros generales.                                            | se debe diligenciar como |
| (nombres y    |                                                                  | mínimo un valor para     |
| apellidos).   |                                                                  | realizar la búsqueda.    |
|               |                                                                  | Apellido(s) y nombre(s)  |
|               |                                                                  | de la madre del nacido   |
|               |                                                                  | vivo tal como figuran en |
|               |                                                                  | el documento de          |

Manual de Usuario de los Módulos de Nacimientos y Defunciones, aplicación NDE del Proyecto Registro Único de Afiliados al Sistema de la Protección Social – RUAF-

Versión 5 2011-08-18

Página 72 de 273

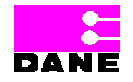
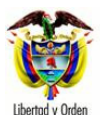

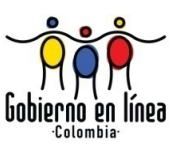

| Campo | Descripción | Restricciones           |
|-------|-------------|-------------------------|
|       |             | identidad.              |
|       |             | El primer apellido,     |
|       |             | longitud máxima de 20   |
|       |             | caracteres.             |
|       |             | El segundo apellido,    |
|       |             | longitud máxima de 20   |
|       |             | caracteres.             |
|       |             | El segundo apellido,    |
|       |             | longitud máxima de 30   |
|       |             | caracteres, este campo  |
|       |             | es opcional.            |
|       |             | El primer nombre,       |
|       |             | longitud máxima de 30   |
|       |             | caracteres, este campo  |
|       |             | es opcional.            |
|       |             | El segundo nombre,      |
|       |             | longitud máxima de 30   |
|       |             | caracteres.             |
|       |             | Es un campo que permite |
|       |             | letras y números,       |
|       |             | Alfanumérico.           |

Manual de Usuario de los Módulos de Nacimientos y Defunciones, aplicación NDE del Proyecto Registro Único de Afiliados al Sistema de la Protección Social – RUAF-

Versión 5 2011-08-18

Página 73 de 273

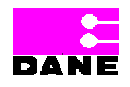

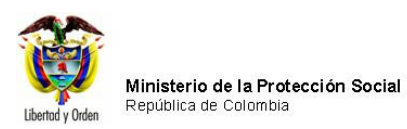

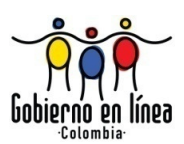

| Ministerio de la<br>Protección Social<br>Registro Unico de Afiliados a la Protección Social | De Nacimientos y<br>Definiciones                                             |
|---------------------------------------------------------------------------------------------|------------------------------------------------------------------------------|
| S Nacimientos                                                                               | ción 🕨 📴 Cambiar Contraseña 🚫 Salir                                          |
| VISUALIZAR NACIMIENTO                                                                       |                                                                              |
| :: CRITERIOS DE BÚSQUEDA :: O Número de certificado de Na<br>O Criterios de Búsqueda        | acido Vivo                                                                   |
| 2. FECHA DEL NACIMIENTO (AAAA-MM-DD)<br>Fecha inicial Fecha final                           |                                                                              |
| 3. LUGAR DE NACIMIENTO<br>Departamento                                                      | Municipio                                                                    |
| BOGOTA                                                                                      | BOGOTÁ, D.C.                                                                 |
| Inspección, corregimiento o caserío                                                         | Institución de Salud                                                         |
| Seleccione                                                                                  | 110010870407 HOSPITAL DE SUBA II NIVEL E.S.E-                                |
| 4. DATOS DE LA MADRE Tipo del documento de identificación Seleccione                        | Número del documento de identificación                                       |
| Primer Apellido                                                                             | Segundo Apellido                                                             |
| Primer Nombre                                                                               | Segundo Nombre                                                               |
|                                                                                             |                                                                              |
| Bus                                                                                         | car                                                                          |
| RESULTADO DE LA CONSULTA                                                                    |                                                                              |
|                                                                                             |                                                                              |
|                                                                                             |                                                                              |
|                                                                                             |                                                                              |
|                                                                                             |                                                                              |
| Dirección: Cra. 13 #32-76 Bogotá D.C PBX: 3305000 - Fax: 3305                               | 150 - Línea Gratuita Atención al Usuario: Bogotá: 3305000 Ext. 2023 y 2025 - |

Manual de Usuario de los Módulos de Nacimientos y Defunciones, aplicación NDE del Proyecto Registro Único de Afiliados al Sistema de la Protección Social – RUAF-

Versión 5 2011-08-18

Página 74 de 273

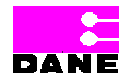

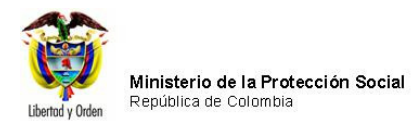

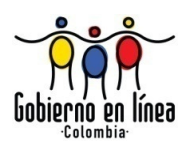

Una vez ha realizado la consulta ya sea por parámetros generales o por número de certificado elegir la opción *Buscar* que se encuentra en la parte inferior del formulario. Si el certificado existe en la base de datos el sistema traerá la lista de certificados que cumplen con los criterios de búsqueda o con el número de certificado buscado:

| Ş           | Minist<br>Protec<br>Registro                     | erio de l<br>ción So<br><sup>Jnico de Afilia</sup> | a<br>Cial<br>ados a la Protec | ción Social                    | NDE                                       | Nacimie<br>Defun                                   | ntos y<br>ciones    | DANE               | Conectivida                 | d (f)              |
|-------------|--------------------------------------------------|----------------------------------------------------|-------------------------------|--------------------------------|-------------------------------------------|----------------------------------------------------|---------------------|--------------------|-----------------------------|--------------------|
| B Nac       | imientos <sup>I</sup>                            | B De                                               | funciones                     | R Adr                          | ninistración                              | Car                                                | mbiar (             | Contraseña         | s 🔊 s                       | alir               |
| VISU        | VISUALIZAR NACIMIENTO                            |                                                    |                               |                                |                                           |                                                    |                     |                    |                             |                    |
| :: CRITERIC | S DE BÚSQ                                        | UEDA ::                                            | Númer Criterio                | o de certifica<br>os de Búsque | ido de Nacido V<br>eda                    | Vivo                                               |                     |                    |                             |                    |
| 1. Número   | del certifica                                    | ado de nacido                                      | 0 viv0 5156404                | 52                             |                                           |                                                    |                     |                    |                             |                    |
|             |                                                  |                                                    |                               |                                | Buscar                                    |                                                    |                     |                    |                             |                    |
| RES         | ULTADO DE                                        | LA CONSUL                                          | TA                            |                                |                                           |                                                    |                     |                    |                             |                    |
| Ver         | Número<br>de<br>Certificado<br>de Nacido<br>Vivo | Fecha de<br>Nacimiento                             | Departamento<br>Nacimiento    | Municipio<br>Nacimiento        | Inspección,<br>Corregimiento<br>o Caserío | Institución<br>de Salud                            | Tipo<br>ID<br>Madre | Documento<br>Madre | Nombre<br>de la<br>Madre    | Estado             |
| 2           | 515640452                                        | 30/11/2008<br>09:10:00<br>a.m.                     | BOGOTA                        | BOGOTÁ,<br>D.C.                |                                           | 11001000000<br>SECRETARIA<br>DISTRITAL DE<br>SALUD | сс                  | X0000000X          | xxxxxx<br>xxxxxx<br>xxxxxxx | REGISTRADO         |
|             |                                                  |                                                    |                               |                                |                                           |                                                    |                     |                    |                             |                    |
|             |                                                  |                                                    |                               |                                |                                           |                                                    |                     |                    |                             |                    |
|             |                                                  |                                                    |                               |                                |                                           |                                                    |                     |                    |                             |                    |
|             | Dirección:                                       | Cra. 13 #32-76                                     | Bogotá D.C PB                 | X: 3305000 - F                 |                                           | inea Gratuita Ate                                  | ención al           | Usuario: Bog       | otá: 3305000                | Ext. 2023 y 2025 - |

Para visualizar el certificado el usuario hace clic en el botón  $\geq$  y el sistema genera una nueva ventana con el certificado de nacimiento elegido.

Manual de Usuario de los Módulos de Nacimientos y Defunciones, aplicación NDE del Proyecto Registro Único de Afiliados al Sistema de la Protección Social – RUAF-

Versión 5 2011-08-18 Página 75 de 273

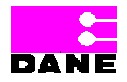

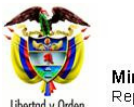

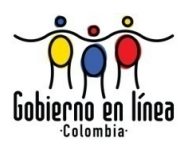

| Ministerio de la<br>Protección Social<br>Registro Unico de Afiliados a la Protección Social         | Nacimientos y<br>Defunciones                                                                                  |
|----------------------------------------------------------------------------------------------------|----------------------------------------------------------------------------------------------------|
| DOCUMENTO NO VALIDO PARA TRÁMITES LEGALES                                                           |                                                                                                    |
| Los datos que el DANE solicita en este formulario, son estrictar<br>estadística por la Ley 79 d     | nente confidenciales y están protegidos bajo reserva<br>le 1993, Art.5to.                                     |
| CERTIFICADO DE NACIDO VIVO 1. NÚMERO DEL CERTIFI                                                    | ICADO DE NACIDO VIVO 515640452                                                                                |
| S I. DATOS DEL NACIMIENTO                                                                           |                                                                                                    |
| 2. LUGAR DEL NACIMIENTO                                                                             |                                                                                                    |
| Departamento Mu                                                                                     | nicipio                                                                                                    |
| BOGOTA                                                                                              | SOTÁ, D.C.                                                                                                    |
| 3. AREA DEL NACIMIENTO                                                                              |                                                                                                    |
| CABECERA MUNICIPAL                                                                                  |                                                                                                    |
| Centro Foblado (Inspección, conegninento o caseno)                                                  |                                                                                                    |
| 4. SITIO DEL PARTO EL DOMICILIO                                                                     | z Cuál ?                                                                                                    |
|                                                                                                    |                                                                                                    |
| 5. NOMBRE DE LA INSTITUCIÓN DE SALUD<br>110010000000 SECRETARIA DISTRITAL DE SALUD                  | 6. SEXO DEL NACIDO VIVO<br>MASCULINO                                                                          |
| Código 11001000000                                                                                  |                                                                                                    |
| 7. PESO DEL NACIDO VIVO, AL NACER 8. T/                                                             | ALLA DEL NACIDO VIVO, AL NACER                                                                                |
| 3100 Gramos 51                                                                                      | Centímetros                                                                                                   |
| 9. FECHA DEL NACIMIENTO         10. HORA DEL NACIMIENTO           2008-11-30         AAAA-MM-DD     | 0:<br>utos 10 Sin establecer                                                                                  |
| 11. EL PARTO FUE ATENDIDO POR MÉDICO<br>¿ Cuál ?                                                    | 12. TIEMPO DE GESTACIÓN DEL NACIDO VIVO                                                                       |
| 13. NÚMERO DE CONSULTAS PRENATALES QUE TUVO LA MADRE D                                              | EL NACIDO VIVO 7 Consultas                                                                                    |
| 14. TIPO DE PARTO DE ESTE NACIMIENTO<br>ESPONTÁNEO                                                  | 15. MULTIPLICIDAD DEL EMBARAZO<br>SIMPLE                                                                      |
| 16. APGAR DEL NACIDO VIVO<br>al minuto 9 y a los cinco minutos 10                                   | 17. HEMOCLA SIFICACIÓN DEL NACIDO VIVO           Grupo sanguíneo         O         Factor Rh         POSITIVO |
| 18. DE ACUERDO CON LA CULTURA, PUEBLO O RASGOS FÍSICOS, E<br>COMO:                                  | EL NACIDO VIVO ES RECONOCIDO POR SUS PADRES                                                                   |
| A cual pueblo indígena per                                                                          | enece?                                                                                                    |
| NINGUNO DE LOS ANTERIORES                                                                           |                                                                                                    |
| II. DATOS DE LA MADRE DEL NACIDO VIVO EN EL MOMEN                                                   | TO DEL PARTO                                                                                                  |
| 19. APELLIDO(S) Y NOMBRE(S) DE LA MADRE (TAL COMO FIGURAN<br>Primer Apellido Segundo Apellido Prime | EN EL DOCUMENTO DE IDENTIDAD):<br>er Nombre Segundo Nombre                                                    |
| XXXXX XXX XXX                                                                                       | x xxxxxx                                                                                                    |
| 20. TIPO DE DOCUMENTO DE<br>IDENTIFICACIÓN DE LA MADRE: FIGURA EN EL DOCU                           | UMENTO DE IDENTIFICACIÓN DE LA MADRE (TAL COMO<br>MENTO DE IDENTIDAD)                                         |
| CEDULA DE CIUDADANIA                                                                                |                                                                                                    |
| 22. EDAD DE LA MADRE, A LA FECHA DEL PARTO<br>30 Años cumplidos                                     | 23. ESTADO CONYUGAL DE LA MADRE<br>ESTÁ CASADA                                                                |
| 24. ÚLTIMO AÑO DE ESTUDIOS QUE APROBÓ LA MADRE MEDIA                                                | TÉCNICA Último año o grado aprobado 10                                                                        |

Manual de Usuario de los Módulos de Nacimientos y Defunciones, aplicación NDE del Proyecto Registro Único de Afiliados al Sistema de la Protección Social – RUAF-

Versión 5 2011-08-18

Página 76 de 273

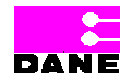

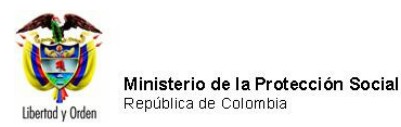

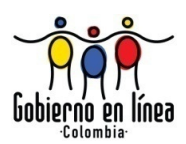

## 6.3.4. MODIFICAR NACIDO VIVO

Para modificar un certificado de nacido vivo el usuario podrá elegir del menú de Nacimientos la opción *Modificar Nacido Vivo* la cual presenta tres opciones según el rol que corresponda: *Antes de confirmar en el sistema, Después de confirmar en el sistema y por devoluciones del certificado.* 

| Ministerio de la<br>Protección Social<br>Registro Unico de Afiliados a la Protección Social | NDE Nacimientos y Definiciones Concentidad                                                                                |
|---------------------------------------------------------------------------------------------|----------------------------------------------------------------------------------------------------|
| S Nacimientos                                                                               | Iministración 🕨 🔚 Cambiar Contraseña 🚫 Salir                                                                              |
| Registrar Nacido Vivo                                                                       |                                                                                                    |
| Visualizar Nacido Vivo                                                                      |                                                                                                    |
| Confirmar Nacido Vivo                                                                       |                                                                                                    |
| Imprimir Nacido Vivo                                                                        |                                                                                                    |
| 💽 Consultas 🕨                                                                               |                                                                                                    |
| Los datos que se solicitan en este formulario,<br>estadístic                                | , son estrictamente confidenciales y están protegidos bajo reserva<br>a por la Lev 79 de 1993. Art 5to.                   |
|                                                                                             | , SSRA                                                                                                    |
|                                                                                             |                                                                                                    |
|                                                                                             |                                                                                                    |
| Net In Ministerio                                                                           | La toutos V                                                                                                    |
| Protección sasta                                                                            | nacimiences                                                                                                    |
| " and the second second                                                                     | aerunciones                                                                                                    |
|                                                                                             | bienvenidos                                                                                                    |
|                                                                                             |                                                                                                    |
|                                                                                             |                                                                                                    |
| Dirección: Cra. 13 #32-76 Bogotá D.C PBX: 3305000 -<br>Otras                                | Fax: 3305050 - Línea Gratuita Atención al Usuario: Bogotá: 3305000 Ext. 2023 y 2025 -<br>Ciudades del País: 018000-910097 |

Manual de Usuario de los Módulos de Nacimientos y Defunciones, aplicación NDE del Proyecto Registro Único de Afiliados al Sistema de la Protección Social – RUAF-

Versión 5 2011-08-18

Página 77 de 273

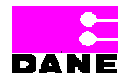

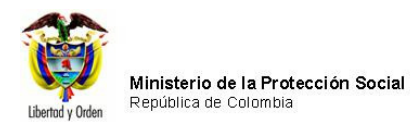

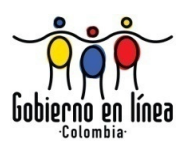

Para modificar un certificado de Nacido Vivo el usuario deberá realizar una consulta por *Número de certificado de Nacido vivo* o por *Parámetros generales*<sup>2</sup>. El usuario elige el certificado que desea modificar haciendo clic en el botón  $\geq\geq$ .

| Ø      | Minist<br>Protec<br>Registro             | erio de l<br>ción So<br><sup>único de Afilia</sup> | a<br>cial<br>ados a la Protec | ción Social               | NDE                                        | Nacimie<br>Defun                                    | ntos y<br>ciones    | DANE               | Conectivida                              |                  |   |
|--------|------------------------------------------|----------------------------------------------------|-------------------------------|---------------------------|--------------------------------------------|-----------------------------------------------------|---------------------|--------------------|------------------------------------------|------------------|---|
| S Naci | imientos <sup>I</sup>                    | B De                                               | funciones •                   | S Adr                     | ninistración                               | Ca                                                  | mbiar (             | Contraseña         | a 🛞 s                                    | alir             |   |
| ) MOD  | IFICAR NA                                | CIMIENTO                                           | ANTES DE CO                   | ONFIRMAR                  |                                            |                                                     |                     |                    |                                          |                  |   |
| Número | del certifica                            | ado de nacido                                      | Criterio<br>o vivo 1000032    | os de Búsque<br>225       | eda<br>Buscar                              |                                                     |                     |                    |                                          |                  |   |
| Ver    | Número<br>de<br>Certificado<br>de Nacido | Fecha de<br>Nacimiento                             | Departamento<br>Nacimiento    | Municipio<br>Nacimiento   | Inspección,<br>Corregimiento<br>o Caserío  | Institución<br>de Salud                             | Tipo<br>ID<br>Madre | Documento<br>Madre | Nombre<br>de la<br>Madre                 | Estado           |   |
| >      | 100003225                                | 30/11/2008<br>09:10:00<br>a.m.                     | BOGOTA                        | BOGOTÁ,<br>D.C.           |                                            | 110010000000<br>SECRETARIA<br>DISTRITAL DE<br>SALUD | сс                  | XXXXXXX            | XXXX<br>XXXXX<br>XXXXX<br>XXXXX<br>XXXXX | REGISTRADO       |   |
|        |                                          |                                                    |                               |                           |                                            |                                                     |                     |                    |                                          |                  |   |
|        | Dirección: (                             | Cra. 13 #32-76                                     | Bogotá D.C PE                 | X: 3305000 - F<br>Otras C | -<br>Fax: 3305050 - L'<br>Siudades del Paí | inea Gratuita Ate<br>s: 018000-91009                | ención al<br>17     | Usuario: Bog       | otá: 3305000                             | Ext. 2023 y 2025 | ō |

El sistema genera una ventana con los datos del certificado los cuales el usuario podrá modificar de acuerdo con lo especificado para el registro de un certificado de nacido vivo<sup>3</sup>. Una vez el usuario ha modificado los datos hace clic en el botón *Modificar*.

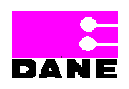

<sup>&</sup>lt;sup>2</sup> Ver 6.3.3.1. Consulta por Número de Certificado y 6.3.3.2. Consulta por Criterios de Búsqueda.

<sup>&</sup>lt;sup>3</sup> Ver 6.3.1. Registrar Nacido Vivo.

Manual de Usuario de los Módulos de Nacimientos y Defunciones, aplicación NDE del Proyecto Registro Único de Afiliados al Sistema de la Protección Social – RUAF-

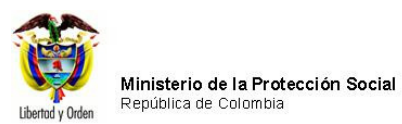

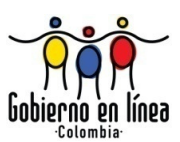

| Ministerio de la<br>Protección Social<br>Registro Unico de Afiliados a la Protección Social<br>NDE                                                                                   | entos y<br>neiones                                      |  |  |  |  |  |  |  |  |
|----------------------------------------------------------------------------------------------------|---------------------------------------------------------|--|--|--|--|--|--|--|--|
| B Nacimientos > Defunciones > Administración > B                                                                                                    | Cambiar Contraseña 🚫 Salir                              |  |  |  |  |  |  |  |  |
| CERTIFICADO DE NACIDO VIVO 1. NÚMERO DEL CERTIFICADO DE NACIDO VIVO 100003232                                                                                                    |                                                         |  |  |  |  |  |  |  |  |
| L DATOS DE NACIMIENTO IL DATOS DE LOS PADRES<br>DEL NACIDO VIVO III. DATOS DE QUIEN CERTIFICA EL NACIMIENTO                                                                          |                                                         |  |  |  |  |  |  |  |  |
| III. DATOS DE QUIEN CERTIFICA EL NACIMIENTO                                                                                                    |                                                         |  |  |  |  |  |  |  |  |
| :: CRITERIOS DE BÚSQUEDA ::         Tipo de Documento de Identificación         Seleccione                                                                                           | Registro Profesional                                    |  |  |  |  |  |  |  |  |
| Buscar                                                                                                    |                                                         |  |  |  |  |  |  |  |  |
| 34. APELLIDO(S) Y NOMBRE(S) (TAL COMO FIGURA EN EL DOCUMENTO DE IDENTIDAD       Primer Apellido     Segundo Apellido       Primer Nombre     LARA                                    | ):<br>Segundo Nombre<br>EDGAR                           |  |  |  |  |  |  |  |  |
| 35. TIPO DE DOCUMENTO DE IDENTIFICACIÓN                                                                                                    | 36. NÚMERO DE DOCUMENTO DE IDENTIFICACIÓN<br>75087378   |  |  |  |  |  |  |  |  |
| 37. PROFESIÓN DE QUIEN CERTIFICA EL NACIMIENTO                                                                                                    | 38.REGISTRO PROFESIONAL<br>75087378                     |  |  |  |  |  |  |  |  |
| 39. LUGAR Y FECHA DE EXPEDICIÓN DEL CERTIFICADO         Departamento       BOYACA         Municipio       AQUITANIA         Año       2010         Mes       09         Dia       16 |                                                         |  |  |  |  |  |  |  |  |
| :: Por favor revise la información que va a regis<br>Confirmar el certificado una vez<br>Anterior Modificar Des                                                                      | trar en el sistema ::><br>se registre<br>:cartar        |  |  |  |  |  |  |  |  |
| Dirección: Cra. 13 #32-76 Bogotá D.C PBX: 3305000 - Fax: 3305050 - Línea Gratuita /                                                                                                  | Atención al Usuario: Bogotá: 3305000 Ext. 2023 y 2025 - |  |  |  |  |  |  |  |  |

Manual de Usuario de los Módulos de Nacimientos y Defunciones, aplicación NDE del Proyecto Registro Único de Afiliados al Sistema de la Protección Social – RUAF-

Versión 5 2011-08-18

Página 79 de 273

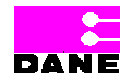

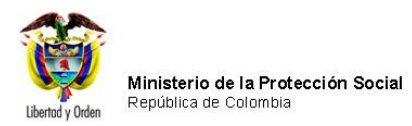

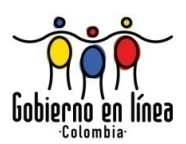

## 6.3.5. CONFIRMAR NACIDO VIVO

Para confirmar un certificado de Nacido Vivo el usuario debe elegir la opción *Confirmar Nacido Vivo* que se encuentra en el menú de Nacimientos.

| Ministerio de la<br>Protección Social<br>Registro Único de Afiliados a la Protección Social      | Nacimientos y<br>Definiciones                                                            |
|--------------------------------------------------------------------------------------------------|------------------------------------------------------------------------------------------|
| S Nacimientos                                                                                    | Cambiar Contraseña                                                                       |
| Registrar Nacido Vivo                                                                            |                                                                                          |
| Visualizar Nacido Vivo                                                                           |                                                                                          |
| Confirmar Nacido Vivo                                                                            |                                                                                          |
| Imprimir Nacido Vivo                                                                             |                                                                                          |
| 🖾 Consultas 🕨                                                                                    |                                                                                          |
| Los datos que se solicitan en este formulario, son estrictame<br>estadística por la Ley 79       | ente confidenciales y están protegidos bajo reserva<br>de 1993, Art.5to.                 |
|                                                                                                  | STANS -                                                                                  |
|                                                                                                  | Conectividad                                                                             |
| Ministerio<br>Protección social                                                                  | acimientos y<br>defunciones<br>bienvenidos                                               |
|                                                                                                  |                                                                                          |
| Dirección: Cra. 13 #32-76 Bogotá D.C PBX: 3305000 - Fax: 3305050 - Lí<br>Otras Ciudades del País | nea Gratuita Atención al Usuario: Bogotá: 3305000 Ext. 2023 y 2025 -<br>:: 018000-910097 |

El sistema genera una pantalla de consulta donde el usuario podrá visualizar los certificados por *Número de certificado de Nacido vivo* o por *Criterios de Búsqueda*<sup>4</sup>. El

Versión 5 2011-08-18

Página 80 de 273

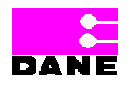

<sup>&</sup>lt;sup>4</sup> Ver 6.3.3.1. Consulta por Número de Certificado y 6.3.3.2. Consulta por Criterios de Búsqueda.

Manual de Usuario de los Módulos de Nacimientos y Defunciones, aplicación NDE del Proyecto Registro Único de Afiliados al Sistema de la Protección Social – RUAF-

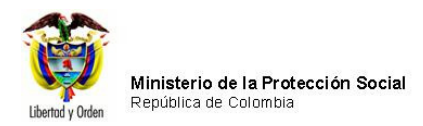

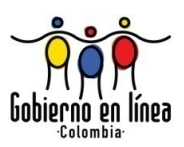

usuario elige el certificado que desea confirmar haciendo clic en el botón <u>>></u>, el sistema muestra el siguiente mensaje indicando que la *Confirmación del Certificado* ha finalizado.

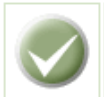

Certificado Confirmado Correctamente

## 6.3.6. IMPRIMIR NACIDO VIVO

El usuario podrá imprimir un certificado de Nacido Vivo haciendo clic en la opción *Imprimir Nacido Vivo* la cual se presenta a continuación:

Manual de Usuario de los Módulos de Nacimientos y Defunciones, aplicación NDE del Proyecto Registro Único de Afiliados al Sistema de la Protección Social – RUAF-

Versión 5 2011-08-18

Página 81 de 273

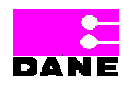

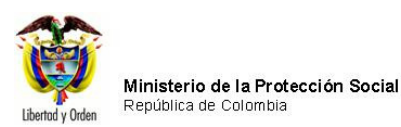

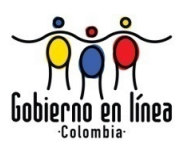

| Ministerio de la Protección Social NDE NOCE Defunciones                                                                                                    |
|----------------------------------------------------------------------------------------------------|
| 🚱 Nacimientos 🕨 🚱 Defunciones 🕨 🚱 Administración 🕨 🔚 Cambiar Contraseña 🚫 Salir                                                                                                    |
| Registrar Nacido Vivo                                                                                                    |
| Modificar Nacido Vivo                                                                                                    |
| Confirmar Nacido Vivo                                                                                                    |
| Imprimir Nacido Vivo                                                                                                    |
| Consultas                                                                                                    |
| Los datos que se solicitan en este formulario, son estrictamente confidenciales y están protegidos bajo reserva<br>estadística por la Ley 79 de 1993, Art.5to.                      |
|                                                                                                    |
|                                                                                                    |
|                                                                                                    |
| Monsteno contos V                                                                                                    |
| nacimiciones                                                                                                    |
|                                                                                                    |
| bienvenidos                                                                                                    |
|                                                                                                    |
|                                                                                                    |
| Dirección: Cra. 13 #32-76 Bogotá D.C PBX: 3305000 - Fax: 3305050 - Línea Gratuita Atención al Usuario: Bogotá: 3305000 Ext. 2023 y 2025 -<br>Otras Ciudades del País: 018000-910097 |

El sistema genera una pantalla de consulta donde el usuario podrá visualizar los certificados por *Número de certificado de Nacido vivo* o por *Parámetros generales*<sup>5</sup>.

El sistema genera una pantalla con los resultados de la consulta y al costado inferior presenta una caja de chequeo con las opciones *Documento válido para trámite legal y Documento no válido para trámite legal.* El usuario elige una de las dos opciones y hace clic en el botón >>.

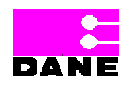

<sup>&</sup>lt;sup>5</sup> Ver 6.3.3.1. Consulta por Número de Certificado y 6.3.3.2. Consulta por Criterios de Búsqueda.

Manual de Usuario de los Módulos de Nacimientos y Defunciones, aplicación NDE del Proyecto Registro Único de Afiliados al Sistema de la Protección Social – RUAF-

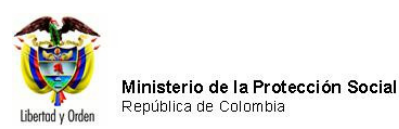

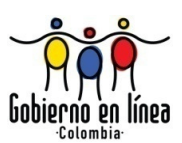

| 2]  | Registre                                         | o Único de Afilia              | ados a la Protecc                                     | ión Social                         | nhias Cantras                             | Перинской                            | es pa               |                    |                                     |           |
|-----|--------------------------------------------------|--------------------------------|-------------------------------------------------------|------------------------------------|-------------------------------------------|--------------------------------------|---------------------|--------------------|-------------------------------------|-----------|
|     | acimientos                                       |                                | erunciones                                            | La Cal                             | ndiar Contrast                            |                                      |                     |                    |                                     |           |
|     | IMPRIMIR N                                       | IACIMIENTO                     |                                                       |                                    |                                           |                                      |                     |                    |                                     |           |
| CRI | TERIOS DE B                                      | ÚSQUEDA ::<br>ificado de nacio | <ul> <li>Núr</li> <li>Crit</li> <li>100000</li> </ul> | mero de certific<br>erios de Búsqu | ado de Nacido V<br>eda<br>Buscar          | ivo                                  |                     |                    |                                     |           |
| 0   | RESULTAD                                         | O DE LA CONS                   | ULTA                                                  |                                    |                                           |                                      |                     |                    |                                     |           |
| Ver | Número<br>de<br>Certificado<br>de Nacido<br>Vivo | Fecha de<br>Nacimiento         | Departamento<br>Nacimiento                            | Municipio<br>Nacimiento            | Inspección,<br>Corregimiento<br>o Caserío | Institución<br>de Salud              | Tipo<br>ID<br>Madre | Documento<br>Madre | Nombre de la<br>Madre               | Estado    |
| 2   | 100000001                                        | 10/06/2009<br>12:00:00 a.m.    | BOGOTA                                                | BOGOTÁ,<br>D.C.                    |                                           | 110010849101<br>HOSPITAL EL<br>TUNAL | cc                  | XXXXXXXXXXX        | x0000000X<br>x0000000X<br>x0000000X | CONFIRMAD |

El sistema genera una pantalla con el certificado y otra con la opción imprimir, el usuario hace clic en el botón *Imprimir* o si desea cancelar la impresión hace clic en el botón *Cancelar*.

Manual de Usuario de los Módulos de Nacimientos y Defunciones, aplicación NDE del Proyecto Registro Único de Afiliados al Sistema de la Protección Social – RUAF-

Versión 5 2011-08-18

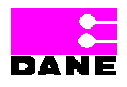

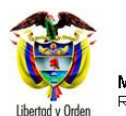

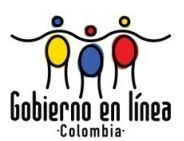

| A.A.                                               |                                                               |
|----------------------------------------------------|---------------------------------------------------------------|
| 👌 Imprimir                                         | ? 🗙 🐂 🖓 🖓                                                     |
|                                                    | Conectividad                                                  |
| General Opciones                                   | Arrest Content Deliver                                        |
| Calassian vineraan                                 |                                                               |
|                                                    | otegidos bajo reserva                                         |
| Agregar impresora                                  |                                                               |
| Microsoft Office Document Image Writer             | 10000001                                                      |
|                                                    |                                                               |
|                                                    |                                                               |
|                                                    |                                                               |
| Estado: Listo 🗌 Imprimir                           | a un archivo Preferencias                                     |
| f Ubicación:                                       | Russet impresora                                              |
| Comentario:                                        | Duscal impresora                                              |
|                                                    | 2 Coarr                                                       |
| Intervalo de paginas                               |                                                               |
| ● lodo Ni                                          | úmero de copias: 1 😂                                          |
| Selección Página actual                            | ecer                                                          |
| O Páginas: 1                                       |                                                               |
| Escriba un solo número o intervalo de              |                                                               |
| páginas. Por ejemplo: 5-12                         | D):                                                           |
|                                                    |                                                               |
|                                                    |                                                               |
|                                                    | III Cancelar Aplicar MADRE (TAL COMO                          |
| CÉDULA DE CIUDADANÍA X00000000                     |                                                               |
| DATOS DE QUIEN CERTIFICA EL NACIMIENTO             | 0                                                             |
|                                                    |                                                               |
| PELLIDO(S) Y NOMBRE(S) (TAL COMO FIGURAN EN EL DO  | OCUMENTO DE IDENTIDAD):                                       |
|                                                    |                                                               |
|                                                    |                                                               |
| TÉDULA DE CIUDADANÍA                               | 12345678                                                      |
| PROFESIÓN DE QUIEN CERTIFICA EL NACIMIENTO         | REGISTRO PROFESIONAL                                          |
| IÉDICO                                             | 12345678                                                      |
| UGAR Y FECHA DE EXPEDICIÓN                         |                                                               |
| epartamento BOGOTA Municipio BOGOTÁ, D.C           | Año 2010 Mes MAYO Día 10                                      |
|                                                    |                                                               |
|                                                    |                                                               |
|                                                    |                                                               |
| Firma de quien                                     | i certifica el Nacimiento                                     |
|                                                    |                                                               |
| Impresión Generada del Sistema por Rectificación d | le Información - Valida Como Antecedente para Registro Civil. |
|                                                    |                                                               |

Manual de Usuario de los Módulos de Nacimientos y Defunciones, aplicación NDE del Proyecto Registro Único de Afiliados al Sistema de la Protección Social – RUAF-

Versión 5 2011-08-18

Página 84 de 273

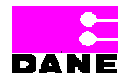

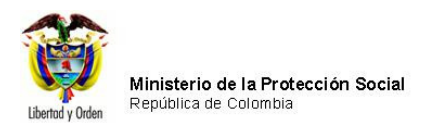

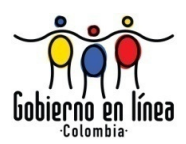

## 6.3.7. CONSULTAS

El usuario podrá realizar consultas en Excel o para revisión de los datos digitados haciendo clic en la opción *Consultas* del Menú Nacimientos.

| Ministerio de la<br>Protección Social<br>Registro Unico de Afiliados a la Protección Social                                                                     | NDE Nacimientos<br>Defuncione                                                | S Conceividad                                  |
|----------------------------------------------------------------------------------------------------|------------------------------------------------------------------------------|------------------------------------------------|
| Real Nacimientos                                                                                                    | inistración 🕨 🛅 Cambiar Co                                                   | ontraseña 🚫 Salir                              |
| Registrar Nacido Vivo         Visualizar Nacido Vivo         Modificar Nacido Vivo         Confirmar Nacido Vivo         Imprimir Nacido Vivo         Consultas |                                                                              |                                                |
| Los datos que se solicitan en este formulario,<br>estadística                                                                                                   | , son estrictamente confidenciales y<br>a por la Ley 79 de 1993, Art.5to.    | están protegidos bajo reserva                  |
| Ministerio<br>Prolección Socia                                                                                                    | nacimie<br>defunci<br>bi                                                     | ntos y<br>ones<br>envenidos                    |
| Dirección: Cra. 13 #32-76 Bogotá D.C PBX: 3305000 - F<br>Otras C                                                                                                | Fax: 3305050 - Línea Gratuita Atención a<br>Ciudades del País: 018000-910097 | al Usuario: Bogotá: 3305000 Ext. 2023 y 2025 - |

### 6.3.7.1. CONSULTAS EXCEL

Al hacer clic en *Consultas Excel* el sistema generará una pantalla de de consulta donde el usuario podrá visualizar los certificados ingresando al menos uno de los datos solicitados y hacer clic en el botón *Buscar*.

Manual de Usuario de los Módulos de Nacimientos y Defunciones, aplicación NDE del Proyecto Registro Único de Afiliados al Sistema de la Protección Social – RUAF-

Versión 5 2011-08-18 Página 85 de 273

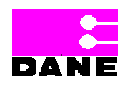

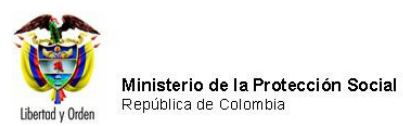

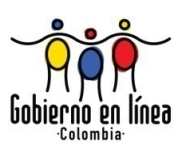

| Ministerio de la<br>Protección Social<br>Registro Unico de Afiliados a la Protección Social                                                                                         |
|----------------------------------------------------------------------------------------------------|
| Nacimientos Defunciones Administración Cambiar Contraseña Salir                                                                                                    |
| CRITERIOS DE SELECCIÓN DE LA CONSULTA DE NACIMIENTOS                                                                                                    |
| 1. FECHA DEL NACIMIENTO (AAAA-MM-DD)                                                                                                    |
|                                                                                                    |
|                                                                                                    |
|                                                                                                    |
| 2. LUGAR DE NACIMIENTO                                                                                                    |
| Bogota     Municipio (Campo obligatorio )       Bogotá, D.C.                                                                                                    |
| 3. PERTENENCIA ETNICA Seleccione                                                                                                    |
|                                                                                                    |
| 4. DATOS DE LA MADRE                                                                                                    |
| REGIMEN DE SEGURIDAD SOCIAL Seleccione                                                                                                    |
| ENTIDAD ADMINISTRADORA EN SALUD DE LA MADRE                                                                                                    |
|                                                                                                    |
|                                                                                                    |
| NIVEL EDUCATIVO Seleccione                                                                                                    |
|                                                                                                    |
| AREA DE RESIDENCIA DE LA MADRE O Cabecera municipal                                                                                                    |
| Centro poblado (inspección, corregimiento o caseno)                                                                                                    |
|                                                                                                    |
| NOMBRE IPS SEXO DEL NACIDO VIVO                                                                                                    |
| 110010870407 HOSPITAL DE SUBA II NIVEL E.S.E-CENTR                                                                                                    |
| O FEMENINO                                                                                                    |
| 5. TIPO DE DESCARGA                                                                                                    |
| ESTADO DEL CERTIFICADO O CONFIRMADO TIPO DE CONSULTA O POR ÍNDICES                                                                                                    |
| O SIN CONFIRMAR                                                                                                    |
| Descargar Macros                                                                                                    |
| Descargar Matros                                                                                                    |
| Buscar                                                                                                    |
| Dirección: Cra. 13 #32-76 Bogotá D.C PBX: 3305000 - Fax: 3305050 - Línea Gratuita Atención al Usuario: Bogotá: 3305000 Ext. 2023 y 2025 -<br>Otras Ciudades del País: 018000-810097 |

Manual de Usuario de los Módulos de Nacimientos y Defunciones, aplicación NDE del Proyecto Registro Único de Afiliados al Sistema de la Protección Social – RUAF-

Versión 5 2011-08-18

Página 86 de 273

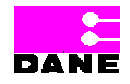

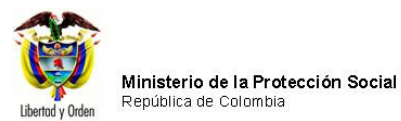

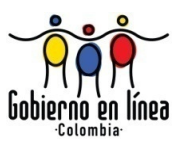

# Los datos que deberá ingresar son los siguientes:

| Campo       | Descripción                                                         | Restricciones          |
|-------------|---------------------------------------------------------------------|------------------------|
|             |                                                                     |                        |
| Fecha de    | Es la fecha de registro de Nacido vivo para la cual se quiere hacer | Este campo es          |
| Nacimiento. | la consulta, fecha inicial y fecha final.                           | opcional.              |
|             |                                                                     |                        |
|             | Es un campo que provee a los usuarios una lista de selección de     | Se debe diligenciar    |
|             | opciones a escoger.                                                 | como mínimo un         |
|             |                                                                     | valor para realizar la |
|             |                                                                     | búsqueda.              |
|             |                                                                     |                        |
| Lugar de    | Esta variable hace referencia al lugar donde ocurrió le nacimiento. | Este campo es          |
| Nacimiento. | Departamento, Municipio, Inspección, corregimiento o caserío e      | opcional.              |
|             | Institución de salud.                                               |                        |
|             |                                                                     | Se debe diligenciar    |
|             | Es un campo que provee al usuario una lista de selección de         | como mínimo un         |
|             | opciones a escoger.                                                 | valor para realizar la |
|             |                                                                     | búsqueda.              |
|             |                                                                     |                        |
| Pertenencia | De acuerdo con la cultura, es el grupo étnico al que pertenece el   | Este campo es          |
| Étnica.     | nacido vivo y puede ser:                                            | opcional.              |
|             |                                                                     |                        |
|             | Pueblo indígena: es el conjunto de familias de ascendencia          | Se debe diligenciar    |
|             | amerindia que comparten sentimientos de identificación con          | como mínimo un         |
|             | su pasado aborigen, manteniendo rasgos y valores propios            | valor para realizar la |
|             | de su cultura tradicional, así como formas de organización y        | búsqueda.              |
|             | control social propios que los distinguen de otras                  |                        |
|             | comunidades.                                                        |                        |
|             |                                                                     |                        |
|             | Pueblo rom: El pueblo ROM, más conocidos como los                   |                        |
|             | gitanos, son comunidades que tienen una identidad étnica y          |                        |
|             | cultural propia; se caracterizan por una tradición nómada,          |                        |
|             | tienen un origen común y por tanto una historia compartida;         |                        |
|             | tienen su propio idioma que es el romanés.                          |                        |
|             |                                                                     |                        |
|             | Poblacion negra o arrocolombiana: es el conjunto de familias        |                        |
|             | ue ascendencia anocolombiana que poseen una cultura                 |                        |

Manual de Usuario de los Módulos de Nacimientos y Defunciones, aplicación NDE del Proyecto Registro Único de Afiliados al Sistema de la Protección Social – RUAF-

Versión 5 2011-08-18 Página 87 de 273

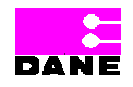

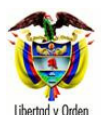

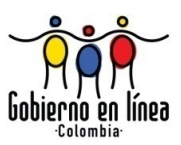

| Campo             | Descripción                                                    | Restricciones          |
|-------------------|----------------------------------------------------------------|------------------------|
|                   |                                                                |                        |
|                   | propia, que comparten una historia y tienen sus propias        |                        |
|                   | tradiciones y costumbre, que revelan y conservan conciencia    |                        |
|                   | de identidad que las distinguen de otros grupos étnicos, (Ley  |                        |
|                   | 70 de 1993). En Colombia se diferencian claramente entre sí    |                        |
|                   | y con el resto de la población colombiana: la población raizal |                        |
|                   | del Archipiélago de San Andrés y Providencia; la población     |                        |
|                   | palenquera de San Basilio, en el departamento de Bolívar; y    |                        |
|                   | las poblaciones negras en el litoral pacífico. El pueblo del   |                        |
|                   | palenque de San Basilio en Bolívar, es reconocido por tener    |                        |
|                   | características culturales propias como mantener el            |                        |
|                   | palenquero como única lengua en el mundo, por sus              |                        |
|                   | características es un pueblo considerado por la UNESCO         |                        |
|                   | como patrimonio histórico mundial y por Colombia como          |                        |
|                   | patrimonio de la cultura intangible. La población raizal se    |                        |
|                   | encuentra ubicada en el Departamento Archipiélago de San       |                        |
|                   | Andrés, Providencia y Santa Catalina. Esta población, es       |                        |
|                   | afrodecendiente y por sus particularidades culturales y        |                        |
|                   | geográficas, ha sido objeto de políticas nacionales            |                        |
|                   | diferenciadas tendientes a proteger los derechos de sus        |                        |
|                   | miembros como una forma, entre otras, de preservar la          |                        |
|                   | diversidad cultural.                                           |                        |
|                   |                                                                |                        |
| Datos de la       | Hace referencia al régimen de seguridad en salud al que está   | Este campo es          |
| Madre:            | afiliada la madre, de acuerdo con las siguientes definiciones: | opcional.              |
|                   |                                                                |                        |
| Régimen de        | • Contributivo: persona que recibe servicio de salud de parte  | Se debe diligenciar    |
| Seguridad social. | de una Empresa Promotora de Salud (EPS) en razón de que        | como mínimo un         |
|                   | está afiliada por tener patrón o cotizar como trabajador       | valor para realizar la |
|                   | independiente o ser beneficiario de un afiliado del régimen    | búsqueda.              |
|                   | contributivo.                                                  |                        |
|                   |                                                                |                        |
|                   | • Subsidiado: persona que recibe servicio de salud de parte    |                        |
|                   | de una Administradora del Régimen Subsidiado (ARS), en         |                        |
|                   | razón de pertenecer a los estratos 1 y 2 según el SISBEN, y    |                        |
|                   | haber sido carnetizado y afiliado al régimen subsidiado por    |                        |

Manual de Usuario de los Módulos de Nacimientos y Defunciones, aplicación NDE del Proyecto Registro Único de Afiliados al Sistema de la Protección Social – RUAF-

Versión 5 2011-08-18

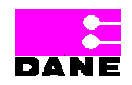

Página 88 de 273

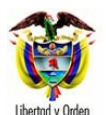

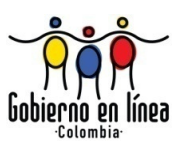

| Campo            | Descripción                                                                                                    | Restricciones                                                                |
|------------------|----------------------------------------------------------------------------------------------------|------------------------------------------------------------------------------|
|                  | cuenta del Estado.                                                                                                    |                                                                              |
|                  | <ul> <li>No asegurado: personas uqe no cumplen con las<br/>condiciones del régimen contributivo ni subsidiado. Dentro<br/>de esta categoría están incluidas personas que<br/>perteneciendo a los estratos 1,2 y 3 según el SISBEN, no<br/>han sido carnetizados ni afiliados al Sistema General de<br/>Seguridad Social en Salud (SGSSS).</li> </ul> |                                                                              |
|                  | <ul> <li>Excepción: personas que pueden estar o no estar<br/>aseguradas y costean con sus propios recursos s servicio de<br/>salud.</li> </ul>                                                                                                    |                                                                              |
|                  | <ul> <li>Especial: personas que pertenecen a regímenes especiales<br/>por ej: Fuerzas Militares, Magisterio, ECOPETROL.</li> </ul>                                                                                                    |                                                                              |
| Entidad          | Es el nombre de la empresa o entidad administradora de los                                                                                                    | Este campo es                                                                |
| Administradora   | planes de beneficio, según el régimen de seguridad social al que                                                                                                    | opcional.                                                                    |
| de salud de la   | pertenece la madre.                                                                                                    | Co daha dilimensian                                                          |
| madre.           |                                                                                                    | Se debe diligenciar                                                          |
|                  | Es un campo que provee a los usuarios una lista de opciones a                                                                                                    | como minimo un                                                               |
|                  | Administradora de Salud.                                                                                                    | valor para realizar la<br>búsqueda.                                          |
| Datos de la      | Es el nivel educativo, especificando el último año de estudios                                                                                                    | Este campo es                                                                |
| Madre:           | aprobado por la madre al momento del parto.                                                                                                    | opcional.                                                                    |
| Nivel educativo. | Es un campo que provee a los usuarios una lista de opciones a escoger.                                                                                                    | Se debe diligenciar<br>como mínimo un<br>valor para realizar la<br>búsqueda. |
| Área de          | Identifica el área geográfica donde reside habitualmente la                                                                                                    | Este campo es                                                                |
| residencia de la | madre del nacido vivo, de acuerdo con las siguientes                                                                                                    | opcional.                                                                    |
| madre.           | definiciones:                                                                                                    |                                                                              |
|                  |                                                                                                    | Se debe diligenciar                                                          |

Manual de Usuario de los Módulos de Nacimientos y Defunciones, aplicación NDE del Proyecto Registro Único de Afiliados al Sistema de la Protección Social – RUAF-

Versión 5 2011-08-18

Página 89 de 273

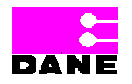

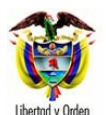

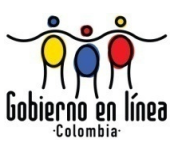

| Campo           | Descripción                                                                                                    | Restricciones                                                                              |
|-----------------|----------------------------------------------------------------------------------------------------|--------------------------------------------------------------------------------------------|
|                 | <ul> <li>Cabecera municipal: es el área geográfica que está definida<br/>por el perímetro urbano cuyos límites se establecen por<br/>"Acuerdo" del Consejo Municipal. Es donde se localiza la<br/>sede de la Alcaldía Municipal.</li> </ul>                                                                              | como mínimo un<br>valor para realizar la<br>búsqueda.                                      |
|                 | <ul> <li>Centro poblado: son concentraciones de edificaciones<br/>correspondientes a 20 ó más viviendas contiguas o con una<br/>conformación de características urbanas, es decir,<br/>manzanas, calles y carreras. El centro poblado puede ser<br/>una inspección de policía, un corregimiento o un caserío.</li> </ul> |                                                                                            |
|                 | <ul> <li>Rural disperso: corresponde al área que está fuera del<br/>perímetro urbano de la cabecera municipal.</li> </ul>                                                                                                    |                                                                                            |
|                 | Es un campo que presenta al usuario una caja de chequeo con opciones para escoger.                                                                                                    |                                                                                            |
| Nombre IPS.     | Nombre de la Institución Prestadora de Salud que certifica<br>Nacido Vivo.                                                                                                    | Este campo es<br>opcional.                                                                 |
|                 | Es un campo que provee a los usuarios una lista de opciones a escoger.                                                                                                    | Se debe diligenciar<br>como mínimo un<br>valor para realizar la<br>búsqueda.               |
| Sexo del Nacido | Esta variable identifica el sexo del nacido vivo, según sea                                                                                                    | Este campo es                                                                              |
| Vivo.           | masculino o femenino.                                                                                                    | opcional.<br>Se debe –seleccionar<br>como mínimo un<br>valor para realizar la<br>búsqueda. |
| Estado del      | Esta variable identifica el estado del certificado el cual puede                                                                                                    | Este campo es                                                                              |
| certificado     | tomar el valor de: confirmado o sin confirmar                                                                                                    | opcional                                                                                   |

Manual de Usuario de los Módulos de Nacimientos y Defunciones, aplicación NDE del Proyecto Registro Único de Afiliados al Sistema de la Protección Social – RUAF-

Versión 5 2011-08-18

Página 90 de 273

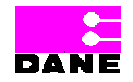

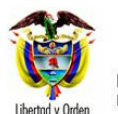

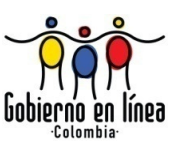

| Campo            | Descripción                                                        | Restricciones          |
|------------------|--------------------------------------------------------------------|------------------------|
|                  |                                                                    |                        |
|                  |                                                                    | Se debe seleccionar    |
|                  |                                                                    | el estado en el que    |
|                  |                                                                    | se encuentra el        |
|                  |                                                                    | certificado            |
|                  |                                                                    |                        |
| Tipo de consulta | Esta variable identifica el tipo de consulta que se desea realizar | Este campo es          |
|                  | esta puede tomar el valor de por índice o en texto                 | opcional               |
|                  |                                                                    |                        |
|                  |                                                                    | Se debe seleccionar    |
|                  |                                                                    | como minimo un         |
|                  |                                                                    | valor para realizar la |
|                  |                                                                    | búsqueda               |
|                  |                                                                    |                        |

Una vez el usuario ha ingresado los datos, el sistema genera un mensaje con el número de registros encontrados, el usuario debe hacer clic en botón *Descargar Archivo*.

Manual de Usuario de los Módulos de Nacimientos y Defunciones, aplicación NDE del Proyecto Registro Único de Afiliados al Sistema de la Protección Social – RUAF-

Versión 5 2011-08-18

Página 91 de 273

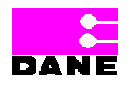

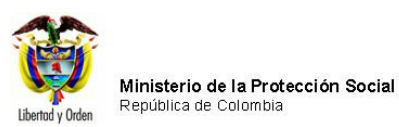

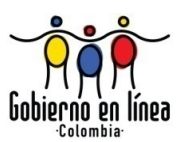

| Ministerio de la<br>Protección Social<br>Registro Unico de Afiliados a la Protección Social        | NDE Nacimientos y Definiciones                                                                                   |
|----------------------------------------------------------------------------------------------------|----------------------------------------------------------------------------------------------------|
| Nacimientos                                                                                        | dministración 🕨 🔐 Cambiar Contraseña 🚫 Salir                                                                     |
| CRITERIOS DE SELECCIÓN DE LA CONSULTA DE NACI                                                      | MIENTOS                                                                                                    |
| 1. FECHA DEL NACIMIENTO<br>(AAAA-MM-DD)       Fecha inicial       2010-01-01   Fecha final         | -04                                                                                                    |
| 2. LUGAR DE NACIMIENTO                                                                             |                                                                                                    |
| Departamento ( Campo obligatorio ) BOGOTA                                                          | Municipio ( Campo obligatorio ) Seleccione                                                                       |
| 3. PERTENENCIA ETNICA Seleccione                                                                   | ▼                                                                                                    |
| 4. DATOS DE LA MADRE                                                                               |                                                                                                    |
| REGIMEN DE SEGURIDAD SOCIAL Seleccione                                                             |                                                                                                    |
| ENTIDAD ADMINISTRADORA EN SALUD DE LA MADRE                                                        |                                                                                                    |
| Tipo de Administradora Nombre de la                                                                | Administradora                                                                                                   |
| Seleccione                                                                                         |                                                                                                    |
| NIVEL EDUCATIVO Seleccione                                                                         | <b>v</b>                                                                                                    |
| AREA DE RESIDENCIA DE LA MADRE O Cabecera municipal<br>O Centro poblado (inspe<br>O Rural disperso | cción, corregimiento o caserío)                                                                                  |
| NOMBRE IPS                                                                                         | SEXO DEL NACIDO VIVO                                                                                             |
| Seleccione                                                                                         | O MASCILLING                                                                                                    |
|                                                                                                    | O FEMENINO                                                                                                    |
| 5. TIPO DE DESCARGA                                                                                |                                                                                                    |
| ESTADO DEL CERTIFICADO CONFIRMADO TIF                                                              | PO DE CONSULTA                                                                                                   |
| Descargar Mac                                                                                      | ros Descargar Archivo                                                                                            |
| Se han encontrado para ésta búsqueda 20711 registro                                                | s por favor dar click en Descargar Archivo para bajar a Excel el resultado                                       |
|                                                                                                    | Buscar                                                                                                    |
|                                                                                                    |                                                                                                    |
| Dirección: Cra. 13 #32-76 Bogotá D.C PBX: 3305000 - Fax:<br>Otras Ciud                             | 3305050 - Línea Gratuita Atención al Usuario: Bogotá: 3305000 Ext. 2023 y 2025 -<br>ades del País: 018000-910097 |

Manual de Usuario de los Módulos de Nacimientos y Defunciones, aplicación NDE del Proyecto Registro Único de Afiliados al Sistema de la Protección Social – RUAF-

Versión 5 2011-08-18

Página 92 de 273

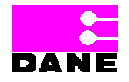

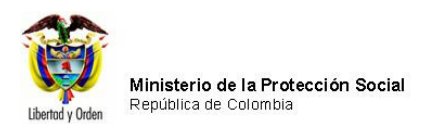

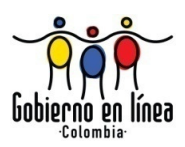

El sistema genera una ventana que le permitirá realizar la descarga del archivo en su equipo. El usuario deberá hacer clic en el botón *Guardar*.

| Ministerio de la<br>Protección Social<br>Registro Unico de Afiliados a la Protección Social<br>NDE<br>NDE<br>NDE<br>Definiciones                                                                                                    |  |  |  |  |  |  |  |  |  |
|----------------------------------------------------------------------------------------------------|--|--|--|--|--|--|--|--|--|
| Restaurientos Befunciones Administracion Cambiar Contraseña Salir                                                                                                    |  |  |  |  |  |  |  |  |  |
| CRITERIOS DE SELECCIÓN DE LA CONSULTA DE NACIMIENTOS                                                                                                    |  |  |  |  |  |  |  |  |  |
| 1. FECHA DEL NACIMIENTO (AAAA-MM-DD)                                                                                                    |  |  |  |  |  |  |  |  |  |
| Fecha inicial 2000-01-01 Fecha final 2009-01-01                                                                                                    |  |  |  |  |  |  |  |  |  |
| 2. LUGAR DE NACIMIENTO Departamento (Campo obligatorio ) BOGOTA Municipio (Campo obligatorio ) BOGOTÁ, D.C.                                                                                                    |  |  |  |  |  |  |  |  |  |
| 3. PERTENENCIA ETNICA                                                                                                    |  |  |  |  |  |  |  |  |  |
| 3. PERTENENCIA ETNICA<br>(Desca abrir o guardar este archivo?<br>(Desca abrir o guardar este archivo?<br>(Desca abrir o guardar este archivo?<br>Nombre: 201085851124271n.csv<br>Tipo: Archivo de valores separados por comas de Microsoft Office Ex<br>De: 192.168.0.19<br>NIVEL EDUCATIVO Selec<br>AREA DE RE SIDENCIA DE LA<br>Aunque los archivos procedentes de Internet pueden ser útiles,<br>algunos archivos pueden llegar a dañar el equipo. Si no confía en<br>el origen, no abra ni guarde este archivo. /Cuál es el riesgo?<br>Aunque los archivos pueden llegar a dañar el equipo. Si no confía en<br>el origen, no abra ni guarde este archivo. /Cuál es el riesgo? |  |  |  |  |  |  |  |  |  |
| NOMBRE IPS SEXO DEL NACIDO VIVO                                                                                                    |  |  |  |  |  |  |  |  |  |
| 110010870407 HOSPITAL DE SUBA II NIVEL E.S.E-CEIMI                                                                                                    |  |  |  |  |  |  |  |  |  |
| 5. TIPO DE DESCARGA                                                                                                    |  |  |  |  |  |  |  |  |  |
| ESTADO DEL CERTIFICADO O CONFIRMADO TIPO DE CONSULTA                                                                                                    |  |  |  |  |  |  |  |  |  |
| O SIN CONFIRMAR ● EN TEXTO                                                                                                    |  |  |  |  |  |  |  |  |  |
| Descargar Macros Descargar Archivo                                                                                                    |  |  |  |  |  |  |  |  |  |
| Se han encontrado para ésta búsqueda 1 registros por favor dar click en Descargar Archivo para bajar a Excel el resultado                                                                                                    |  |  |  |  |  |  |  |  |  |
| Buscar                                                                                                    |  |  |  |  |  |  |  |  |  |
| Dirección: Cra. 13 #32-76 Bogotá D.C PBX: 3305000 - Fax: 3305050 - Línea Gratuita Atención al Usuario: Bogotá: 3305000 Ext. 2023 y 2025 -<br>Otras Ciudades del País: 018000-910097                                                                                                    |  |  |  |  |  |  |  |  |  |

Manual de Usuario de los Módulos de Nacimientos y Defunciones, aplicación NDE del Proyecto Registro Único de Afiliados al Sistema de la Protección Social – RUAF-

Versión 5 2011-08-18

Página 93 de 273

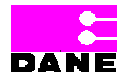

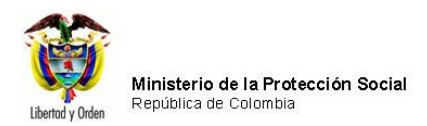

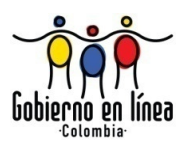

El sistema mostrará una ventana donde el usuario debe elegir la ubicación del archivo a guardar y hacer clic en el botón *Guardar.* 

Manual de Usuario de los Módulos de Nacimientos y Defunciones, aplicación NDE del Proyecto Registro Único de Afiliados al Sistema de la Protección Social – RUAF-

Versión 5 2011-08-18

Página 94 de 273

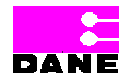

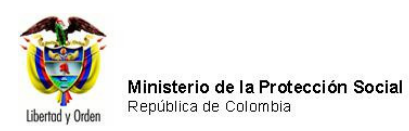

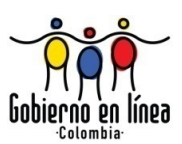

| Minist<br>Protec<br>Registro | erio de la<br>cción Social<br><sup>Unico de Afiliados a</sup> | la Protección Social                                                                                                    |
|------------------------------|---------------------------------------------------------------|----------------------------------------------------------------------------------------------------|
| Nacimientos                  | Defunció                                                      | ones 🕨 🚱 Administracion 🕨 📴 Cambiar Contraseña 🚫 Salir                                                                                           |
| CRITERIOS DE S               | ELECCIÓN DE LA                                                | CONSULTA DE NACIMIENTOS                                                                                                    |
| 1. FECHA DEL NACIM           | IENTO (AAAA                                                   | A-MM-DD)                                                                                                    |
| Fecha inicial 200            | 00-01-01 Fecha                                                | final 2009-01-01                                                                                                    |
|                              |                                                               |                                                                                                    |
| 2. LUGAR DE NACIMI           | <b>C</b> 1                                                    |                                                                                                    |
| Departamento ( Campo         | Guardar como                                                  |                                                                                                    |
| BOGOTA                       | Guardar en:                                                   | ARCHIVO DESCARGADO S S S S S S S S S S S S S S S S S S S                                                                                         |
| 3. PERTENENCIA ETN           | à                                                             | Caso de Uso                                                                                                    |
| 6 4. DATOS DE                | Documentos                                                    |                                                                                                    |
| REGIMEN DE SEGURI            |                                                               |                                                                                                    |
| ENTIDAD ADMINISTR            |                                                               |                                                                                                    |
| Tipo de Administradora       | Escritorio                                                    |                                                                                                    |
| Seleccione                   | ~                                                             | p                                                                                                    |
| NIVEL EDUCATIVO              | 1                                                             |                                                                                                    |
|                              | Mis Documentos                                                |                                                                                                    |
| AREA DE RESIDENCIA           | -                                                             |                                                                                                    |
|                              | <u>_</u>                                                      |                                                                                                    |
|                              | Mi PC                                                         |                                                                                                    |
| NOMBRE IPS                   | <b>6</b>                                                      |                                                                                                    |
| 110010870407 HC              |                                                               | Time Aubin developmente au anno de Minuré Of M                                                                                                   |
|                              | Mis sitios de red                                             | Tipo: Archivo de valores separados por comas de Microsoft Ur                                                                                     |
| 5. TIPO DE DE                | SCARGA                                                        |                                                                                                    |
|                              | CADO                                                          |                                                                                                    |
| LUTADO DEL CERTIT            | O CONFIRI                                                     | MADO O POR INDICES                                                                                                    |
|                              | O SIN CON                                                     | VFIRMAR ( EN TEXTO                                                                                                    |
|                              |                                                               | Descargar Macros Descargar Archivo                                                                                                    |
| Se han encontra              | ado para ésta bús                                             | squeda 1 registros por favor dar click en Descargar Archivo para bajar a Excel el resultado                                                      |
|                              |                                                               | Buscar                                                                                                    |
| Dirección: Cra. 1            | 13 #32-76 Bogotá D.(                                          | C PBX: 3305000 - Fax: 3305050 - Línea Gratuíta Atención al Usuario: Bogotá: 3305000 Ext. 2023 y 2025 -<br>Otras Ciudades del País: 018000-910097 |

Manual de Usuario de los Módulos de Nacimientos y Defunciones, aplicación NDE del Proyecto Registro Único de Afiliados al Sistema de la Protección Social – RUAF-

Versión 5 2011-08-18

Página 95 de 273

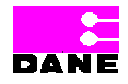

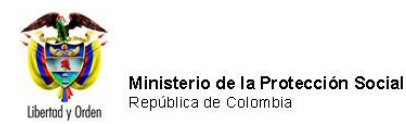

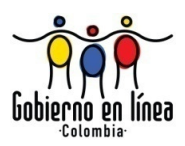

A continuación elegir el botón *Descargar archivo* para descargar el archivo de Excel con los registros encontrados en el sistema de acuerdo a los parámetros especificados y realizar el procedimiento especificado con anterioridad para guardar el archivo en la ubicación que el usuario elija.

Los archivos quedarán guardados en la ubicación elegida por el usuario así:

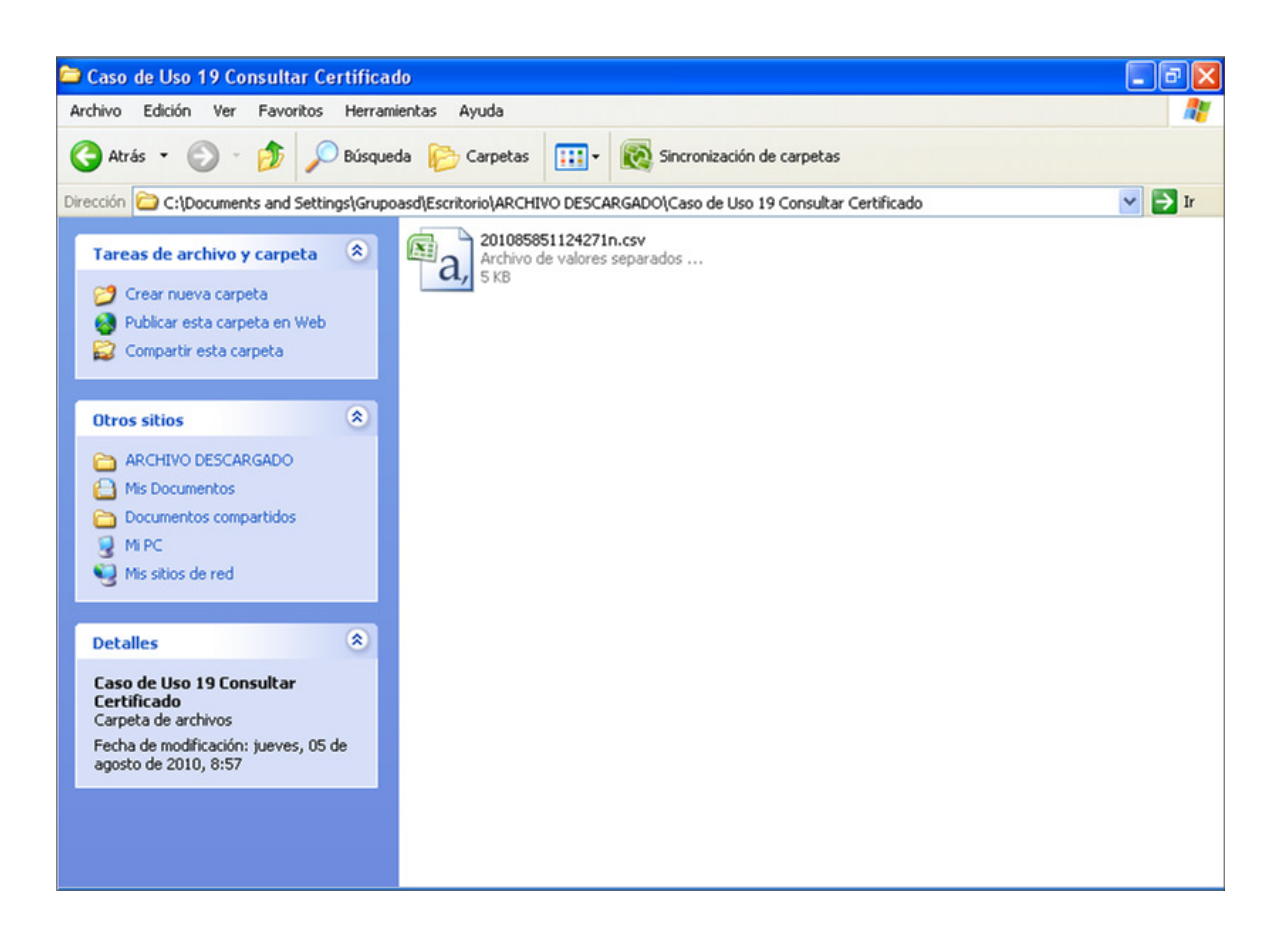

**Nota:** no es necesario descargar el archivo con macros cada vez que se realicen consultas en Excel una vez que ha sido guardado en el equipo.

El usuario deberá hacer clic en el archivo guardado, el sistema generará el archivo Excel con todos los datos del nacimiento como se muestra a continuación:

Manual de Usuario de los Módulos de Nacimientos y Defunciones, aplicación NDE del Proyecto Registro Único de Afiliados al Sistema de la Protección Social – RUAF-

Versión 5 2011-08-18 Página 96 de 273

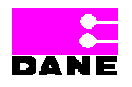

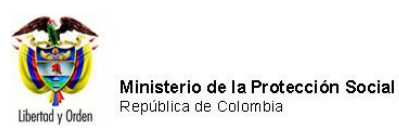

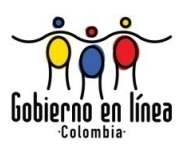

| <b>N</b> | Aic rosoft | Excel - | 20108          | 585112   | 4271n.c  | sv           |          |                |              |             |         |       |         |       |      |        |            |          |       |        |
|----------|------------|---------|----------------|----------|----------|--------------|----------|----------------|--------------|-------------|---------|-------|---------|-------|------|--------|------------|----------|-------|--------|
| :        | Archivo    | Edición | ⊻er            | Insertar | Eormato  | Herramientas | Datos    | Ve <u>n</u> ta | ana <u>?</u> |             |         |       |         |       |      | Escrib | a una preg | unta     |       | . 8 ×  |
| : 🗅      |            | 213     |                | 11 - I - | ) - 🔂    | Σ -   🕜      | Arial    |                |              | <b>-</b> 10 | - N     | K     | ŝ∣≣     | ≣ 3   | +a+  | \$ €   | .   •      | <u> </u> | 🖏 - 🔼 |        |
|          | A1         | -       | f <sub>x</sub> | þÿNo C   | ERTIFIC, | ADO          |          |                |              |             |         |       |         |       |      |        |            |          |       |        |
|          | A          |         | В              |          | С        | D            | E        |                | F            |             | G       |       | Н       |       |      |        | J          |          | K     | ~      |
| 1        | ¢γ́Νο CEI  | RTINDE  | PARTA          | ME MUN   | ICIPIO N | AREA NACIN   | INSPECO  | NOI            | SITIO PA     | ARTC        | NOMBR   | E INS | CODIGC  | ) INS | SEXO | NACID  | PESO (0    | Gram     | TALLA | (Cen 🚞 |
| 2        | 100377     | 931 BC  | )GOTA          | BOG      | GOTÁ, D. | CABECERA     | MUNICIPA | ٨L             | INSTITU      | CIÓN        | HOSPITA | AL D  | 1100108 | 7040  | FEM  | ENINO  | 3          | 3500     |       | 26     |
| 3        |            |         |                |          |          |              |          |                |              |             |         |       |         |       |      |        |            |          |       |        |
| 4        |            |         |                |          |          |              |          |                |              |             |         |       |         |       |      |        |            |          |       |        |
| 5        |            |         |                |          |          |              |          |                |              |             |         |       |         |       |      |        |            |          |       |        |
| 6        |            |         |                |          |          |              |          |                |              |             |         |       |         |       |      |        |            |          |       | ~      |
| H -      | ► H\2      | 01085   | 851124         | 1271n/   |          |              |          |                |              |             | <       | ]     | uu ]    |       |      |        |            |          |       | >      |
| Listo    |            |         |                |          |          |              |          |                |              |             |         |       |         |       |      |        | N          | UM       |       |        |

### 6.3.7.2. CONSULTA REVISIÓN

Para revisar los datos registrados de un certificado de Nacido Vivo guardados en el sistema, deberá elegir la opción *Consulta Revisión* del Menú de Nacimientos. El sistema generará la siguiente pantalla de consulta:

| Ministerio de la<br>Protección Social<br>Registro Unico de Afiliados a la Protección Social<br>NDE<br>NDE                                                                           |  |
|----------------------------------------------------------------------------------------------------|--|
| Nacimientos + S Defunciones + Administracion + E Cambiar Contraseña Salir                                                                                                    |  |
| CONSULTAR PARA REVISION DE LOS DATOS DIGITADOS                                                                                                    |  |
| 1. FECHA DE<br>REGISTRO       (AAAA-MM-DD)         Fecha inicial       ( Campo obligatorio )         Fecha final       ( Campo obligatorio )         El formato debe ser AAAA-MM-DD |  |
| Buscar                                                                                                    |  |
| RESULTADO DE LA CONSULTA                                                                                                    |  |
|                                                                                                    |  |
|                                                                                                    |  |

El usuario deberá ingresar los siguientes campos:

Manual de Usuario de los Módulos de Nacimientos y Defunciones, aplicación NDE del Proyecto Registro Único de Afiliados al Sistema de la Protección Social – RUAF-

Versión 5 2011-08-18

Página 97 de 273

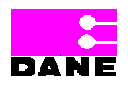

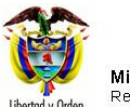

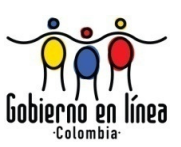

| Campo    | Descripción                                                               | Restricciones |           |     |  |  |  |
|----------|---------------------------------------------------------------------------|---------------|-----------|-----|--|--|--|
| Fecha    | Es la fecha inicial del registro para la cual el usuario desea generar la | Este          | campo     | es  |  |  |  |
| Inicial. | consulta.                                                                 | obligatorio.  |           |     |  |  |  |
|          |                                                                           | Formato       | DD.       |     |  |  |  |
| Fecha    | Es la fecha final del registro para la cual el usuario desea generar la   | Este          | campo     | es  |  |  |  |
| Final.   | consulta.                                                                 | obligato      | rio.      |     |  |  |  |
|          |                                                                           | Formato       | D AAAA-MM | -DD |  |  |  |

Hacer clic en el botón *Buscar* para generar la consulta. El sistema traerá el resultado de los certificados generados en el intervalo comprendido entre las fechas elegidas por el usuario, de tal forma que se podrán revisar los datos digitados para cada uno de los certificados generados.

Manual de Usuario de los Módulos de Nacimientos y Defunciones, aplicación NDE del Proyecto Registro Único de Afiliados al Sistema de la Protección Social – RUAF-

Versión 5 2011-08-18

Página 98 de 273

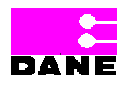

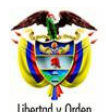

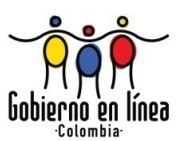

| 💞 P                                               | Protecció<br>legistro Único       | n Social<br>de Afiliados a la     | Protección So                  | cial N                                 | De                     | Defuncione              | \$                            | Cone                              | cividad                              |                            |                |
|---------------------------------------------------|-----------------------------------|-----------------------------------|--------------------------------|----------------------------------------|------------------------|-------------------------|-------------------------------|-----------------------------------|--------------------------------------|----------------------------|----------------|
| Nacimie                                           | entos 🕨                           | B Defuncio                        | ones 🕨                         | S Adminis                              | stracion 🕨             | Cam                     | biar Co                       | ontraseña                         | Salir                                |                            |                |
| CONSU                                             | JLTAR PARA                        | REVISION DE                       | LOS DATOS                      | DIGITADOS                              |                        |                         |                               |                                   |                                      |                            |                |
| 1. FECHA I<br>REGISTRO<br>Fecha inici<br>2010-01- | DE<br>)<br>ial (Camp<br>-01       | (AAAA-MM-DD)<br>o obligatorio )   |                                | Fe<br>20                               | cha final<br>010-01-01 | ( Campo obliga          | torio )                       |                                   |                                      |                            |                |
|                                                   |                                   |                                   |                                |                                        | Buscar                 |                         |                               |                                   |                                      |                            |                |
| RESU                                              | LTADO DE LA                       | A CONSULTA                        |                                |                                        |                        |                         |                               |                                   |                                      |                            |                |
| REGISTRO                                          | S ENCONTRA                        | ADOS DE NACID                     | os vivos                       |                                        |                        |                         |                               |                                   |                                      |                            |                |
| Número<br>del<br>Certificado                      | Fecha y<br>Hora del<br>Nacimiento | Departamento<br>del<br>nacimiento | Municipio<br>del<br>nacimiento | Centro<br>Poblado<br>del<br>nacimiento | Área del<br>nacimiento | Sitio del<br>Parto      | Otro<br>Sitio<br>del<br>Parto | Código<br>Institución<br>de Salud | Institución<br>de Salud              | Sexo del<br>Nacido<br>Vivo | F<br>grs<br>Ns |
| 02282567                                          | 31/12/2009<br>09:02:00<br>p.m.    | BOGOTA                            | BOGOTÁ,<br>D.C.                |                                        | CABECERA<br>MUNICIPAL  | INSTITUCIÓN<br>DE SALUD |                               | 1376                              | 110010849101<br>HOSPITAL EL<br>TUNAL | MASCULINO                  | 900            |
| 02282599                                          | 31/12/2009<br>11:33:00<br>p.m.    | BOGOTA                            | BOGOTÁ,<br>D.C.                |                                        | CABECERA<br>MUNICIPAL  | INSTITUCIÓN<br>DE SALUD |                               | 1376                              | 110010849101<br>HOSPITAL EL<br>TUNAL | MASCULINO                  | 340            |
| )2282617                                          | 01/01/2010<br>01:23:00<br>a.m.    | BOGOTA                            | BOGOTÁ,<br>D.C.                |                                        | CABECERA<br>MUNICIPAL  | INSTITUCIÓN<br>DE SALUD |                               | 1376                              | 110010849101<br>HOSPITAL EL<br>TUNAL | MASCULINO                  | 340            |
|                                                   |                                   |                                   |                                |                                        |                        |                         |                               |                                   |                                      |                            |                |

Manual de Usuario de los Módulos de Nacimientos y Defunciones, aplicación NDE del Proyecto Registro Único de Afiliados al Sistema de la Protección Social – RUAF-

Versión 5 2011-08-18

Página 99 de 273

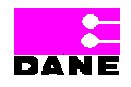

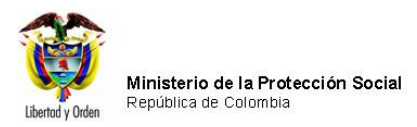

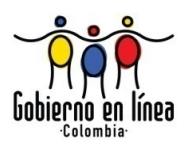

### 6.3.7.3. HECHOS VITALES

Al hacer clic en *Hechos Vitales a nivel nacional* el sistema generará una pantalla donde el usuario podrá consultar certificados ingresando al menos uno de los datos solicitados y hacer clic en el botón *Buscar*.

El usuario deberá ingresar los siguientes campos:

| Campo           | Descripción                                 | Restricciones                                |
|-----------------|---------------------------------------------|----------------------------------------------|
| Fecha de        | Este campo de búsqueda hace referencia      | Este campo es opcional, se debe diligenciar  |
| Expedición      | a la fecha donde se expide el certificado   | como mínimo un valor para realizar la        |
|                 | de defunción.                               | búsqueda.                                    |
|                 |                                             |                                              |
|                 |                                             | La fecha inicial y final deben ser menores o |
|                 |                                             | iguales a la fecha actual, se debe digitar   |
|                 |                                             | manualmente.                                 |
|                 |                                             | Formato AAAA-MM-DD.                          |
| Lugar de        | Esta variable hace referencia al            | Estos campos son obligatorios.               |
| Nacimiento.     | departamento y municipio donde ocurrió el   |                                              |
|                 | nacimiento.                                 |                                              |
|                 |                                             |                                              |
|                 | Es un campo que provee a los usuarios una   |                                              |
|                 | lista de selección de opciones a escoger.   |                                              |
|                 |                                             |                                              |
| Sexo del nacido | Esta variable identifica el sexo del nacido | Este campo es opcional.                      |
| vivo.           | vivo, según sea masculino o femenino.       |                                              |
|                 |                                             | Se debe diligenciar como mínimo un valor     |
|                 |                                             | para realizar la búsqueda.                   |
|                 |                                             |                                              |

Manual de Usuario de los Módulos de Nacimientos y Defunciones, aplicación NDE del Proyecto Registro Único de Afiliados al Sistema de la Protección Social – RUAF-

Versión 5 2011-08-18

Página 100 de 273

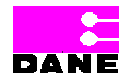

| Libertad y Orden | Ministerio de la Protección Social<br>República de Colombia |
|------------------|-------------------------------------------------------------|

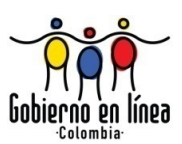

| Ministerio de la<br>Protección Social<br>Registro Único de Afiliados a la Protección Social<br>NDE<br>NDE<br>NDE<br>Defunciones<br>Defunciones |  |  |  |  |  |  |  |
|----------------------------------------------------------------------------------------------------|--|--|--|--|--|--|--|
| Nacimientos Defunciones Administración En Cambiar Contraseña Salir                                                                             |  |  |  |  |  |  |  |
| CONSULTA DE HECHOS VITALES A NIVEL NACIONAL                                                                                                    |  |  |  |  |  |  |  |
| 1. FECHA DE NACIMIENTO     (AAAA-MM-DD)       Fecha inicial     fecha final                                                                    |  |  |  |  |  |  |  |
| 2. LUGAR DE NACIMIENTO Departamento Seleccione                                                                                                 |  |  |  |  |  |  |  |
| 3. SEXO DEL NACIDO<br>Seleccione                                                                                                    |  |  |  |  |  |  |  |
| Buscar                                                                                                    |  |  |  |  |  |  |  |
| Dirección: Cra. 13 #32-76 Bogotá D.C PBX: 3305000 - Fax: 3305050 - Línea Gratuita Atención al Usuario: Bogotá: 3305000 Ext. 2023 v 2025 -      |  |  |  |  |  |  |  |
| Otras Ciudades del País: 018000-910097                                                                                                    |  |  |  |  |  |  |  |

Una vez el usuario ha ingresado los datos que desea consultar debe hacer clic en el botón *Buscar* para generar la búsqueda. Finalmente el sistema visualiza los registros encontrados:

Manual de Usuario de los Módulos de Nacimientos y Defunciones, aplicación NDE del Proyecto Registro Único de Afiliados al Sistema de la Protección Social – RUAF-

Versión 5 2011-08-18

Página 101 de 273

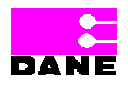

|                  | Ministerio de la Protección Social |
|------------------|------------------------------------|
| Libertad y Orden | Republica de Colombia              |

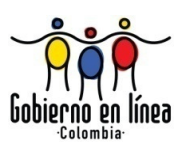

|                                                                                                    | linisterio<br>rotección<br>gistro Único de | de la<br>Social<br>Afiliados a la Pr | otección Social           | NDE                                      | Nacimientos y<br>Defunciones                    | DANE                    | Against in<br>Concectividad |                                     |   |
|----------------------------------------------------------------------------------------------------|--------------------------------------------|--------------------------------------|---------------------------|------------------------------------------|-------------------------------------------------|-------------------------|-----------------------------|-------------------------------------|---|
| <b>Nacimie</b>                                                                                                    | ntos 🕨 💽                                   | Defuncione                           | s Kar                     | dministración <sup>I</sup>               | Cambiar Co                                      | ontraseña               | Sali                        | ir                                  |   |
| CONSULTA DE HECHOS VITALES A NIVEL NACIONAL                                                                                                    |                                            |                                      |                           |                                          |                                                 |                         |                             |                                     | - |
| 1. FECHA DE NACIMIENTO       (AAAA-MM-DD)         Fecha inicial          fecha final          2. LUGAR DE NACIMIENTO       Municipio         Departamento       Municipio         BOGOTA       V         3. SEXO DEL NACIDO         Seleccione |                                            |                                      |                           |                                          |                                                 |                         |                             |                                     |   |
| RESULTAI                                                                                                    | DO DE LA COM                               | ISULTA                               |                           | lannanién                                |                                                 |                         |                             |                                     |   |
| Certificado de<br>Nacido Vivo                                                                                                    | Fecha de<br>Nacimiento                     | Departamento<br>Nacimiento           | Municipio<br>Nacimiento   | Corregimiento o<br>Caserio               | Institución de Salud                            | Tipo ID<br>Madre        | Documento<br>Madre          | Nombre de la<br>Madre               |   |
| 100000001                                                                                                    | 10/06/2009<br>12:00:00 a.m.                | BOGOTA                               | BOGOTÁ, D.C.              |                                          | 110010930202 HOSPITAL                           | Cédula de<br>ciudadanía | 30000000X                   | X000000X<br>X000000X                |   |
| 10000033                                                                                                    | 08/07/2008<br>07:38:00 p.m.                | BOGOTA                               | BOGOTÁ, D.C.              |                                          | 110010561801<br>FUNDACION SANTA FE<br>DE BOGOTA | Cédula de<br>ciudadanía | X000XXXX                    | X0000XXXX<br>X0000XXXX              |   |
| 10000040                                                                                                    | 08/07/2008<br>09:05:00 p.m.                | BOGOTA                               | BOGOTÁ, D.C.              |                                          | 110010561801<br>FUNDACION SANTA FE<br>DE BOGOTA | Cédula de<br>ciudadanía | X000000X                    | X0000000X<br>X0000000X<br>X0000000X |   |
| ſ                                                                                                    | Dirección: Cra. 1                          | 3 #32-76 Bogotá D.(                  | C PBX: 3305000 -<br>Otras | Fax: 3305050 - Líne<br>Ciudades del País | a Gratuita Atención al Us<br>: 018000-910097    | uario: Bogot            | á: 3305000 Ext. 2           | 2023 y 2025 -                       |   |

### 6.3.8. ANULAR NACIDO VIVO

Para anular un certificado de Nacido Vivo el usuario debe elegir la opción *Anular Nacido Vivo* que se encuentra en el menú de Nacimientos.

Manual de Usuario de los Módulos de Nacimientos y Defunciones, aplicación NDE del Proyecto Registro Único de Afiliados al Sistema de la Protección Social – RUAF-

Versión 5 2011-08-18

Página 102 de 273

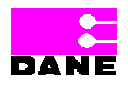

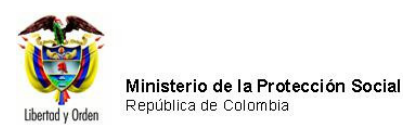

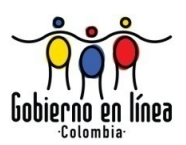

| Ministerio de la<br>Protección Social<br>Registro Único de Afiliados a la Protecc | ción Social NDE Nacimiento<br>Defunción                                                        |                                                |
|-----------------------------------------------------------------------------------|------------------------------------------------------------------------------------------------|------------------------------------------------|
| Racimientos Defunciones                                                           | Administración 🕨 🔚 Cambi                                                                       | ar Contraseña 🚫 Salir                          |
| Los datos que se solicitan en este                                                | formulario, son estrictamente confidenciale<br>estadística por la Ley 79 de 1993, Art.5to.     | es y están protegidos bajo reserva             |
| Ministeno e<br>Protección s                                                       | nacimi<br>defunc                                                                               | entos y<br>iones<br>ienvenidos                 |
| Dirección: Cra. 13 #32-76 Bogotá D.C Pl                                           | BX: 3305000 - Fax: 3305050 - Línea Gratuita Atención<br>Otras Ciudades del País: 018000-910097 | al Usuario: Bogotá: 3305000 Ext. 2023 y 2025 - |

El sistema genera una pantalla de consulta donde el usuario podrá visualizar los certificados por *Número de certificado de Nacido vivo* o por *Parámetros generales*<sup>6</sup>, al ingresar los datos requeridos para la consulta el sistema traerá una lista con los resultados en la que el usuario deberá elegir el Certificado de nacido vivo que desea anular haciendo clic en la caja de chequeo, diligencia la justificación para la anulación del certificado y hace clic en el botón *Anular*.

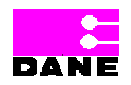

<sup>&</sup>lt;sup>6</sup> Ver 6.3.3.1. Consulta por Número de Certificado y 6.3.3.2. Consulta por Criterios de Búsqueda.

Manual de Usuario de los Módulos de Nacimientos y Defunciones, aplicación NDE del Proyecto Registro Único de Afiliados al Sistema de la Protección Social – RUAF-

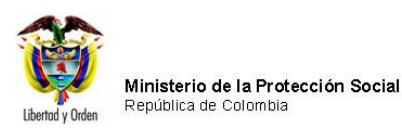

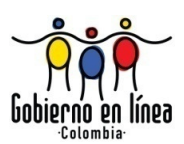

|                   | inisterio<br>rotecció<br>gistro Único         | o de la<br>ón Socia<br>de Afiliado | 3]<br>s a la Protecció                       | ón Social                     | NDE                                       | Nacimic<br>Defin                                   | ntos                | y<br>S DANE        | Coneci                         | Metad           | li<br>M |
|-------------------|-----------------------------------------------|------------------------------------|----------------------------------------------|-------------------------------|-------------------------------------------|----------------------------------------------------|---------------------|--------------------|--------------------------------|-----------------|---------|
| Nacimier          | ntos 🕨                                        | S Defu                             | nciones 🕨                                    | Adm                           | ninistración                              | • 🕞 c                                              | ambia               | r Contrase         | eña [                          | Salir           |         |
|                   |                                               | то                                 |                                              |                               |                                           |                                                    |                     |                    |                                |                 |         |
| :: CRITERIOS DI   | E BÚSQUE                                      | DA ::                              | <ul> <li>Número</li> <li>Criterio</li> </ul> | ) de certifica<br>s de Búsque | do de Nacido<br>eda                       | Vivo                                               |                     |                    |                                |                 |         |
| 1. Número del co  | ertificado de                                 | e nacido vivo                      | 100000204                                    |                               | Buscar                                    |                                                    |                     |                    |                                |                 |         |
| RESULTA           | ADO DE LA                                     | CONSULT                            | Α                                            |                               |                                           |                                                    |                     |                    |                                |                 |         |
| Sel.              | Número de<br>Certificado<br>de Nacido<br>Vivo | Fecha de<br>Nacimiento             | Departamento<br>Nacimiento                   | Municipio<br>Nacimiento       | Inspección,<br>Corregimiento<br>o Caserío | Institución<br>de Salud                            | Tipo<br>ID<br>Madre | Documento<br>Madre | Nombre<br>de la<br>Madre       | Estado          |         |
|                   | 100000204                                     | 10/07/2008<br>09:59:00<br>a.m.     | BOGOTA                                       | BOGOTÁ,<br>D.C.               |                                           | 110010561801<br>FUNDACION<br>SANTA FE DE<br>BOGOTA | СС                  | XXXXXXX            | XXXXXX<br>XXXXXXX<br>XXXXXXXXX | CONFIRMADO      |         |
| Justificación par | a anulación                                   | Pri                                | ueba de anulac                               | ción de certif                | icado nacido v                            | vivo.                                              |                     |                    |                                |                 |         |
|                   |                                               |                                    |                                              |                               |                                           |                                                    |                     |                    |                                |                 |         |
|                   |                                               |                                    |                                              |                               | Anular                                    |                                                    |                     |                    |                                |                 |         |
|                   |                                               |                                    |                                              |                               |                                           |                                                    |                     |                    |                                |                 |         |
| Dir               | rección: Cra                                  | . 13 #32-76 Bo                     | ogotá D.C PBX                                | : 3305000 - Fa                | ıx: 3305050 - Lir                         | nea Gratuita At                                    | ención a            | Il Usuario: Bo     | gotá: 3305                     | 000 Ext. 2023 y | 2025 -  |

El sistema muestra el siguiente mensaje validando la anulación del certificado con las opciones aceptar y cancelar.

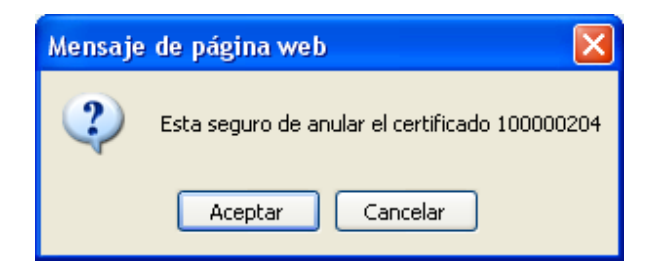

Manual de Usuario de los Módulos de Nacimientos y Defunciones, aplicación NDE del Proyecto Registro Único de Afiliados al Sistema de la Protección Social – RUAF-

Versión 5 2011-08-18

Página 104 de 273

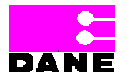

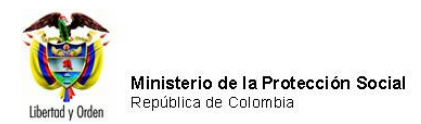

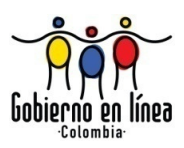

Finalmente el usuario da clic en el botón aceptar y el sistema muestra un mensaje indicando que el *certificado ha sido anulado correctamente.* 

|                                                                                                    | linisterio de la<br>Protección Social<br>egistro Unico de Afiliados a la | Protección Social | NDE              | Nacimientos y<br>Definiciones | DANE     | Aparta an<br>Conectividad | (G)A |
|----------------------------------------------------------------------------------------------------|--------------------------------------------------------------------------|-------------------|------------------|-------------------------------|----------|---------------------------|------|
| <b>Nacimie</b>                                                                                                    | entos Defuncion                                                          | es 🕨 🔗 Adm        | inistración 🕨    | Cambiar Co                    | ntraseña | Salir                     |      |
|                                                                                                    |                                                                          | Op                | eración Satisfac | ctoria                        |          |                           |      |
| Certificado Anulado Correctamente                                                                                                    |                                                                          |                   |                  |                               |          |                           |      |
| Dirección: Cra. 13 #32-76 Bogotá D.C PBX: 3305000 - Fax: 3305050 - Línea Gratuita Atención al Usuario: Bogotá: 3305000 Ext. 2023 y 2025 -<br>Otras Ciudades del País: 018000-910097 |                                                                          |                   |                  |                               |          |                           |      |

Manual de Usuario de los Módulos de Nacimientos y Defunciones, aplicación NDE del Proyecto Registro Único de Afiliados al Sistema de la Protección Social – RUAF-

Versión 5 2011-08-18

Página 105 de 273

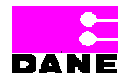

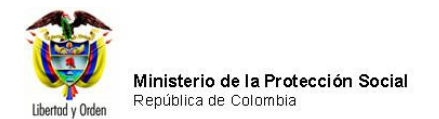

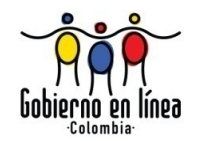

#### 6.4. FUNCIONALIDADES DEFUNCIONES

A continuación se describen las funcionalidades de Defunciones que pueden llevar a cabo los diferentes actores de la aplicación según tengan permitido el acceso<sup>7</sup>.

|               |        |         |         |             | DECICTRO | FUNCIONARIO | VITALES | FUNCIONARIO | AUDITOR | EPIDEMIÓLOGO |
|---------------|--------|---------|---------|-------------|----------|-------------|---------|-------------|---------|--------------|
| PANTALLAS     | MEDICO | LEGISTA | VITALES | SECRETARIAS | REGISTRO | MPS         | DANE    | DANE        | MÉDICO  |              |
| Registrar     | x      | x       |         | x           | x        |             |         |             |         |              |
| Defunción.    | A      | Л       |         | ~           | ~        |             |         |             |         |              |
| Consultas.    | Х      | Х       | Х       | x           | X        |             | Х       | x           | X       | X            |
| Visualizar    | x      | x       | x       | x           | x        |             | x       | x           | x       | x            |
| Defunción.    | A      | A       | A       | ~           | ~        |             | A       | ~           | Â       | ~            |
| Modificar     | Y      | Y       | Y       | x           | Y        |             |         |             | Y       |              |
| Defunción.    | ~      | Λ       | ~       | ~           | ~        |             |         |             | ~       |              |
| Certificar    | x      | х       | x       | x           | x        |             |         |             |         |              |
| Defunción.    |        |         | ~       |             |          |             |         |             |         |              |
| Imprimir      | х      | х       | х       | х           | х        |             |         |             |         |              |
| Defunción.    |        |         |         |             |          |             |         |             |         |              |
| Registrar por |        |         | x       |             |          |             |         |             |         |              |
| Contingencia. |        |         | ~       |             |          |             |         |             |         |              |
| Anular        |        | x       |         |             |          | x           |         |             |         |              |
| Defunción     |        | ~       |         |             |          | ~           |         |             |         |              |
| Codificar     |        |         |         |             |          |             | x       |             |         |              |
| Defunción.    |        |         |         |             |          |             |         |             |         |              |

<sup>7</sup> Ver capítulo 3. Perfiles de Actores.

Manual de Usuario de los Módulos de Nacimientos y Defunciones, aplicación NDE del Proyecto Registro Único de Afiliados al Sistema de la Protección Social – RUAF-

Versión 5 2011-08-18

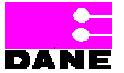

Página 106 de 273

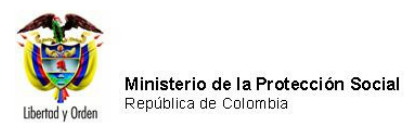

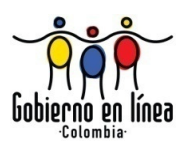

## 6.4.1. REGISTRAR DEFUNCIÓN

Si el usuario desea registrar los datos de un Certificado de Defunción debe ingresar a través de la opción *Registrar Defunción* del menú Defunciones, tal como se muestra a continuación:

| Ministerio de la<br>Protección Social<br>Registro Unico de Afiliados a la Protección Social                                   | NDE Nacimientos y<br>Defunciones Carectividad                                                                                 |
|----------------------------------------------------------------------------------------------------|----------------------------------------------------------------------------------------------------|
| Re Nacimientos                                                                                                    | dministración 🕨 📴 Cambiar Contraseña 🚫 Salir                                                                                  |
| Registrar Defunción<br>Consultas<br>Visualizar Defunción<br>Modificar Defunción<br>Certificar Defunción<br>Imprimir Defunción |                                                                                                    |
| Los datos que se solicitan en este formulario<br>estadístic                                                                   | o, son estrictamente confidenciales y están protegidos bajo reserva<br>ca por la Ley 79 de 1993, Art.5to.                     |
| Ministerio con<br>Profesción Socia                                                                                            | nacimientos y<br>defunciones<br>bienvenidos                                                                                   |
| Dirección: Cra. 13 #32-76 Bogotá D.C PBX: 3305000 -<br>Otras                                                                  | - Fax: 3305050 - Línea Gratuita Atención al Usuario: Bogotá: 3305000 Ext. 2023 y 2025 -<br>c Ciudades del País: 018000-910097 |

Manual de Usuario de los Módulos de Nacimientos y Defunciones, aplicación NDE del Proyecto Registro Único de Afiliados al Sistema de la Protección Social – RUAF-

Versión 5 2011-08-18

Página 107 de 273

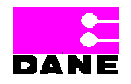

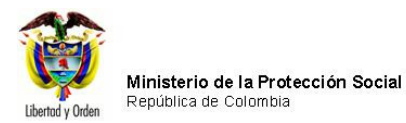

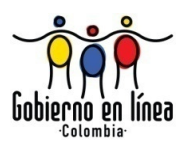

El sistema genera una pantalla con los datos del certificado a través de diferentes secciones que son: Información general, Defunciones Fetales o de menores de un año, defunción de mujeres en edad fértil, muertes violentas y causas de defunción para todos los casos:

Manual de Usuario de los Módulos de Nacimientos y Defunciones, aplicación NDE del Proyecto Registro Único de Afiliados al Sistema de la Protección Social – RUAF-

Versión 5 2011-08-18

Página 108 de 273

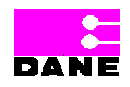
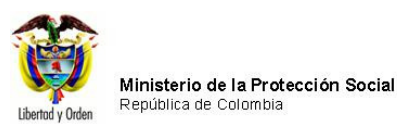

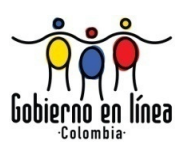

| Ministerio de la<br>Protección Social<br>Registro Único de Afiliados a la Protección Social | De Nacimientos y Defunciones                                    |  |
|---------------------------------------------------------------------------------------------|-----------------------------------------------------------------|--|
| S Nacimientos Defunciones Administra                                                        | ción 🕨 📴 Cambiar Contraseña 🚫 Salir                             |  |
| CERTIFICADO DE 1. NÚMERO DEL CE<br>DEFUNCIÓN DEFUNC                                         | ERTIFICADO DE                                                   |  |
| I. INFORMACIÓN GENERAL                                                                      | IENORES DE UN AÑO                                               |  |
| IV. MUERTES VIOLENTAS V. CAUSAS DE DEFUNCIÓN PARA                                           | TODOS LOS CASOS                                                 |  |
| I. INFORMACIÓN GENERAL                                                                      |                                                                 |  |
| Departamento                                                                                | Municipio                                                       |  |
| BOGOTA                                                                                      | BOGOTA, D.C.                                                    |  |
| Recuerde que tras 8 minutos     A     Seleccione                                            | s de inactividad en el equipo la sesión se cerrará.<br>Aceptar  |  |
| Inspección, corregimiento o caserío                                                         |                                                                 |  |
| 4. SITIO DONDE OCURRIÓ LA HOSPITAL/CLÍNICA                                                  | ز Cuál ?                                                        |  |
| 5. NOMBRE DE LA INSTITUCIÓN DE SALUD DONDE OCURRIÓ LA DEFUNCIÓN                             |                                                                 |  |
| 110010870407 HOSPITAL DE SUBA II NIVEL E.S.E-CENTRO DE SERVICIOS ESPECIALIZADOS             |                                                                 |  |
|                                                                                             |                                                                 |  |
| 6. TIPO DE DEFUNCIÓN                                                                        | 7. FECHA EN QUE OCURRIÓ LA DEFUNCIÓN (AAAA-MM-DD)               |  |
| O NO FETAL                                                                                  |                                                                 |  |
| 8. HORA EN QUE OCURRIÓ LA DEFUNCIÓN                                                         | 9. SEXO DEL FALLECIDO<br>O MASCULINO O FEMENINO O INDETERMINADO |  |
|                                                                                             | or la muerte es letal pase a la pregunta 19.                    |  |

Para ir de una sección a otra el usuario deberá ingresar los datos de la sección y a través del botón *Siguiente* podrá avanzar a la siguiente sección o por el contrario retroceder haciendo clic en el botón *Anterior*.

Manual de Usuario de los Módulos de Nacimientos y Defunciones, aplicación NDE del Proyecto Registro Único de Afiliados al Sistema de la Protección Social – RUAF-

Versión 5 2011-08-18

Página 109 de 273

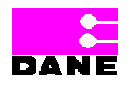

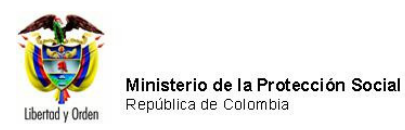

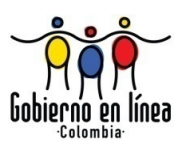

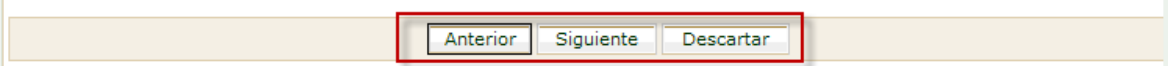

# 6.4.1.1. INFORMACIÓN GENERAL

Esta sección comprende las preguntas de la 1 a la 25:

| Campo               | Descripción                                               | Restricciones              |
|---------------------|-----------------------------------------------------------|----------------------------|
|                     |                                                           |                            |
| Número del          | Es un número consecutivo de 8 dígitos más 1 dígito de     | Este campo es obligatorio. |
| Certificado de      | chequeo. Este número es utilizado para identificar el     |                            |
| Defunción.          | certificado de defunción. El primer dígito será 7,8 y 9   |                            |
|                     | para identificar que el certificado corresponde a una     |                            |
|                     | defunción.                                                |                            |
|                     |                                                           |                            |
| Lugar donde ocurrió | Esta variable hace referencia al departamento y           | Estos campos son           |
| la defunción.       | municipio donde ocurrió la defunción.                     | obligatorios.              |
|                     |                                                           |                            |
| Área donde ocurrió  | Identifica el área donde ocurrió la defunción, de acuerdo | Este campo es obligatorio. |
| la defunción.       | con las siguientes definiciones:                          |                            |
|                     |                                                           |                            |
|                     | • Cabecera municipal: es el área geográfica que está      |                            |
|                     | definida por el perímetro urbano cuyos límites se         |                            |
|                     | establecen por "Acuerdo" del Concejo Municipal. Es        |                            |
|                     | donde se localiza la sede de la Alcaldía Municipal.       |                            |
|                     | Centro poblado: concentraciones de edificaciones          |                            |
|                     | correspondientes a 20 o más viviendas contiguas o         |                            |
|                     | con una conformación de características urbanas. es       |                            |
|                     | decir, manzanas, calles y carreras. El centro poblado     |                            |
|                     | puede ser una inspección de policía, un corregimiento     |                            |
|                     | o un caserío.                                             |                            |
|                     |                                                           |                            |
|                     | • Rural Disperso: corresponde al área rural y es aquella  |                            |
|                     | que está fuera del perímetro urbano de la cabecera        |                            |
|                     | municipal.                                                |                            |
|                     |                                                           |                            |

Manual de Usuario de los Módulos de Nacimientos y Defunciones, aplicación NDE del Proyecto Registro Único de Afiliados al Sistema de la Protección Social – RUAF-

Versión 5 2011-08-18

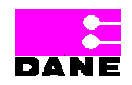

Página 110 de 273

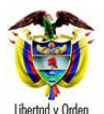

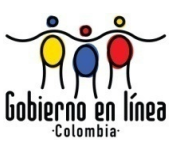

| Campo                 | Descripción                                                | Restricciones               |
|-----------------------|------------------------------------------------------------|-----------------------------|
|                       |                                                            |                             |
|                       | Es un campo que provee a los usuarios una lista de         |                             |
|                       | selección de opciones a escoger.                           |                             |
|                       |                                                            |                             |
| Sitio donde ocurrió   | Sitio donde ocurrió la defunción, es decir:                | Este campo es obligatorio.  |
| la defunción.         |                                                            |                             |
|                       | Institución de salud (hospital/clínica)                    |                             |
|                       |                                                            |                             |
|                       | Centro/Puesto de Salud.                                    |                             |
|                       |                                                            |                             |
|                       | Casa/domicilio.                                            |                             |
|                       |                                                            |                             |
|                       | Lugar de trabajo.                                          |                             |
|                       |                                                            |                             |
|                       | Vía pública u otro.                                        |                             |
|                       |                                                            |                             |
|                       | Se debe especificar el nombre del otro sitio de la         |                             |
|                       | defunción.                                                 |                             |
|                       |                                                            |                             |
|                       | Es un campo que provee a los usuarios una lista de         |                             |
|                       | selección de opciones a escoger.                           |                             |
| Nombro do la          | Es al nombre del organisme de salud dende osurrió la       | Este campo os obligatorio   |
| institución do colud  | defunción                                                  | Liste campo es obligatorio. |
| dende equiriá la      |                                                            |                             |
| dofunción             | Es un campo que provee a los usuarios una lista de         |                             |
|                       | selección de onciones a escorer                            |                             |
|                       |                                                            |                             |
| Tipo de Defunción     | Esta variable hace referencia a si la defunción es de tipo | Este campo es obligatorio   |
|                       | Fetal o No Fetal.                                          |                             |
|                       |                                                            |                             |
| Fecha en que          | Es la fecha en la que ocurrió la defunción en el orden de  | Este campo es obligatorio.  |
| ocurrió la defunción. | año, mes y día.                                            |                             |
|                       |                                                            | Formato AAAA-MM-DD.         |
|                       |                                                            |                             |
| Hora en que ocurrió   | Es la hora y los minutos en que ocurrió la defunción en    | Este campo es obligatorio.  |
| la defunción.         | el formato de 24 horas.                                    |                             |
|                       |                                                            |                             |

Manual de Usuario de los Módulos de Nacimientos y Defunciones, aplicación NDE del Proyecto Registro Único de Afiliados al Sistema de la Protección Social – RUAF-

Versión 5 2011-08-18

Página 111 de 273

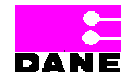

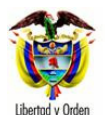

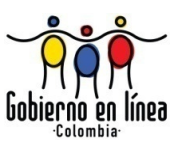

| Campo                         | Descripción                                                                                                    | Restricciones                                                                                                    |
|-------------------------------|----------------------------------------------------------------------------------------------------|----------------------------------------------------------------------------------------------------|
|                               | Es un campo que provee a los usuarios una lista de selección de opciones a escoger.                                                              |                                                                                                    |
| Sexo del fallecido.           | Esta variable identifica el sexo del fallecido, según sea masculino o femenino o indeterminado.                                                  | Este campo es obligatorio.                                                                                                    |
| Apellido(s) y                 | Es el apellido(s) y nombre(s) de la persona, tal como                                                                                            | El primer apellido es                                                                                                    |
| Nombre(s) del<br>fallecido.   | figuran en el documento de identidad.                                                                                                    | obligatorio, máximo 20<br>caracteres.                                                                                               |
|                               |                                                                                                    | El primer nombre es<br>obligatorio, máximo 20<br>caracteres. La longitud<br>debe ser mayor o igual que<br>2 y menor o igual que 20. |
|                               |                                                                                                    | Es un campo que permite<br>letras y números<br>"Alfanumérico".                                                                      |
| Tipo de documento             | Es el tipo de documento del fallecido, según sea: registro                                                                                       | Este campo es obligatorio                                                                                                    |
| de identificación del         | civil, tarjeta de identidad, cédula de ciudadanía, cédula                                                                                        |                                                                                                    |
| fallecido.                    | de extranjería o pasaporte. Este campo es obligatorio.<br>Es un campo que provee a los usuarios una lista de<br>selección de opciones a escoger. |                                                                                                    |
| Número de                     | Es el número de documento de identificación del                                                                                                  | La obligatoriedad de este                                                                                                    |
| documento de                  | fallecido tal como figura en el documento de identidad.                                                                                          | campo depende de la                                                                                                    |
| identificación del fallecido. |                                                                                                    | selección que se haya<br>hecho en el tipo de<br>documento.                                                                          |
|                               |                                                                                                    | Registro civil el número<br>será máximo de 11<br>caracteres.                                                                        |

Manual de Usuario de los Módulos de Nacimientos y Defunciones, aplicación NDE del Proyecto Registro Único de Afiliados al Sistema de la Protección Social – RUAF-

Versión 5 2011-08-18

Página 112 de 273

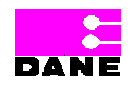

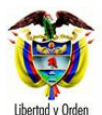

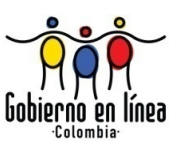

| Campo                        | Descripción                                                                                                    | Restricciones                                                                                                    |
|------------------------------|----------------------------------------------------------------------------------------------------|----------------------------------------------------------------------------------------------------|
|                              |                                                                                                    | Tarjeta de identidad el                                                                                              |
|                              |                                                                                                    | caracteres numéricos v                                                                                               |
|                              |                                                                                                    | puede tener ceros                                                                                                    |
|                              |                                                                                                    | iniciando a la izquierda.                                                                                            |
|                              |                                                                                                    | Cédula de ciudadanía el<br>número será máximo de 10<br>caracteres.                                                   |
|                              |                                                                                                    | Cédula de extranjería el<br>número será máximo de 6<br>caracteres.                                                   |
|                              |                                                                                                    | Pasaporte el número será<br>máximo de 16 caracteres.                                                                 |
|                              |                                                                                                    | Ingresar de nuevo el<br>número del documento de<br>identificación, para<br>confirmar que se digitó<br>correctamente. |
| Fecha de                     | Es la fecha en la que nació el fallecido en el orden de                                                                                                    | Este campo es opcional.                                                                                              |
| Nacimiento del<br>Fallecido. | año, mes y día.                                                                                                    | Formato AAAA-MM-DD.                                                                                                  |
| Estado conyugal del          | Es el estado conyugal del fallecido y que puede ser uno                                                                                                    | Este campo es obligatorio                                                                                            |
| Fallecido.                   | de los siguientes:                                                                                                    |                                                                                                    |
|                              | <ul> <li>No está casado(a) y lleva dos años o más viviendo<br/>con su pareja: una persona que establece con otra de<br/>sexo opuesto una relación que implica cooperación<br/>económica y cohabitación residencial y sexual, la cual<br/>se mantiene única y exclusivamente por voluntad<br/>propia, sin que estén presentes vínculos legales y</li> </ul> |                                                                                                    |

Manual de Usuario de los Módulos de Nacimientos y Defunciones, aplicación NDE del Proyecto Registro Único de Afiliados al Sistema de la Protección Social – RUAF-

Versión 5 2011-08-18

Página 113 de 273

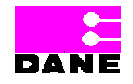

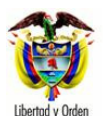

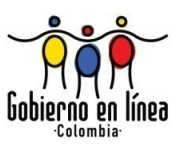

| Campo               | Descripción                                                                                                    | Restricciones                                                                                                    |
|---------------------|----------------------------------------------------------------------------------------------------|----------------------------------------------------------------------------------------------------|
|                     | lleva dos años o más.                                                                                                    |                                                                                                    |
|                     | <ul> <li>No está casado(a) y lleva menos de dos años<br/>viviendo con su pareja: una persona que establece<br/>con otra del sexo opuesto una relación que implica<br/>cooperación económica y cohabitación residencial y<br/>sexual, la cual se mantiene única y exclusivamente<br/>por voluntad propia, sin que estén presentes vínculos<br/>legales y lleva menos de dos años.</li> </ul> |                                                                                                    |
|                     | <ul> <li>Está separado(a), divorciado(a): persona cuya unión<br/>(casado o en unión libre) ha sido disuelta por vía legal<br/>y no se ha vuelta a casar, ni vive con su pareja.</li> </ul>                                                                                                    |                                                                                                    |
|                     | <ul> <li>Está viudo(a): es la persona que, habiendo fallecido<br/>su cónyuge o compañero(a), no ha vuelto a casarse<br/>ni vive con una pareja.</li> </ul>                                                                                                    |                                                                                                    |
|                     | <ul> <li>Está soltero(a): persona que nunca ha contraído<br/>matrimonio y que no vive con su pareja.</li> </ul>                                                                                                    |                                                                                                    |
|                     | <ul> <li>Está casado(a): se considera casada aquella persona<br/>que ha establecido con otra persona del sexo<br/>opuesto una relación aprobada por la ley, que implica<br/>cooperación económica y cohabitación residencial y<br/>sexual.</li> </ul>                                                                                                    |                                                                                                    |
| Edad del fallecido. | Es la edad del fallecido en minutos, horas, días, meses<br>para fallecidos menores de dos años y para fallecidos de<br>dos años y más.                                                                                                    | Si en el campo (11) Tipo<br>de documento de<br>identificación, se<br>seleccionó cédula de<br>ciudadanía, la edad del<br>fallecido será mayor de 18.<br>Este campo es obligatorio. |

Manual de Usuario de los Módulos de Nacimientos y Defunciones, aplicación NDE del Proyecto Registro Único de Afiliados al Sistema de la Protección Social – RUAF-

Versión 5 2011-08-18

Página 114 de 273

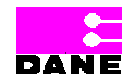

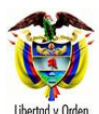

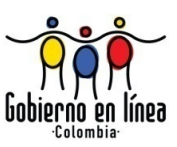

| Campo                | Descripción                                               | Restricciones           |
|----------------------|-----------------------------------------------------------|-------------------------|
| La ocupación pudo    | En esta variable se especifica la ocupación del fallecido | Este campo es opcional  |
| ser la causa o estar | v se indica si ésta tuvo que ver es su muerte.            | Este campo es opcional. |
| asociada con la      |                                                           |                         |
| defunción.           |                                                           |                         |
|                      |                                                           |                         |
| De acuerdo con la    | De acuerdo con la cultura, es el grupo étnico al que      | Este campo es opcional. |
| cultura, pueblo o    | perteneció el fallecido y puede ser:                      |                         |
| rasgos físicos, el   |                                                           |                         |
| fallecido era o se   | • Pueblo indígena: es el conjunto de familias de          |                         |
| reconocía como.      | ascendencia amerindia que comparten sentimientos          |                         |
|                      | de identificación con su pasado aborigen,                 |                         |
|                      | manteniendo rasgos y valores propios de su cultura        |                         |
|                      | tradicional, así como formas de organización y control    |                         |
|                      | social propios que los distinguen de otras                |                         |
|                      | comunidades.                                              |                         |
|                      |                                                           |                         |
|                      | Pueblo rom: El pueblo ROM, mas conocidos como los         |                         |
|                      | gitanos, son comunidades que tienen una identidad         |                         |
|                      | etnica y cultural propia, se caracterizari por una        |                         |
|                      |                                                           |                         |
|                      | es el romanés                                             |                         |
|                      |                                                           |                         |
|                      | Población negra o afrocolombiana: es el conjunto de       |                         |
|                      | familias de ascendencia afrocolombiana que poseen         |                         |
|                      | una cultura propia, que comparten una historia y          |                         |
|                      | tienen sus propias tradiciones y costumbre, que           |                         |
|                      | revelan y conservan conciencia de identidad que las       |                         |
|                      | distinguen de otros grupos étnicos, (Ley 70 de 1993).     |                         |
|                      | En Colombia se diferencian claramente entre sí y con      |                         |
|                      | el resto de la población colombiana: la población         |                         |
|                      | raizal del Archipiélago de San Andrés y Providencia;      |                         |
|                      | la población palenquera de San Basilio, en el             |                         |
|                      | departamento de Bolívar; y las poblaciones negras en      |                         |
|                      | el litoral pacífico. El pueblo del palenque de San        |                         |
|                      | Basilio en Bolívar, es reconocido por tener               |                         |

Manual de Usuario de los Módulos de Nacimientos y Defunciones, aplicación NDE del Proyecto Registro Único de Afiliados al Sistema de la Protección Social – RUAF-

Versión 5 2011-08-18 Página 115 de 273

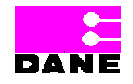

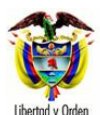

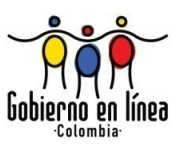

| Campo                   | Descripción                                               | Restricciones              |
|-------------------------|-----------------------------------------------------------|----------------------------|
|                         |                                                           |                            |
|                         | características culturales propias como mantener el       |                            |
|                         | palenquero como única lengua en el mundo, por sus         |                            |
|                         | características es un pueblo considerado por la           |                            |
|                         | UNESCO como patrimonio histórico mundial y por            |                            |
|                         | Colombia como patrimonio de la cultura intangible. La     |                            |
|                         | población raizal se encuentra ubicada en el               |                            |
|                         | Departamento Archipiélago de San Andrés,                  |                            |
|                         | Providencia y Santa Catalina. Esta población, es          |                            |
|                         | afrodecendiente y por sus particularidades culturales     |                            |
|                         | y geográficas, ha sido objeto de políticas nacionales     |                            |
|                         | diferenciadas tendientes a proteger los derechos de       |                            |
|                         | sus miembros como una forma, entre otras, de              |                            |
|                         | preservar la diversidad cultural.                         |                            |
|                         |                                                           |                            |
|                         | Es un campo que provee a los usuarios una lista de        |                            |
|                         | selección de opciones a escoger.                          |                            |
|                         |                                                           |                            |
| Lugar de residencia     | Hace referencia al país o departamento y municipio en el  | Este campo es obligatorio. |
| habitual del fallecido. | que e fallecido tiene su residencia habitual. Éste, no es |                            |
|                         | necesariamente el mismo que le lugar en que ocurrió la    |                            |
|                         | defunción. (Para muerte fetal o de menor de 1 año, el de  |                            |
|                         | la madre).                                                |                            |
|                         |                                                           |                            |
|                         | Es un campo que provee a los usuarios una lista de        |                            |
|                         | selección de opciones a escoger.                          |                            |
| Áus a da us sidamais    |                                                           |                            |
| Area de residencia      | dentifica el area donde residio nabitualmente el          | Este campo es opcional     |
| naditual del fallecido. | raliecido, de acuerdo con las siguientes definiciones:    | para el caso de Cabecera   |
|                         |                                                           | Municipal en Localidad o   |
|                         | Cabecera municipal: es el area geografica que esta        | Comuna; y obligatoria en   |
|                         | definida por el perimetro urbano cuyos innites se         | los demas casos.           |
|                         | establecen por Acuerdo del Consejo Municipal. Es          |                            |
|                         | uonue se localiza la seue de la Alcaldia Municipal.       |                            |
|                         | Centro poblado: son concentraciones de                    |                            |
|                         | edificaciones correspondientes a 20 ó más viviendas       |                            |

Manual de Usuario de los Módulos de Nacimientos y Defunciones, aplicación NDE del Proyecto Registro Único de Afiliados al Sistema de la Protección Social – RUAF-

Versión 5 2011-08-18

Página 116 de 273

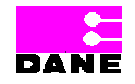

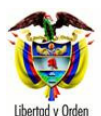

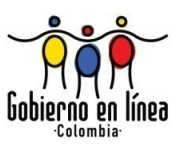

| Campo                                               | Descripción                                                                                                    | Restricciones           |
|-----------------------------------------------------|----------------------------------------------------------------------------------------------------|-------------------------|
|                                                     | <ul> <li>contiguas o con una conformación de características<br/>urbanas, es decir, manzanas, calles y carreras. El<br/>centro poblado puede ser una inspección de policía,<br/>un corregimiento o un caserío.</li> <li>Rural disperso: corresponde al área que está fuera<br/>del perímetro urbano de la cabecera municipal.</li> </ul>                 |                         |
| Régimen de seguridad social en salud del fallecido. | Hace referencia al régimen de seguridad en salud al que<br>está afiliado el fallecido, de acuerdo con las siguientes<br>definiciones:                                                                                                    | Este campo es opcional. |
|                                                     | (Para muerte fetal o de menor de 1 año, el régimen de seguridad en salud de la madre).                                                                                                    |                         |
|                                                     | <ul> <li>Contributivo: persona que recibe servicio de salud de<br/>parte de una Empresa Promotora de Salud (EPS) en<br/>razón de que está afiliada por tener patrón o cotizar<br/>como trabajador independiente o ser beneficiario de<br/>un afiliado del régimen contributivo.</li> </ul>                                                               |                         |
|                                                     | <ul> <li>Subsidiado: persona que recibe servicio de salud de<br/>parte de una Administradora del Régimen Subsidiado<br/>(ARS), en razón de pertenecer a los estratos 1 y 2<br/>según el SISBEN, y haber sido carnetizado y afiliado<br/>al régimen subsidiado por cuenta del Estado.</li> </ul>                                                          |                         |
|                                                     | <ul> <li>No asegurado: personas que no cumplen con las<br/>condiciones del régimen contributivo ni subsidiado.<br/>Dentro de esta categoría están incluidas personas<br/>que perteneciendo a los estratos 1,2 y 3 según el<br/>SISBEN, no han sido carnetizados ni afiliados al<br/>Sistema General de Seguridad Social en Salud<br/>(SGSSS).</li> </ul> |                         |
|                                                     | • Excepción: personas que pueden estar o no estar                                                                                                    |                         |

Manual de Usuario de los Módulos de Nacimientos y Defunciones, aplicación NDE del Proyecto Registro Único de Afiliados al Sistema de la Protección Social – RUAF-

Versión 5 2011-08-18 Página 117 de 273

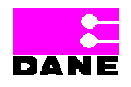

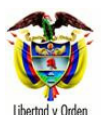

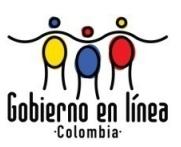

| Campo                                                                         | Descripción                                                                                                    | Restricciones              |
|-------------------------------------------------------------------------------|----------------------------------------------------------------------------------------------------|----------------------------|
|                                                                               | <ul> <li>aseguradas y costean con sus propios recursos s<br/>servicio de salud.</li> <li>Especial: personas que pertenecen a regímenes<br/>especiales por ej.: Fuerzas Militares, Magisterio,<br/>ECOPETROL.</li> </ul>                                                                                                    |                            |
|                                                                               | Es un campo que provee a los usuarios una lista de selección de opciones a escoger.                                                                                                    |                            |
| Entidad<br>Administradora en<br>salud a la que<br>perteneció el<br>fallecido. | Es el nombre completo de la empresa o entidad<br>administradora de los planes de beneficio, según el<br>régimen de seguridad social al que perteneció el<br>fallecido.<br>Es un campo que provee a los usuarios una lista de<br>selección de opciones a escoger                                                                                                    | Este campo es opcional.    |
| Probable manera de                                                            | Especificación de la defunción para determinar su origen                                                                                                    | Este campo es obligatorio. |
|                                                                               | Es un campo que provee a los usuarios una lista de selección de opciones a escoger.                                                                                                    |                            |
| Certificado de<br>Defunción expedido<br>por.                                  | <ul> <li>Es la persona que expide el certificado de defunción<br/>según sea: Médico tratante, Médico no tratante,<br/>Médico legista, personal de salud autorizado y<br/>funcionario de Registro Civil.</li> </ul>                                                                                                    | Este campo es obligatorio. |
|                                                                               | <ul> <li>Médico tratante: es que atendió al paciente en vida,<br/>como médico familiar o aquel que asistió la paciente<br/>antes de morir, es decir, quien conoció a la persona<br/>con vida, momentos antes de morir y le prestó<br/>atención médica (por ejemplo, de urgencias), se<br/>asume que durante este breve lapsos de tiempo, el<br/>médico pudo haber realizado un examen físico o</li> </ul> |                            |

Manual de Usuario de los Módulos de Nacimientos y Defunciones, aplicación NDE del Proyecto Registro Único de Afiliados al Sistema de la Protección Social – RUAF-

Versión 5 2011-08-18

Página 118 de 273

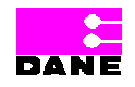

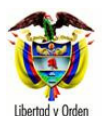

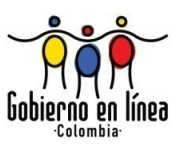

| Campo | Descripción                                                                                           | Restricciones |
|-------|----------------------------------------------------------------------------------------------------|---------------|
|       |                                                                                                    |               |
|       | haber iniciado algún tratamiento.                                                                     |               |
|       |                                                                                                    |               |
|       | Médico no tratante: se considera aquel que no                                                         |               |
|       | conoció al paciente en vida y debe apoyarse en los                                                    |               |
|       | datos de la historia o en la información de exámenes                                                  |               |
|       | complementarios o familiares para realizar una                                                        |               |
|       | aproximación a las causas de defunción.                                                               |               |
|       | El Médico legista: es el médico que atiende todas las                                                 |               |
|       | defunciones por causas externas – muertes violentas                                                   |               |
|       | y en aquellas en donde exista la duda de que hubiese                                                  |               |
|       | sido una muerte natural, por ejemplo en los casos en                                                  |               |
|       | que a criterio médico no existe una correlación entre                                                 |               |
|       | los hallazgos en el cadáver y la historia clínica o la                                                |               |
|       | información dada por los familiares.                                                                  |               |
|       | <ul> <li>Personal de salud autorizado; es el (la) Enfermero(a).</li> </ul>                            |               |
|       | Auxiliar de enfermería, promotor(a) de salud que                                                      |               |
|       | diligencia el Certificado de Defunción, en los casos en                                               |               |
|       | que no haya un profesional de salud en el lugar.                                                      |               |
|       | - Funcionario/o) de Registra Civilu el notorio e                                                      |               |
|       | Funcionano(a) de Registro Civil. el notario o  registrodor municipal que diligencia el cortificado el |               |
|       | momento de efectuar el registro civil en los casos en                                                 |               |
|       | que la defunción no hava sido cortificada por módico                                                  |               |
|       | o por personal de salud autorizado                                                                    |               |
|       |                                                                                                    |               |
|       | Es un campo que provee a los usuarios una lista de                                                    |               |
|       | selección de opciones a escoger.                                                                      |               |
|       |                                                                                                    |               |

Manual de Usuario de los Módulos de Nacimientos y Defunciones, aplicación NDE del Proyecto Registro Único de Afiliados al Sistema de la Protección Social – RUAF-

Versión 5 2011-08-18

Página 119 de 273

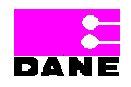

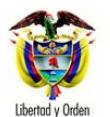

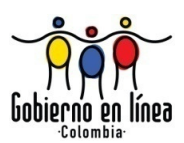

| Ministerio de la<br>Protección Social<br>Registro Unico de Afiliados a la Protección Social<br>NDE Definiciones                                                                               |
|----------------------------------------------------------------------------------------------------|
| 😪 Nacimientos 🕨 😵 Defunciones 🕨 🚱 Administración 🕨 📴 Cambiar Contraseña 🚫 Salir                                                                                                    |
| CERTIFICADO DE DEFUNCIÓN 1. NÚMERO DEL CERTIFICADO DE DEFUNCIÓN 20                                                                                                    |
| I. INFORMACIÓN GENERAL II. DEFUNCIONES FETALES O DE MENORES DE UN AÑO III. DEFUNCIÓN DE MUJERES EN EDAD FÉRTIL                                                                                |
| IV. MUERTES VIOLENTAS V. CAUSAS DE DEFUNCIÓN PARA TODOS LOS CASOS                                                                                                    |
| I. INFORMACIÓN GENERAL                                                                                                    |
| 2. LUGAR DONDE OCURRIÓ LA DEFUNCIÓN                                                                                                    |
| Departamento     Municipio       BOGOTA     BOGOTÁ, D.C.                                                                                                    |
| 3. ÁREA DONDE OCURRIÓ LA DEFUNCIÓN                                                                                                    |
| Seleccione Inspección, corregimiento o caserío                                                                                                    |
|                                                                                                    |
| 4. SITIO DONDE OCURRIÓ LA DEFUNCIÓN HOSPITAL/CLÍNICA 🕑 ¿ Cuál ?                                                                                                    |
| 5. NOMBRE DE LA INSTITUCIÓN DE SALUD DONDE OCURRIÓ LA DEFUNCIÓN         110010870407 HOSPITAL DE SUBA II NIVEL E.S.E-CENTRO DE SERVICIOS ESPECIALIZADOS         Código         110010870407   |
| 6. TIPO DE DEFUNCIÓN<br>O FETAL<br>O NO FETAL<br>O NO FETAL                                                                                                    |
| 8. HORA EN QUE OCURRIÓ LA DEFUNCIÓN       9. SEXO DEL FALLECIDO         Hora Minutos Minutos Sin establecer       9. SEXO DEL FALLECIDO         Si la muerte es fetal pase a la pregunta 19.  |
| 10. APELLIDO(S) Y NOMBRE(S) DEL FALLECIDO (TAL COMO FIGURAN EN EL DOCUMENTO DE IDENTIDAD)                                                                                                    |
| Primer Apellido Segundo Apellido Primer Nombre Segundo Nombre                                                                                                    |
| 11. TIPO DE DOCUMENTO DE IDENTIFICACIÓN DEL FALLECIDO Seleccione                                                                                                    |
| 12. NÚMERO DE DOCUMENTO DE IDENTIFICACIÓN DEL FALLECIDO<br>(TAL COMO FIGURA EN EL DOCUMENTO DE IDENTIDAD)       13. FECHA DE NACIMIENTO DEL FALLECIDO (AAAA-MM-DD)         (Doble Digitación) |
| 14. ESTADO CONYUGAL DEL FALLECIDO Seleccione                                                                                                    |
| 15. EDAD DEL FALLECIDO       16. ÚLTIMO AÑO DE ESTUDIO QUE APROBO EL FALLECIDO         Unidad de Medida       Seleccione         Seleccione       Último año o grado aprobado                 |
|                                                                                                    |
| 17. LA OCUPACIÓN PUDO SER CAUSA O ESTAR ASOCIADA CON LA DEFUNCIÓN?         O SI       No                                                                                                    |

Manual de Usuario de los Módulos de Nacimientos y Defunciones, aplicación NDE del Proyecto Registro Único de Afiliados al Sistema de la Protección Social – RUAF-

Versión 5 2011-08-18

Página 120 de 273

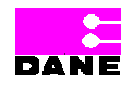

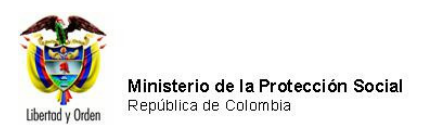

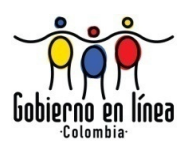

| Siguiente Descartar                                                                                                    | • |
|----------------------------------------------------------------------------------------------------|---|
| Dirección: Cra. 13 #32-76 Bogotá D.C PBX: 3305000 - Fax: 3305050 - Línea Gratuita Atención al Usuario: Bogotá: 3305000 Ext. 2023 y 2025 -<br>Otras Ciudades del País: 018000-910097 |   |

# 6.4.1.2. DEFUNCIONES FETALES O DE MENORES DE UN AÑO

Esta sección corresponde a los campos 25 hasta el 36, sólo se activan Sí se seleccionó el Tipo de defunción (6) muerte fetal o en la Edad del fallecido (15) es menor de una hora o menor de un día o menor de un mes, o menor de un año.

El usuario deberá ingresar los datos de los siguientes campos:

| Campo                   | Descripción                                      | Restricciones              |
|-------------------------|--------------------------------------------------|----------------------------|
|                         |                                                  |                            |
| La muerte fetal o del   | Se refiere así la defunción del feto o del niño  | Este campo es obligatorio. |
| menor de 1 año          | menor de un año ocurrió antes, durante o         |                            |
| ocurrió con relación al | después del parto.                               |                            |
| parto.                  |                                                  |                            |
|                         | Es un campo que provee a los usuarios una        |                            |
|                         | lista de selección de opciones a escoger.        |                            |
|                         |                                                  |                            |
| Tipo de parto - el feto | Es la forma en que se presenta el                | Este campo es obligatorio. |
| o el menor de un año    | alumbramiento del feto o del menor de un año     |                            |
| fallecido nació por     | fallecido y que puede ser uno de los siguientes: |                            |
| parto.                  |                                                  |                            |
|                         | • Espontáneo: expulsión del feto por las vías    |                            |
|                         | naturales también denominado parto natural.      |                            |
|                         |                                                  |                            |
|                         | • Cesárea: operación, liberación del feto por la |                            |
|                         | sección de las paredes abdominal y uterina.      |                            |
|                         |                                                  |                            |
|                         | • Instrumentado: extracción del feto con         |                            |
|                         | ayuda de aparatos tales como fórceps,            |                            |

Manual de Usuario de los Módulos de Nacimientos y Defunciones, aplicación NDE del Proyecto Registro Único de Afiliados al Sistema de la Protección Social – RUAF-

Versión 5 2011-08-18

Página 121 de 273

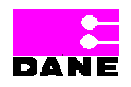

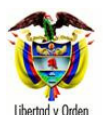

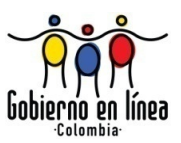

| Campo                   | Descripción                                       | Restricciones                      |
|-------------------------|---------------------------------------------------|------------------------------------|
|                         |                                                   |                                    |
| _                       | espátulas.                                        |                                    |
|                         |                                                   |                                    |
|                         | Es un campo que provee a los usuarios una         |                                    |
|                         | lista de selección de opciones a escoger.         |                                    |
|                         |                                                   |                                    |
| Multiplicidad - el feto | Es el número de nacidos durante el parto según    | Este campo es obligatorio.         |
| o el menor de 1 año     | sea este último: simple, doble, triple, cuádruple |                                    |
| fallecido nació de un   | o más y si no se tiene información, ignorado.     |                                    |
| embarazo.               |                                                   |                                    |
|                         | Es un campo que provee a los usuarios una         |                                    |
|                         | lista de selección de opciones a escoger.         |                                    |
|                         |                                                   |                                    |
| Tiempo de gestación     | Es el tiempo de gestación se define como el       | Este campo es obligatorio          |
| del feto o del menor    | intervalo de tiempo medido en semanas             |                                    |
| de un año fallecido.    | completas, entre el primer día del último         |                                    |
|                         | periodo menstrual de la madre, y el día, mes y    |                                    |
|                         | año en que ha ocurrido el parto o la extracción   |                                    |
|                         | del feto.                                         |                                    |
|                         | El company de colori d'acco atras acciones        |                                    |
|                         | El personal de salud tiene otras opciones         |                                    |
|                         | validas para estimar el tiempo de gestacion:      |                                    |
|                         | altura uterina, ecografias, características del   |                                    |
|                         | teto o del menor de un ano fallecido, etc.        |                                    |
|                         | El tiempo do gostación dobo cor un número         |                                    |
|                         | monor o igual o 42                                |                                    |
|                         |                                                   |                                    |
| Peso al nacer (en       | Es el peso en gramos del feto o menor de un       | Este campo es opcional             |
| gramos) del feto o del  | año determinado inmediatamente después del        |                                    |
| menor de un año         | parto.                                            | Si es fetal, el peso es menor o    |
| fallecido.              |                                                   | igual a 5000. Ingresar de nuevo el |
|                         |                                                   | peso del feto, para confirmar que  |
|                         |                                                   | se digitó correctamente.           |
|                         |                                                   | 5                                  |
| Apellido(s) y           | Es el apellido(s) y nombre(s) de la madre del     | El primer apellido es obligatorio, |
| Nombre(s) de la         | feto del menor de un año fallecido, tal como      | máximo 20 caracteres. El primer    |

Manual de Usuario de los Módulos de Nacimientos y Defunciones, aplicación NDE del Proyecto Registro Único de Afiliados al Sistema de la Protección Social – RUAF-

Versión 5 2011-08-18

Página 122 de 273

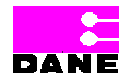

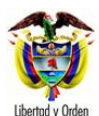

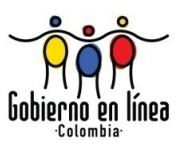

| Campo                   | Descripción                                     | Restricciones                       |
|-------------------------|-------------------------------------------------|-------------------------------------|
|                         |                                                 |                                     |
| madre del feto del      | figuran en el documento de identidad.           | nombre es obligatorio, máximo 20    |
| menor de un año         |                                                 | caracteres. La longitud debe ser    |
| fallecido.              |                                                 | mayor o igual que 2 y menor o       |
|                         |                                                 | iqual que 20. Es un campo que       |
|                         |                                                 | permite letras v números            |
|                         |                                                 | "Alfanumérico".                     |
|                         |                                                 |                                     |
| Tipo del documento      | Es el tipo de documento de la madre del feto o  | Este campo es obligatorio.          |
| de identificación de la | del menor de un año fallecido, según sea        |                                     |
| madre del feto o del    | registro civil, tarieta de identidad. Cédula de | Es un campo que provee a los        |
| menor de un año         | Ciudadanía. Cédula de Extraniería o Pasaporte.  | usuarios una lista de selección de  |
| fallecido               |                                                 | opciones a escoger.                 |
|                         |                                                 |                                     |
| Número del              | Es el número del documento de identificación    | La obligatoriedad de este campo     |
| documento de            | de la madre del feto o del menor de un año      | depende de la selección que se      |
| identificación de la    | fallecido                                       | hava hecho en el tino de            |
| madre                   |                                                 | documento                           |
| madro.                  |                                                 |                                     |
|                         |                                                 | Registro civil el número será       |
|                         |                                                 | máximo de 11 caracteres             |
|                         |                                                 | maximo de 11 carácteres.            |
|                         |                                                 | Tarieta de identidad el número será |
|                         |                                                 | máximo de 11 caracteres             |
|                         |                                                 | numéricos y puede tener ceros       |
|                         |                                                 | iniciando a la izquierda            |
|                         |                                                 |                                     |
|                         |                                                 | Cádula da ciudadanía al número      |
|                         |                                                 | será máximo de 10 caracteros        |
|                         |                                                 | sera maximo de 10 caracteres.       |
|                         |                                                 | Códula da extranioría el número     |
|                         |                                                 | será máximo de 6 caracteros         |
|                         |                                                 | Sera maximo de o caracieres.        |
|                         |                                                 | Pasanorte el número será máximo     |
|                         |                                                 | de 16 caracteres                    |
|                         |                                                 | ue io calacieles.                   |
|                         |                                                 | Ingresar de nuevo el púmoro del     |
|                         |                                                 | ingresar de nuevo el numero del     |

Manual de Usuario de los Módulos de Nacimientos y Defunciones, aplicación NDE del Proyecto Registro Único de Afiliados al Sistema de la Protección Social – RUAF-

Versión 5 2011-08-18

Página 123 de 273

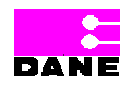

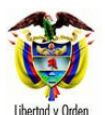

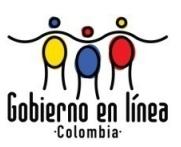

| Campo                 | Descripción                                     | Restricciones                     |
|-----------------------|-------------------------------------------------|-----------------------------------|
|                       |                                                 |                                   |
|                       |                                                 | documento de identificación, para |
|                       |                                                 | confirmar que se digitó           |
|                       |                                                 | correctamente.                    |
|                       |                                                 |                                   |
| Edad en años          | Es la edad de la madre en años cumplidos al     | Este campo es opcional.           |
| cumplidos de la       | momento de la defunción del feto o del menor    |                                   |
| madre.                | de un año. Si en el campo (31) Tipo del         |                                   |
|                       | documento de identificación, se seleccionó      |                                   |
|                       | cédula de ciudadanía, la edad de la madre será  |                                   |
|                       | mayor de 18.                                    |                                   |
|                       |                                                 |                                   |
| Número de hijos       | Es el número de hijos nacidos vivos y muertos   | Estos campos son opcionales.      |
| nacidos vivos y       | que ha tenido la madre del feto o del menor de  |                                   |
| nacidos muertos       | un año fallecido hasta el momento de la         |                                   |
| (incluyendo el        | defunción de este hijo.                         |                                   |
| presente), de la      |                                                 |                                   |
| madre del feto o del  |                                                 |                                   |
| menor de un año       |                                                 |                                   |
| fallecido.            |                                                 |                                   |
|                       |                                                 |                                   |
| Estado conyugal de la | Es el estado conyugal de la madre del feto o    | Este campo es obligatorio.        |
| madre.                | del menor de un año fallecido y se define de la |                                   |
|                       | siguiente manera:                               |                                   |
|                       |                                                 |                                   |
|                       | No está casada y lleva dos años o más           |                                   |
|                       | viviendo con su pareja: una persona que         |                                   |
|                       | establece con otra de sexo opuesto una          |                                   |
|                       | relación que implica cooperación económica      |                                   |
|                       | y cohabitación residencial y sexual, la cual    |                                   |
|                       | se mantiene única y exclusivamente por          |                                   |
|                       | voluntad propia, sin que estén presentes        |                                   |
|                       | vínculos legales y lleva dos años o más.        |                                   |
|                       |                                                 |                                   |
|                       | No está casada y lleva menos de dos años        |                                   |
|                       | viviendo con su pareja: una persona que         |                                   |
|                       | establece con otra del sexo opuesto una         |                                   |

Manual de Usuario de los Módulos de Nacimientos y Defunciones, aplicación NDE del Proyecto Registro Único de Afiliados al Sistema de la Protección Social – RUAF-

Versión 5 2011-08-18 Página 124 de 273

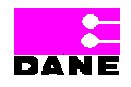

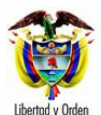

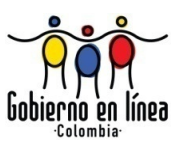

| Campo                                             | Descripción                                                                                                    | Restricciones              |
|---------------------------------------------------|----------------------------------------------------------------------------------------------------|----------------------------|
|                                                   | relación que implica cooperación económica<br>y cohabitación residencial y sexual, la cual<br>se mantiene única y exclusivamente por<br>voluntad propia, sin que estén presentes<br>vínculos legales y lleva menos de dos años. |                            |
|                                                   | <ul> <li>Está separada, divorciada: persona cuya<br/>unión (casado o en unión libre) ha sido<br/>disuelta por vía legal y no se ha vuelta a<br/>casar, ni vive con su pareja.</li> </ul>                                        |                            |
|                                                   | <ul> <li>Está viuda: es la persona que, habiendo<br/>fallecido su cónyuge o compañero(a), no ha<br/>vuelto a casarse ni vive con una pareja.</li> </ul>                                                                         |                            |
|                                                   | <ul> <li>Está soltera: persona que nunca ha<br/>contraído matrimonio y que no vive con su<br/>pareja.</li> </ul>                                                                                                    |                            |
|                                                   | • Está casada: se considera casada aquella persona que ha establecido con otra persona del sexo opuesto una relación aprobada por la ley, que implica cooperación económica y cohabitación residencial y sexual.                |                            |
| Ultimo año de<br>estudios que aprobó<br>la madre. | Es el nivel educativo, especificando el último<br>año de estudios aprobado por la madre al<br>momento del parto.                                                                                                    | Este campo es obligatorio. |
|                                                   | Es un campo que provee a los usuarios una<br>lista de selección de opciones a escoger.                                                                                                    |                            |

Manual de Usuario de los Módulos de Nacimientos y Defunciones, aplicación NDE del Proyecto Registro Único de Afiliados al Sistema de la Protección Social – RUAF-

Versión 5 2011-08-18

Página 125 de 273

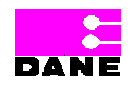

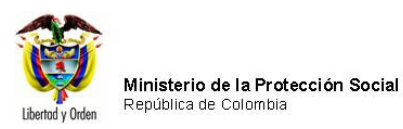

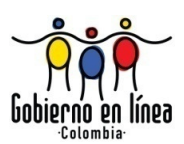

| Ministerio de la<br>Protección Social<br>Registro Unico de Afiliados a la Protección Social<br>NDE Nacimientos y<br>Definiciones                                                                                                    |  |  |  |  |
|----------------------------------------------------------------------------------------------------|--|--|--|--|
| Res Nacimientos Defunciones Administración En Cambiar Contraseña Salir                                                                                                    |  |  |  |  |
| CERTIFICADO DE DEFUNCIÓN 1. NÚMERO DEL CERTIFICADO DE DEFUNCIÓN 700000128                                                                                                    |  |  |  |  |
| I. INFORMACIÓN GENERAL II. DEFUNCIONES FETALES O DE MENORES DE UN AÑO III. DEFUNCIÓN DE MUJERES EN EDAD FÉRTIL                                                                                                    |  |  |  |  |
| IL DEFUNCIONES EETALES O DE MENODES DE UN AÑO                                                                                                    |  |  |  |  |
| II. DEFUNCIONES FETALES O DE MENORES DE UN ANO                                                                                                    |  |  |  |  |
| 25. LA MUERTE FETAL O DEL MENOR DE 1 AÑO OCURRIÓ CON<br>RELACIÓN AL PARTO       26. TIPO DE PARTO - EL FETO O EL MENOR DE UN AÑO<br>FALLECIDO NACIÓ POR PARTO:         Seleccione       Seleccione                                                                                                    |  |  |  |  |
| 27. MULTIPLICIDAD - EL FETO O EL MENOR DE UN AÑO FALLECIDO NACIÓ DE UN EMBARAZO: Seleccione                                                                                                    |  |  |  |  |
| 28. TIEMPO DE GE STACIÓN DEL FETO O DEL MENOR       29. PESO AL NACER DEL FETO O DEL MENOR         DE UN AÑO FALLECIDO       DE UN AÑO FALLECIDO         Semanas completas Ignorado       (Doble Digitación)         Gramos       Gramos                                                                                                    |  |  |  |  |
| DATOS DE LA MADRE DEL FETO O DEL MENOR DE UN AÑO FALLECIDO     (Tal como figuran en el documento de identidad)                                                                                                    |  |  |  |  |
| 30. APELLIDO(S) Y NOMBRE(S) DE LA MADRE DEL FETO O DEL MENOR DE UN AÑO FALLECIDO (TAL COMO FIGURAN EN EL DOCUMENTO DE<br>IDENTIDAD)  Primer Apellido Segundo Apellido Primer Nombre Segundo Nombre                                                                                                    |  |  |  |  |
|                                                                                                    |  |  |  |  |
| 31. TIPO DEL DOCUMENTO DE IDENTIFICACIÓN DE LA       32. NÚMERO DEL DOCUMENTO DE IDENTIFICACIÓN DE LA         MADRE       MADRE (TAL COMO FIGURA EN EL DOCUMENTO DE IDENTIDAD)         Seleccione       (Doble Digitación)                                                                                                    |  |  |  |  |
| 33. EDAD DE LA MADRE       34. NÚMERO DE HIJOS NACIDOS VIVOS Y NACIDOS         En Años Cumplidos       MUERTOS, DE LA MADRE (INCLUYENDO EL PRESENTE)         Nacidos vivos       Nacidos muertos                                                                                                    |  |  |  |  |
| 35. ESTADO CONYUGAL DE LA MADRE       36. ÚLTIMO AÑO DE ESTUDIOS QUE APROBÓ LA MADRE         Seleccione       Seleccione         Último año o grado aprobado       Internacional de la madrica de la madrica de |  |  |  |  |
| Dirección: Cra. 13 #32-76 Bogotá D.C PBX: 3305000 - Fax: 3305050 - Línea Gratuita Atención al Usuario: Bogotá: 3305000 Ext. 2023 y 2025 -                                                                                                    |  |  |  |  |
| Otras Ciudades del País: 018000-910097                                                                                                    |  |  |  |  |

# 6.4.1.3. DEFUNCIÓN DE MUJERES EN EDAD FÉRTIL

Esta sección comprende los campos 37 al 39, los cuales se activan si el usuario selecciona el campo *(9) Sexo del Fallecido.* 

Manual de Usuario de los Módulos de Nacimientos y Defunciones, aplicación NDE del Proyecto Registro Único de Afiliados al Sistema de la Protección Social – RUAF-

Versión 5 2011-08-18

Página 126 de 273

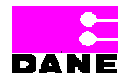

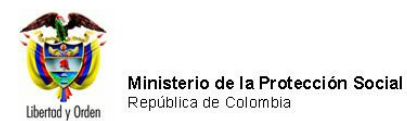

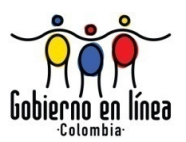

### El usuario deberá ingresar los siguientes datos:

| Campo                                               |                                                                                  | Descripción                                                         |      | Restricciones |    |  |
|-----------------------------------------------------|----------------------------------------------------------------------------------|---------------------------------------------------------------------|------|---------------|----|--|
| ¿Estaba                                             | embarazada                                                                       | Hace referencia a si la mujer fallecida estaba embarazada           | Este | campo         | es |  |
| cuando falleció?                                    |                                                                                  | cuando ocurrió la defunción.                                        |      | obligatorio.  |    |  |
| ¿Estuvo                                             | stuvo embarazada Hace referencia a si la mujer fallecida estaba en el puerperio, |                                                                     | Este | campo         | es |  |
| en las                                              | últimas 6                                                                        | es decir, dentro de los 42 días siguientes al parto.                |      | obligatorio.  |    |  |
| semanas?                                            | )                                                                                |                                                                     |      |               |    |  |
| ¿Estuvo                                             | embarazada                                                                       | Hace referencia a si la mujer fallecida estuvo embarazada en        | Este | campo         | es |  |
| en los                                              | últimos 12                                                                       | los doce (12) meses anteriores a la defunción, pero su obligatorio. |      |               |    |  |
| meses? fallecimiento ocurrió después del puerperio. |                                                                                  |                                                                     |      |               |    |  |

| Ministerio de la<br>Protección Social<br>Registro Unico de Afiliados a la Protección Social | Concentiones                                                |
|---------------------------------------------------------------------------------------------|-------------------------------------------------------------|
| Nacimientos Contraction Defunciones Contraction                                             | Cambiar Contraseña Salir                                    |
| CERTIFICADO DE DEFUNCIÓN 1. NÚMERO DEL CERTIFICADO DE                                       | DEFUNCIÓN 700000128                                         |
| I. INFORMACIÓN GENERAL II. DEFUNCIONES FETALES O DE MENORES D                               | E UN AÑO III. DEFUNCIÓN DE MUJERES EN EDAD FÉRTIL           |
| IV. MUERTES VIOLENTAS V. CAUSAS DE DEFUNCIÓN PARA TODOS LO                                  | DS CASOS                                                    |
| III. DEFUNCIÓN DE MUJERES EN EDAD FÉRTIL                                                    |                                                             |
| Eas preguntas 37, 38 y 39 son obligatorias en los casos de                                  | e defunciones de mujeres en edad fértil entre 10 y 54 años. |
| 37. ¿ESTABA EMBARAZADA CUANDO FALLECIÓ?                                                     | 38. ¿ESTUVO EMBARAZADA EN LAS ÚLTIMAS 6 SEMANAS?            |
|                                                                                             | O SI O NO O SIN INFORMACIÓN                                 |
| 39. ¿ ESTUVO EMBARAZADA EN LOS ÚLTIMOS 12 MESES?                                            |                                                             |
| O SI O NO O SIN INFORMACIÓN                                                                 |                                                             |

Manual de Usuario de los Módulos de Nacimientos y Defunciones, aplicación NDE del Proyecto Registro Único de Afiliados al Sistema de la Protección Social – RUAF-

Versión 5 2011-08-18

Página 127 de 273

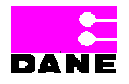

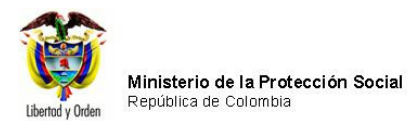

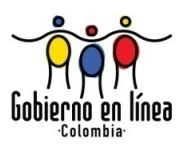

### 6.4.1.4. MUERTES VIOLENTAS

Esta sección comprende los campos del 40 al 42 y se activan si el usuario eligió la opción *Muerte Violenta* para en el campo 23 *Probable manera de muerte.* 

El usuario deberá ingresar los datos de los siguientes campos:

| Campo      |    | Descripción                                                                 |          | Restricciones |    |
|------------|----|-----------------------------------------------------------------------------|----------|---------------|----|
| Probable   |    | Hace referencia al tipo de muerte violenta, suicidio, homicidio, accidente  | Este ca  | ampo          | es |
| manera     | de | de tránsito, otro accidente y en estudio (sólo aplica para medicina legal.  |          | rio.          |    |
| muerte.    |    | Es un campo que provee a los usuarios una lista de selección de             |          |               |    |
|            |    | opciones a escoger.                                                         |          |               |    |
| ¿Cómo      |    | Hace referencia a las circunstancias en que ocurrió el hecho violento:      | Este ca  | ampo          | es |
| ocurrió    | el | clase de armas si el fallecimiento ocurrió por heridas; el lugar, si fue un | obligato | rio.          |    |
| hecho?     |    | ahogamiento (quebrada, río, pozo, piscina, etc.); la clase de vehículo si   | Mínimo   |               | 5  |
|            |    | fue atropellado (vehículo de motor, bicicleta, de tracción animal, etc. y   | caracter | res,          |    |
|            |    | especificar si el fallecido era conductor, pasajero o peatón); la clase de  | máximo   | 100.          |    |
|            |    | veneno, droga, medicamento, gases o vapores, si el fallecimiento ocurrió    |          |               |    |
|            |    | por envenenamiento.                                                         |          |               |    |
| Lugar      | 0  | Hace referencia a si ésta muerte violenta ocurrió en la vía pública, en un  | Este ca  | ampo          | es |
| dirección  | de | camino, una carretera, una mina, una granja, una oficina, etc.              | opcional | I.            |    |
| ocurrencia |    | Es un campo que provee a los usuarios una lista de selección de             |          |               |    |
| del hecho. |    | opciones a escoger.                                                         |          |               |    |

Manual de Usuario de los Módulos de Nacimientos y Defunciones, aplicación NDE del Proyecto Registro Único de Afiliados al Sistema de la Protección Social – RUAF-

Versión 5 2011-08-18

Página 128 de 273

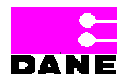

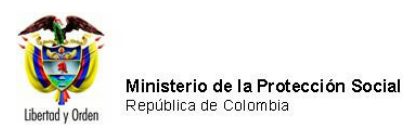

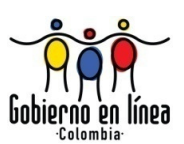

| Ministerio de la<br>Protección Social<br>Registro Único de Afiliados a la Protección Social<br>NDE<br>NDE<br>NDE<br>Defunciones<br>Defunciones                                                                                                    |
|----------------------------------------------------------------------------------------------------|
| Nacimientos Defunciones Administración Cambiar Contraseña Salir                                                                                                    |
| CERTIFICADO DE DEFUNCIÓN 1. NÚMERO DEL CERTIFICADO DE DEFUNCIÓN                                                                                                    |
| I. INFORMACIÓN GENERAL II. DEFUNCIONES FETALES O DE MENORES DE UN AÑO UII. DEFUNCIÓN DE MUJERES EN EDAD FÉRTIL                                                                                                    |
| IV. MUERTES VIOLENTAS V. CAUSAS DE DEFUNCIÓN PARA TODOS LOS CASOS                                                                                                    |
| V. MUERTES VIOLENTAS                                                                                                    |
| 40. PROBABLE MANERA DE MUERTE                                                                                                    |
| 41. ¿ CÓMO OCURRIÓ EL HECHO? : SI HERIDO (CLASE DE ARMA); AHOGADO (QUEBRADA, RÍO, POZO, PISCINA, ETC.); ATROPELLADO<br>(VEHÍCULO DE MOTOR, BICICLETA, DE TRACCIÓN ANIMAL, ETC. Y ESPECIFICAR SI EL FALLECIDO ERA CONDUCTOR, PASAJERO O PEATÓN);<br>SI FUE ENVENENADO (LA CLASE DE VENENO, DROGA, MEDICAMENTO, GASES O VAPORES). |
| 42. LUGAR O DIRECCIÓN DE OCURRENCIA DEL HECHO                                                                                                    |
| Departamento BOGOTA                                                                                                    |
| Municipio BOGOTÁ, D.C.                                                                                                    |
| Dirección de ocurrencia del hecho                                                                                                    |
|                                                                                                    |

# 6.4.1.5. CAUSAS DE DEFUNCIÓN PARA TODOS LOS CASOS

Esta sección comprende los campos 43 al 46 para todos los casos de defunción. El usuario deberá ingresar los datos de los siguientes campos:

| Campo     |    | Descripción                                    | Restricciones              |
|-----------|----|------------------------------------------------|----------------------------|
|           |    |                                                |                            |
| ¿Cómo     |    | Es el procedimiento o la fuente de información | Este campo es obligatorio. |
| determinó | la | utilizada para establecer las causas de la     |                            |
| causa     | de | defunción, teniendo en cuenta los siguientes   |                            |
| muerte?   |    | conceptos:                                     |                            |
|           |    |                                                |                            |
|           |    | • Necropsia: esta opción se señala siempre que |                            |
|           |    | se haya hecho necropsia, así se cuente con     |                            |
|           |    | historia clínica y haya sido atendido o no por |                            |

Manual de Usuario de los Módulos de Nacimientos y Defunciones, aplicación NDE del Proyecto Registro Único de Afiliados al Sistema de la Protección Social – RUAF-

Versión 5 2011-08-18

Página 129 de 273

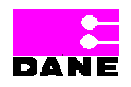

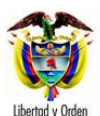

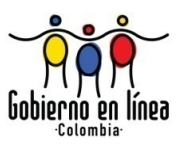

| Campo                                                         | Descripción                                                                                                    | Restricciones                                |
|---------------------------------------------------------------|----------------------------------------------------------------------------------------------------|----------------------------------------------|
|                                                               | personal de salud.                                                                                                    |                                              |
|                                                               | <ul> <li>Historia clínica: se refiere a cuándo se consultó<br/>el registro institucional u hospitalario para<br/>conocer el diagnóstico clínico o el resultado de<br/>pruebas diagnósticas, hallazgos quirúrgicos o<br/>cualquier otra evidencia de la causa de la<br/>muerte.</li> </ul> |                                              |
|                                                               | <ul> <li>Imagenología: rayos X, escanografía,<br/>resonancia magnética nuclear, ecografía,<br/>neurofisiología, electrocardiograma y pruebas<br/>de laboratorio clínica, resultados<br/>anatoopatológicos.</li> </ul>                                                                     |                                              |
|                                                               | <ul> <li>Pruebas de laboratorio: cuando la confirmación<br/>de la causa de la muerte se basa en resultados<br/>de laboratorio, en ausencia de historia clínica o<br/>necropsia.</li> </ul>                                                                                                |                                              |
| ¿Recibió<br>asistencia<br>médica durante<br>el proceso que lo | Hace referencia a si el fallecido recibió asistencia<br>médica durante el proceso que lo llevó a al muerte,<br>así la defunción no haya sido certificada por el<br>mismo profesional.                                                                                                    | Este campo es obligatorio.                   |
| muerte?                                                       | Es un campo que provee a los usuarios una lista de selección de opciones a escoger.                                                                                                    |                                              |
| Causas de la<br>defunción.                                    | Para esta información se utiliza el modelo<br>internacional del Certificado de Defunción de la<br>OPS/OMS, el cual permite seleccionar la causa<br>básica de la defunción y producir estadísticas de<br>mortalidad comparables entre los diferentes países.                               | La causa directa es un campo<br>obligatorio. |
|                                                               | Esta información sólo puede ser diligenciada por un médico, quien está en mejor posición que cualquier                                                                                                    |                                              |

Manual de Usuario de los Módulos de Nacimientos y Defunciones, aplicación NDE del Proyecto Registro Único de Afiliados al Sistema de la Protección Social – RUAF-

Versión 5 2011-08-18

Página 130 de 273

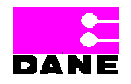

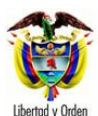

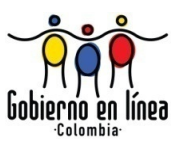

| Campo | Descripción                                          | Restricciones |
|-------|------------------------------------------------------|---------------|
|       |                                                      |               |
|       | otra persona para decidir que causa patológica       |               |
|       | condujo directamente a al muerte, y para señalar     |               |
|       | alas enfermedades antecedentes si existen, que       |               |
|       | dieron lugar a dicha causa.                          |               |
|       |                                                      |               |
|       | El modelo utilizado consta de dos partes:            |               |
|       |                                                      |               |
|       | Parte I: tiene cuatro renglones (a, b, c, y d) donde |               |
|       | debe aparecer un solo diagnóstico o término en       |               |
|       | cada uno de ellos.                                   |               |
|       |                                                      |               |
|       | Rengion ha, es la causa o estado patologico que      |               |
|       | directamente produjo la muerte, o sea la ultima que  |               |
|       | el medico descubrio en el fallecido.                 |               |
|       | Tiempo aproximado entre el comienzo de la causa      |               |
|       | consignada en a) y la muerte                         |               |
|       | consignada en a) y la muerte.                        |               |
|       | Son los minutos, horas, días, semanas, meses o       |               |
|       | años transcurridos entre la causa y la muerte        |               |
|       |                                                      |               |
|       | CAUSAS ANTECEDENTES                                  |               |
|       |                                                      |               |
|       | Renglón b): se utiliza cuando el médico considere    |               |
|       | que la causa informada en a), fue originada por una  |               |
|       | causa previa.                                        |               |
|       | Tione and in the set of the set of the set           |               |
|       | l'iempo aproximado entre el comienzo de la causa     |               |
|       | consignada en b) y la muerte.                        |               |
|       | Son los minutos, horas, días, semanas, meses o       |               |
|       | años transcurridos entre la causa de la muerte       |               |
|       |                                                      |               |
|       | Renglón c) se llena cuando el médico considere       |               |
|       | que en la defunción estuvieron involucradas tres     |               |
|       | causas, de modo que la registrada en el renglón a),  |               |
|       | se debió a la informada en el renglón b) y ésta a su |               |

Manual de Usuario de los Módulos de Nacimientos y Defunciones, aplicación NDE del Proyecto Registro Único de Afiliados al Sistema de la Protección Social – RUAF-

Versión 5 2011-08-18 Página 131 de 273

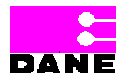

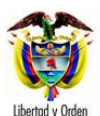

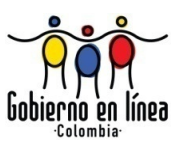

| Campo | Descripción                                          | Restricciones |
|-------|------------------------------------------------------|---------------|
|       |                                                      |               |
|       | vez fue originada por la que se escribe en el        |               |
|       | renglón c)                                           |               |
|       |                                                      |               |
|       | Tiempo aproximado entre el comienzo de la causa      |               |
|       | consignada en c) y la muerte.                        |               |
|       |                                                      |               |
|       | Son los minutos, horas, dias, semanas, meses o       |               |
|       | anos transcurridos entre la causa de la muerte.      |               |
|       | Densión d'une llare suende el médice considere       |               |
|       | Rengion d): se liena cuando el medico considere      |               |
|       | que en la defunción estuvierón involucradas cuatro   |               |
|       | causas, de modo que la registrada en el rengion a)   |               |
|       | se debio a la informada en el religión b), esta a su |               |
|       | vez lue originada por la que se escribe en el        |               |
|       | rengion c) y esta a su vez lue originada por la que  |               |
|       | se describe en el rengion d).                        |               |
|       | Tiempo aproximado entre el comienzo de la causa      |               |
|       | consignada en d) y la muerte.                        |               |
|       |                                                      |               |
|       | Son los minutos, horas, días, semanas, meses o       |               |
|       | años transcurridos entre la causa de la muerte.      |               |
|       |                                                      |               |
|       | Cuando aparece más de una causa en el                |               |
|       | Certificado, deberán tener una secuencia lógica, de  |               |
|       | abajo hacia arriba, que se inicia en el último       |               |
|       | renglón, que bien puede ser en b), c), o d), pero    |               |
|       | que invariablemente terminará en el renglón a), de   |               |
|       | otra forma el Certificado estará mal diligenciado.   |               |
|       | De esta manera, la causa registrada en el último     |               |
|       | renglón de la Parte I, es la que origina algunas     |               |
|       | complicaciones (consecuencias de la causa básica)    |               |
|       | que deben ser registradas en las líneas de arriba    |               |
|       | (a, b y c). La última de las complicaciones o        |               |
|       | consecuencias, registrada en la línea a), es         |               |
|       | llamada causa Terminal o inmediata o causa           |               |

Manual de Usuario de los Módulos de Nacimientos y Defunciones, aplicación NDE del Proyecto Registro Único de Afiliados al Sistema de la Protección Social – RUAF-

Versión 5 2011-08-18 Página 132 de 273

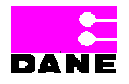

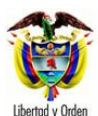

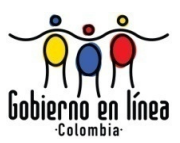

| Campo | Descripción                                          | Restricciones |
|-------|------------------------------------------------------|---------------|
|       |                                                      |               |
|       | directa de la muerte.                                |               |
|       | No es estrictamente necesario llenar todos los       |               |
|       | renglones de la Parte I. Si la causa que aparece en  |               |
|       | a), describe por completa la defunción y no se       |               |
|       | debió a ninguna otra causa antecedente, en este      |               |
|       | caso, dejar en blanco los renglones b), c) y d).     |               |
|       | Parte II: Otros Estados patológicos importantes que  |               |
|       | contribuyeron a la muerte, pero que no estuvieron    |               |
|       | relacionados con la causa básica informada en la     |               |
|       | parte I, renglones a), b), c) o d).                  |               |
|       | Causa probable de la muerte cuando el certificado    |               |
|       | es expedido por persona diferente a un médico:       |               |
|       |                                                      |               |
|       | Hace referencia a los casos en que el Certificado    |               |
|       | es expedido por personal de salud autorizado:        |               |
|       |                                                      |               |
|       | Entermero(a), Auxiliar de entermería o Promotor(a)   |               |
|       | profectional de salud en el lugar                    |               |
|       | profesional de salud en el lugal.                    |               |
|       | Causa básica de la defunción:                        |               |
|       |                                                      |               |
|       | Es la enfermedad o lesión que inició la cadena de    |               |
|       | acontecimientos patológico que condujeron            |               |
|       | directamente a la muerte y, en su caso, las          |               |
|       | circunstancias del accidente o violencia que         |               |
|       | produjo la lesion fatal.                             |               |
|       | En ocasiones, no es fácil que le médico que          |               |
|       | certifica llegue a la verdadera causa de la muerte,  |               |
|       | sobre todo, cuando no se cuenta con recursos         |               |
|       | suficientes para su diagnóstico, pero debe es        |               |
|       | esforzarse para llegar a determinarla y llenar       |               |
|       | correctamente el Certificado, con lo que contribuirá |               |

Manual de Usuario de los Módulos de Nacimientos y Defunciones, aplicación NDE del Proyecto Registro Único de Afiliados al Sistema de la Protección Social – RUAF-

Versión 5 2011-08-18 Página 133 de 273

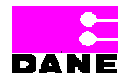

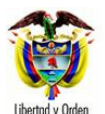

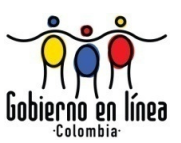

| Campo                                                                     | Descripción                                                                                                    | Restricciones                                                                                                    |
|---------------------------------------------------------------------------|----------------------------------------------------------------------------------------------------|----------------------------------------------------------------------------------------------------|
|                                                                           | eficazmente en la prevención de muertes que son<br>evitables.                                                                                                    |                                                                                                    |
| Muerte sin<br>certificación<br>médica.                                    | Certificado expedido por personal de salud<br>autorizado (enfermero(a), auxiliares de enfermería<br>o promotoras).                                                                                                    | Este campo es opcional.                                                                                                    |
| Tipo de<br>documento de<br>identificación<br>(Criterios de<br>Búsqueda)   | Es el tipo de documento de quien certifica la defunción, según sea registro civil, tarjeta de identidad, cédula de ciudadanía, cédula de extranjería o pasaporte. Este campo provee a los usuarios una lista de selección de opciones a escoger. | Este campo es obligatorio.                                                                                                    |
| Número de<br>documento de<br>identificación<br>(Criterios de<br>Búsqueda) | Es el número de documento de identificación de<br>quien certifica la defunción.                                                                                                    | Este campo es obligatorio.                                                                                                    |
| Registro<br>profesional<br>(Criterios de<br>Búsqueda)                     | Número de la tarjeta o del registro profesional de<br>quien certifica la defunción.                                                                                                    | Este campo es opcional.                                                                                                    |
| Apellido(s) y<br>Nombre(s).                                               | Es el apellido(s) y nombre(s) de la persona quien<br>certifica la defunción, tal como figuran en el<br>documento de identidad.                                                                                                    | El primer apellido es obligatorio.<br>Máximo 20 caracteres. El primer<br>nombre es obligatorio, máximo 20<br>caracteres. La longitud debe ser<br>mayor o igual que 2 y menor o igual<br>que 20. Es un campo que permite<br>letras y números "Alfanumérico". |
| Tipo del<br>documento de<br>identificación.                               | Es el tipo de documento del fallecido, según sea:<br>registro civil, tarjeta de identidad, cédula de<br>ciudadanía, cédula de extranjería o pasaporte.                                                                                           | Este campo es obligatorio.                                                                                                    |
|                                                                           | Es un campo que provee a los usuarios una lista de                                                                                                    |                                                                                                    |

Manual de Usuario de los Módulos de Nacimientos y Defunciones, aplicación NDE del Proyecto Registro Único de Afiliados al Sistema de la Protección Social – RUAF-

Versión 5 2011-08-18

Página 134 de 273

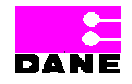

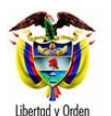

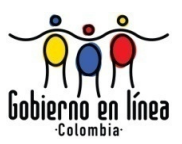

| Campo              | Descripción                                      | Restricciones                                             |
|--------------------|--------------------------------------------------|-----------------------------------------------------------|
|                    |                                                  |                                                           |
|                    | selección de opciones a escoger.                 |                                                           |
| Número del         | Es el número del documento de identificación del | Este campo es obligatorio                                 |
| documento de       | fallecido tal como figura en el documento de     |                                                           |
| identificación.    | identidad.                                       | Registro civil el número será<br>máximo de 11 caracteres. |
|                    |                                                  | Tarjeta de identidad el número será                       |
|                    |                                                  | máximo de 11 caracteres numéricos                         |
|                    |                                                  | y puede tener ceros iniciando a la                        |
|                    |                                                  | izquierda.                                                |
|                    |                                                  | Cédula de ciudadanía el número                            |
|                    |                                                  | será máximo de 10 caracteres.                             |
|                    |                                                  |                                                           |
|                    |                                                  | Cedula de extranjeria el numero                           |
|                    |                                                  | sera maximo de o caracteres.                              |
|                    |                                                  | Pasaporte el número será máximo                           |
|                    |                                                  | de 16 caracteres.                                         |
|                    |                                                  | Ingresar de nuevo el número del                           |
|                    |                                                  | documento de identificación, para                         |
|                    |                                                  | confirmar que se digitó                                   |
|                    |                                                  | correctamente.                                            |
| Profesión de       | Haco referencia a la profesión de la persona que | Ecto campo lo asigno ol sistemo en                        |
| quien certifica la | certifica la defunción, según sea:               | forma automática.                                         |
| defunción.         |                                                  |                                                           |
|                    | • Médico: es la única persona legalmente         |                                                           |
|                    | autorizada para profesar y ejercer la medicina.  |                                                           |
|                    | En ausencia del médico, el certificado puedo sor |                                                           |
|                    | diligenciado por cualquiera de las siguientes    |                                                           |
|                    | personas:                                        |                                                           |
|                    |                                                  |                                                           |
|                    | • Enfermero(a): profesión y titulación de la     |                                                           |

Manual de Usuario de los Módulos de Nacimientos y Defunciones, aplicación NDE del Proyecto Registro Único de Afiliados al Sistema de la Protección Social – RUAF-

Versión 5 2011-08-18

Página 135 de 273

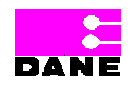

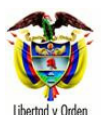

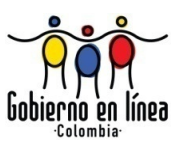

| Campo            | Descripción                                                                                                    | Restricciones                     |
|------------------|----------------------------------------------------------------------------------------------------|-----------------------------------|
| Сатро            | <ul> <li>persona que se dedica al cuidado y atención de<br/>enfermos y heridos, así como a otras tareas<br/>sanitarias siguiendo pautas clínicas.</li> <li>Auxiliar de enfermería: persona dedicada a la<br/>asistencia de los enfermos.</li> <li>Promotor(a) do salud: funcionario municipal</li> </ul> | Restricciones                     |
|                  | <ul> <li>Promotor(a) de salud: funcionario municipal<br/>encargado de las acciones básicas de atención<br/>en salud. Este campo es opcional. Es un campo<br/>que provee a los usuarios una lista de selección<br/>de opciones a escoger.</li> </ul>                                                      |                                   |
| Registro         | Número de la tarjeta o del registro profesional del                                                                                                    | Este campo es obligatorio, máximo |
| profesional.     | médico que certifica la defunción.                                                                                                    | 20 caracteres.                    |
| Lugar y fecha de | Estas variables hacen referencia al departamento y                                                                                                    | El sistema los registra           |
| expedición.      | municipio donde se expide el certificado de defunción, así como el año, mes y día de expedición del certificado de defunción.                                                                                                    | automáticamente.                  |
|                  |                                                                                                    |                                   |

Cuando el certificador no se encuentra en el sistema, el usuario puede registrar los datos y hacer clic en el botón *Crear.* Esta opción se habilita para los roles, estadístico vital y secretarias, municipales, departamentales y distritales El sistema visualizará el siguiente mensaje:

#### El certificador se creo correctamente

Finalmente, cuando se han ingresado todos los datos correspondientes al registro de un Certificado de Defunción, si el usuario desea confirmar el certificado hace clic en la opción *Confirmar el certificado una vez se registre* y continúa haciendo clic en el botón *Registrar.* 

Manual de Usuario de los Módulos de Nacimientos y Defunciones, aplicación NDE del Proyecto Registro Único de Afiliados al Sistema de la Protección Social – RUAF-

Versión 5 2011-08-18 Página 136 de 273

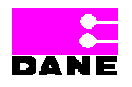

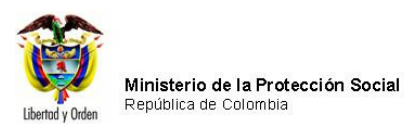

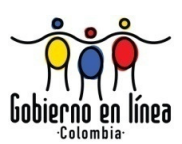

| Ministerio de la<br>Protección Social<br>Registro Unico de Afiliados a la Protección Social<br>NDE NOE Concenticad                                                                                                    |
|----------------------------------------------------------------------------------------------------|
| Res Nacimientos Defunciones Administración En Cambiar Contraseña Salir                                                                                                    |
| CERTIFICADO DE DEFUNCIÓN 1. NÚMERO DEL CERTIFICADO DE DEFUNCIÓN 700000128                                                                                                    |
| I. INFORMACIÓN GENERAL II. DEFUNCIONES FETALES O DE MENORES DE UN AÑO III. DEFUNCIÓN DE MUJERES EN EDAD FÉRTIL<br>IV. MUERTES VIOLENTAS V. CAUSAS DE DEFUNCIÓN PARA TODOS LOS CASOS                                                                  |
| V. CAUSAS DE DEFUNCIÓN PARA TODOS LOS CASOS                                                                                                    |
| 43. ¿CÓMO DETERMINÓ LA CAUSA DE MUERTE ?<br>44. ¿ RECIBIÓ ASISTENCIA MÉDICA DURANTE EL<br>PROCESO QUE LO LLEVÓ A LA MUERTE?<br>Seleccione<br>Seleccione                                                                                              |
| 45. CAUSAS DE LA DEFUNCIÓN: (EN CASO DE MUERTE FETAL, O DE MENORES DE 7 DÍAS, INFORME TAMBIÉN LAS<br>CAUSAS MATERNAS DIRECTAS O INDIRECTAS EN C Y D) (CONSIGNE UNA CAUSA POR LINEA)<br>Tiempo aproximado entre el comienzo de cada causa y la muerte |
| L CAUSA DIRECTA Mecanismo o estado fisiopatológico que produjo la muerte directamente.                                                                                                    |
| CAUSAS ANTECEDENTES Estados morbosos, si existiera<br>alguno, que produjeron la causa consignada en a),<br>mencionándose en el último lugar, la causa básica o<br>fundamental.<br>b) Debido a<br>c) Debido a<br>d) Seleccione V                      |
| II. OTROS ESTADOS PATOLOGICOS<br>IMPORTANTES (Que contribuyeron a la<br>muerte, pero no relacionados con la<br>enfermedad o estado morboso que la<br>produjo)                                                                                        |
| CAUSA BASICA                                                                                                    |
| 46. MUERTE SIN CERTIFICACION MÉDICA (CERTIFICADO EXPEDIDO POR PERSONAL DE SALUD AUTORIZADO (ENFERMERO(A), AUXILIAR<br>DE ENFERMERIA, PROMOTOR(A) DE SALUD)                                                                                           |
| Causa probable de muerte                                                                                                    |
| Dirección: Cra. 13 #32-76 Bogotá D.C PBX: 3305000 - Fax: 3305050 - Línea Gratuita Atención al Usuario: Bogotá: 3305000 Ext. 2023 y 2025 -<br>Otras Ciudades del País: 018000-910097                                                                  |

Manual de Usuario de los Módulos de Nacimientos y Defunciones, aplicación NDE del Proyecto Registro Único de Afiliados al Sistema de la Protección Social – RUAF-

Versión 5 2011-08-18

Página 137 de 273

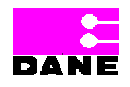

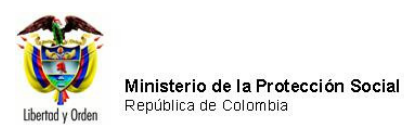

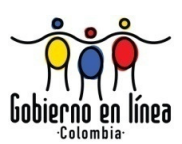

| Ministerio de la<br>Protección Social<br>Registro Unico de Afiliados a la Protección Social<br>NDC                                                                                                    |  |  |  |  |
|----------------------------------------------------------------------------------------------------|--|--|--|--|
| Recimientos Defunciones Administración Encontraseña Salir                                                                                                    |  |  |  |  |
| DATOS DE QUIEN CERTIFICA LA DEFUNCIÓN                                                                                                    |  |  |  |  |
| :: CRITERIOS DE BÚSQUEDA ::         Tipo de Documento de Identificación         Seleccione                                                                                                    |  |  |  |  |
| Buscar                                                                                                    |  |  |  |  |
| 47. APELLIDO(S) Y NOMBRE(S)<br>(Tal como figuran en el documento de identidad)         Primer Apellido       Segundo Apellido         Primer Apellido       Primer Nombre         48. TIPO DE DOCUMENTO DE IDENTIFICACIÓN       49. NÚMERO DE DOCUMENTO DE IDENTIFICACIÓN         Seleccione       V                                                                                                    |  |  |  |  |
| 50. PROFESIÓN DE QUIEN CERTIFICA LA DEFUNCIÓN       51. REGISTRO PROFESIONAL         Seleccione       Image: Comparison of the sector of the sector |  |  |  |  |
| 52. LUGAR Y FECHA DE EXPEDICIÓN DEL CERTIFICADO         Departamento       META         Municipio       PUERTO GAITÁN         Año 2010       Mes 08       Dia 19                                                                                                    |  |  |  |  |
| :: Por favor revise la información que va a registrar en el sistema ::                                                                                                    |  |  |  |  |
| Confirmar el certificado una vez se registre                                                                                                    |  |  |  |  |
| Dirección: Cra. 13 #32-76 Bogotá D.C PBX: 3305000 - Fax: 3305050 - Línea Gratuita Atención al Usuario: Bogotá: 3305000 Ext. 2023 y 2025 -<br>Otras Ciudades del País: 018000-910097                                                                                                    |  |  |  |  |

Manual de Usuario de los Módulos de Nacimientos y Defunciones, aplicación NDE del Proyecto Registro Único de Afiliados al Sistema de la Protección Social – RUAF-

Versión 5 2011-08-18

Página 138 de 273

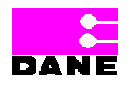

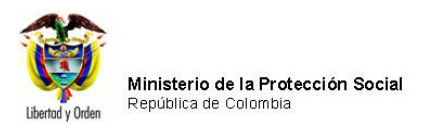

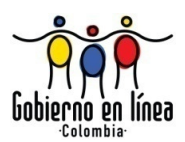

#### 6.4.2. CONSULTAS

Para realizar consultas el usuario debe hacer clic en la opción *Consultas* del menú Defunciones.

| Ministerio de la<br>Protección So<br>Registro Unico de Afilia | a<br>cial ND<br>Idos a la Protección Social                                                                                                    | € Nacimientos y<br>Definiciones                           | Concelividad                              |  |
|---------------------------------------------------------------|----------------------------------------------------------------------------------------------------|-----------------------------------------------------------|-------------------------------------------|--|
| Nacimientos                                                   | funciones Administrac                                                                                                    | ión 🕨 📴 Cambiar Co                                        | ntraseña 🚫 Salir                          |  |
| Regi<br>Cons<br>Visu<br>Modi<br>Certi<br>Los datos que se sol | strar Defunción<br>ultas<br>alizar Defunción<br>ficar Defunción<br>mir Defunción<br>icitan en este formulario, son estrict<br>ortadística por la las | amente confidenciales y et                                | stán protegidos bajo reserva              |  |
|                                                               | estadística por la Ley                                                                                                    | Conechidad                                                |                                           |  |
|                                                               |                                                                                                    | nacimien<br>defuncio<br>bie                               | tosy<br>nes<br>nvenidos                   |  |
| Dirección: Cra. 13 #32-7                                      | 6 Bogotá D.C PBX: 3305000 - Fax: 3305050                                                                                                    | - Línea Gratuita Atención al Usu                          | uario: Bogotá: 3305000 Ext. 2023 y 2025 - |  |
| Dirección: Cra. 13 #32-7                                      | 6 Bogotá D.C PBX: 3305000 - Fax: 3305050<br>Otras Ciudades de                                                                                        | - Línea Gratuita Atención al Usu<br>I País: 018000-910097 | uario: Bogotá: 3305000 Ext. 2023 y 2025 - |  |

Manual de Usuario de los Módulos de Nacimientos y Defunciones, aplicación NDE del Proyecto Registro Único de Afiliados al Sistema de la Protección Social – RUAF-

Versión 5 2011-08-18

Página 139 de 273

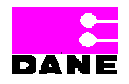

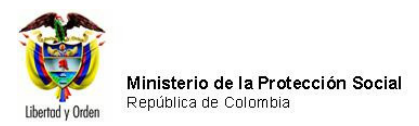

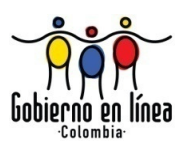

### 6.4.2.1.1. CONSULTAS EXCEL

Al hacer clic en *Consultas Excel* el sistema generará una pantalla donde el usuario podrá consultar certificados ingresando al menos uno de los datos solicitados y hacer clic en el botón *Buscar*.

Los datos que deberá ingresar son los siguientes:

| Campo       | Descripción                                                        | Restriccion | es |
|-------------|--------------------------------------------------------------------|-------------|----|
|             |                                                                    |             |    |
| Fecha de la | Fecha de la defunción                                              | Este campo  | es |
| defunción.  |                                                                    | opcional.   |    |
|             | Este campo de búsqueda se visualiza la hacer clic en el botón      |             |    |
|             | parámetros generales.                                              |             |    |
|             |                                                                    |             |    |
|             | Este campo es opcional "Se debe diligenciar como minimo un valor   |             |    |
|             | para realizar la busqueda.                                         |             |    |
|             | La fecha inicial y final deben ser menores o iquales a la fecha    |             |    |
|             | actual, se debe digitar manualmente.                               |             |    |
|             |                                                                    |             |    |
|             | Formato AAAA-MM-DD.                                                |             |    |
|             |                                                                    |             |    |
| Lugar de    | Este campo de búsqueda se visualiza al hacer clic en el botón      | Este campo  | es |
| Defunción.  | parámetros generales.                                              | opcional    |    |
|             |                                                                    |             |    |
|             | Esta variable hace referencia al lugar donde ocurrió la defunción. |             |    |
|             |                                                                    |             |    |
|             | • Departamento.                                                    |             |    |
|             | Municipio.                                                         |             |    |
|             | Inspección, corregimiento o caserío.                               |             |    |
|             | Institución de salud.                                              |             |    |
|             | Es un campo que provee a los usuarios una lista de selección de    |             |    |
|             | opciones a escoger.                                                |             |    |
|             |                                                                    |             |    |

Manual de Usuario de los Módulos de Nacimientos y Defunciones, aplicación NDE del Proyecto Registro Único de Afiliados al Sistema de la Protección Social – RUAF-

Versión 5 2011-08-18

Página 140 de 273

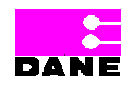

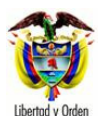

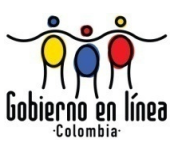

| Campo       | Descripción                                                       | Restricciones |  |
|-------------|-------------------------------------------------------------------|---------------|--|
|             |                                                                   |               |  |
| Pertenencia | De acuerdo con la cultura, es el grupo étnico al que pertenece el | Este campo es |  |
| étnica.     | nacido vivo y puede ser:                                          | opcional.     |  |
|             |                                                                   |               |  |
|             | • Pueblo indígena: es el conjunto de familias de ascendencia      |               |  |
|             | amerindia que comparten sentimientos de identificación con        |               |  |
|             | su pasado aborigen, manteniendo rasgos y valores propios de       |               |  |
|             | su cultura tradicional, así como formas de organización y         |               |  |
|             | control social propios que los distinguen de otras                |               |  |
|             | comunidades.                                                      |               |  |
|             |                                                                   |               |  |
|             | Pueblo rom: El pueblo ROM, mas conocidos como los gitanos,        |               |  |
|             | son comunidades que tienen una identidad etnica y cultural        |               |  |
|             | propia; se caracterizan por una tradición nomada, tienen un       |               |  |
|             | origen comun y por tanto una historia compartida; tienen su       |               |  |
|             | propio idioma que es el romanes.                                  |               |  |
|             | Población negra o afrocolombiana: es el conjunto de familias      |               |  |
|             | de ascendencia afrocolombiana que poseen una cultura              |               |  |
|             | propia, que comparten una historia y tienen sus propias           |               |  |
|             | tradiciones y costumbre, que revelan y conservan conciencia       |               |  |
|             | de identidad que las distinguen de otros grupos étnicos, (Ley     |               |  |
|             | 70 de 1993). En Colombia se diferencian claramente entre sí y     |               |  |
|             | con el resto de la población colombiana: la población raizal      |               |  |
|             | del Archipiélago de San Andrés y Providencia; la población        |               |  |
|             | palenquera de San Basilio, en el departamento de Bolívar; y       |               |  |
|             | las poblaciones negras en el litoral pacífico. El pueblo del      |               |  |
|             | palenque de San Basilio en Bolívar, es reconocido por tener       |               |  |
|             | características culturales propias como mantener el               |               |  |
|             | palenquero como única lengua en el mundo, por sus                 |               |  |
|             | características es un pueblo considerado por la UNESCO            |               |  |
|             | como patrimonio histórico mundial y por Colombia como             |               |  |
|             | patrimonio de la cultura intangible. La población raizal se       |               |  |
|             | encuentra ubicada en el Departamento Archipiélago de San          |               |  |
|             | Andrés, Providencia y Santa Catalina. Esta población, es          |               |  |
|             | afrodecendiente y por sus particularidades culturales y           |               |  |
|             | geográficas, ha sido objeto de políticas nacionales               |               |  |

Manual de Usuario de los Módulos de Nacimientos y Defunciones, aplicación NDE del Proyecto Registro Único de Afiliados al Sistema de la Protección Social – RUAF-

Versión 5 2011-08-18 Página 141 de 273

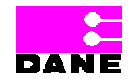

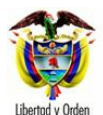

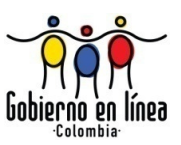

| Campo                              | Descripción                                                                                                    | Restricciones              |
|------------------------------------|----------------------------------------------------------------------------------------------------|----------------------------|
|                                    | diferenciadas tendientes a proteger los derechos de sus<br>miembros como una forma, entre otras, de preservar la                                                                                                    |                            |
|                                    | diversidad cultural.                                                                                                    |                            |
| Régimen de<br>seguridad<br>social. | Hace referencia al régimen de seguridad en salud al que está afiliado el fallecido, de acuerdo con las siguientes definiciones:                                                                                                    | Este campo es<br>opcional. |
|                                    | <ul> <li>Contributivo: persona que recibe servicio de salud de parte de<br/>una Empresa Promotora de Salud (EPS) en razón de que está<br/>afiliada por tener patrón o cotizar como trabajador<br/>independiente o ser beneficiario de un afiliado del régimen<br/>contributivo.</li> </ul>                                                           |                            |
|                                    | <ul> <li>Subsidiado: persona que recibe servicio de salud de parte de<br/>una Administradora del Régimen Subsidiado (ARS), en razón<br/>de pertenecer a los estratos 1 y 2 según el SISBEN, y haber<br/>sido carnetizado y afiliado al régimen subsidiado por cuenta<br/>del Estado.</li> </ul>                                                      |                            |
|                                    | <ul> <li>No asegurado: personas que no cumplen con las condiciones<br/>del régimen contributivo ni subsidiado. Dentro de esta<br/>categoría están incluidas personas que perteneciendo a los<br/>estratos 1,2 y 3 según el SISBEN, no han sido carnetizados ni<br/>afiliados al Sistema General de Seguridad Social en Salud<br/>(SGSSS).</li> </ul> |                            |
|                                    | • Excepción: personas que pueden estar o no estar aseguradas<br>y costean con sus propios recursos s servicio de salud.                                                                                                    |                            |
|                                    | <ul> <li>Especial: personas que pertenecen a regímenes especiales<br/>por ej.: Fuerzas Militares, Magisterio, ECOPETROL.</li> </ul>                                                                                                    |                            |
| Entidad<br>administradora.         | Es el nombre de la empresa o entidad administradora de los<br>planes de beneficio, según el régimen de seguridad social al que<br>pertenece el fallecido.                                                                                                    | Este campo es<br>opcional. |

Manual de Usuario de los Módulos de Nacimientos y Defunciones, aplicación NDE del Proyecto Registro Único de Afiliados al Sistema de la Protección Social – RUAF-

Versión 5 2011-08-18

Página 142 de 273

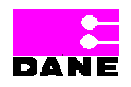

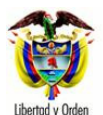

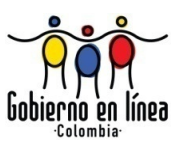

| Campo                 | Descripción                                                                                                    | Restricciones                                                                                              |
|-----------------------|----------------------------------------------------------------------------------------------------|----------------------------------------------------------------------------------------------------|
| Nixel odusetive       | Es un campo que provee a los usuarios una lista de opciones a<br>escoger para tipo de Administradora y Nombre de la<br>Administradora de Salud.                                                                                                    | Foto compo co                                                                                              |
| Nivel educativo.      | es el nivel educativo, especificando el ultimo ano de estudios<br>aprobado el fallecido.<br>Es un campo que provee a los usuarios una lista de opciones a<br>escoger.                                                                                                    | opcional.                                                                                                  |
| Área de<br>defunción. | <ul> <li>Identifica el área geográfica donde ocurrió la defunción, de acuerdo con las siguientes definiciones:</li> <li>Cabecera municipal: es el área geográfica que está definida por el perímetro urbano cuyos límites se establecen por "Acuerdo" del Consejo Municipal. Es donde se localiza la sede de la Alcaldía Municipal.</li> <li>Centro poblado: son concentraciones de edificaciones correspondientes a 20 ó más viviendas contiguas o con una conformación de características urbanas, es decir, manzanas, calles y carreras. El centro poblado puede ser una inspección de policía, un corregimiento o un caserío.</li> <li>Rural disperso: corresponde al área que está fuera del perímetro urbano de la cabecera municipal.</li> <li>Es un campo que presenta al usuario una caja de chequeo con opciones para escoger.</li> </ul> | Este campo es<br>opcional.                                                                                 |
| Nombre IPS            | Nombre de la Institución Prestadora de Salud que certifica Nacido<br>Vivo.<br>Es un campo que provee a los usuarios una lista de opciones a<br>escoger.                                                                                                    | Este campo es<br>opcional.<br>Se debe diligenciar<br>como mínimo un<br>valor para realizar la<br>búsqueda. |

Manual de Usuario de los Módulos de Nacimientos y Defunciones, aplicación NDE del Proyecto Registro Único de Afiliados al Sistema de la Protección Social – RUAF-

Versión 5 2011-08-18

Página 143 de 273

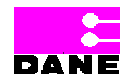

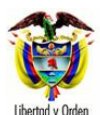

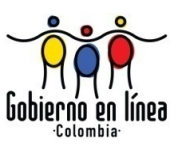

| Campo     |     | Descripción                                                          | Restricciones          |   |
|-----------|-----|----------------------------------------------------------------------|------------------------|---|
|           |     |                                                                      |                        |   |
| Sexo      | del | Esta variable identifica el sexo del fallecido, según sea masculino, | Este campo es          | ; |
| Fallecido |     | femenino o indeterminado.                                            | opcional.              |   |
|           |     |                                                                      |                        |   |
|           |     |                                                                      | Se debe diligenciar    | ſ |
|           |     |                                                                      | como mínimo un         | 1 |
|           |     |                                                                      | valor para realizar la | ι |
|           |     |                                                                      | búsqueda.              |   |
|           |     |                                                                      |                        |   |
| Tipo      | de  | Son las opciones que existen para la visualización de la consulta a  | Este campo es          | ; |
| descarga  |     | descargar:                                                           | opcional.              |   |
|           |     | Variable Fatada del Cartificado para el quel eviston des ensiences   |                        |   |
|           |     | variable Estado del Certificado para el cual existen dos opciones    |                        |   |
|           |     | de intro:                                                            |                        |   |
|           |     | Confirmado                                                           |                        |   |
|           |     | - Comminado                                                          |                        |   |
|           |     | Sin confirmar                                                        |                        |   |
|           |     |                                                                      |                        |   |
|           |     | Tipo de Consulta                                                     |                        |   |
|           |     |                                                                      |                        |   |
|           |     | Esta variable hace referencia a forma de ver la consulta.            |                        |   |
|           |     |                                                                      |                        |   |
|           |     | Por Índices.                                                         |                        |   |
|           |     |                                                                      |                        |   |
|           |     | En Texto                                                             |                        |   |
|           |     |                                                                      |                        |   |

Manual de Usuario de los Módulos de Nacimientos y Defunciones, aplicación NDE del Proyecto Registro Único de Afiliados al Sistema de la Protección Social – RUAF-

Versión 5 2011-08-18

Página 144 de 273

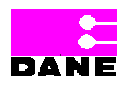
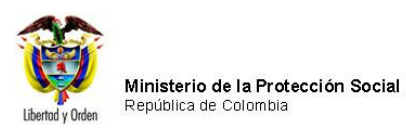

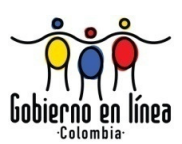

| Ministerio de la<br>Protección Social<br>Registro Unico de Afiliados a la Protección Social<br>NDE NDE Defunciones                                                                  |
|----------------------------------------------------------------------------------------------------|
| Nacimientos Defunciones Administración Cambiar Contraseña Salir                                                                                                    |
| CRITERIOS DE SELECCIÓN DE LA CONSULTA DE DEFUNCIONES                                                                                                    |
| 1. FECHA DE LA DEFUNCIÓN<br>(AAAA-MM-DD)<br>Fecha Fecha final                                                                                                    |
| 2. LUGAR DE DEFUNCIÓN                                                                                                    |
| Departamento ( Campo obligatorio )     Municipio ( Campo obligatorio )       ANTIOQUIA     Seleccione                                                                               |
| 3. PERTENENCIA ETNICA Seleccione                                                                                                    |
| 4. REGIMEN DE SEGURIDAD SOCIAL                                                                                                    |
| 5. ENTIDAD ADMINISTRADORA                                                                                                    |
| Tipo de Administradora     Nombre de la Administradora       Seleccione     Y                                                                                                    |
|                                                                                                    |
| 6. NIVEL EDUCATIVO Seleccione                                                                                                    |
| 7. AREA DE DEFUNCION Cabecera municipal Centro poblado (inspección, corregimiento o caserío) Rural disperso                                                                         |
| 8 NOMBRE IPS 9 SEXO DEL FALLECIDO                                                                                                    |
| Seleccione   MASCULINO                                                                                                    |
|                                                                                                    |
| 10. TIPO DE DESCARGA                                                                                                    |
| CONFIRMADO     IPO DE CONSULTA     O POR ÍNDICES     SIN CONFIRMAR     O EN TEXTO                                                                                                   |
|                                                                                                    |
| Descargar Macros                                                                                                    |
| Buscar                                                                                                    |
| Dirección: Cra. 13 #32-76 Bogotá D.C PBX: 3305000 - Fax: 3305050 - Línea Gratuita Atención al Usuario: Bogotá: 3305000 Ext. 2023 y 2025 -<br>Otras Ciudades del País: 018000-910097 |

Manual de Usuario de los Módulos de Nacimientos y Defunciones, aplicación NDE del Proyecto Registro Único de Afiliados al Sistema de la Protección Social – RUAF-

Versión 5 2011-08-18

Página 145 de 273

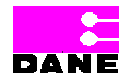

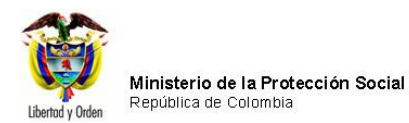

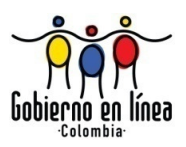

Una vez el usuario ha ingresado los datos que desea consultar hace clic en el botón *Buscar* para generar la búsqueda.

El sistema genera un mensaje con el número de registros encontrados, hacer clic en el botón *Descargar Archivo*.

| CRITERIOS DE SELECCIÓN DE LA CONSULTA DE DEFUNCIONES                                                                                                    | 0 |   |
|----------------------------------------------------------------------------------------------------|---|---|
| 1. FECHA DE LA DEFUNCIÓN       (AAAA-MM-DD)         Fecha inicial       2010-01-01       Fecha final       2010-05-13                                                               |   |   |
| 2. LUGAR DE DEFUNCIÓN         Departamento ( Campo obligatorio )         BOGOTA         Municipio ( Campo obligatorio )                                                             |   | - |
| 3. PERTENENCIA ETNICA Seleccione                                                                                                    |   |   |
| 4. REGIMEN DE SEGURIDAD SOCIAL Seleccione                                                                                                    | * |   |
| 5. ENTIDAD ADMINISTRADORA         Tipo de Administradora         Seleccione                                                                                                    | * |   |
| 6. NIVEL EDUCATIVO                                                                                                    |   | - |
| 7. AREA DE DEFUNCION Cabecera municipal Centro poblado (inspección, corregimiento o caserio) Rural disperso                                                                         |   |   |
| 8. NOMBRE IPS<br>9. SEXO DEL FALLECIDO<br>110010849101 HOSPITAL EL TUNAL<br>O MASCULINO<br>O FEMENINO<br>O INDETERMINADO                                                            |   | 1 |
| Descargar Macros<br>Descargar Archivo<br>Se han encontrado para ésta búsqueda 174 registros por favor dar click en Descargar Archivo para bajar a Excel el resultado                | 0 |   |
| Dirección: Cra. 13 #32-76 Bogotá D.C PBX: 3305000 - Fax: 3305050 - Línea Gratuita Atención al Usuario: Bogotá: 3305000 Ext. 2023 y 2025 -<br>Otras Ciudades del País: 018000-910097 | ł |   |

Manual de Usuario de los Módulos de Nacimientos y Defunciones, aplicación NDE del Proyecto Registro Único de Afiliados al Sistema de la Protección Social – RUAF-

Versión 5 2011-08-18

Página 146 de 273

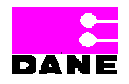

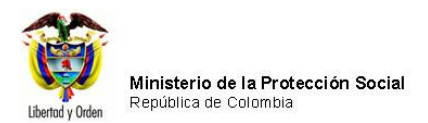

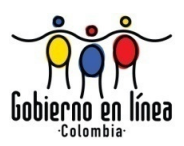

El sistema genera una ventana que le permitirá realizar la descarga del archivo en el equipo en la cual el usuario deberá hacer clic en el botón *Guardar*.

| Ministerio de<br>Protección S<br>Registro Unico de Al                        | la<br>OCial<br>Nilados a la Protección Soci                       | at NDE Nacin<br>Defi                                                                                    | aentos y<br>anciones                                           |                         |
|------------------------------------------------------------------------------|-------------------------------------------------------------------|----------------------------------------------------------------------------------------------------|----------------------------------------------------------------|-------------------------|
| S Nacimientos                                                                | Defunciones                                                       | Administracion                                                                                          | Cambiar Contraseña 🚫                                           | Salir                   |
| CRITERIOS DE SELECCIÓN DE                                                    | LA CONSULTA DE DEFUI                                              | ICIONES                                                                                                 |                                                                | 0                       |
| 1. FECHA DE LA DEFUNCIÓN<br>(AAAA-MM-DD)<br>Fecha 2005-01-01 Fech<br>inicial | a final 2010-07-07                                                |                                                                                                    |                                                                |                         |
| 2. LUGAR DE DEFUNCIÓN<br>Departamento ( Campo obligato<br>BOGOTA             | rio )                                                             | Municipio ( Campo obliga<br>BOGOTÁ, D.C.                                                                | torio )                                                        |                         |
| 3. PERTENENCIA ETNICA                                                        | carga de archivos                                                 |                                                                                                    | X                                                              |                         |
|                                                                              | )esea abrir o guardar (                                           | este archivo?                                                                                           |                                                                | ×                       |
| 5. ENTIDAD ADMINISTRAT<br>Tipo de Administradora<br>Seleccione               | A, Nombre: 20108<br>Tipo: Archiv<br>De: 192.1                     | 61717123896d.csv<br>o de valores separados por o<br>68.0.19                                             | omas de Microsoft Office Ex                                    |                         |
| 6. NIVEL EDUCATIVO 7. AREA DE DEFUNCION                                      | Aunque los archivo<br>algunos archivos pu<br>el origen, no abra n | s procedentes de Internet pu<br>jeden llegar a dañar el equip<br>i guarde este archivo. <u>/ Cuál r</u> | sden ser útiles,<br>5. Si no confía en<br><u>55 el riesgo?</u> |                         |
|                                                                              |                                                                   | O Rural disperso                                                                                        |                                                                |                         |
| 8. NOMBRE IPS<br>110010000000 SECRETARI                                      | A DISTRITAL DE :                                                  | 9. SEXO DEL FALLECIDO<br>MASCULINO<br>FEMENINO<br>INDETERMINADO                                         |                                                                |                         |
| 10. TIPO DE DESCARGA<br>ESTADO DEL CERTIFICADO                               | CONFIRMADO                                                        | TIPO DE CONSULTA                                                                                        | O POR ÍNDICES<br>O EN TEXTO                                    |                         |
|                                                                              |                                                                   | Descargar Macros                                                                                        |                                                                |                         |
|                                                                              |                                                                   | Descargar Archivo                                                                                       |                                                                |                         |
| Se han encontrado para ésta b                                                | úsqueda 2 registros por l                                         | favor dar click en Descarga                                                                             | Archivo para bajar a Excel el r                                | esultado                |
|                                                                              |                                                                   | Buscar                                                                                                  |                                                                |                         |
| Dirección: Cra. 13 #32-76                                                    | Bogotá D.C PBX: 330500<br>Otra                                    | 0 - Fax: 3305050 - Línea Gratuit<br>as Ciudades del País: 018000-9                                      | a Atención al Usuario: Bogotá: 330<br>10097                    | 5000 Ext. 2023 y 2025 - |

El sistema mostrará una ventana donde el usuario debe elegir la ubicación del archivo a guardar y hacer clic en el botón *Guardar*. A continuación elegir el botón *Descargar archivo* 

Manual de Usuario de los Módulos de Nacimientos y Defunciones, aplicación NDE del Proyecto Registro Único de Afiliados al Sistema de la Protección Social – RUAF-

Versión 5 2011-08-18

Página 147 de 273

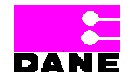

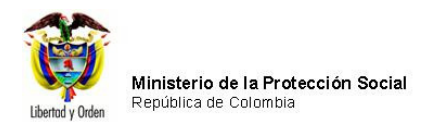

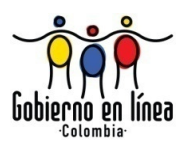

para descargar el archivo de Excel con los registros encontrados en el sistema de acuerdo a los parámetros especificados y realizar el procedimiento especificado con anterioridad para guardar el archivo en la ubicación que el usuario elija.

| Ministerio<br>Protecció<br>Registro Unico                             | o de la<br>on Social<br>o de Afiliados a la Proi | lección Social        | NDE                                   | Nacimi<br>Defu                  | entos y<br>nciones    | Conce            | indad       |                  |   |
|-----------------------------------------------------------------------|--------------------------------------------------|-----------------------|---------------------------------------|---------------------------------|-----------------------|------------------|-------------|------------------|---|
| Nacimientos                                                           | B Defunciones                                    | • 🔗 A                 | dministracion                         | • 📴 (                           | Cambiar Co            | ntraseña [       | 🚫 Salir     |                  |   |
| CRITERIOS DE SELECCIÓ                                                 | N DE LA CONSULT                                  | A DE DEFUN            | CIONES                                |                                 |                       |                  |             | 0                | - |
| 1. FECHA DE LA DEFUNCI<br>(AAAA-MM-DD)<br>Fecha 2005-01-01<br>inicial | ÓN<br>Fecha final 201                            | 10-07-07              |                                       |                                 |                       |                  |             |                  | - |
| 2. LUGAR DE DEFUNCIÓN                                                 |                                                  |                       |                                       |                                 |                       |                  |             |                  |   |
| Departamento ( Campo o                                                | Guardar como                                     |                       |                                       |                                 |                       |                  |             | ?                |   |
| 3. PERTENENCIA ETNICA                                                 | Guardar en:                                      | 🚞 Prueba              | para CU19 Rol 8                       | Estadisticas \                  | /itales 🔽             | 000              | • 📰 -       |                  |   |
| 4. REGIMEN DE SEGURII                                                 |                                                  | 2010861<br>2010861    | 127205927n.csv<br>212498861n.csv      | ,                               |                       |                  |             |                  |   |
| 5. ENTIDAD ADMINISTRA                                                 | recientes                                        |                       |                                       |                                 |                       |                  |             |                  |   |
| Seleccione                                                            | E scritorio                                      |                       |                                       |                                 |                       |                  |             |                  |   |
| 6. NIVEL EDUCATIVO                                                    | Mis Documentos                                   |                       |                                       |                                 |                       |                  |             |                  |   |
| 7. AREA DE DEFUNCION                                                  | MiPC                                             |                       |                                       |                                 |                       |                  |             |                  |   |
| 8. NOMBRE IPS<br>110010000000 SECR                                    |                                                  | Nombre:               | 20108617171                           | 23896d.csv                      |                       |                  | <b>~</b> [  | Guardar          |   |
|                                                                       | Mis sitios de red                                | Tipo:                 | Archivo de va                         | lores separa                    | dos por coma          | s de Microsoft ( |             | Cancelar         |   |
| 10. TIPO DE DESCARGA<br>ESTADO DEL CERTIFICAD                         | O CONFIRMADO                                     | D                     | TIPO DE CONSU                         | ILTA                            |                       | DICES            |             |                  |   |
|                                                                       |                                                  |                       | Descargar M                           | acros                           |                       |                  |             |                  |   |
| Co has a second second                                                | inter bilance de D                               |                       | Descargar Ar                          | chivo                           | Arabian               | haine the state  |             | -                | _ |
| Se nan encontrado para e                                              | esta busqueda 2 reg                              | istros por fa         | vor dar click en                      | scar                            | Archivo para          | bajar a Excel (  | ei resultad | 10               |   |
| Dirección: Cra. 13                                                    | #32-76 Bogotá D.C )                              | PBX: 3305000<br>Otras | - Fax: 3305050 - L<br>Ciudades del Pa | ínea Gratuita<br>ís: 018000-910 | Atención al U<br>0097 | suario: Bogotá:  | 3305000 Ex  | t. 2023 y 2025 - |   |

Manual de Usuario de los Módulos de Nacimientos y Defunciones, aplicación NDE del Proyecto Registro Único de Afiliados al Sistema de la Protección Social – RUAF-

Versión 5 2011-08-18

Página 148 de 273

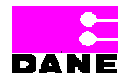

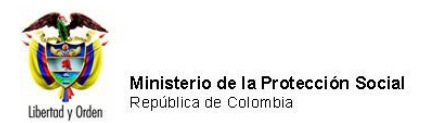

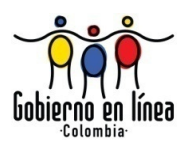

Los archivos quedarán guardados en la ubicación elegida por el usuario así:

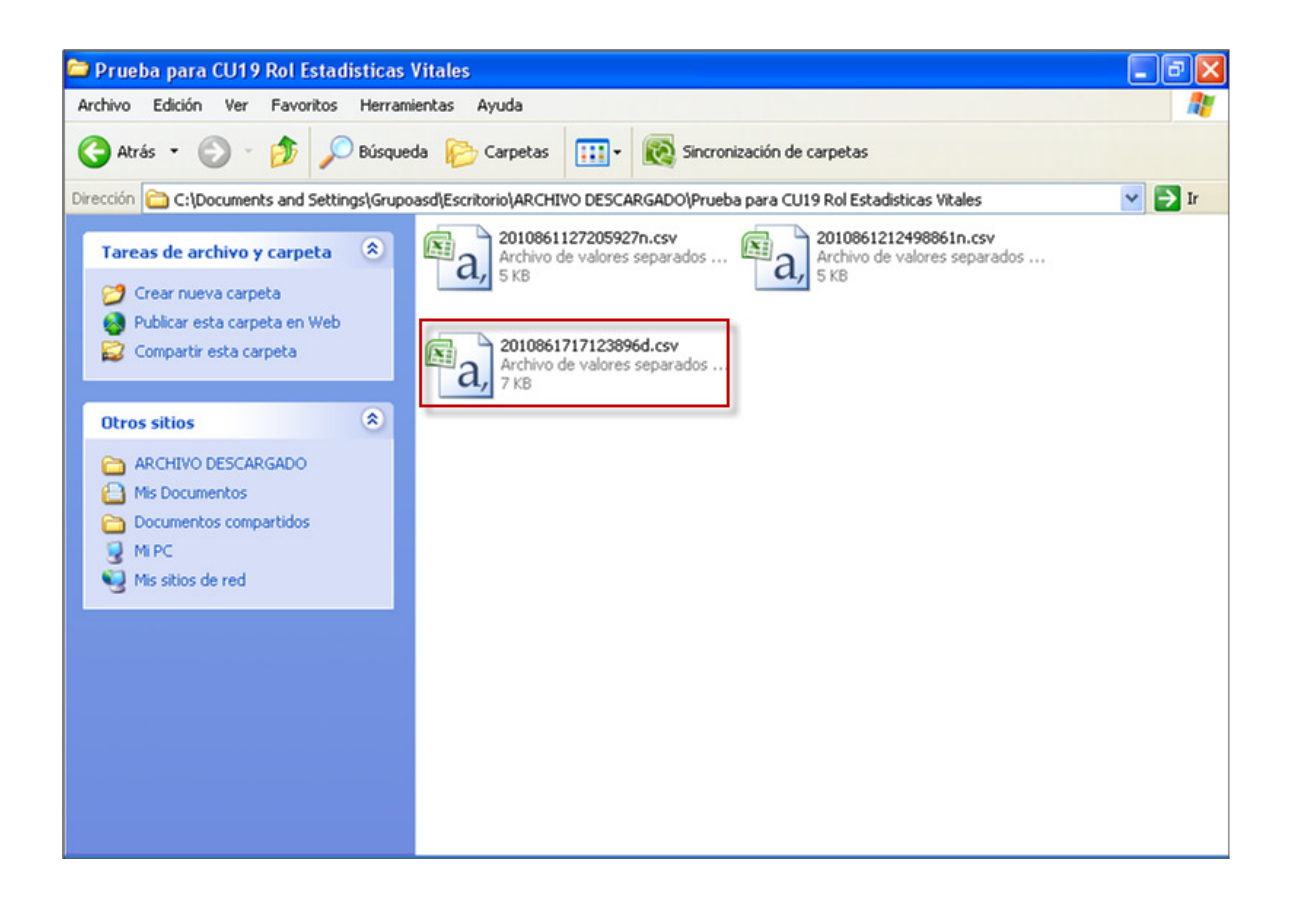

**Nota:** no es necesario descargar el archivo con macros cada vez que se realicen consultas en Excel una vez que ha sido guardado en el equipo.

El usuario deberá hacer clic en el archivo guardado, el sistema generará el archivo Excel con todos los datos del nacimiento como se muestra a continuación:

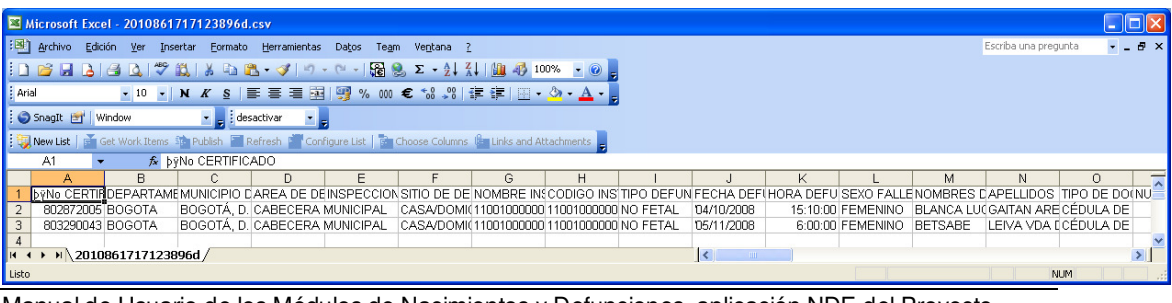

Manual de Usuario de los Módulos de Nacimientos y Defunciones, aplicación NDE del Proyecto Registro Único de Afiliados al Sistema de la Protección Social – RUAF-

Versión 5 2011-08-18

Página 149 de 273

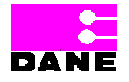

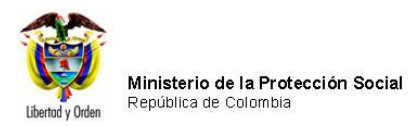

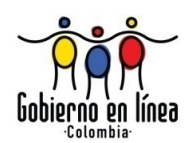

## 6.4.2.2. CONSULTA REVISIÓN

Para revisar los datos registrados de un certificado de Defunción guardados en el sistema, deberá elegir la opción *Consulta Revisión* del Menú Defunciones. El sistema generará la siguiente pantalla de consulta:

| Ministerio de la<br>Protección Social<br>Registro Único de Afiliados a la Protección Social<br>NDE NDE Defunciones                                | 9   |
|----------------------------------------------------------------------------------------------------|-----|
| Nacimientos 🕨 📴 Defunciones 🕨 📴 Administracion 🕨 📴 Cambiar Contraseña 🚫 Sa                                                                        | lir |
| CONSULTAR PARA REVISION DE LOS DATOS DIGITADOS                                                                                                    | 0   |
| 1. FECHA DE         REGISTRO       (AAAA-MM-DD)         Fecha inicial       Fecha final         ( Campo obligatorio )       ( Campo obligatorio ) |     |
| Buscar                                                                                                    |     |
| RESULTADO DE LA CONSULTA                                                                                                    |     |

El usuario deberá ingresar los siguientes campos:

| Campo    | Descripción                                                               | Re       | stricciones |     |
|----------|---------------------------------------------------------------------------|----------|-------------|-----|
| Fecha    | Es la fecha inicial del registro para la cual el usuario desea generar la | Este     | campo       | es  |
| Inicial. | consulta.                                                                 | obligato | rio.        |     |
|          |                                                                           | Formato  | AAAA-MM     | DD. |
| Fecha    | Es la fecha final del registro para la cual el usuario desea generar la   | Este     | campo       | es  |
| Final.   | consulta.                                                                 | obligato | rio.        |     |
|          |                                                                           | Formato  | AAAA-MM     | DD  |

Manual de Usuario de los Módulos de Nacimientos y Defunciones, aplicación NDE del Proyecto Registro Único de Afiliados al Sistema de la Protección Social – RUAF-

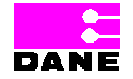

Versión 5 2011-08-18

Página 150 de 273

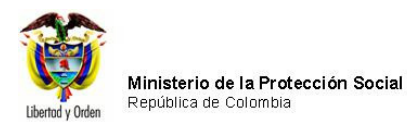

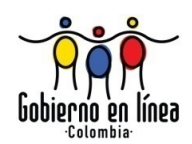

Hacer clic en el botón *Buscar* para generar la consulta. El sistema traerá el resultado de los certificados generados en el intervalo comprendido entre las fechas elegidas por el usuario, de tal forma que se podrán revisar los datos digitados para cada uno de los certificados generados.

| 91                             | entos 🕨                                       | B Defunci                                     | ones 🕨                                                | Adm                                      | ninistracion 🕨                            | Cam                                            | biar Contra                                                                    | iseña 🚫                                                     | Salir                |                                                      |
|--------------------------------|-----------------------------------------------|-----------------------------------------------|-------------------------------------------------------|------------------------------------------|-------------------------------------------|------------------------------------------------|--------------------------------------------------------------------------------|-------------------------------------------------------------|----------------------|------------------------------------------------------|
| CON                            | SULTAR PARA                                   | REVISION                                      | DE LOS DA                                             | TOS DIGITA                               | DOS                                       |                                                |                                                                                |                                                             |                      | 0                                                    |
| 1. FECHA<br>REGISTR            | DE<br>D (/                                    | AAA-MM-DI                                     | )                                                     |                                          |                                           |                                                |                                                                                |                                                             |                      |                                                      |
| Fecha ini<br>( Campo<br>2010-0 | cial<br>obligatorio )<br>1-01                 |                                               |                                                       | Fec<br>(Ca<br>20                         | ha final<br>mpo obligatorio )<br>10-01-01 |                                                |                                                                                |                                                             |                      |                                                      |
|                                |                                               |                                               |                                                       |                                          |                                           |                                                |                                                                                |                                                             |                      |                                                      |
|                                |                                               |                                               |                                                       |                                          | Buscar                                    | ]                                              |                                                                                |                                                             |                      |                                                      |
| RES                            | ULTADO DE LA                                  | CONSULTA                                      |                                                       |                                          |                                           |                                                |                                                                                |                                                             |                      |                                                      |
| Registros E                    | Encontrados                                   |                                               |                                                       |                                          |                                           |                                                |                                                                                |                                                             |                      |                                                      |
| Numero<br>de<br>Certificado    | Departamento<br>donde ocurrió<br>la defunción | Municipio<br>donde<br>ocurrió la<br>defunción | Centro<br>Poblado<br>donde<br>ocurrió la<br>defunción | Área<br>donde<br>ocurrió la<br>defunción | Sitio donde<br>ocurrió la<br>defunción    | Otro Sitio<br>donde<br>ocurrió la<br>defunción | Código<br>de la<br>Institución<br>de Salud<br>donde<br>ocurrió la<br>defunción | Institución<br>de Salud<br>donde<br>ocurrió Ia<br>defunción | Tipo de<br>defunción | Fecha y<br>Hora en<br>que<br>ocurrió la<br>defunción |
| de<br>defunción                |                                               |                                               |                                                       |                                          |                                           |                                                | 1378                                                                           | 110010849101<br>HOSPITAL EL                                 | NO FETAL             | 01/01/2010<br>08:30:00                               |
| de<br>defunción<br>00073899    | BOGOTA                                        | BOGOTÁ,<br>D.C.                               |                                                       | CABECERA<br>MUNICIPAL                    | HOSPITAL/CLÍNICA                          |                                                | 10/0                                                                           | TUNAL                                                       |                      | a.m.                                                 |

Manual de Usuario de los Módulos de Nacimientos y Defunciones, aplicación NDE del Proyecto Registro Único de Afiliados al Sistema de la Protección Social – RUAF-

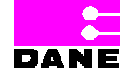

Versión 5 2011-08-18

Página 151 de 273

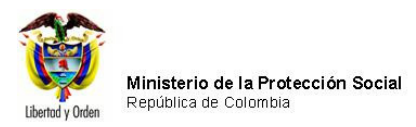

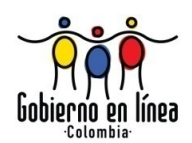

## 6.4.2.3. HECHOS VITALES

Al hacer clic en *Hechos Vitales a nivel nacional* el sistema generará una pantalla donde el usuario podrá consultar certificados ingresando al menos uno de los datos solicitados y hacer clic en el botón *Buscar*.

A continuación se describen los datos que se deben ingresar para realizar las consultas y se identifican las restricciones de cada uno:

| Campo      | Descripción                                     | Restricciones                           |
|------------|-------------------------------------------------|-----------------------------------------|
| Fecha de   | Este campo de búsqueda hace referencia a la     | Este campo es opcional, se debe         |
| Expedición | fecha donde se expide el certificado de         | diligenciar como mínimo un valor para   |
|            | defunción.                                      | realizar la búsqueda.                   |
|            |                                                 |                                         |
|            |                                                 | La fecha inicial y final deben ser      |
|            |                                                 | menores o iguales a la fecha actual, se |
|            |                                                 | debe digitar manualmente.               |
|            |                                                 | Formato AAAA-MM-DD.                     |
| Lugar de   | Esta variable hace referencia al lugar donde    | El campo Departamento es obligatorio    |
| defunción. | ocurrió la defunción. Departamento, Municipio,  | para realizar la búsqueda.              |
|            | Inspección, corregimiento o caserío.            |                                         |
|            |                                                 |                                         |
|            | Es un campo que provee al usuario una lista de  |                                         |
|            | selección de opciones a escoger.                |                                         |
|            |                                                 |                                         |
| Sexo del   | Esta variable identifica el sexo del fallecido, | Este campo es opcional.                 |
| fallecido  | según sea masculino o femenino o                |                                         |
|            | indeterminado.                                  | Se debe diligenciar como mínimo un      |
|            |                                                 | valor para realizar la búsqueda.        |
|            |                                                 |                                         |

Manual de Usuario de los Módulos de Nacimientos y Defunciones, aplicación NDE del Proyecto Registro Único de Afiliados al Sistema de la Protección Social – RUAF-

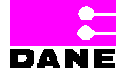

Versión 5 2011-08-18

Página 152 de 273

| Libertad y Orden | Ministerio de la Protección Social<br>República de Colombia |
|------------------|-------------------------------------------------------------|

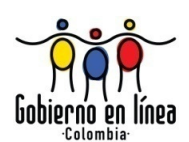

| Ministerio de la<br>Protección Social<br>Registro Único de Afiliados a la Protección Social                                                                                                    |
|----------------------------------------------------------------------------------------------------|
| Regulation Regulation Regulatio Regulation Regulation Regulation Regulation Regulation R |
| CONSULTA DE HECHOS VITALES A NIVEL NACIONAL DE DEFUNCIÓN                                                                                                    |
| 1. FECHA DE EXPEDICIÓN         (AAAA-MM-DD)           Fecha inicial                                                                                                    |
| 2. LUGAR DE DEFUNCIÓN Departamento Seleccione                                                                                                    |
| 3. SEXO DEL FALLECIDO Seleccione                                                                                                    |
| Buscar                                                                                                    |
|                                                                                                    |
| Dirección: Cra. 13 #32-76 Bogotá D.C PBX: 3305000 - Fax: 3305050 - Línea Gratuita Atención al Usuario: Bogotá: 3305000 Ext. 2023 y 2025 -<br>Otras Ciudades del País: 018000-910097                                                                                                    |

Una vez el usuario ha ingresado los datos que desea consultar hace clic en el botón *Buscar* para generar la búsqueda.

Manual de Usuario de los Módulos de Nacimientos y Defunciones, aplicación NDE del Proyecto Registro Único de Afiliados al Sistema de la Protección Social – RUAF-

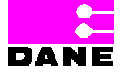

Versión 5 2011-08-18

Página 153 de 273

| Libertad y Orden | Ministerio de la Protección Social<br>República de Colombia |
|------------------|-------------------------------------------------------------|

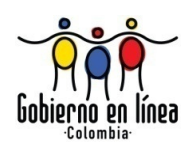

| <b>Ş</b>                                                             | Ministerio<br>Protecció<br>Registro Único                                                                                                    | o de la<br>on Social<br>de Afiliados a la Pi             | rotección Social                                                             | NDO                                | E Nacimiente<br>Defuncio                                                                                                    |                                                                                                    | Conectividad                                              | Ç9                                                                                                    |
|----------------------------------------------------------------------|----------------------------------------------------------------------------------------------------|----------------------------------------------------------|------------------------------------------------------------------------------|------------------------------------|----------------------------------------------------------------------------------------------------|----------------------------------------------------------------------------------------------------|-----------------------------------------------------------|----------------------------------------------------------------------------------------------------|
| S Nacim                                                              | ientos 🕨                                                                                                    | B Defuncione                                             | s A                                                                          | dministració                       | n 🕨 📴 Camb                                                                                                    | iar Contraseña                                                                                                    | a 🚫 Salin                                                 | r                                                                                                    |
| CONSUL                                                               | TA DE HECH                                                                                                    | IOS VITALES A                                            | NIVEL NACIO                                                                  | NAL DE DEF                         | UNCIÓN                                                                                                    |                                                                                                    |                                                           |                                                                                                    |
| 1. FECHA DE I<br>Fecha inicial                                       | EXPEDICIÓN<br>2010-01-01                                                                                                    | (AAAA-MM-DI                                              | ))<br>II                                                                     |                                    |                                                                                                    |                                                                                                    |                                                           |                                                                                                    |
| 2. LUGAR DE<br>Departament                                           | DEFUNCIÓN<br>0                                                                                                    |                                                          |                                                                              | Mu                                 | nicipio                                                                                                    |                                                                                                    |                                                           |                                                                                                    |
| 3. SEXO DEL<br>Seleccione                                            | FALLECIDO                                                                                                    | *                                                        |                                                                              | Buscar                             |                                                                                                    |                                                                                                    |                                                           |                                                                                                    |
| RESULT                                                               | ADO DE LA C                                                                                                    | ONSULTA                                                  |                                                                              |                                    |                                                                                                    |                                                                                                    |                                                           |                                                                                                    |
| Número de<br>Certificado<br>de<br>Defunción                          | Fecha de<br>Defunción                                                                                                    | Departamento<br>de Ocurrencia                            | Municipio<br>de<br>Ocurrencia                                                | Centro<br>Poblado de<br>Ocurrencia | Institución de<br>Salud que<br>Registro el<br>Hecho                                                                                                    | Tipo<br>Documento<br>del<br>Fallecido                                                                                               | Número<br>Documento<br>del<br>Fallecido                   | Nombres y<br>Apellidos del<br>Fallecido                                                                                     |
|                                                                      |                                                                                                    |                                                          |                                                                              |                                    |                                                                                                    |                                                                                                    |                                                           |                                                                                                    |
| 00068691                                                             | 14/01/2010<br>05:00:00 a.m.                                                                                                    | BOGOTA                                                   | BOGOTÁ, D.C.                                                                 |                                    | 110010922401<br>HOSPITAL<br>UNIVERSITARIO DE<br>LA SAMARITANA                                                                                                    | Cédula de<br>ciudadanía                                                                                                    | 200000000                                                 | 00000000<br>00000000<br>00000000                                                                                            |
| 00068691                                                             | 14/01/2010<br>05:00:00 a.m.<br>15/01/2010<br>12:06:00 p.m.                                                                                                    | BOGOTA                                                   | BOGOTÁ, D.C.<br>BOGOTÁ, D.C.                                                 |                                    | 110010922401<br>HOSPITAL<br>UNIVERSITARIO DE<br>LA SAMARITANA<br>110010922401<br>HOSPITAL<br>UNIVERSITARIO DE<br>LA SAMARITANA                                                                                                    | Cédula de<br>ciudadanía<br>Cédula de<br>ciudadanía                                                                                  | 200003222                                                 | 2000000X<br>20000000X<br>2000000X<br>2000000X<br>200000XXX<br>200000XXX<br>200000XXX<br>200000XXX<br>200000XXX<br>200000XXX |
| 00068691                                                             | 14/01/2010<br>05:00:00 s.m.<br>15/01/2010<br>12:08:00 p.m.<br>17/01/2010<br>08:10:00 p.m.                                                                                              | BOGOTA<br>BOGOTA                                         | BOGOTÁ, D.C.<br>BOGOTÁ, D.C.<br>BOGOTÁ, D.C.                                 |                                    | 110010922401<br>HOSPITAL<br>UNIVERSITARIO DE<br>LA SAMARITANA<br>110010922401<br>HOSPITAL<br>UNIVERSITARIO DE<br>LA SAMARITANA<br>110010922401<br>HOSPITAL<br>UNIVERSITARIO DE<br>LA SAMARITANA                                                                                                    | Cédula de<br>ciudadanía<br>Cédula de<br>ciudadanía<br>Cédula de<br>ciudadanía                                                       | 200000000<br>200000000                                    | 00000000X<br>00000000X<br>0000000X<br>0000000X<br>000000                                                                    |
| 00068691<br>00068702<br>00068727<br>00068734                         | 14/01/2010<br>05:00:00 a.m.<br>15/01/2010<br>12:06:00 p.m.<br>17/01/2010<br>08:10:00 p.m.<br>20/01/2010<br>01:30:00 a.m.                                                               | BOGOTA<br>BOGOTA<br>BOGOTA<br>BOGOTA                     | BOGOTÁ, D.C.<br>BOGOTÁ, D.C.<br>BOGOTÁ, D.C.<br>BOGOTÁ, D.C.                 |                                    | 110010922401<br>HOSPITAL<br>UNIVERSITARIO DE<br>LA SAMARITANA<br>110010922401<br>HOSPITAL<br>UNIVERSITARIO DE<br>LA SAMARITANA<br>110010922401<br>HOSPITAL<br>UNIVERSITARIO DE<br>LA SAMARITANA<br>110010922401<br>HOSPITAL<br>UNIVERSITARIO DE<br>LA SAMARITANA                                              | Cédula de<br>ciudadanía<br>Cédula de<br>ciudadanía<br>Cédula de<br>ciudadanía<br>Cédula de<br>ciudadanía                            | 2000000000<br>2000000000<br>2000000000                    | 00000000X<br>00000000X<br>00000000X<br>00000000X<br>000000                                                                  |
| 00068691<br>00068702<br>00068727<br>00068734<br>00068741             | 14/01/2010<br>05:00:00 a.m.<br>15/01/2010<br>12:06:00 p.m.<br>17/01/2010<br>08:10:00 p.m.<br>20/01/2010<br>01:30:00 a.m.<br>25/01/2010<br>02:50:00 p.m.                                | BOGOTA<br>BOGOTA<br>BOGOTA<br>BOGOTA<br>BOGOTA           | BOGOTÁ, D.C.<br>BOGOTÁ, D.C.<br>BOGOTÁ, D.C.<br>BOGOTÁ, D.C.                 |                                    | 110010922401<br>HOSPITAL<br>LA SAMARITANA<br>110010922401<br>HOSPITAL<br>UNIVERSITARIO DE<br>LA SAMARITANA<br>110010922401<br>HOSPITAL<br>UNIVERSITARIO DE<br>LA SAMARITANA<br>110010922401<br>HOSPITAL<br>UNIVERSITARIO DE<br>LA SAMARITANA                                                                  | Cédula de<br>ciudadanía<br>Cédula de<br>ciudadanía<br>Cédula de<br>ciudadanía<br>Cédula de<br>ciudadanía<br>Cédula de               | 000000000<br>20000XXX<br>20000XXX<br>20000XXX<br>20000XXX | 0000000X<br>0000000X<br>0000000X<br>000000X<br>000000                                                                       |
| 00068702<br>00068702<br>00068727<br>00068734<br>00068741<br>00068759 | 14/01/2010<br>05:00:00 a.m.<br>15/01/2010<br>12:06:00 p.m.<br>17/01/2010<br>08:10:00 p.m.<br>20/01/2010<br>01:30:00 a.m.<br>25/01/2010<br>02:50:00 p.m.<br>28/01/2010<br>02:50:00 p.m. | BOGOTA<br>BOGOTA<br>BOGOTA<br>BOGOTA<br>BOGOTA<br>BOGOTA | BOGOTÁ, D.C.<br>BOGOTÁ, D.C.<br>BOGOTÁ, D.C.<br>BOGOTÁ, D.C.<br>BOGOTÁ, D.C. |                                    | 110010922401<br>HOSPITAL<br>LA SAMARITANA<br>110010922401<br>HOSPITAL<br>UNIVERSITARIO DE<br>LA SAMARITANA<br>110010922401<br>HOSPITAL<br>UNIVERSITARIO DE<br>LA SAMARITANA<br>110010922401<br>HOSPITAL<br>UNIVERSITARIO DE<br>LA SAMARITANA<br>110010922401<br>HOSPITAL<br>UNIVERSITARIO DE<br>LA SAMARITANA | Cédula de<br>ciudadanía<br>Cédula de<br>ciudadanía<br>Cédula de<br>ciudadanía<br>Cédula de<br>ciudadanía<br>Cédula de<br>ciudadanía | >000000000                                                | xxxxxxxxxxxxxxxxxxxxxxxxxxxxxxxxxxxxxx                                                                                      |

Manual de Usuario de los Módulos de Nacimientos y Defunciones, aplicación NDE del Proyecto Registro Único de Afiliados al Sistema de la Protección Social – RUAF-

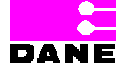

Versión 5 2011-08-18

Página 154 de 273

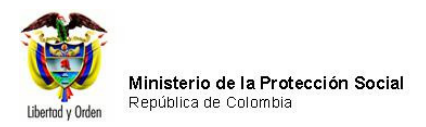

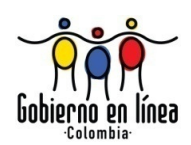

# 6.4.3. VISUALIZAR DEFUNCIÓN

El usuario podrá visualizar un certificado registrado en el sistema mediante la opción del menú de Defunciones *Visualizar Defunción* 

| Ministe<br>Protecc<br>Registro Un | rio de la<br>ción Social<br>nico de Afiliados a la Protección Soci                                                                                                    | al NDE                                        | Nacimientos y<br>Defunciones                           | Anna Conectividad          |                   |
|-----------------------------------|----------------------------------------------------------------------------------------------------|-----------------------------------------------|--------------------------------------------------------|----------------------------|-------------------|
| Nacimientos                       | Defunciones A                                                                                                    | dministración 🕨                               | Cambiar Cont                                           | traseña 🚫 Salir            |                   |
|                                   | Registrar Defunción         Consultas         Visualizar Defunción         Modificar Defunción         Certificar Defunción         Certificar Defunción         Imprimir Defunción |                                               |                                                        |                            |                   |
| Los da                            | tos que se solicitan en este formula<br>estadis                                                                                                    | rio, son estrictame<br>stica por la Ley 79 (  | ente confidenciales y es<br>le 1993, Art.5to.          | tán protegidos bajo rese   | rva               |
|                                   | na na na na na na na na na na na na na n                                                                                                    | DANE                                          | Agenda dy<br>Consectividad<br>Mari (Establistications) |                            |                   |
|                                   |                                                                                                    |                                               | nacimien<br>Aefuncio<br>bie                            | tosy<br>nes<br>nvenidos    |                   |
| Dirección: Cr                     | a. 13 #32-76 Bogotá D.C PBX: 330500<br>Otra                                                                                                    | 0 - Fax: 3305050 - Lír<br>as Ciudades del Paí | ea Gratuita Atención al U<br>s: 018000-910097          | Isuario: Bogotá: 3305000 E | xt. 2023 y 2025 - |

Para visualizar un Certificado de Defunción el usuario deberá realizar una consulta tal como se especifica a continuación:

Manual de Usuario de los Módulos de Nacimientos y Defunciones, aplicación NDE del Proyecto Registro Único de Afiliados al Sistema de la Protección Social – RUAF-

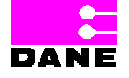

Versión 5 2011-08-18 Página 155 de 273

| Libertad y Orden | Ministerio de la Protección Social<br>República de Colombia |
|------------------|-------------------------------------------------------------|

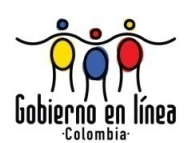

| Ministerio de la<br>Protección Social<br>Registro Único de Afiliados a la Protección Social<br>NDE<br>NDE<br>NDE<br>NACIMIEntos y<br>Defunciones                                    |
|----------------------------------------------------------------------------------------------------|
| Res Nacimientos Perfunciones Administración En Cambiar Contraseña Salir                                                                                                    |
| VISUALIZAR DEFUNCION                                                                                                    |
| CRITERIOS DE BÚSQUEDA :                                                                                                    |
| 1. Número del certificado de defunción                                                                                                    |
| Buscar                                                                                                    |
| RESULTADOS DE LA CONSULTA                                                                                                    |
| Dirección: Cra. 13 #32-76 Bogotá D.C PBX: 3305000 - Fax: 3305050 - Línea Gratuita Atención al Usuario: Bogotá: 3305000 Ext. 2023 y 2025 -<br>Otras Ciudades del País: 018000-910097 |

# 6.4.3.1. CONSULTA POR NÚMERO DE CERTIFICADO

Si escoge la consulta *No de Certificado* de la caja de chequeo, deberá ingresar el número de certificado de Nacido Vivo que desea buscar con el formato establecido en la caja de texto y a continuación hacer clic en el botón inferior *Buscar*.

Manual de Usuario de los Módulos de Nacimientos y Defunciones, aplicación NDE del Proyecto Registro Único de Afiliados al Sistema de la Protección Social – RUAF-

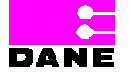

Versión 5 2011-08-18

Página 156 de 273

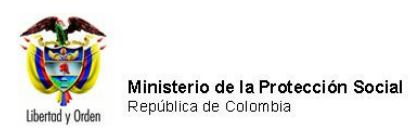

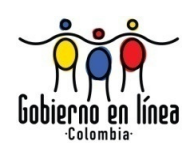

| t    | Mir<br>Pro<br>Regi                             | nisterio c<br>tección<br><sup>stro Único de</sup> | le la<br>Social<br>Afiliados a la Prot | ección Social                   | NDE                                          | Nасітіен<br>Деринс                                          | tos y<br>iones       | Coneci                 | vidad                       |         |
|------|------------------------------------------------|---------------------------------------------------|----------------------------------------|---------------------------------|----------------------------------------------|-------------------------------------------------------------|----------------------|------------------------|-----------------------------|---------|
| 6    | Nacimient                                      | os 🕨 👩                                            | Defunciones                            | ► 🔓 A                           | dministración )                              | Can                                                         | nbiar Cont           | raseña 🚫               | Salir                       |         |
|      | VISUALIZAR                                     | DEFUNCIO                                          | N                                      |                                 |                                              |                                                             |                      |                        |                             | 0       |
|      | CRITERIOS                                      | )E BÚSQUED                                        | A: O Criter                            | ero de certific<br>rios de Búsq | cado de Defunciór<br>ueda                    | ı                                                           |                      |                        |                             |         |
| 1. N | úmero del cer                                  | tificado de de                                    | efunción                               | 700374                          | 955                                          |                                                             |                      |                        |                             |         |
|      |                                                |                                                   |                                        |                                 | Busca                                        | ar                                                          |                      |                        |                             |         |
|      | RESULTA                                        | DOS DE LA                                         | CONSULTA                               |                                 |                                              |                                                             |                      |                        |                             |         |
| Ver  | Número<br>de<br>Certificado<br>de<br>Defunción | Fecha de<br>Defunción                             | Departamento<br>Defunción              | Municipio<br>Defunción          | Inspección,<br>Corregimiento<br>o Caserío    | Institución<br>de Salud                                     | Tipo ID<br>Fallecido | Documento<br>Fallecido | Nombre del<br>Fallecido     | Estad   |
| ≥    | 700374955                                      | 01/05/2010<br>07:50:00<br>p.m.                    | ANTIOQUIA                              | ENVIGADO                        |                                              | 052660491001<br>E.S.E.<br>HOSPITAL<br>MANUEL<br>URIBE ANGEL | сс                   | X0000000X              | X00000X X00000X<br>X000000X | REGISTR |
|      | Direct                                         | ción: Cra. 13 #                                   | 32-76 Bogotá D.C                       | PBX: 3305000<br>Otra:           | - Fax: 3305050 - Lín<br>s Ciudades del País: | nea Gratuita Ater<br>: 018000-910097                        | nción al Usua<br>Y   | rio: Bogotá: 3305      | 000 Ext. 2023 y 2025        | -       |

### 6.4.3.2. CRITERIOS DE BÚSQUEDA

Si elige la consulta por parámetros generales, el usuario selecciona la opción *Parámetros generales* haciendo clic en el círculo que le antecede a dicha opción, inmediatamente el sistema habilita los campos correspondientes para realizar la búsqueda por parámetros.

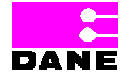

Versión 5 2011-08-18 Página 157 de 273

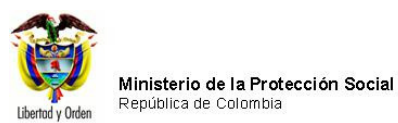

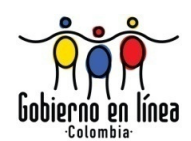

|                     | Pro Regi                                                                         | istro Único d                                                                      | e Afiliados a la Pr                                | otección So                                    | cial                                      | Defu                                                                                                    | nciones                    | DANE                                         | oneclividad                                                                                   |      |
|---------------------|----------------------------------------------------------------------------------|------------------------------------------------------------------------------------|----------------------------------------------------|------------------------------------------------|-------------------------------------------|----------------------------------------------------------------------------------------------------|----------------------------|----------------------------------------------|-----------------------------------------------------------------------------------------------|------|
| 8                   | Nacimient                                                                        | os 🕨 💽                                                                             | Defunciones                                        | • 🚱                                            | Administración                            | Car                                                                                                    | mbiar Con                  | traseña                                      | Salir                                                                                         |      |
|                     | VISUALIZAR                                                                       | DEFUNCIO                                                                           | N                                                  |                                                |                                           |                                                                                                    |                            |                                              |                                                                                               | 0    |
|                     | CRITERIOS                                                                        | DE BÚSQUED                                                                         | IA: ○ Nú<br>⊙ Cri                                  | mero de cert<br>terios de Bús                  | ificado de Defunci<br>≋queda              | ión                                                                                                    |                            |                                              |                                                                                               |      |
| . Fl                | ECHA DE LA I                                                                     | 2010-01                                                                            | (AAAA-MM                                           | I-DD)<br>înal                                  | 2010-08-10                                |                                                                                                    |                            |                                              |                                                                                               |      |
| . L<br>Dep          | UGAR DE LA I<br>artamento                                                        | DEFUNCIÓN                                                                          |                                                    | >                                              |                                           | Municipio                                                                                                    |                            |                                              | ~                                                                                             |      |
| nsp                 | ección, corre                                                                    | gimiento o ca                                                                      | serío                                              |                                                |                                           | Institución de Sa                                                                                                    | alud                       |                                              |                                                                                               |      |
| Se                  | leccione                                                                         |                                                                                    |                                                    | ~                                              |                                           | Seleccione                                                                                                    |                            |                                              | ×                                                                                             |      |
| rim                 | er Apellido                                                                      |                                                                                    |                                                    |                                                | :                                         | Segundo Apellido                                                                                                    |                            |                                              |                                                                                               |      |
| rim                 | er Nombre                                                                        |                                                                                    |                                                    |                                                | :<br>[                                    | Segundo Nombre                                                                                                    | e                          |                                              |                                                                                               |      |
| rim                 | er Nombre<br>RESULTA                                                             | DOS DE LA                                                                          | CONSULTA                                           |                                                | с<br>[<br>В                               | Segundo Nombre                                                                                                    |                            |                                              |                                                                                               |      |
| er                  | RESULTA<br>Número de<br>Certificado<br>de<br>Defunción                           | DOS DE LA<br>Fecha de<br>Defunción                                                 | CONSULTA<br>Departamento<br>Defunción              | Municipio<br>Defunción                         | Inspección,<br>Corregimiento<br>o Caserío | uscar<br>Institución<br>de Salud                                                                                                    | Tipo ID<br>Fallecido       | Documento<br>Fallecido                       | Nombre del Fallecido                                                                          | Esta |
| rim<br>●<br>er      | RESULTA<br>Número de<br>Certificado<br>de<br>Defunción<br>700375039              | DOS DE LA<br>Fecha de<br>Defunción<br>10:15:00<br>a.m.                             | CONSULTA<br>Departamento<br>Defunción              | Municipio<br>Defunción<br>ENVIGADO             | Inspección,<br>Corregimiento<br>o Caserío | Institución<br>de Salud<br>052660491001<br>E.S.E.<br>HOSPITAL<br>WANUEL<br>URIBE ANGEL                                                      | Tipo ID<br>Fallecido       | Documento<br>Fallecido<br>744298             | Nombre del Fallecido<br>LUIS ANGEL LOPERA<br>LOPERA                                           | Esta |
| rim<br>●<br>er<br>≥ | RESULTA<br>Número de<br>Certificado<br>de<br>Defunción<br>700375039<br>700375007 | DOS DE LA<br>Fecha de<br>Defunción<br>07/01/2010<br>10/15/2010<br>05:35:00<br>p.m. | CONSULTA<br>Departamento<br>Defunción<br>ANTIOQUIA | Municipio<br>Defunción<br>ENVIGADO<br>ENVIGADO | Inspección,<br>Corregimiento<br>o Caserío | Institución<br>de Salud<br>052860491001<br>E.S.E.<br>HOSPITAL<br>MANUEL<br>URIBE ANGEL<br>052860491001<br>E.S.E.<br>HOSPITAL<br>URIBE ANGEL | Tipo ID<br>Fallecido<br>CC | Documento<br>Fallecido<br>744298<br>32326049 | Nombre del Fallecido<br>LUIS ANGEL LOPERA<br>LOPERA<br>ANAFILIA DE JESUS<br>VELASQUEZ MONTOYA | Esta |

A continuación se describen los datos que se deben ingresar para realizar las consultas y se identifican las restricciones de cada uno:

Manual de Usuario de los Módulos de Nacimientos y Defunciones, aplicación NDE del Proyecto Registro Único de Afiliados al Sistema de la Protección Social – RUAF-

Versión 5 2011-08-18

Página 158 de 273

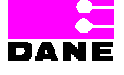

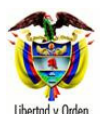

Ministerio de la Protección Social República de Colombia

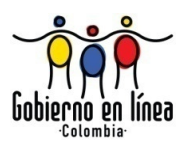

| Campo             | Descripción                                                     | Restricciones                  |  |  |
|-------------------|-----------------------------------------------------------------|--------------------------------|--|--|
| Número de         | Este campo de búsqueda se visualiza al hacer clic en el         | Este campo obligatorio para    |  |  |
| Certificado.      | botón No. Certificado.                                          | realizar la consulta por la    |  |  |
|                   | Se debe ingresar el número de certificado y hacer clic en       | opción No. de certificado.     |  |  |
|                   | buscar, si existe el certificado en la base de datos el sistema | Longitud máxima de 8           |  |  |
|                   | permitirá observar la siguiente información: número de          | caracteres.                    |  |  |
|                   | certificado de defunción, fecha de nacimiento, departamento     |                                |  |  |
|                   | nacimiento, municipio nacimiento, inspección, corregimiento     |                                |  |  |
|                   | o caserío, institución de salud, tipo Id, documento, nombre,    |                                |  |  |
|                   | estado.                                                         |                                |  |  |
| Fecha de          | Este campo de búsqueda se visualiza al hacer clic en el         | Este campo es opcional, se     |  |  |
| defunción.        | botón parámetros generales.                                     | debe diligenciar como          |  |  |
|                   |                                                                 | mínimo un valor para           |  |  |
|                   |                                                                 | realizar la búsqueda.          |  |  |
|                   |                                                                 | La fecha inicial y final deben |  |  |
|                   |                                                                 | ser menores o iguales a la     |  |  |
|                   |                                                                 | fecha actual, se debe digitar  |  |  |
|                   |                                                                 | manualmente.                   |  |  |
|                   |                                                                 | Formato AAAA-MM-DD.            |  |  |
| Lugar de la       | Este campo de búsqueda se visualiza al hacer clic en el         | Este campo es opcional.        |  |  |
| defunción.        | botón parámetros generales.                                     |                                |  |  |
|                   | Esta variable hace referencia al lugar donde ocurrió la         |                                |  |  |
|                   | defunción. Departamento, Municipio, Inspección,                 |                                |  |  |
|                   | corregimiento o caserío e Institución de salud.                 |                                |  |  |
|                   | Es un campo que provee al usuario una lista de selección de     |                                |  |  |
|                   | opciones a escoger.                                             |                                |  |  |
| Datos del         | Este campo de búsqueda se visualiza al hacer clic en el         | Este campo es opcional.        |  |  |
| fallecido (Tipo y | botón parámetros generales.                                     | Registro civil el número       |  |  |
| Número de         | Tipo de documento de identificación, es el tipo de              | será máximo de 11              |  |  |
| Documento).       | documento del fallecido vivo, según sea: Registro Civil,        | caracteres.                    |  |  |
|                   | Tarjeta de Identidad, Cédula de Ciudadanía, Cédula de           | Tarjeta de identidad el        |  |  |
|                   | Extranjería o pasaporte.                                        | número será máximo de 11       |  |  |
|                   | Número de documento de identificación: es el número de          | caracteres numéricos y         |  |  |
|                   | documento de identificación del fallecido.                      | puede tener ceros iniciando    |  |  |
|                   | Ingresar de nuevo el número del documento de                    | a la izquierda.                |  |  |
|                   | identificación, para confirmar que se digitó correctamente.     | Cédula de ciudadanía el        |  |  |
|                   |                                                                 | número será máximo de 10       |  |  |
|                   |                                                                 | caracteres.                    |  |  |

Manual de Usuario de los Módulos de Nacimientos y Defunciones, aplicación NDE del Proyecto Registro Único de Afiliados al Sistema de la Protección Social – RUAF-

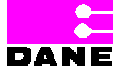

Versión 5 2011-08-18

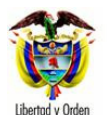

Ministerio de la Protección Social República de Colombia

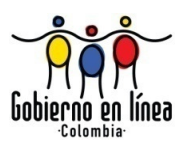

| Campo       |     | Descripción                                                  | Restricciones                |
|-------------|-----|--------------------------------------------------------------|------------------------------|
|             |     |                                                              | Cédula de extranjería el     |
|             |     |                                                              | número será máximo de 6      |
|             |     |                                                              | caracteres.                  |
|             |     |                                                              | Pasaporte el número será     |
|             |     |                                                              | máximo de 16 caracteres.     |
| Datos d     | lel | Este campo de búsqueda se visualiza al hacer clic en el      | Este campo es opcional.      |
| fallecido   |     | botón parámetros generales.                                  | El primer apellido, longitud |
| (nombres    | у   | Apellido(s) y nombre(s) del fallecido tal como figuran en el | máxima de 20 caracteres.     |
| apellidos). |     | documento de identidad.                                      | El segundo apellido,         |
|             |     |                                                              | longitud máxima de 20        |
|             |     |                                                              | caracteres.                  |
|             |     |                                                              | El segundo apellido,         |
|             |     |                                                              | longitud máxima de 30        |
|             |     |                                                              | caracteres, este campo es    |
|             |     |                                                              | opcional.                    |
|             |     |                                                              | El primer nombre, longitud   |
|             |     |                                                              | máxima de 30 caracteres,     |
|             |     |                                                              | este campo es opcional.      |
|             |     |                                                              | El segundo nombre,           |
|             |     |                                                              | longitud máxima de 30        |
|             |     |                                                              | caracteres.                  |
|             |     |                                                              | Es un campo que permite      |
|             |     |                                                              | letras y números,            |
|             |     |                                                              | Alfanumérico.                |

Una vez ha realizado la consulta ya sea por parámetros generales o por número de certificado elegir la opción *Buscar* que se encuentra en la parte inferior del formulario. Si el certificado existe en la base de datos el sistema traerá la lista de certificados que cumplen con los criterios de búsqueda o con el número de certificado buscado:

Manual de Usuario de los Módulos de Nacimientos y Defunciones, aplicación NDE del Proyecto Registro Único de Afiliados al Sistema de la Protección Social – RUAF-

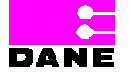

Versión 5 2011-08-18

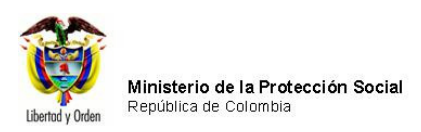

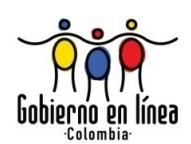

| Mi<br>Pr<br>Rec                                   | nisterio c<br>otección<br><sub>istro Único de</sub> | le la<br>Social<br>Afiliados a la Prot | ección Social                   | NDE                                          | Nасіщіен<br>Деринс                                          | itos y<br>iones      | Coneci                 | vidad                        |         |
|---------------------------------------------------|-----------------------------------------------------|----------------------------------------|---------------------------------|----------------------------------------------|-------------------------------------------------------------|----------------------|------------------------|------------------------------|---------|
| <b>Nacimier</b>                                   | ntos 🕨 <table-cell></table-cell>                    | Defunciones                            | ► 🔓 A                           | dministración )                              | Can                                                         | nbiar Cont           | aseña 🚫                | Salir                        |         |
| VISUALIZA                                         | R DEFUNCIO                                          | N                                      |                                 |                                              |                                                             |                      |                        |                              | 0       |
| CRITERIOS                                         | DE BÚSQUED                                          | A : O Criter                           | ero de certific<br>rios de Búsq | ado de Defunciór<br>ueda                     | 1                                                           |                      |                        |                              |         |
| 1. Número del co                                  | ertificado de de                                    | efunción                               | 700374                          | 955                                          |                                                             |                      |                        |                              |         |
|                                                   |                                                     |                                        |                                 | Busca                                        | ar                                                          |                      |                        |                              |         |
| RESULT4                                           | DOS DE LA                                           | CONSULTA                               |                                 |                                              |                                                             |                      |                        |                              |         |
| Número<br>de<br>Ver Certificad<br>de<br>Defunciór | Fecha de<br>Defunción                               | Departamento<br>Defunción              | Municipio<br>Defunción          | Inspección,<br>Corregimiento<br>o Caserío    | Institución<br>de Salud                                     | Tipo ID<br>Fallecido | Documento<br>Fallecido | Nombre del<br>Fallecido      | Estad   |
| >> 700374955                                      | 01/05/2010<br>07:50:00<br>p.m.                      | ANTIOQUIA                              | ENVIGADO                        |                                              | 052660491001<br>E.S.E.<br>HOSPITAL<br>MANUEL<br>URIBE ANGEL | сс                   | x0000000x              | X00000X X00000X<br>X0000000X | REGISTR |
| Dire                                              | cción: Cra. 13 #                                    | 32-76 Bogotá D.C                       | PBX: 3305000<br>Otras           | - Fax: 3305050 - Lín<br>s Ciudades del País: | ea Gratuita Ater<br>018000-910097                           | nción al Usua<br>'   | rio: Bogotá: 3305      | 000 Ext. 2023 y 2025         | •       |

Para visualizar los datos del certificado hacer clic en el botón >>, el sistema mostrará el Certificado de Defunción informando que este es "Un documento no válido para trámites legales":

Manual de Usuario de los Módulos de Nacimientos y Defunciones, aplicación NDE del Proyecto Registro Único de Afiliados al Sistema de la Protección Social – RUAF-

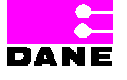

Versión 5 2011-08-18

Página 161 de 273

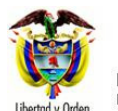

Ministerio de la Protección Social República de Colombia

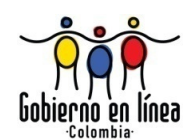

| Ministerio de la<br>Protección Social<br>Registro Unico de Afiliados a la Protección                                                    | Social NDE Nacionicatos y Defanciones                                                                           |
|----------------------------------------------------------------------------------------------------|----------------------------------------------------------------------------------------------------|
| CERTIFICADO DE DEFUNCIÓN                                                                                                    |                                                                                                    |
| DOCUMENTO NO VALIDO PARA TRÁMITES LEGALE                                                                                                | 5                                                                                                    |
| Los datos que el DANE solicita en este formulario, so<br>Ley 79 de 1993, Art.5to.                                                       | n estrictamente confidenciales y están protegidos bajo reserva estadística por la                               |
| 1. Número del certificado de Defunción                                                                                                  | 700375039                                                                                                    |
| INFORMACIÓN GENERAL                                                                                                    |                                                                                                    |
| 2. LUGAR DONDE OCURRIÓ LA DEFUNCIÓN                                                                                                    |                                                                                                    |
| Departamento                                                                                                    | Municipio                                                                                                    |
| ANTIOQUIA                                                                                                    | ENVIGADO                                                                                                    |
| 3. ÁREA DONDE OCURRIÓ LA DEFUNCIÓN<br>CABECERA MUNICIPAL<br>Inspección, corregimiento o caserío                                         |                                                                                                    |
| 4. SITIO DONDE OCURRIÓ LA DEFUNCIÓN                                                                                                    | HOSPITAL/CLÍNICA ¿ Cuál ?                                                                                       |
| 052660491001 E.S.E. HOSPITAL MANUEL URIBE ANGEL           Código         052660491001           6. TIPO DE DEFUNCIÓN         7. FECHA E | EN QUE OCURRIÓ LA DEFUNCIÓN (AAAA-MM-DD)                                                                        |
| NO FETAL 2010-01-07                                                                                                    |                                                                                                    |
| 8. HORA EN QUE OCURRIÓ LA DEFUNCIÓN                                                                                                    | 9. SEXO DEL FALLECIDO                                                                                           |
| Hora 10 Minutos 15 Sin es                                                                                                    | MASCULINO                                                                                                    |
| 10. APELLIDO(S) Y NOMBRE(S) DEL FALLECIDO (1                                                                                            | AL COMO FIGURAN EN EL DOCUMENTO DE IDENTIDAD)                                                                   |
| X000000X X000000X                                                                                                    | 20000X 20000X                                                                                                   |
| Primer Apellido Segundo Apellido                                                                                                    | Primer Nombre Segundo Nombre                                                                                    |
| 11. TIPO DE DOCUMENTO DE IDENTIFICACIÓN DE<br>FALLECIDO<br>CÉDULA DE CIUDADANÍA                                                         | EL 12. NÚMERO DE DOCUMENTO DE IDENTIFICACIÓN DEL<br>FALLECIDO<br>(TAL COMO FIGURA EN EL DOCUMENTO DE IDENTIDAD) |
| 13. FECHA DE NACIMIENTO DEL FALLECIDO                                                                                                   | 14. ESTADO CONYUGAL DEL FALLECIDO                                                                               |
| 1935-11-22                                                                                                    | ESTABA VIUDO(A)                                                                                                 |
| 15. EDAD DEL FALLECIDO                                                                                                    | 16. ÚLTIMO AÑO DE ESTUDIOS QUE APROBÓ EL FALLECIDO                                                              |
| DE UN AÑO O MAS (EN Edad 74                                                                                                    | BÁSICA SECUNDARIA Último año o grado 9<br>aprobado                                                              |
| 17. LA OCUPACIÓN PUDO SER CAUSA O ESTAR A                                                                                               | SOCIADA CON LA DEFUNCIÓN                                                                                        |
| ¿Cual fue la última ocupación? PROFESO                                                                                                  | DRES DE EDUCACIÓN PRIMARIA                                                                                      |

Manual de Usuario de los Módulos de Nacimientos y Defunciones, aplicación NDE del Proyecto Registro Único de Afiliados al Sistema de la Protección Social – RUAF-

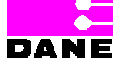

Versión 5 2011-08-18

Página 162 de 273

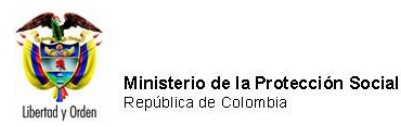

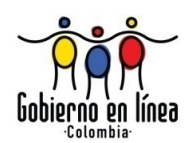

#### 6.4.4. MODIFICAR DEFUNCIÓN

Para modificar un certificado de defunción el usuario deberá elegir la opción *Modificar Defunción* del menú defunciones. Al elegir esta opción el sistema presentará tres opciones más, *Antes de confirmar en el sistema, después de confirmar en el sistema y por devoluciones de certificado.* 

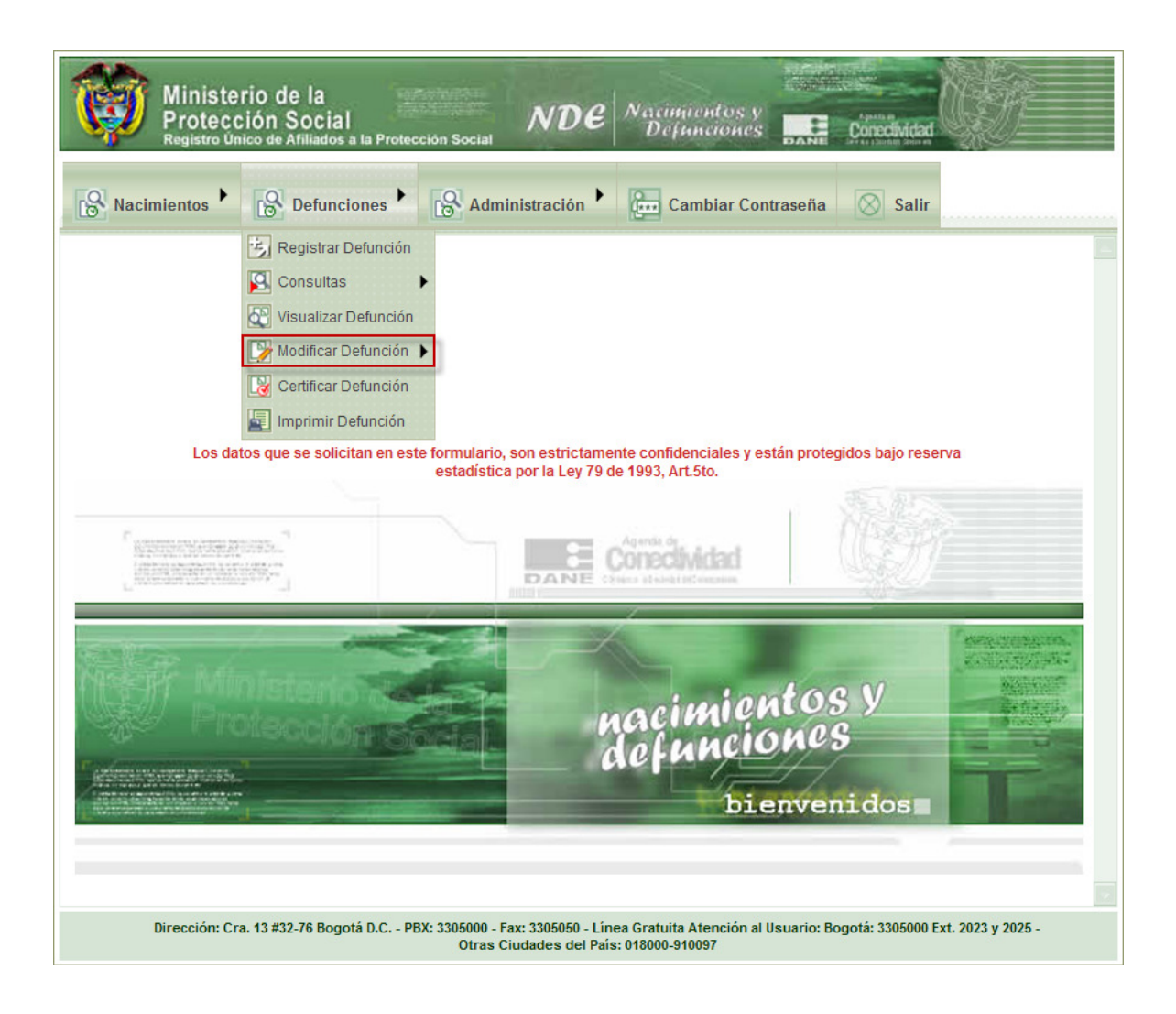

Manual de Usuario de los Módulos de Nacimientos y Defunciones, aplicación NDE del Proyecto Registro Único de Afiliados al Sistema de la Protección Social – RUAF-

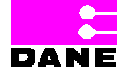

Versión 5 2011-08-18

Página 163 de 273

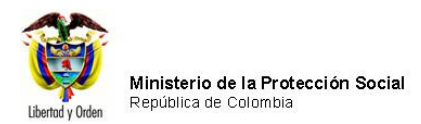

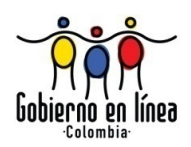

Para cualquiera de los tres casos el sistema mostrará una pantalla de consulta tal como la especificada para visualizar un Certificado de Defunción<sup>8</sup>.

| Ministerio de la<br>Protección Social<br>Registro Unico de Afiliados a la Protección Social<br>NDE<br>NDE                                                                           |
|----------------------------------------------------------------------------------------------------|
| Res Nacimientos Defunciones Administración En Cambiar Contraseña Salir                                                                                                    |
| MODIFICAR DEFUNCION ANTES DE CONFIRMAR                                                                                                    |
| CRITERIOS DE BÚSQUEDA : <ul> <li>Número de certificado de Defunción</li> <li>Criterios de Búsqueda</li> </ul>                                                                       |
| 1. Número del certificado de defunción                                                                                                    |
| Buscar                                                                                                    |
| RESULTADOS DE LA CONSULTA                                                                                                    |
|                                                                                                    |
|                                                                                                    |
|                                                                                                    |
|                                                                                                    |
| Dirección: Cra. 13 #32-76 Bogotá D.C PBX: 3305000 - Fax: 3305050 - Línea Gratuita Atención al Usuario: Bogotá: 3305000 Ext. 2023 y 2025 -<br>Otras Ciudades del País: 018000-910097 |

Una vez realizada la consulta ya sea por criterios de búsqueda o por número de Certificado de Defunción<sup>9</sup> el sistema traerá una lista con los certificados como resultado de la búsqueda, para lo cual el usuario deberá hacer clic en el botón  $\geq$ .

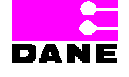

<sup>&</sup>lt;sup>8</sup> Ver 6.4.3. Visualizar Defunción.

<sup>&</sup>lt;sup>9</sup> Ver 6.4.3.1. Consulta por número de certificado y 6.4.3.2. Consulta por Criterios de búsqueda.

Manual de Usuario de los Módulos de Nacimientos y Defunciones, aplicación NDE del Proyecto Registro Único de Afiliados al Sistema de la Protección Social – RUAF-

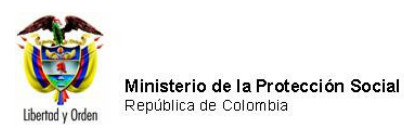

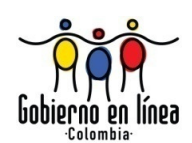

DANE

| Í    | Min<br>Pro<br>Regis                            | nisterio d<br>otección<br>stro Único de | e la<br>Social<br>Afiliados a la Prote | ección Social                   | NDE                                        | Nасиціен<br>Деринс                                       | tos y<br>iones       | Conectiv               | idad                    |         |
|------|------------------------------------------------|-----------------------------------------|----------------------------------------|---------------------------------|--------------------------------------------|----------------------------------------------------------|----------------------|------------------------|-------------------------|---------|
| ß    | Nacimient                                      | os 🍾 🚱                                  | Defunciones                            | A                               | dministración 🕨                            | Carr                                                     | nbiar Contr          | aseña 🚫                | Salir                   |         |
|      | MODIFICAR                                      | DEFUNCIO                                | N ANTES DE CO                          | NFIRMAR                         |                                            |                                                          |                      |                        |                         | 0       |
|      | CRITERIOS                                      | DE BÚSQUED                              | A : O Criter                           | ero de certific<br>rios de Búsq | cado de Defunciór<br>ueda                  | )                                                        |                      |                        |                         |         |
| 1. N | úmero del cer                                  | tificado de d                           | efunción                               | 700000                          | 224                                        |                                                          |                      |                        |                         |         |
|      |                                                |                                         |                                        |                                 | Busca                                      | ar                                                       |                      |                        |                         |         |
|      | RESULTA                                        | dos de la                               | CONSULTA                               |                                 |                                            |                                                          |                      |                        |                         |         |
| Ver  | Número<br>de<br>Certificado<br>de<br>Defunción | Fecha de<br>Defunción                   | Departamento<br>Defunción              | Municipio<br>Defunción          | Inspección,<br>Corregimiento<br>o Caserío  | Institución<br>de Salud                                  | Tipo ID<br>Fallecido | Documento<br>Fallecido | Nombre del<br>Fallecido | Estac   |
| ≫    | 70000224                                       | 01/08/2005<br>05:05:00<br>a.m.          | META                                   | PUERTO<br>GAITÁN                |                                            | 505680010801<br>HOSPITAL<br>LOCAL DE<br>PUERTO<br>GAITAN |                      |                        |                         | REGISTR |
|      |                                                |                                         |                                        |                                 |                                            |                                                          |                      |                        |                         |         |
|      | Direcc                                         | sión: Cra. 13 #3                        | 32-76 Bogotá D.C I                     | PBX: 3305000<br>Otras           | - Fax: 3305050 - Lín<br>Ciudades del País: | ea Gratuita Aten<br>018000-910097                        | ción al Usuar        | io: Bogotá: 33050      | 000 Ext. 2023 y 2025    | i.      |

El sistema muestra una ventana con la información del certificado de defunción para modificar, el usuario podrá ingresar los datos que desea cambiar en cada una de las secciones de registro de un certificado de defunción<sup>10</sup> mediante los botones *Siguiente y Anterior*.

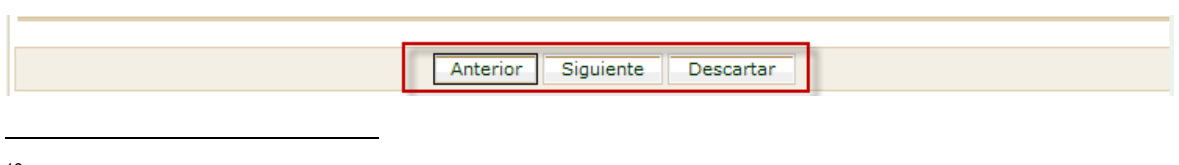

<sup>10</sup> Ver 6.4.1. Registrar defunción.

Manual de Usuario de los Módulos de Nacimientos y Defunciones, aplicación NDE del Proyecto Registro Único de Afiliados al Sistema de la Protección Social – RUAF-

Versión 5 2011-08-18

Página 165 de 273

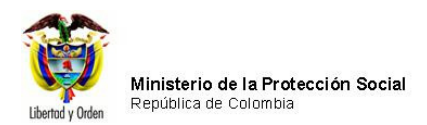

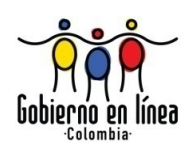

Una vez se han modificado los datos necesarios, el usuario debe elegir la opción *Modificar* que se encuentra en la parte inferior de la pantalla, así mismo podrá realizar una búsqueda con los datos de quien certifica la defunción por medio de la opción *buscar* y finalmente confirmar un certificado durante el proceso de modificación del mismo.

| DATOS DE G                                                   | Quien certifica la dei                        | UNCIÓN             |                |                         |                 |             |  |
|--------------------------------------------------------------|-----------------------------------------------|--------------------|----------------|-------------------------|-----------------|-------------|--|
| 47. APELLIDO(S) Y<br>(Tal como figuran er<br>Primer Apellido | NOMBRE(S)<br>n el documento de identidad<br>[ | )<br>Apellido      | Pr             | imer Nombre             | Segu            | indo Nombre |  |
| 48. TIPO DE DOCUN<br>Seleccione                              | IENTO DE IDENTIFICACIÓ                        | I                  | 49             | . NÚMERO DE DOCUM       | ENTO DE IDENTIF | ICACIÓN     |  |
| 50. PROFESIÓN DE (<br>Seleccione                             | QUIEN CERTIFICA LA DEF                        | INCIÓN             | 51             | . REGISTRO PROFESIO     | DNAL            |             |  |
| 52. LUGAR Y FECHA<br>Departamento<br>Municipio               | A DE EXPEDICIÓN DEL CEI<br>CAQUETA<br>ALBANIA | TIFICADO           |                |                         | <b>v</b>        |             |  |
| Año 2010                                                     | Mes 09                                        |                    | Día 16         |                         | ]               |             |  |
|                                                              | :: P                                          | or favor revise la | información    | que va a registrar en e | I sistema ::    |             |  |
|                                                              |                                               | Confirma           | ar el certific | ado una vez se regis    | stre            |             |  |
|                                                              |                                               |                    |                |                         |                 |             |  |
|                                                              |                                               | Anterior           | Modifica       | ar Descartar            | ]               |             |  |

# 6.4.5. CERTIFICAR DEFUNCIÓN

Para certificar una defunción, el usuario deberá elegir la opción *Certificar Defunción* del menú Defunciones.

Manual de Usuario de los Módulos de Nacimientos y Defunciones, aplicación NDE del Proyecto Registro Único de Afiliados al Sistema de la Protección Social – RUAF-

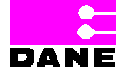

Versión 5 2011-08-18

Página 166 de 273

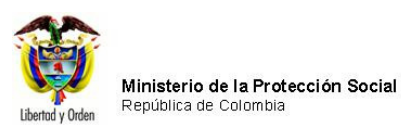

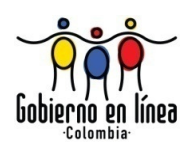

| Ministerio de la<br>Protección Social<br>Registro Unico de Afiliados a la Protección Social<br>NDE NOE Conceividad                                                                                                    |
|----------------------------------------------------------------------------------------------------|
| Nacimientos Defunciones Administración Cambiar Contraseña Salir                                                                                                    |
| Registrar Defunción<br>Consultas<br>Visualizar Defunción<br>Modificar Defunción<br>Certificar Defunción<br>Imprimir Defunción<br>Imprimir Defunción<br>Anular Defunción<br>Anular Defunción<br>Cos dat<br>Anular Defunción<br>Cos dat<br>Cos dat<br>C |
| nacimientos y<br>defunciones<br>bienvenidos                                                                                                    |
| Dirección: Cra. 13 #32-76 Bogotá D.C PBX: 3305000 - Fax: 3305050 - Línea Gratuita Atención al Usuario: Bogotá: 3305000 Ext. 2023 y 2025 -<br>Otras Ciudades del País: 018000-910097                                                                                                    |

El sistema generará una pantalla de consulta<sup>11</sup> por *Número de Certificado de Defunción* o por *Criterios de búsqueda,* al ingresar los datos requeridos para la consulta el sistema traerá una lista con los resultados en la que el usuario deberá elegir la Defunción que desea Certificar haciendo clic en el botón  $\geq$ .

Manual de Usuario de los Módulos de Nacimientos y Defunciones, aplicación NDE del Proyecto Registro Único de Afiliados al Sistema de la Protección Social – RUAF-

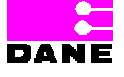

<sup>&</sup>lt;sup>11</sup> Ver 6.4.3. Visualizar Defunción

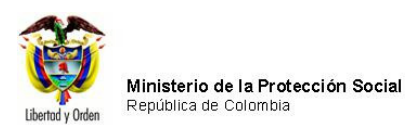

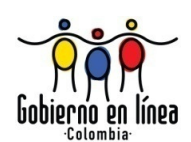

| Ministerie<br>Proteccio<br>Registro Unico                                                                                                    | o de la<br>on Social<br>de Afiliados a la Pr                                                                                                    | otección Soc           |                                           | E Nacimi<br>Defu        | entos y<br>nciones   | DANE CO                | inectividad       | G.          |  |  |
|----------------------------------------------------------------------------------------------------|----------------------------------------------------------------------------------------------------|------------------------|-------------------------------------------|-------------------------|----------------------|------------------------|-------------------|-------------|--|--|
| Nacimientos                                                                                                    | B Defunciones                                                                                                    | • 🔒                    | Administración                            | Car                     | mbiar Con            | traseña                | Salir             |             |  |  |
| CERTIFICAR DEFUNCION                                                                                                    |                                                                                                    |                        |                                           |                         |                      |                        |                   |             |  |  |
| CRITERIOS DE BÚSQUEDA : <ul> <li>Número de certificado de Defunción</li> <li>Criterios de Búsqueda</li> </ul>                                       |                                                                                                    |                        |                                           |                         |                      |                        |                   |             |  |  |
| 1. Número del certificado de                                                                                                    | defunción                                                                                                    | 7000                   | 00224                                     |                         |                      |                        |                   |             |  |  |
|                                                                                                    |                                                                                                    |                        | В                                         | uscar                   |                      |                        |                   |             |  |  |
| RESULTADOS DE L                                                                                                    | A CONSULTA                                                                                                    |                        |                                           |                         |                      |                        |                   |             |  |  |
| Ver Número de<br>Certificado Fecha o<br>de Defunción                                                                                                | e Departamento<br>ón Defunción                                                                                                    | Municipio<br>Defunción | Inspección,<br>Corregimiento<br>o Caserío | Institución<br>de Salud | Tipo ID<br>Fallecido | Documento<br>Fallecido | Nombre<br>Falleci | e del Estad |  |  |
| 700000224     01/08/2005<br>05:05:00<br>a.m.     META     PUERTO<br>GAITÁN     505680010801<br>HOSPITAL<br>LOCAL DE<br>PUERTO<br>GAITAN     REGISTR |                                                                                                    |                        |                                           |                         |                      |                        |                   |             |  |  |
| Dirección: Cra. 13 #                                                                                                    | Dirección: Cra. 13 #32-76 Bogotá D.C PBX: 3305000 - Fax: 3305050 - Línea Gratuita Atención al Usuario: Bogotá: 3305000 Ext. 2023 y 2025 -<br>Otras Ciudades del País: 018000-910097 |                        |                                           |                         |                      |                        |                   |             |  |  |

Al hacer clic sobre la opción elegida la defunción habrá sido certificada y mostrará un mensaje como el siguiente

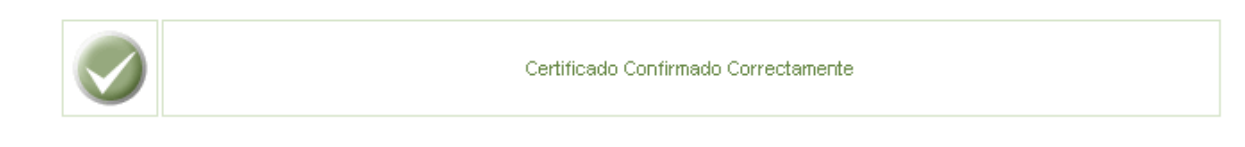

Manual de Usuario de los Módulos de Nacimientos y Defunciones, aplicación NDE del Proyecto Registro Único de Afiliados al Sistema de la Protección Social – RUAF-

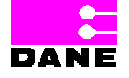

Versión 5 2011-08-18

Página 168 de 273

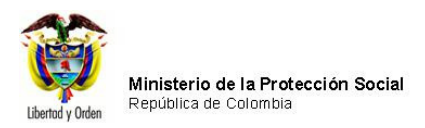

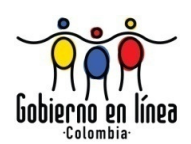

# 6.4.6. IMPRIMIR DEFUNCIÓN

Para imprimir una defunción el usuario debe elegir la opción *Imprimir Defunción* del menú Defunciones.

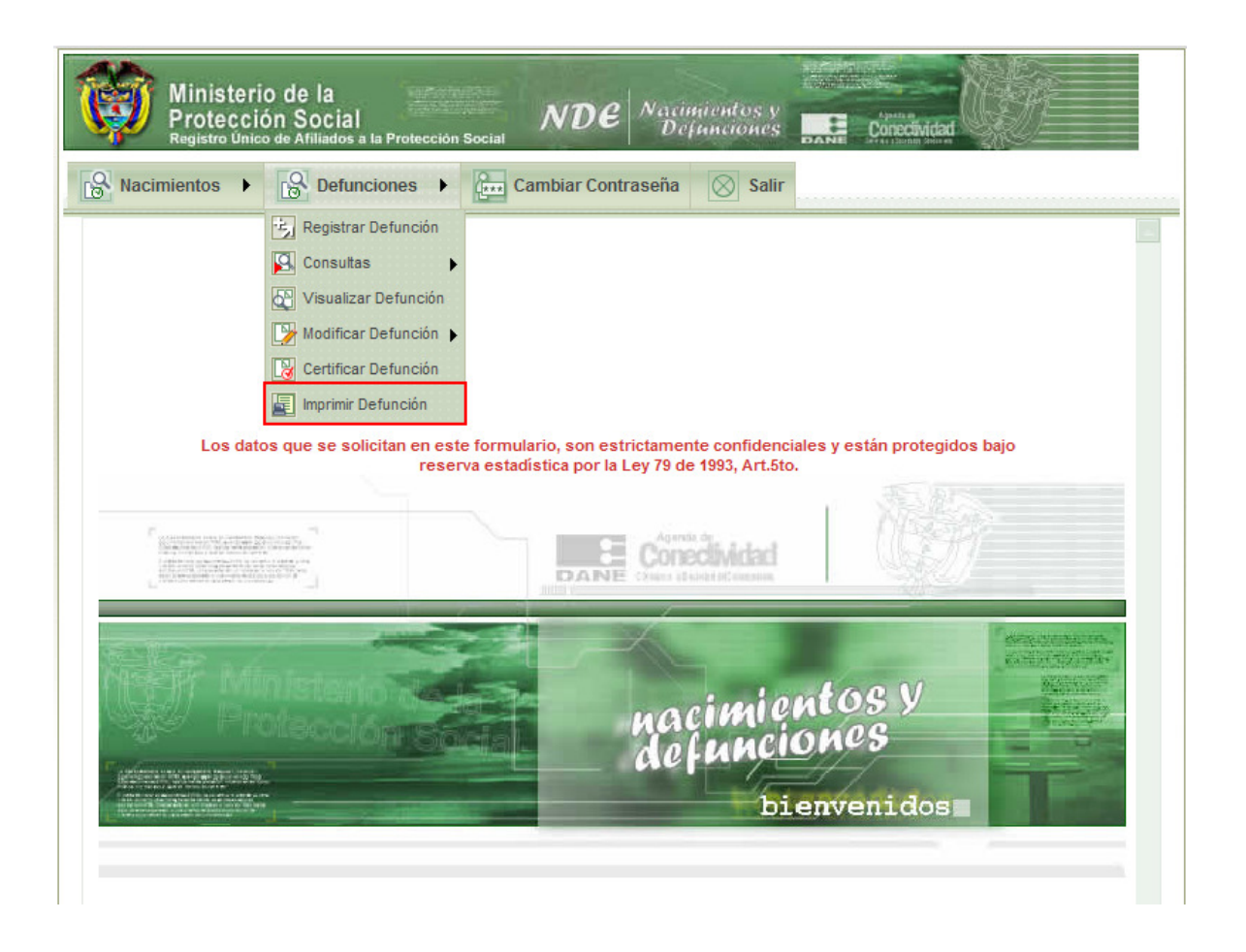

El sistema genera una pantalla de consulta en la cual el usuario podrá buscar certificados por *Número de Certificado de Defunción* o por *Criterios de Búsqueda*<sup>12</sup>

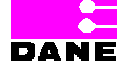

<sup>&</sup>lt;sup>12</sup> Ver 6.4.3.1. Consulta por Número de Certificado y 6.4.3.2. Consulta por Criterios de Búsqueda.

Manual de Usuario de los Módulos de Nacimientos y Defunciones, aplicación NDE del Proyecto Registro Único de Afiliados al Sistema de la Protección Social – RUAF-

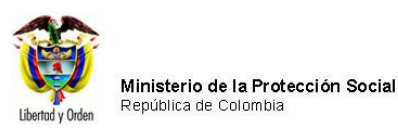

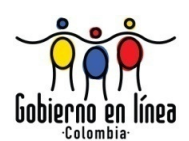

| Ministerio de la<br>Protección Social<br>Registro Unico de Afiliados a la Protección Social<br>NDE<br>NDE<br>Definiciones |  |  |  |  |  |  |  |
|----------------------------------------------------------------------------------------------------|--|--|--|--|--|--|--|
| Nacimientos 🕨 🔂 Defunciones 🕨 🚱 Administracion 🕨 📴 Cambiar Contraseña 🚫 Salir                                             |  |  |  |  |  |  |  |
| IMPRIMIR DEFUNCION                                                                                                    |  |  |  |  |  |  |  |
| CRITERIOS DE BÚSQUEDA :                                                                                                   |  |  |  |  |  |  |  |
| 1. Número del certificado de defunción                                                                                    |  |  |  |  |  |  |  |
| Buscar                                                                                                    |  |  |  |  |  |  |  |
| RESULTADOS DE LA CONSULTA                                                                                                 |  |  |  |  |  |  |  |
| Ocumento válido para tramite legal ○ Documento no válido para tramite legal                                               |  |  |  |  |  |  |  |

Una vez el usuario ha ingresado los datos para realizar la consulta el sistema genera una pantalla con una lista de certificados y una caja de chequeo con las opciones *Documento válido para trámite legal* y *Documento no válido para trámite legal*.

El usuario debe elegir el Certificado de Defunción que desea imprimir mediante el botón >> y una de las dos opciones haciendo clic sobre la caja de chequeo.

Manual de Usuario de los Módulos de Nacimientos y Defunciones, aplicación NDE del Proyecto Registro Único de Afiliados al Sistema de la Protección Social – RUAF-

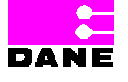

Versión 5 2011-08-18

Página 170 de 273

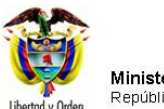

Ministerio de la Protección Social República de Colombia

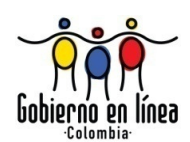

| 2   | lacimientos                                 | •                     | Defunciones               | • 6                           | Administracion                            | ► (*** Ca                   | imbiar Co            | ntraseña (             | Salir                   |         |
|-----|---------------------------------------------|-----------------------|---------------------------|-------------------------------|-------------------------------------------|-----------------------------|----------------------|------------------------|-------------------------|---------|
|     | MPRIMIR DE                                  | FUNCION               |                           |                               |                                           |                             |                      |                        |                         | (       |
|     | CRITERIOS                                   | S DE BÚSQUE           | DA : O Cri                | mero de cert<br>terios de Bús | ificado de Defunci<br>squeda              | ión                         |                      |                        |                         |         |
| . N | úmero del cert                              | ificado de de         | función                   | 70000                         | 0313                                      |                             |                      |                        |                         |         |
|     |                                             |                       |                           |                               | Buse                                      | car                         |                      |                        |                         |         |
| 0   | RESULTA                                     | DOS DE LA             | CONSULTA                  |                               |                                           |                             |                      |                        |                         |         |
| /er | Número de<br>Certificado<br>de<br>Defunción | Fecha de<br>Defunción | Departamento<br>Defunción | Municipio<br>Defunción        | Inspección,<br>Corregimiento<br>o Caserío | Institución<br>de Salud     | Tipo ID<br>Fallecido | Documento<br>Fallecido | Nombre del<br>Fallecido | Estad   |
|     |                                             | 19/06/2008            | BOGOTA                    | BOGOTÁ,                       |                                           | 110010849101<br>HOSPITAL EL | cc                   | X0000000X              | x0000000X<br>x0000000X  | CONFIRM |

El sistema genera una pantalla con el Certificado de Defunción elegido y la ventana Imprimir.

Manual de Usuario de los Módulos de Nacimientos y Defunciones, aplicación NDE del Proyecto Registro Único de Afiliados al Sistema de la Protección Social – RUAF-

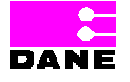

Versión 5 2011-08-18

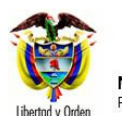

Ministerio de la Protección Social República de Colombia

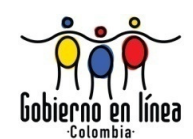

| A.A.                  |                                   |                               | 1000           | AND AND AND AND AND AND AND AND AND AND |
|-----------------------|-----------------------------------|-------------------------------|----------------|-----------------------------------------|
| 🌢 Imprimir            |                                   |                               | ? 🔀            | Annua (1)                               |
| General Opciones      |                                   |                               |                | Conectimitiation and the set            |
|                       |                                   |                               |                |                                         |
| Seleccionar impres    | sora                              |                               |                | ajo reserva estadística por la          |
| Agregar impre         | :sora<br>ce Document Image Writer |                               |                |                                         |
| (                     | ce Docameric Inlage writer        |                               |                |                                         |
|                       |                                   |                               |                |                                         |
|                       |                                   |                               |                |                                         |
| 🛚 Estado: Listo       | 📃 Imprimir a                      | a un archivo Pre              | ferencias      |                                         |
| Á Ubicación:          |                                   | Buscarim                      | Dresora        |                                         |
| Comentario:           |                                   | - Basedi ini                  | presora        |                                         |
| - Intervalo de págin  | 88                                |                               |                |                                         |
| 💿 Todo                | Nú                                | mero de copias: 1             | \$             | 06-19                                   |
| O Selección C         | ) Página actual                   |                               |                | -00-15                                  |
| 🔵 🔿 Páginas: 🛛 1      |                                   | Intercalar                    |                | CENTENTING.                             |
| Escriba un solo nú    | mero o intervalo de               | 1 1 2                         | 2 2 3 3        | FEMENINO                                |
| páginas. Por ejemp    | olo: 5-12                         |                               |                |                                         |
| A                     |                                   |                               |                | DAD)                                    |
| x                     | Imprimir                          | Cancelar                      | Aplicar        | XXXX                                    |
| P                     |                                   |                               |                | ndo Nombre                              |
| TIPO DE DOCUMENTO DE  | E IDENTIFICACIÓN DEL              | NÚMERO DE DOCU                | JMENTO DE IDEI | ITIFICACIÓN DEL                         |
| FALLECIDO             |                                   | FALLECIDO<br>(TAL COMO FIGUR) | A EN EL DOCUM  | IENTO DE IDENTIDAD)                     |
|                       |                                   | x0000000X                     |                |                                         |
| PROBABLE MANERA DE I  | MUERTE                            |                               |                |                                         |
| NATURAL               |                                   |                               |                |                                         |
| DATOS DE QU           | JIEN CERTIFICA LA DEFUNCIÓN       |                               |                |                                         |
| APELLIDO(S) Y NOMBRE( | S) (TAL COMO FIGURAN EN EL DO     | CUMENTO DE IDENTI             | DAD)           |                                         |
| RIVERA                | C.                                | OSCAR.                        | J.             |                                         |
| Primer Apellido       | Segundo Apellido                  | Primer Nombre                 | Seg            | undo Nombre                             |
| TIPO DE DOCUMENTO DE  | DENTIFICACIÓN                     | NÚMERO DE DOCU                | MENTO DE IDEN  | ITIFICACIÓN                             |
| CÉDULA DE CIUDADANÍA  |                                   | 80803760                      |                |                                         |
| PROFESIÓN DE QUIEN C  | ERTIFICA LA DEFUNCIÓN             |                               | REGISTRO PR    | OFESIONAL                               |
| MÉDICO                |                                   |                               | 80803760       |                                         |
| LUGAR Y FECHA DE EXPE | DICIÓN                            |                               |                |                                         |
| epartamento BOGOTA    | Municipio BOGOTÁ, D.C.            |                               | Año 2010       | Mes MAYO Día 10                         |

### 6.4.7. ANULAR DEFUNCIÓN

Para anular un certificado de Defunción el usuario debe hacer clic en la opción *Anular Defunción* del menú Defunciones.

Manual de Usuario de los Módulos de Nacimientos y Defunciones, aplicación NDE del Proyecto Registro Único de Afiliados al Sistema de la Protección Social – RUAF-

Versión 5 2011-08-18

Página 172 de 273

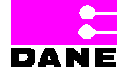

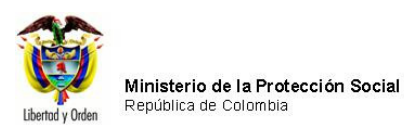

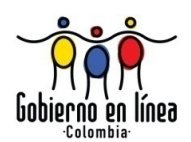

| Ministerio de la<br>Protección Social<br>Registro Unico de Afiliados a la Protección Social<br>NDE<br>NDE                                                      |
|----------------------------------------------------------------------------------------------------|
| Recimientos Defunciones Administración Encontraseña Salir                                                                                                    |
| Anular Defunción                                                                                                    |
|                                                                                                    |
| Los datos que se solicitan en este formulario, son estrictamente confidenciales y están protegidos bajo reserva<br>estadística por la Ley 79 de 1993, Art.5to. |
|                                                                                                    |
|                                                                                                    |
| Ministerio Montos V                                                                                                    |
| defunciones                                                                                                    |
| bienvenidos                                                                                                    |
|                                                                                                    |
|                                                                                                    |
| Dirección: Cra. 13 #32.76 Rogotá D.C PRV: 3305000 - Fay: 3305050 - Línea Gratuita Atención al Usuario: Rogotá: 3305000 Evt. 2023 y 2025                        |

El sistema generará una pantalla de consulta<sup>13</sup> por *Número de Certificado de Defunción* o por *Criterios de búsqueda*, al ingresar los datos requeridos para la consulta el sistema traerá una lista con los resultados en la que el usuario deberá elegir el Certificado de

Manual de Usuario de los Módulos de Nacimientos y Defunciones, aplicación NDE del Proyecto Registro Único de Afiliados al Sistema de la Protección Social – RUAF-

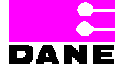

<sup>&</sup>lt;sup>13</sup> Ver 6.4.3. Visualizar Defunción.

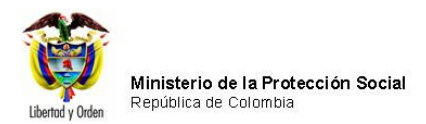

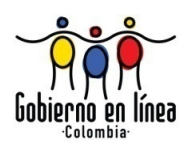

Defunción que desea anular haciendo clic en la caja de chequeo, diligencia la justificación para la anulación del certificado y hace clic en el botón *Anular*.

| (     | Min<br>Prot<br>Regis                                                                 | isterio de<br>tección S<br>tro Único de A | e la<br>Social<br>Miliados a la Protec | cción Social               | NDE                                          | Nacimientos<br>Defuncioni                                                                      | y<br>es Dane         | Conectividad           |                            |         |  |
|-------|--------------------------------------------------------------------------------------|-------------------------------------------|----------------------------------------|----------------------------|----------------------------------------------|------------------------------------------------------------------------------------------------|----------------------|------------------------|----------------------------|---------|--|
| ß     | Res Nacimientos Defunciones Administración En Cambiar Contraseña Salir               |                                           |                                        |                            |                                              |                                                                                                |                      |                        |                            |         |  |
| •     | ANULAR DEFUNCION                                                                     |                                           |                                        |                            |                                              |                                                                                                |                      |                        |                            |         |  |
|       | CRITERIOS DE BÚSQUEDA :    Número de certificado de Defunción  Criterios de Búsqueda |                                           |                                        |                            |                                              |                                                                                                |                      |                        |                            |         |  |
| 1. Nú | mero del certific                                                                    | ado de defunc                             | sión                                   | 7000028                    | 48                                           |                                                                                                |                      |                        |                            |         |  |
|       |                                                                                      |                                           |                                        |                            | Buscar                                       |                                                                                                |                      |                        |                            |         |  |
|       | RESULTAD                                                                             | OS DE LA                                  | CONSULTA                               |                            |                                              |                                                                                                |                      |                        |                            |         |  |
| Sel.  | Número<br>de<br>Certificado<br>de<br>Defunción                                       | Fecha de<br>Defunción                     | Departamento<br>Defunción              | Municipio<br>Defunción     | Inspección,<br>Corregimiento<br>o Caserío    | Institución de<br>Salud                                                                        | Tipo ID<br>Fallecido | Documento<br>Fallecido | Nombre<br>del<br>Fallecido | Estad   |  |
|       | 700002848                                                                            | 09/08/2008<br>12:00:00<br>a.m.            | BOGOTA                                 | BOGOTÁ,<br>D.C.            |                                              | 110010870407<br>HOSPITAL DE<br>SUBA II NIVEL<br>E.S.E-CENTRO<br>DE SERVICIOS<br>ESPECIALIZADOS |                      |                        |                            | CONFIRM |  |
|       | Justificación para anulación Prueba de anulación para defunciones.                   |                                           |                                        |                            |                                              |                                                                                                |                      |                        |                            |         |  |
|       |                                                                                      |                                           |                                        |                            | Anular                                       |                                                                                                |                      |                        |                            |         |  |
|       | Direcció                                                                             | on: Cra. 13 #32                           | -76 Bogotá D.C PE                      | 3X: 3305000 - I<br>Otras ( | Fax: 3305050 - Línea<br>Ciudades del País: 0 | a Gratuita Atención<br>18000-910097                                                            | al Usuario: B        | ogotá: 3305000 I       | Ext. 2023 y 202            | 5 -     |  |

El sistema muestra el siguiente mensaje validando la anulación del certificado con las opciones aceptar y cancelar.

Manual de Usuario de los Módulos de Nacimientos y Defunciones, aplicación NDE del Proyecto Registro Único de Afiliados al Sistema de la Protección Social – RUAF-

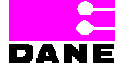

Versión 5 2011-08-18 Página 174 de 273

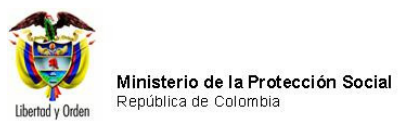

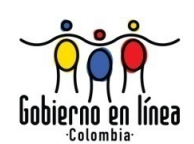

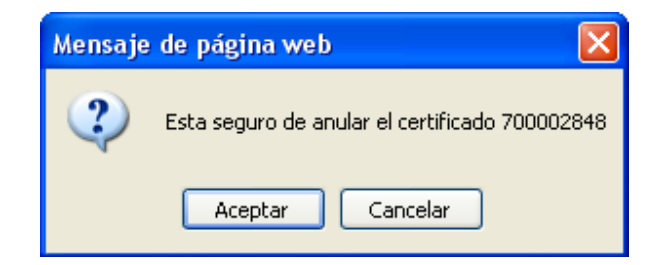

Finalmente el sistema muestra el siguiente mensaje indicando que el *certificado ha sido anulado correctamente.* 

| Ministerio de la<br>Protección Social<br>Registro Unico de Afiliados a la Protección Social NDE Definiciones                                                                        | Concelividad     |  |  |  |  |  |  |
|----------------------------------------------------------------------------------------------------|------------------|--|--|--|--|--|--|
| 🕞 Nacimientos 🕨 🚱 Defunciones 🕨 🚱 Administración 🕨 🚛 Cambiar Co                                                                                                    | ntraseña 🚫 Salir |  |  |  |  |  |  |
| Operación Satisfactoria                                                                                                    |                  |  |  |  |  |  |  |
| Certificado Anulado Correctamente                                                                                                    |                  |  |  |  |  |  |  |
|                                                                                                    |                  |  |  |  |  |  |  |
| Dirección: Cra. 13 #32-76 Bogotá D.C PBX: 3305000 - Fax: 3305050 - Línea Gratuita Atención al Usuario: Bogotá: 3305000 Ext. 2023 y 2025 -<br>Otras Ciudades del País: 018000-910097 |                  |  |  |  |  |  |  |

### 6.4.8. CODIFICAR DEFUNCIÓN

El sistema generará una pantalla de consulta<sup>14</sup> por *Número de Certificado de Defunción* o por *Criterios de búsqueda,* al ingresar los datos requeridos para la consulta el sistema traerá una lista con los resultados en la que el usuario deberá elegir la el Certificado de Defunción que desea anular haciendo clic en el botón >>.

Manual de Usuario de los Módulos de Nacimientos y Defunciones, aplicación NDE del Proyecto Registro Único de Afiliados al Sistema de la Protección Social – RUAF-

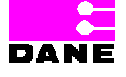

<sup>&</sup>lt;sup>14</sup> Ver 6.4.3. Visualizar Defunción.

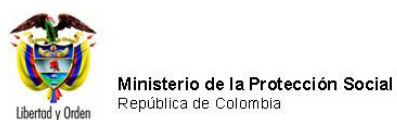

Gobierno en línea

| Ŷ                                                                                       | Prote<br>Registro                                        | CCIÓN S               | OCIAI<br>iliados a la Proteci         | ción Social            | NDE                                       | Nacimiento<br>Defuncio  | nes Dat              | Conectivic             | lad 🐙                   |       |
|-----------------------------------------------------------------------------------------|----------------------------------------------------------|-----------------------|---------------------------------------|------------------------|-------------------------------------------|-------------------------|----------------------|------------------------|-------------------------|-------|
| N N                                                                                     | acimientos                                               | • 🔒                   | Defunciones                           | • [:** (               | Cambiar Contra                            | seña 🚫                  | Salir                |                        |                         |       |
|                                                                                         | CODIFICAR D                                              | EFUNCION              |                                       |                        |                                           |                         |                      |                        |                         | (     |
| CRITERIOS DE BÚSQUEDA : O Número de certificado de Defunción<br>O Criterios de Búsqueda |                                                          |                       |                                       |                        |                                           |                         |                      |                        |                         |       |
| . Nú                                                                                    | imero del certi                                          | ificado de de         | función                               | 70000                  | 0313                                      |                         |                      |                        |                         |       |
|                                                                                         |                                                          |                       |                                       |                        | Buse                                      | ar                      |                      |                        |                         |       |
|                                                                                         |                                                          |                       |                                       |                        |                                           |                         |                      |                        |                         |       |
| •                                                                                       | RESULTAD                                                 | DOS DE LA             | CONSULTA                              |                        |                                           |                         |                      |                        |                         |       |
| )<br>/er                                                                                | RE SULTAL<br>Número de<br>Certificado<br>de<br>Defunción | Fecha de<br>Defunción | CONSULTA<br>Departamento<br>Defunción | Municipio<br>Defunción | Inspección,<br>Corregimiento<br>o Caserío | Institución<br>de Salud | Tipo ID<br>Fallecido | Documento<br>Fallecido | Nombre del<br>Fallecido | Estad |

Luego de seleccionar el certificado aparecerá la siguiente ventana donde se deberá seleccionar la categoría y subcategoría de las causas del formulario.

Manual de Usuario de los Módulos de Nacimientos y Defunciones, aplicación NDE del Proyecto Registro Único de Afiliados al Sistema de la Protección Social – RUAF-

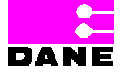

Versión 5 2011-08-18

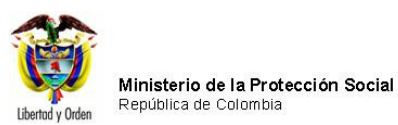

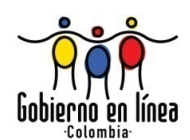

| Ministerio de la<br>Protección Social<br>Registro Unico de Afiliados a la Prote | NDE<br>ección Social             | Nacimientos y<br>Definiciones | Aprilant<br>Conectividadi<br>Perte Summi Steven | E.                  |
|---------------------------------------------------------------------------------|----------------------------------|-------------------------------|-------------------------------------------------|---------------------|
| Nacimientos                                                                     | Cambiar Contr                    | raseña 🚫 Salir                |                                                 |                     |
| CERTIFICADO DE DEFUNCIÓN                                                        | 1. Número del c                  | ertificado de Defunción       | 70000313                                        | ] 📀                 |
|                                                                                 |                                  |                               |                                                 |                     |
| <ol> <li>CAUSA DIRECTA (Mecanismo o estado</li> </ol>                           | ) fisiopatologico que produjo la | muerte directamente)          |                                                 |                     |
| A                                                                               |                                  |                               |                                                 |                     |
|                                                                                 |                                  |                               |                                                 |                     |
| Diagnóstico                                                                     |                                  |                               |                                                 |                     |
|                                                                                 |                                  | 25.42                         |                                                 |                     |
| Tiempo aproximado entre el comienzo<br>de cada causa y la muerte                | Unidad de Tiempo                 | CIE 10                        |                                                 |                     |
| 10                                                                              | HORAS                            |                               |                                                 |                     |
|                                                                                 |                                  |                               |                                                 | 1                   |
| Categoría<br>Seleccione                                                         |                                  |                               | <b>v</b> 0                                      |                     |
| Subcategoría                                                                    |                                  |                               |                                                 |                     |
|                                                                                 |                                  |                               | × 0                                             |                     |
|                                                                                 |                                  |                               |                                                 |                     |
|                                                                                 |                                  |                               |                                                 |                     |
|                                                                                 |                                  |                               |                                                 |                     |
|                                                                                 |                                  |                               |                                                 |                     |
| 3 CAUSAS ANTECEDENTES                                                           |                                  |                               |                                                 |                     |
| <ul> <li>Estados morbosos, si existiera alguno, o</li> </ul>                    | que produjeron la causa consiç   | gnada en A., mencionándo      | se en el último lugar la cau                    | sa básica o fundame |
| I                                                                               |                                  |                               |                                                 |                     |
| B                                                                               |                                  |                               |                                                 |                     |
|                                                                                 |                                  |                               |                                                 |                     |
| Diagnóstico                                                                     |                                  |                               |                                                 |                     |
| Diagnóstico<br>DERRAME PLEURAL PARANEOPLASICO                                   |                                  |                               |                                                 |                     |
| Diagnóstico<br>DERRAME PLEURAL PARANEOPLASICO                                   | Unidad do Tiompo                 | CIE 10                        |                                                 |                     |

Una vez realizada la codificación de todas las causas le damos aceptar como muestra en la siguiente pantalla

Manual de Usuario de los Módulos de Nacimientos y Defunciones, aplicación NDE del Proyecto Registro Único de Afiliados al Sistema de la Protección Social – RUAF-

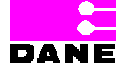

Versión 5 2011-08-18 Página 177 de 273

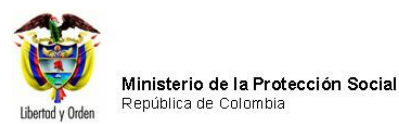

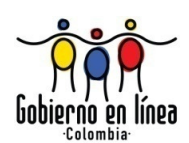

| Ministerio de la<br>Protección Social<br>Registro Unico de Afiliados a la Protección Social                                                   | Conectividad                          |
|----------------------------------------------------------------------------------------------------|---------------------------------------|
| Salir                                                                                                    |                                       |
|                                                                                                    | × 😢 .                                 |
|                                                                                                    |                                       |
| 5. CAUSA BASICA                                                                                                    |                                       |
| 05.40                                                                                                    |                                       |
|                                                                                                    |                                       |
|                                                                                                    |                                       |
| Categoría                                                                                                    |                                       |
| Seleccione                                                                                                    | <b>~</b> (?)                          |
| Subcategoría                                                                                                    |                                       |
|                                                                                                    |                                       |
| Causa probable de muerte                                                                                                    |                                       |
| CIF 10                                                                                                    |                                       |
|                                                                                                    |                                       |
|                                                                                                    |                                       |
| Categoría                                                                                                    |                                       |
| Subcategoría                                                                                                    |                                       |
|                                                                                                    | 2                                     |
|                                                                                                    |                                       |
| Aceptar                                                                                                    |                                       |
| rección: Cra. 13 #32-76 Bogotá D.C PBX: 3305000 - Fax: 3305050 - Línea Gratuita Atención al Usuario<br>Otras Ciudades del País: 018000 910097 | o: Bogotá: 3305000 Ext. 2023 y 2025 - |

Enseguida el aplicativo mostrará un mensaje como el siguiente:

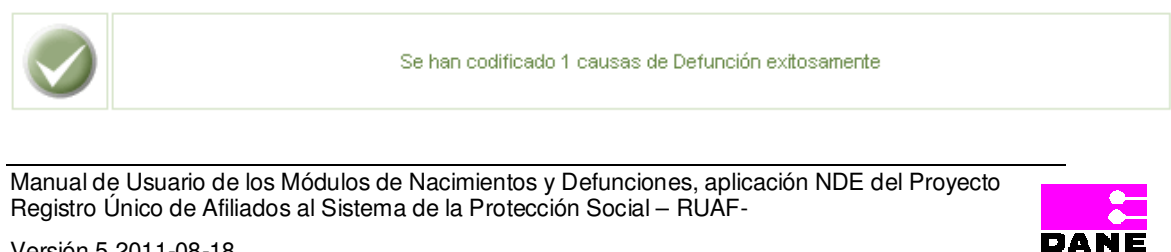

Versión 5 2011-08-18

Página 178 de 273

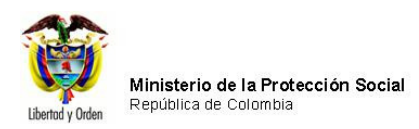

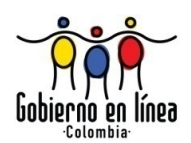

## 6.5. FUNCIONALIDADES ADMINISTRACIÓN

En este capítulo se definen las funcionalidades que pueden llevar a cabo el funcionario del Ministerio de la Protección Social.

### 6.5.1. ADMINISTRAR CERTIFICADORES

En el menú Administración se encuentra la opción *Administrar Certificadores* la cual está conformada a su vez por *Crear Certificador* y *Consultar y Modificar Certificador*.

### 6.5.1.1. CREAR CERTIFICADOR

Para crear un certificador el usuario debe elegir la opción Crear Certificador.

| Ministerio de la<br>Protección So<br>Registro Único de Afilia | a<br>cial<br>Idos a la Protección Social | NDE        | Nacimientos y<br>Definiciones | Conec | Mdad<br>n Alas e | <u> </u> |
|---------------------------------------------------------------|------------------------------------------|------------|-------------------------------|-------|------------------|----------|
| Administracion                                                | Cambiar Contraseña                       | Salir      |                               |       |                  |          |
| Administrar Certificadores                                    |                                          |            |                               |       |                  | 6        |
| Consultar Registros                                           |                                          |            | Nueva Contraseña              |       |                  |          |
| Modificar Registro                                            | 0                                        | ~~ [       |                               |       |                  |          |
| Adicionar Registro                                            | Confirmar Contras                        | ena        |                               |       |                  |          |
| Consultar Registro de Auditoria                               |                                          | Cambiar Co | ontraseña                     |       |                  |          |
| 3 Sincronizar                                                 |                                          |            |                               |       |                  |          |
|                                                               |                                          |            |                               |       |                  |          |
|                                                               |                                          |            |                               |       |                  |          |
|                                                               |                                          |            |                               |       |                  |          |
|                                                               |                                          |            |                               |       |                  |          |

El sistema genera la siguiente pantalla con los datos necesarios para crear un certificador:

Manual de Usuario de los Módulos de Nacimientos y Defunciones, aplicación NDE del Proyecto Registro Único de Afiliados al Sistema de la Protección Social – RUAF-

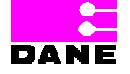

Versión 5 2011-08-18

Página 179 de 273

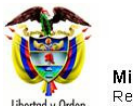

Ministerio de la Protección Social República de Colombia

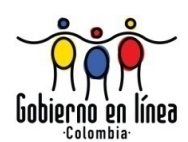

|                         | ña 🚫 Salir |                          |   |  |
|-------------------------|------------|--------------------------|---|--|
| CREAR CERTIFICADOR      |            |                          |   |  |
| ïpo de identificación   |            | Número de identificaciór | 1 |  |
| Seleccione              | *          |                          |   |  |
| Primer Nombre           |            | Segundo Nombre           |   |  |
|                         |            |                          |   |  |
| Primer Apellido         |            | Segundo Apellido         |   |  |
|                         |            |                          |   |  |
| No Registro Profesional |            | Tipo de Profesión        |   |  |
| LY 19 FOLDI DI          |            |                          |   |  |
| ipo de certificador     |            |                          |   |  |
| selectione              |            |                          |   |  |
|                         | Crea       | ir.                      |   |  |
| L                       |            |                          |   |  |
|                         |            |                          |   |  |
|                         |            |                          |   |  |
|                         |            |                          |   |  |
|                         |            |                          |   |  |
|                         |            |                          |   |  |
|                         |            |                          |   |  |
|                         |            |                          |   |  |
|                         |            |                          |   |  |
|                         |            |                          |   |  |
|                         |            |                          |   |  |
|                         |            |                          |   |  |
|                         |            |                          |   |  |

## El usuario deberá ingresar los siguientes datos:

| Campo   | Descripción                                                                                       | Restricciones              |
|---------|---------------------------------------------------------------------------------------------------|----------------------------|
| Tipo de | Es el tipo de documento de identificación según sea: Registro Civil, Tarjeta de Identidad, Cédula | Este campo es obligatorio. |

Manual de Usuario de los Módulos de Nacimientos y Defunciones, aplicación NDE del Proyecto Registro Único de Afiliados al Sistema de la Protección Social – RUAF-

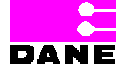

Versión 5 2011-08-18

Página 180 de 273
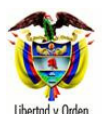

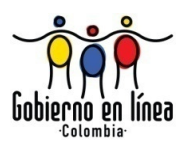

| Campo           | Descripción                                     | Restricciones                           |
|-----------------|-------------------------------------------------|-----------------------------------------|
|                 |                                                 |                                         |
| Identificación. | de Ciudadanía, Cédula de Extranjería o          |                                         |
|                 | Pasaporte.                                      |                                         |
|                 |                                                 |                                         |
|                 | Es un campo que provee a los usuarios una lista |                                         |
|                 | de selección de opciones a escoger.             |                                         |
|                 |                                                 |                                         |
| Número de       | Es el número del documento de identificación    | Este campo es obligatorio.              |
| identificación. | del certificador a crear.                       |                                         |
|                 |                                                 | Registro civil el número será máximo de |
|                 |                                                 | 11 caracteres.                          |
|                 |                                                 |                                         |
|                 |                                                 | Tarjeta de identidad el número será     |
|                 |                                                 | máximo de 11 caracteres numéricos y     |
|                 |                                                 | puede tener ceros iniciando a la        |
|                 |                                                 | izquierda.                              |
|                 |                                                 |                                         |
|                 |                                                 | Cédula de ciudadanía el número será     |
|                 |                                                 | máximo de 10 caracteres.                |
|                 |                                                 |                                         |
|                 |                                                 | Cédula de extranjería el número será    |
|                 |                                                 | máximo de 6 caracteres.                 |
|                 |                                                 |                                         |
|                 |                                                 | Pasaporte el número será máximo de 16   |
|                 |                                                 | caracteres.                             |
|                 |                                                 |                                         |
| Primer          | Es el primer nombre del certificador a crear.   | Este campo es obligatorio.              |
| nombre.         |                                                 |                                         |
|                 |                                                 | Longitud máxima de 30 caracteres, este  |
|                 |                                                 | campo es opcional.                      |
|                 |                                                 |                                         |
|                 |                                                 | Es un campo que permite letras y        |
|                 |                                                 | números, Alfanumérico.                  |
|                 |                                                 |                                         |
| Segundo         | Es el segundo nombre del certificador a crear.  | Este campo es opcional.                 |
| nombre.         |                                                 |                                         |
|                 |                                                 | Longitud máxima de 30 caracteres.       |
|                 |                                                 |                                         |

Manual de Usuario de los Módulos de Nacimientos y Defunciones, aplicación NDE del Proyecto Registro Único de Afiliados al Sistema de la Protección Social – RUAF-

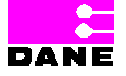

Versión 5 2011-08-18

Página 181 de 273

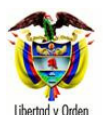

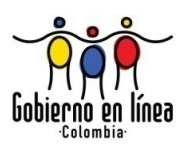

| Campo               | Descripción                                                                            | Restricciones                                              |  |  |  |
|---------------------|----------------------------------------------------------------------------------------|------------------------------------------------------------|--|--|--|
|                     |                                                                                        | Es un campo que permite letras y<br>números. Alfanumérico. |  |  |  |
| Primer<br>apellido. | Es el primer apellido del certificador a crear.                                        | Este campo es obligatorio.                                 |  |  |  |
|                     |                                                                                        | Longitud máxima de 20 caracteres.                          |  |  |  |
| Segundo<br>apellido | Es el segundo apellido del certificador a crear.                                       | Este campo es opcional.                                    |  |  |  |
|                     |                                                                                        | Longitud máxima de 20 caracteres.                          |  |  |  |
| No. Registro        | Es número del registro que permite a las                                               | Este campo es obligatorio.                                 |  |  |  |
| Profesional.        | personas ejercer determinada profesión.                                                |                                                            |  |  |  |
| Tipo de profesión.  | Es el nombre de la profesión del certificador a crear.                                 | Este campo es obligatorio.                                 |  |  |  |
|                     | Es un campo que provee a los usuarios una lista<br>de selección de opciones a escoger. |                                                            |  |  |  |
| Tipo de             | Es la aplicación a la cual tiene acceso el                                             | Este campo es obligatorio.                                 |  |  |  |
| certificador.       | certificador que está siendo creado ya sea<br>Nacimientos, Defunciones o los dos.      |                                                            |  |  |  |
|                     | Es un campo que provee a los usuarios una lista<br>de selección de opciones a escoger. |                                                            |  |  |  |

Una vez el usuario ha ingresado los datos correspondientes a la creación de un certificado hace clic en el botón crear.

Crear

Manual de Usuario de los Módulos de Nacimientos y Defunciones, aplicación NDE del Proyecto Registro Único de Afiliados al Sistema de la Protección Social – RUAF-

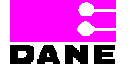

Versión 5 2011-08-18

Página 182 de 273

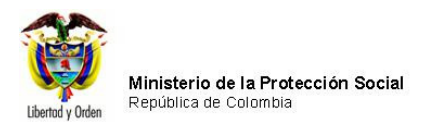

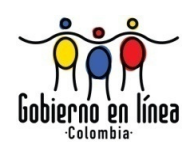

## 6.5.1.2. CONSULTAR Y MODIFICAR CERTIFICADOR

Para modificar los datos de un certificador, el usuario debe hacer clic en la opción *Modificar Certificador* del menú Administración. El sistema genera una pantalla de consulta.

| Minist<br>Protect<br>Registro | terio de la<br>cción Social<br>Unico de Afiliados a la Protección Social |
|-------------------------------|--------------------------------------------------------------------------|
| Administracio                 | on 🕨 📴 Cambiar Contraseña 🚫 Salir                                        |
| CONSULTAR                     | R - MODIFICAR CERTIFICADOR                                               |
|                               | IDENTIFICACIÓN : Tipo de Identificación Seleccione                       |
| RESULTADO D                   | DE LA CONSULTA                                                           |

El usuario deberá ingresar los siguientes datos para realizar la consulta y elegir el botón *Buscar.* 

| Campo           | Descripción                                                          | Re     | striccione | s  |
|-----------------|----------------------------------------------------------------------|--------|------------|----|
| Tipo de         | Es el tipo de documento de identificación según sea: Registro Civil, | Este   | campo      | es |
| Identificación. | Tarjeta de Identidad, Cédula de Ciudadanía, Cédula de Extranjería o  | obliga | torio.     |    |
|                 | Pasaporte.                                                           |        |            |    |
|                 | Es un campo que provee a los usuarios una lista de selección de      |        |            |    |
|                 | opciones a escoger.                                                  |        |            |    |
| Número de       | Es el número del documento de identificación del certificador a      | Este   | campo      | es |
| identificación. | modificar.                                                           | obliga | torio.     |    |

Una vez el usuario ha ingresado los datos para generar la consulta y elegir el botón *Buscar* el sistema genera una pantalla con el resultado de la consulta. Para que el sistema

Manual de Usuario de los Módulos de Nacimientos y Defunciones, aplicación NDE del Proyecto Registro Único de Afiliados al Sistema de la Protección Social – RUAF-

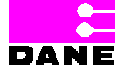

Versión 5 2011-08-18

Página 183 de 273

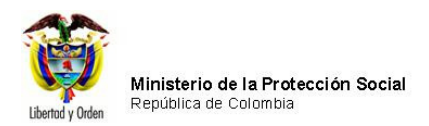

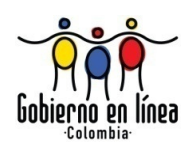

despliegue los datos del certificador el usuario debe hacer clic sobre el link *Ver* que aparece en el costado izquierdo del resultado de la consulta.

| Ministerio de<br>Protección So<br>Registro Unico de Afi | la<br>OCIAI<br>Iliados a la Protección Social | NDE                 | cimientos y<br>lefunciones Dan   | Apartan<br>Conectividad | ĥ.       |
|---------------------------------------------------------|-----------------------------------------------|---------------------|----------------------------------|-------------------------|----------|
| Administracion 🕨                                        | 🕶 Cambiar Contraseña                          | Salir               |                                  |                         |          |
| CONSULTAR - MODIFIC                                     | CAR CERTIFICADOR                              |                     |                                  |                         |          |
| IDENTII<br>Tipo de<br>CC                                | FICACIÓN :<br>e Identificación                | Núr<br>80<br>Buscar | nero de identificación<br>803761 |                         |          |
| RESULTADO DE LA CONS                                    | ULTA                                          |                     |                                  |                         |          |
| PRIMER APELLIDO<br>Rivera                               | SEGUNDO APELL                                 | Oscar               | PRIMER NOMBRE                    | SEGUNDO NOM             | IBRE ver |

El sistema genera una pantalla con los datos del certificador, el usuario modifica los campos necesarios y hace clic en el botón *Modificar.* 

Manual de Usuario de los Módulos de Nacimientos y Defunciones, aplicación NDE del Proyecto Registro Único de Afiliados al Sistema de la Protección Social – RUAF-

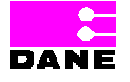

Versión 5 2011-08-18

Página 184 de 273

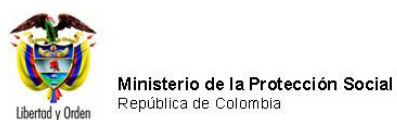

Gobierno en línea

| Protección Social<br>Registro Único de Afiliados a la Prote | Acción Social            |
|-------------------------------------------------------------|--------------------------|
| Administracion  Cambiar C                                   | contraseña 🚫 Salir       |
| MODIFICAR CERTIFICADOR                                      |                          |
| Tipo de identificación                                      | Número de identificación |
| CC 💙                                                        | 80803761                 |
| Primer Nombre                                               | Segundo Nombre           |
| Oscar                                                       |                          |
| Primer Apellido                                             | Segundo Apellido         |
| Rivera                                                      |                          |
| No Registro Profesional                                     | Tipo de Profesión        |
| 80803761                                                    | Médico 💙                 |
| Tipo de certificador                                        | Estado                   |
| NACIMIENTOS - DEFUNCIONES                                   | ACTIVO                   |
|                                                             |                          |
|                                                             |                          |
|                                                             | Modificar                |

Los datos que podrá modificar son los siguientes:

| Campo           | Descripción                                       | Restricciones                           |
|-----------------|---------------------------------------------------|-----------------------------------------|
| - <b></b> .     |                                                   |                                         |
| l ipo de        | Es el tipo de documento de identificación segun   | Este campo es obligatorio.              |
| Identificación. | sea: Registro Civil, Tarjeta de Identidad, Cédula |                                         |
|                 | de Ciudadanía, Cédula de Extranjería o            |                                         |
|                 | Pasaporte.                                        |                                         |
|                 |                                                   |                                         |
|                 | Es un campo que provee a los usuarios una lista   |                                         |
|                 | de selección de opciones a escoger.               |                                         |
|                 |                                                   |                                         |
| Número de       | Es el número del documento de identificación      | Este campo es obligatorio.              |
| identificación. | del certificador a crear.                         |                                         |
|                 |                                                   | Registro civil el número será máximo de |
|                 |                                                   | 11 caracteres.                          |
|                 |                                                   |                                         |
|                 |                                                   | Tarjeta de identidad el número será     |

Manual de Usuario de los Módulos de Nacimientos y Defunciones, aplicación NDE del Proyecto Registro Único de Afiliados al Sistema de la Protección Social – RUAF-

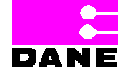

Versión 5 2011-08-18

Página 185 de 273

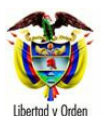

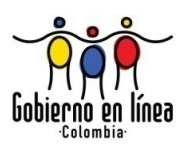

| Campo             | Descripción                                      | Restricciones                                                                                                    |
|-------------------|--------------------------------------------------|----------------------------------------------------------------------------------------------------|
|                   |                                                  | máximo de 11 caracteres numéricos y<br>puede tener ceros iniciando a la<br>izquierda.<br>Cédula de ciudadanía el número será<br>máximo de 10 caracteres.<br>Cédula de extranjería el número será<br>máximo de 6 caracteres.<br>Pasaporte el número será máximo de 16 |
|                   |                                                  | caracteres.                                                                                                    |
| Primer<br>nombre. | Es el primer nombre del certificador a crear.    | Este campo es obligatorio.                                                                                                    |
|                   |                                                  | Longitud máxima de 30 caracteres.                                                                                                    |
|                   |                                                  | Es un campo que permite letras y<br>números, Alfanumérico.                                                                                                    |
| Segundo           | Es el segundo nombre del certificador a crear.   | Este campo es opcional.                                                                                                    |
| nombre.           |                                                  | Longitud máxima de 30 caracteres.                                                                                                    |
|                   |                                                  | Es un campo que permite letras y<br>números. Alfanumérico.                                                                                                    |
| Primer            | Es el primer apellido del certificador a crear.  | Este campo es obligatorio.                                                                                                    |
| apellido.         |                                                  | Longitud máxima de 20 caracteres.                                                                                                    |
| Segundo           | Es el segundo apellido del certificador a crear. | Este campo es opcional.                                                                                                    |
| apellido.         |                                                  | Longitud máxima de 20 caracteres.                                                                                                    |
| No. Registro      | Es número del registro que permite a las         | Este campo es obligatorio.                                                                                                    |

Manual de Usuario de los Módulos de Nacimientos y Defunciones, aplicación NDE del Proyecto Registro Único de Afiliados al Sistema de la Protección Social – RUAF-

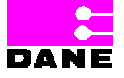

Versión 5 2011-08-18

Página 186 de 273

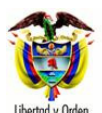

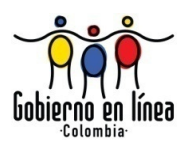

| Campo                    | Descripción                                                                                                    | Restricciones              |
|--------------------------|----------------------------------------------------------------------------------------------------|----------------------------|
| Profesional.             | personas ejercer determinada profesión.                                                                                                    |                            |
| Tipo de profesión.       | Es el nombre de la profesión del certificador a crear.                                                                                                    | Este campo es obligatorio. |
|                          | Es un campo que provee a los usuarios una lista<br>de selección de opciones a escoger.                                                                                                    |                            |
| Tipo de<br>certificador. | Es la aplicación a la cual tiene acceso el<br>certificador que está siendo creado ya sea<br>Nacimientos, Defunciones o los dos.<br>Es un campo que provee a los usuarios una lista<br>de selección de opciones a escoger. | Este campo es obligatorio. |
| Estado.                  | Es el estado activo o inactivo del certificador en el sistema.                                                                                                    | Este campo es obligatorio. |

Una vez hecha la modificación y dado clic modificar aparecerá el siguiente mensaje:

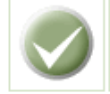

Actualización exitosa del certificador.

## 6.5.2. CONSULTAR REGISTROS

Para consultar registros de las tablas de referencia el usuario debe hacer clic en el botón *Consultar Registros.* 

Manual de Usuario de los Módulos de Nacimientos y Defunciones, aplicación NDE del Proyecto Registro Único de Afiliados al Sistema de la Protección Social – RUAF-

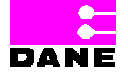

Versión 5 2011-08-18

Página 187 de 273

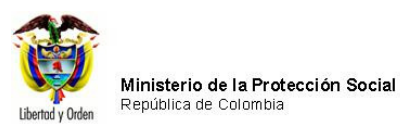

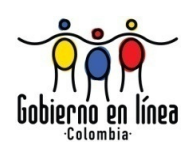

| Ministerio de la<br>Protección Soc<br>Registro Unico de Afiliac | ial<br>los a la Protección Social | NDE        | Nacimientos y<br>Defunciones | Anter Conectividad |   |
|-----------------------------------------------------------------|-----------------------------------|------------|------------------------------|--------------------|---|
| Administracion                                                  | Cambiar Contraseña                | Salir      |                              |                    |   |
| Administrar Certificadores                                      |                                   |            |                              |                    | 6 |
| Consultar Registros                                             |                                   |            | Nueva Contraseña             |                    |   |
| Modificar Registro                                              |                                   |            |                              |                    |   |
| Adicionar Registro                                              | Confirmar Contrase                | eña        |                              |                    |   |
| Consultar Registro de Auditoria                                 |                                   | Cambiar Co | ontraseña                    |                    |   |
| Sincronizar                                                     |                                   |            |                              |                    |   |
|                                                                 |                                   |            |                              |                    |   |
|                                                                 |                                   |            |                              |                    |   |
|                                                                 |                                   |            |                              |                    |   |

El sistema genera un listado de todas las tablas de referencia.

| Ministerio de la<br>Protección Social<br>Registro Unico de Afiliados a la Protección Social | NDE    | Nacimientos y<br>Definiciones | DANE | Conectividad |     |
|---------------------------------------------------------------------------------------------|--------|-------------------------------|------|--------------|-----|
| Administracion 🔸 📴 Cambiar Contraseña                                                       | Salir  |                               |      |              |     |
| CONSULTAR TABLAS                                                                            |        |                               |      |              |     |
| SELECCIONE LA TABLA QUE DESEA CONSULTAR                                                     |        |                               |      |              |     |
|                                                                                             | Nombre |                               |      |              | Ver |
| ADMINISTRADORAS DE SALUD                                                                    |        |                               |      |              | 9   |
| AREA DE NACIMIENTO                                                                          |        |                               |      |              | 9   |
| CENTRO POBLADO                                                                              |        |                               |      |              | 9   |
| DEPARTAMENTO                                                                                |        |                               |      |              | 9   |
| OCALIDAD O COMUNA                                                                           |        |                               |      |              | 9   |
| MUNICIPIO                                                                                   |        |                               |      |              | 9   |
| PAIS                                                                                        |        |                               |      |              | 9   |
| PERTENENCIA ETNICA                                                                          |        |                               |      |              | 9   |
| PUEBLO INDIGENA                                                                             |        |                               |      |              | 9   |
| SEXO                                                                                        |        |                               |      |              | 9   |
| SITIO DEL PARTO                                                                             |        |                               |      |              | 9   |
| TIPO DEL PARTO                                                                              |        |                               |      |              | 9   |
| INSTITUCION DE SALUD                                                                        |        |                               |      |              | 9   |
| TABLA DE AUDITORIA                                                                          |        |                               |      |              | Q   |

Manual de Usuario de los Módulos de Nacimientos y Defunciones, aplicación NDE del Proyecto Registro Único de Afiliados al Sistema de la Protección Social – RUAF-

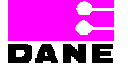

Versión 5 2011-08-18

Página 188 de 273

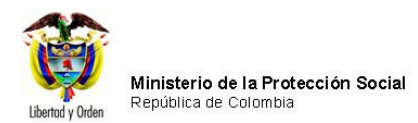

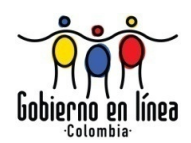

Para visualizar una tabla de referencia el usuario debe ser clic en los cuadros que aparecen en la columna denominada *Ver.* El sistema generará una pantalla con todos los registros de la tabla de referencia elegida.

| Administracion E Cambiar Contraseña Salir  NHORMACIÓN DE LA TABLA  Buscar por nombre CFOI COMFAMILAR CCFOI COMFAMILAR CCFOI COMFAMILAR CCFOI COMFENACION FAMILAR CAMAOL CCFOI COMFENSACION FAMILAR DE MAIOL CCFOI COMFENSACION FAMILAR DE CATAGENA CCCFOI COMFENSACION FAMILAR DE CATAGENA CCCFOI COMFENSACION FAMILAR DE CCFOI COMFENSACION FAMILAR DE CCFOI COMFENSACION FAMILAR DE CCFOI COMFENSACION FAMILAR DE CCFOI COMFENSACION FAMILAR DE CCFOI COMFENSACION FAMILAR DE CCFOI COMFENSACION FAMILAR DE CCFOI COMFENSACION CCFOI COMFENSACION FAMILAR DE CCFOI COMFENSACION FAMILAR DE CCFOI COMFENSACION FAMILAR DE CCFOI COMFENSACION FAMILAR CCFOI COMFENSACION FAMILAR CCFOI COMFEN                                                                                                    | Ø      | Ministerio d<br>Protección<br>Registro Único de J                             | e la<br>Social<br>Afiliados a la Protección S | Docial NDE   | Nacimientos y<br>Definiciones | Conectividad |   |
|----------------------------------------------------------------------------------------------------|--------|-------------------------------------------------------------------------------|-----------------------------------------------|--------------|-------------------------------|--------------|---|
| INFORMACIÓN DE LA TABLA  Buscar por nombre  Compositive Compositive Compositi                                                                                                    | S Admi | inistracion 🕨                                                                 | Cambiar Contra                                | seña 🚫 Salir |                               |              |   |
| Buscar por nombre         Image: Strate Strate Str                                                                                                    | INF    | ORMACIÓN DE LA                                                                | TABLA                                         |              |                               |              |   |
| Buscar por nombre         Image: Comparison of the second of the second                                                                                                    |        |                                                                               |                                               |              |                               |              |   |
| Código       Nombre         Cófelo       COMPRAMILLAR         CARACCL       -CALA DE         COMPENSACION       FAMILLAR         FAMILLAR CAMACOL       COLAD         CCF002       COMPENSACION         FAMILLAR CAMACOL       CALA         DE COMPENSACION       FAMILLAR         CARTAGENA       CALA         DE COMPENSACION       FAMILLAR         CARTAGENA       CALA         DE COMPENSACION       FAMILLAR         CARTAGENA       CALA         DE COMPENSACION       FAMILLAR DE         CARTAGENA       CALA         DE COMPENSACION       FAMILLAR DE         COFOIS       COMFANALLAR DE         COFOIS       COMFANALAR DE         COFOIS       CARTAGENA         COFOIS       CARTAGENA         COFOIS       COMPENSACION         FAMILLAR DE       COMPENSACION         FAMILLAR DE LA       COMPENSACION         COFOIS       COMPENSACION         FAMILLAR DE LA       CUMPANILLAR         COMPANILLAR DE LA       CUMPANILLAR DE LA         COMPENSACION       FAMILLAR DE LA         COMPANILLAR DE LA       CUMPANILAR DE LA         COMPENSACION                                                                                                    | Buse   | car por nombre                                                                |                                               |              |                               |              |   |
| Código       Nombre         CCF001       COMFAMILLAR         COMPENSACION       FAMILLAR         CCF002       COMFAMA         ANTIOQUIA-CAIA       DE         DE       COMFAMILAR         DE       COMFAMILAR         CCF002       COMFAMILAR         DE       COMFAMILAR         DE       COMFAMILAR         DE       COMFAMILAR         DE       COMFAMILAR         CCF003       COMFAMILAR         DE       COMPENSACION         FAMILAR DE       CARTAGENA - CAIA         DE       COMPENSACION         FAMILAR DE       COMPENSACION         FAMILAR DE       COMPENSACION         FAMILAR DE       COMPENSACION         FAMILAR DE       COMPENSACION         FAMILAR DE       COMPENSACION         FAMILAR DE       COMPENSACION         FAMILAR DE       COMPENSACION         FAMILAR DE       COMPENSACION         FAMILAR DE       COMPENSACION         FAMILAR DE       COMPENSACION         FAMILAR DE       COMPENSACION         FAMILAR DE LA       GUAJA DE         COMPENSACION       COMPENSACION         FAMILAR DE LA                                                                                                    |        | MINISTRADORAS I                                                               | DE SALUD                                      |              |                               |              |   |
| CCF002 COMFAMILIAR<br>ANTIOQUIA- CAJA<br>DE COMPENSACION<br>FAMILIAR CAMACOL<br>CCF002 COMFAMILAR<br>ANTIOQUIA<br>CCF007 COMFAMILIAR<br>DE COMPENSACION<br>FAMILIAR DE<br>COMFENSACION<br>FAMILIAR DE<br>COMFENSACION | Código | Nombre                                                                        |                                               |              |                               |              |   |
| CCF002 COMFANA<br>ANTIOQUIA-CAJA<br>DE COMFENSACION<br>FAMILIAR DE<br>CARTAGENA - CAJA<br>DE COMFENSACION<br>FAMILIAR DE<br>CARTAGENA<br>CCF003 COMFADRI - CAJA<br>DE COMFENSACION<br>FAMILIAR DE<br>BOYACA<br>CCF015 COMFENSACION<br>FAMILIAR DE<br>COMPENSACION<br>FAMILIAR DE<br>COMPENSACION<br>FAMILIAR DE<br>COMPENSACION<br>FAMILIAR DE<br>COMPENSACION<br>FAMILIAR DE<br>COMPENSACION<br>FAMILIAR DE<br>COMPENSACION<br>FAMILIAR DE<br>COMPENSACION<br>FAMILIAR DE<br>COMPENSACION<br>FAMILIAR DE<br>COMPENSACION<br>FAMILIAR DE<br>COMPENSACION<br>FAMILIAR DE<br>COMPENSACION<br>FAMILIAR DE<br>COMPENSACION<br>FAMILIAR DE<br>COMPENSACION<br>FAMILIAR DE LA<br>GUAJIRA - CAJA DE<br>COMPENSACION<br>FAMILIAR DE HUILA<br>CCF027 COMFANILIAR<br>COMPENSACION<br>FAMILIAR DE HUILA<br>CCF027 COMFANILIAR<br>COMPENSACION<br>FAMILIAR DE HUILA<br>CCF027 COMFANILIAR<br>NARIÑO - CAJA DE<br>COMPENSACION<br>FAMILIAR DE HUILA                                                                                                    | CCF001 | COMFAMILIAR<br>CAMACOL - CAJA D<br>COMPENSACION<br>FAMILIAR CAMACO            | ie<br>DL                                      |              |                               |              |   |
| CCF007     COMFAMILIAR<br>CARTAGEINA - CAJA<br>ECOMPENSACION<br>FAMILIAR DE<br>COMPENSACION<br>FAMILIAR DE<br>BOYACA       CCF009     COMFABOY - CAJA<br>DE COMPENSACION<br>FAMILIAR DE<br>COMPENSACION<br>FAMILIAR DE<br>COMPENSACION<br>FAMILIAR<br>GUAJIRA - CAJA DE<br>COMPENSACION<br>FAMILIAR<br>GUAJIRA - CAJA DE<br>COMPENSACION<br>FAMILIAR<br>COMPENSACION<br>FAMILIAR DE LA<br>GUAJIRA<br>CCF027       CCF028     COMFAMILIAR<br>GUAJIRA<br>CCF027       CCF027     COMFAMILIAR<br>GUAJIRA<br>COMPENSACION<br>FAMILIAR DE HUILA<br>- CAJA DE<br>COMPENSACION<br>FAMILIAR DE HUILA<br>COMPENSACION<br>FAMILIAR DE HUILA<br>COMPENSACION<br>FAMILIAR DE HUILA<br>COMPENSACION<br>FAMILIAR DE HUILA<br>COMPENSACION<br>FAMILIAR DE HUILA       CCF027     COMFAMILIAR<br>COMPENSACION<br>FAMILIAR DE HUILA<br>COMPENSACION<br>FAMILIAR DE HUILA       CCF028     COMFAMILIAR<br>COMPENSACION<br>FAMILIAR DE HUILA       CCF027     COMFAMILIAR<br>COMPENSACION<br>FAMILIAR DE HUILA       CCF028     COMFAMILIAR<br>COMPENSACION<br>FAMILIAR DE HUILA       CCF029     COMFAMILIAR DE<br>HUILAR<br>COMPENSACION<br>FAMILIAR DE<br>COMPENSACION                                                                                                    | CCF002 | COMFAMA<br>ANTIOQUIA- CAJA<br>DE COMPENSACIO<br>FAMILIAR DE<br>ANTIOQUIA      | N                                             |              |                               |              |   |
| CCF009       COMFABOY - CAJA<br>DE COMPENSACION<br>RAMILIAR DE<br>CORDOBA         CCF015       COMFACOR - CAJA<br>DE COMPENSACION<br>FAMILIAR DE<br>CORDOBA         CCF028       CAFAM - CAJA DE<br>COMPENSACION<br>FAMILIAR DE<br>COMPENSACION<br>FAMILIAR DE LA<br>GUAJIRA - CAJA DE<br>COMPENSACION<br>FAMILIAR DE LA<br>GUAJIRA - CAJA DE<br>COMPENSACION<br>FAMILIAR DE LA<br>GUAJIRA - CAJA DE<br>COMPENSACION<br>FAMILIAR DE LA<br>GUAJIRA - CAJA DE<br>COMPENSACION<br>FAMILIAR DE LA<br>GUAJIRA CAJA DE<br>COMPENSACION<br>FAMILIAR DE LA<br>GUAJIRA DE LA<br>GUAJIRA DE LA<br>COMPENSACION<br>FAMILIAR DE LA<br>GUAJIRA DE LA<br>COMPENSACION<br>FAMILIAR DE LA<br>GUAJIRA DE LA<br>COMPENSACION<br>FAMILIAR DE LA<br>GUAJIRA DE LA<br>COMPENSACION<br>FAMILIAR DE LA<br>GUAJIRA DE LA<br>COMPENSACION<br>FAMILIAR DE LA<br>GUAJIRA DE LA<br>COMPENSACION<br>FAMILIAR DE LA<br>GUAJIRA DE LA<br>COMPENSACION<br>FAMILIAR DE LA<br>COMPENSACION<br>FAMILIAR DE LA<br>COMPENSACION<br>FAMILIAR DE LA<br>COMPENSACION<br>FAMILIAR DE LA<br>COMPENSACION<br>FAMILIAR DE LA<br>COMPENSACION<br>FAMILIAR DE LA<br>COMPENSACION<br>FAMILIAR DE LA<br>COMPENSACION<br>FAMILIAR DE LA<br>COMPENSACION<br>FAMILIAR DE LA<br>COMPENSACION<br>FAMILIAR DE LA<br>COMPENSACION<br>FAMILIAR DE LA<br>NARIÑO - CAJA DE<br>COMPENSACION<br>FAMILIAR DE<br>NARIÑO - CAJA DE<br>COMPENSACION<br>FAMILIAR DE<br>NARIÑO - CAJA DE<br>COMPENSACION<br>FAMILIAR DE<br>NARIÑO - CAJA DE<br>COMPENSACION<br>FAMILIAR DE<br>NARIÑO - CAJA DE<br>COMPENSACION<br>FAMILIAR DE<br>NARIÑO - CAJA DE<br>COMPENSACION<br>FAMILIAR DE<br>NARIÑO - CAJA DE<br>COMPENSACION<br>FAMILIAR DE<br>NARIÑO - CAJA DE<br>COMPENSACION<br>FAMILIAR DE<br>NARIÑO - CAJA DE<br>COMPENSACION<br>FAMILIAR DE<br>NARIÑO - CAJA DE<br>COMPENSACION<br>FAMILIAR DE<br>NARIÑO - CAJA DE<br>COMENSACION<br>FAMILIAR DE<br>NARIÑO - CAJA DE<br>COMENC                                                                                                    | CCF007 | COMFAMILIAR<br>CARTAGENA - CAJ/<br>DE COMPENSACIO<br>FAMILIAR DE<br>CARTAGENA | a,<br>N                                       |              |                               |              |   |
| CCF015       COMFACOR - CAJA         DE COMPENSACION         FAMILIAR DE         CCF018       CAFAM - CAJA DE         COMPENSACION         FAMILIAR         GUAJIRA - CAJA DE         COMFENSACION         FAMILIAR         GUAJIRA - CAJA DE         COMPENSACION         FAMILIAR DE LA         GUAJIRA - CAJA DE         COMPENSACION         FAMILIAR DE LA         GUAJIRA - CAJA DE         COMPENSACION         FAMILIAR DE LA         COMPENSACION         FAMILIAR DE HUILA         CCF027       COMFAMILIAR HUILA         CCF027       COMFAMILIAR         NARIÑO - CAJA DE       COMPENSACION         FAMILIAR DE HUILA       COMPENSACION         FAMILIAR DE HUILA       COMPENSACION         FAMILIAR DE HUILA       COMPENSACION         FAMILIAR DE HUILA       COMPENSACION         FAMILIAR DE HUILA       COMPENSACION         FAMILIAR DE HUILA       COMPENSACION         FAMILIAR DE HUILA       COMPENSACION         FAMILIAR DE HUILA       COMPENSACION         FAMILIAR DE HUILA       COMPENSACION         FAMILIAR DE HUILA       COMPENSACION <td>CCF009</td> <td>COMFABOY - CAJA<br/>DE COMPENSACIO<br/>FAMILIAR DE<br/>BOYACA</td> <th>N</th> <td></td> <td></td> <td></td> <td></td>                                                                                                    | CCF009 | COMFABOY - CAJA<br>DE COMPENSACIO<br>FAMILIAR DE<br>BOYACA                    | N                                             |              |                               |              |   |
| CCF018       CAFAM - CAJA DE         CCMPENSACION       FAMILIAR         GUAJIRA - CAJA DE       GUAJIRA - CAJA DE         COMFEMILIAR DE LA       GUAJIRA         GUAJIRA - CAJA DE       COMFEMILIAR DE LA         GUAJIRA - CAJA DE       COMFEMILIAR DE LA         GUAJIRA - CAJA DE       COMPENSACION         FAMILIAR DE LA       COMPENSACION         CCF024       COMFAMILIAR HUILA         - CAJA DE       COMPENSACION         FAMILIAR DE HUILA       COMPENSACION         CCF027       COMFAMILIAR         NARIÑO - CAJA DE       COMPENSACION         FAMILIAR DE       NARIÑO         NARIÑO COMPENSACION       FAMILIAR DE         CCF028       COMFENALCO                                                                                                    | CCF015 | COMFACOR - CAJA<br>DE COMPENSACIO<br>FAMILIAR DE<br>CORDOBA                   | N                                             |              |                               |              |   |
| CCF023 COMFAMILIAR<br>GUAJIRA - CAJA DE<br>COMPENSACION<br>FAMILAR DE LA<br>GUAJIRA<br>CCF024 COMFAMILIAR HUILA<br>- CAJA DE<br>COMPENSACION<br>FAMILIAR DE HUILA<br>CCF027 COMFAMILIAR<br>NARIÑO - CAJA DE<br>COMPENSACION<br>FAMILIAR DE<br>NARIÑO - CAJA DE                                                                                                    | CCF018 | CAFAM - CAJA DE<br>COMPENSACION<br>FAMILIAR                                   |                                               |              |                               |              |   |
| CCF024 COMFAMILIAR HUILA<br>- CAJA DE<br>COMPENSACION<br>FAMILIAR DE HUILA<br>CCF027 COMFAMILIAR<br>NARIÑO - CAJA DE<br>COMPENSACION<br>FAMILIAR DE<br>NARIÑO<br>COMFENNI CO                                                                                                    | CCF023 | COMFAMILIAR<br>GUAJIRA - CAJA DE<br>COMPENSACION<br>FAMILIAR DE LA<br>GUAJIRA |                                               |              |                               |              |   |
| CCF027 COMFAMILIAR<br>NARIÑO - CAJA DE<br>COMPENSACION<br>FAMILIAR DE<br>NARIÑO                                                                                                    | CCF024 | COMFAMILIAR HUIL<br>- CAJA DE<br>COMPENSACION<br>FAMILIAR DE HUILA            | A                                             |              |                               |              |   |
| COLONE CONTENNICO                                                                                                    | CCF027 | COMFAMILIAR<br>NARIÑO - CAJA DE<br>COMPENSACION<br>FAMILIAR DE<br>NARIÑO      |                                               |              |                               |              |   |
|                                                                                                    | 005030 | CONTENNICO                                                                    | 1                                             |              |                               |              | • |

Manual de Usuario de los Módulos de Nacimientos y Defunciones, aplicación NDE del Proyecto Registro Único de Afiliados al Sistema de la Protección Social – RUAF-

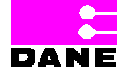

Versión 5 2011-08-18

Página 189 de 273

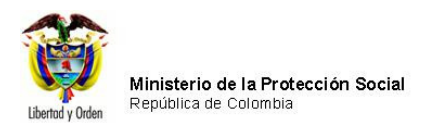

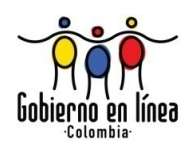

## 6.5.3. MODIFICAR REGISTRO

Para modificar datos de una tabla de referencia, el usuario debe hacer clic en la opción Modificar Registro.

| Ministerio de la<br>Protección Soc<br>Registro Único de Afilia | a<br>Cial<br>Idos a la Protección Social | NDE        | Nacimientos y<br>Definiciones | Ante Concentrate |
|----------------------------------------------------------------|------------------------------------------|------------|-------------------------------|------------------|
| Administracion                                                 | Cambiar Contraseña                       | Salir      |                               |                  |
| Administrar Certificadores                                     |                                          |            |                               | <u>(</u>         |
| Consultar Registros                                            |                                          |            | Nueva Contraseña              |                  |
| Modificar Registro                                             |                                          |            |                               |                  |
| Adicionar Registro                                             | Confirmar Contras                        | ena        |                               |                  |
| Consultar Registro de Auditoria                                |                                          | Cambiar Co | ontraseña                     |                  |
| Sincronizar                                                    |                                          |            |                               |                  |
|                                                                |                                          |            |                               |                  |
|                                                                |                                          |            |                               |                  |
|                                                                |                                          |            |                               |                  |
|                                                                |                                          |            |                               |                  |

El sistema genera una pantalla de consulta con la lista de los nombres de las tablas de referencia.

Manual de Usuario de los Módulos de Nacimientos y Defunciones, aplicación NDE del Proyecto Registro Único de Afiliados al Sistema de la Protección Social – RUAF-

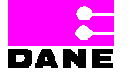

Versión 5 2011-08-18

Página 190 de 273

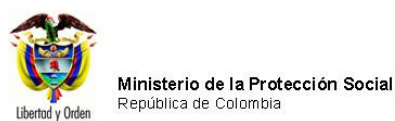

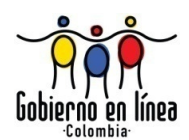

| Ministerio de la<br>Protección Social<br>Registro Unico de Afiliados a la Protección Social |     |
|---------------------------------------------------------------------------------------------|-----|
| Administracion 🕨 📴 Cambiar Contraseña 🚫 Salir                                               |     |
| CONSULTAR TABLAS                                                                            |     |
| SELECCIONE LA TABLA QUE DESEA MODIFICAR                                                     |     |
| Nombre                                                                                      | Ver |
| ADMINISTRADORAS DE SALUD                                                                    | 9   |
| AREA DE NACIMIENTO                                                                          | 9   |
| CENTRO POBLADO                                                                              |     |
| DEPARTAMENTO                                                                                | 9   |
| LOCALIDAD O COMUNA                                                                          | 9   |
| MUNICIPIO                                                                                   | 9   |
| PAIS                                                                                        | 9   |
| PERTENENCIA ETNICA                                                                          | 9   |
| PUEBLO INDIGENA                                                                             | 9   |
| SEXO                                                                                        | 9   |
| SITIO DEL PARTO                                                                             | 3   |
| TIPO DEL PARTO                                                                              |     |
| INSTITUCION DE SALUD                                                                        |     |
| TABLA DE AUDITORIA                                                                          |     |

Al darle clic en alguna de las opciones de la columna *Ver*, *e*l sistema genera una pantalla con la lista de los registros de la tabla seleccionada.

Manual de Usuario de los Módulos de Nacimientos y Defunciones, aplicación NDE del Proyecto Registro Único de Afiliados al Sistema de la Protección Social – RUAF-

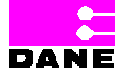

Versión 5 2011-08-18

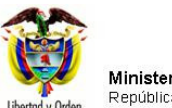

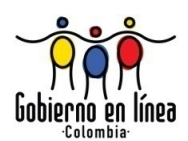

| Registro Unico de Afiliados a la Protección Social |            |
|----------------------------------------------------|------------|
| Administracion 🕨 🔐 Cambiar Contraseña 🚫 Salir      |            |
| CONSULTAR TABLAS                                   |            |
| SELECCIONE LA TABLA QUE DESEA MODIFICAR            |            |
| Nombre                                             | Ver        |
| ADMINISTRADORAS DE SALUD                           | 9          |
| AREA DE NACIMIENTO                                 | 9          |
| CENTRO POBLADO                                     | 9          |
| DEPARTAMENTO                                       | 9          |
| OCALIDAD O COMUNA                                  | 9          |
| NUNICIPIO                                          | 9          |
| PAIS                                               | 9          |
| PERTENENCIA ETNICA                                 | 9          |
| PUEBLO INDIGENA                                    | 9          |
| SEXO                                               | 9          |
| SITIO DEL PARTO                                    | 9          |
| TIPO DEL PARTO                                     | <b>S</b> . |
| NSTITUCION DE SALUD                                | <b>S</b> . |
| TABLA DE AUDITORIA                                 | 9          |

El usuario debe elegir de la columna *Modificar* el registro que desee cambiar.

Manual de Usuario de los Módulos de Nacimientos y Defunciones, aplicación NDE del Proyecto Registro Único de Afiliados al Sistema de la Protección Social – RUAF-

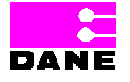

Versión 5 2011-08-18

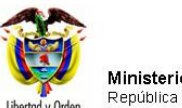

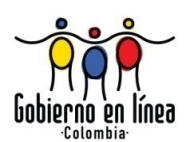

| Ministerio de la<br>Protección Social<br>Registro Único de Afiliados a la Protección Social<br>NDE<br>NDE<br>Defunciones | ř.  |
|----------------------------------------------------------------------------------------------------|-----|
| Administracion 🕨 📴 Cambiar Contraseña 🚫 Salir                                                                            |     |
| CONSULTAR TABLAS                                                                                                    |     |
| SELECCIONE LA TABLA QUE DESEA MODIFICAR                                                                                  |     |
| Nombre                                                                                                    | Ver |
| ADMINISTRADORAS DE SALUD                                                                                                 | 9   |
| AREA DE NACIMIENTO                                                                                                    | 9   |
| CENTRO POBLADO                                                                                                    | 9   |
| DEPARTAMENTO                                                                                                    | 9.  |
| LOCALIDAD O COMUNA                                                                                                    | 9   |
| MUNICIPIO                                                                                                    | 9   |
| PAIS                                                                                                    | 9.  |
| PERTENENCIA ETNICA                                                                                                    | 9.  |
| PUEBLO INDIGENA                                                                                                    | 9   |
| SEXO                                                                                                    | 9   |
| SITIO DEL PARTO                                                                                                    | 9   |
| TIPO DEL PARTO                                                                                                    | 9   |
| INSTITUCION DE SALUD                                                                                                    | 9   |
| TABLA DE AUDITORIA                                                                                                    | 9   |

El sistema genera una pantalla que según el registro elegido presenta los datos a cambiar.

Manual de Usuario de los Módulos de Nacimientos y Defunciones, aplicación NDE del Proyecto Registro Único de Afiliados al Sistema de la Protección Social – RUAF-

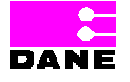

Versión 5 2011-08-18

Página 193 de 273

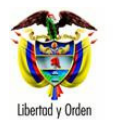

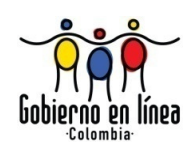

| Ministerio de la<br>Protección Social<br>Registro Único de Afiliados a la Protección Social<br>NDE NOCE Nacimientos y<br>Definiciones Concluidad                |
|----------------------------------------------------------------------------------------------------|
| Administracion  Cambiar Contraseña                                                                                                    |
| MODIFICAR REGISTRO                                                                                                    |
| ADMIHISTRADORAS DE SALUD                                                                                                    |
| Clase administradora : Entidad Promotora de Salud 💌                                                                                                    |
| Nombre administradora : COLMÉDICA E.P.S.                                                                                                    |
| Núm identificación                                                                                                    |
| Código: EPS001                                                                                                    |
| Estado : Mabilitado 🔍                                                                                                    |
| FECHA VIGENCIA (AAAA-MM-DD)                                                                                                    |
| Fecha Inicial 31 Fecha Tinal 31                                                                                                    |
| Confirmar                                                                                                    |
|                                                                                                    |
|                                                                                                    |
|                                                                                                    |
| Dirección: Cra. 13 #32-76 Bogotá D.C PBX: 3305000 - Fax: 3305060 - Línea Gratuita Atención al Usuario: Bogotá: 3368066 - Otras Ciudades del País: 016000-910097 |

Una vez el usuario ha modificado los datos, hacer clic en el botón confirmar.

Confirmar

Posteriormente se visualizará el siguiente mensaje:

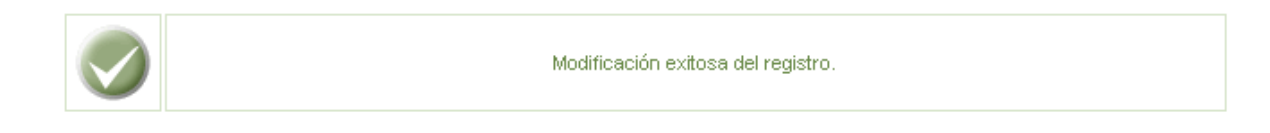

Manual de Usuario de los Módulos de Nacimientos y Defunciones, aplicación NDE del Proyecto Registro Único de Afiliados al Sistema de la Protección Social – RUAF-

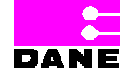

Versión 5 2011-08-18

Página 194 de 273

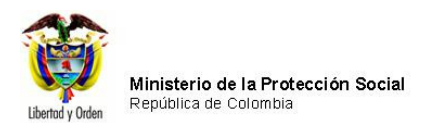

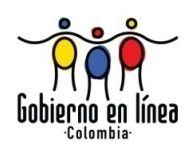

# 6.5.4. ADICIONAR REGISTRO

Para adicionar un registro el usuario deberá hacer clic en el menú adicionar Registro.

| Ministerio de la<br>Protección Social<br>Registro Unico de Afiliados a la Protección Social<br>NDE<br>NDE<br>NDE<br>Definiciones |
|----------------------------------------------------------------------------------------------------|
| Administracion 🕨 📴 Cambiar Contraseña 🚫 Salir                                                                                    |
| Administrar Certificadores                                                                                                    |
| Consultar Registros Nueva Contraseña                                                                                             |
| Modificar Registro                                                                                                    |
| Adicionar Registro                                                                                                    |
| Consultar Registro de Auditoria Cambiar Contraseña                                                                               |
| 원 Sincronizar                                                                                                    |
|                                                                                                    |
|                                                                                                    |
|                                                                                                    |

El sistema genera una pantalla de consulta con las tablas de referencia para la cual se va a adicionar el registro. El usuario deberá elegir una opción de la columna *Agregar Registro*.

Manual de Usuario de los Módulos de Nacimientos y Defunciones, aplicación NDE del Proyecto Registro Único de Afiliados al Sistema de la Protección Social – RUAF-

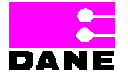

Versión 5 2011-08-18

Página 195 de 273

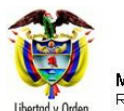

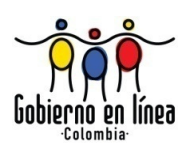

| Administracion 🕨 🚛 Cambiar Contraseña 🚫 Salir |                  |
|-----------------------------------------------|------------------|
| CONSULTAR TABLAS                              |                  |
| SELECCIONE LA TABLA QUE DESEA CONSULTAR       |                  |
| Nombre                                        | Agregar Registro |
| ADMINISTRADORAS DE SALUD                      |                  |
| AREA DE NACIMIENTO                            |                  |
| CENTRO POBLADO                                |                  |
| DEPARTAMENTO                                  |                  |
| LOCALIDAD O COMUNA                            |                  |
| NUNICIPIO                                     |                  |
| PAIS                                          |                  |
| PERTENENCIA ETNICA                            |                  |
| PUEBLO INDIGENA                               |                  |
| SEXO                                          |                  |
| SITIO DEL PARTO                               |                  |
| TIPO DEL PARTO                                |                  |
| NSTITUCION DE SALUD                           |                  |
| TABLA DE AUDITORIA                            |                  |

El sistema genera una pantalla con los datos que el usuario para adicionar:

Manual de Usuario de los Módulos de Nacimientos y Defunciones, aplicación NDE del Proyecto Registro Único de Afiliados al Sistema de la Protección Social – RUAF-

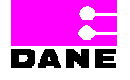

Versión 5 2011-08-18

Página 196 de 273

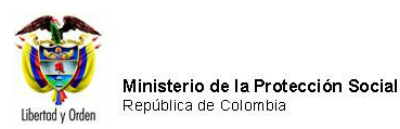

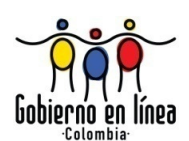

| Ministerio de la<br>Protección Social<br>Registro Unico de Afiliados a la Protección Social | NDE Nacimientos y<br>Definiciones |
|---------------------------------------------------------------------------------------------|-----------------------------------|
| Administracion 🕨 🧰 Cambiar Contraseña                                                       | Salir                             |
| AGREGAR REGISTRO                                                                            |                                   |
| SEXO                                                                                        |                                   |
| Nombre :                                                                                    |                                   |
| Código :                                                                                    |                                   |
|                                                                                             | Confirmar                         |
|                                                                                             |                                   |

Los datos que se deben ingresar son el nombre de:

| Campo   | Descripción                                                    | Restricciones              |
|---------|----------------------------------------------------------------|----------------------------|
| Nombre. | Es el nombre del registro que se va a adicionar.               | Este campo es obligatorio. |
| Código. | Es el código que identifica el registro que se va a adicionar. | Este campo es obligatorio. |

Después de dar clic en Confirmar aparecerá el siguiente mensaje

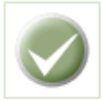

Ingreso exitoso del registro.

# 6.5.5. CONSULTAR REGISTRO DE AUDITORÍA

Para consultar un registro de auditoría el usuario deberá elegir la opción *Consultar Registro de Auditoria.* 

Manual de Usuario de los Módulos de Nacimientos y Defunciones, aplicación NDE del Proyecto Registro Único de Afiliados al Sistema de la Protección Social – RUAF-

Versión 5 2011-08-18

Página 197 de 273

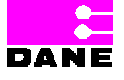

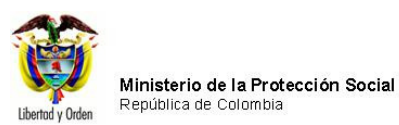

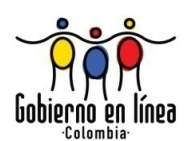

| Ministerio de la<br>Protección Soc<br>Registro Único de Afilia | i<br>ial<br>dos a la Protección Social | NDE       | Nacimientos y<br>Defunciones | Apres Conectiv | dad   |
|----------------------------------------------------------------|----------------------------------------|-----------|------------------------------|----------------|-------|
| Administracion                                                 | Cambiar Contraseña                     | Salir     |                              |                |       |
| Administrar Certificadores                                     |                                        |           |                              |                | (III) |
| Consultar Registros                                            |                                        |           | Nueva Contraseña             |                |       |
| Adicionar Registro                                             | Confirmar Contras                      | eña       |                              |                |       |
| Consultar Registro de Auditoria                                |                                        | Cambiar C | ontraseña                    |                |       |
| Sincronizar                                                    |                                        |           |                              |                |       |
|                                                                |                                        |           |                              |                |       |
|                                                                |                                        |           |                              |                |       |
|                                                                |                                        |           |                              |                |       |
|                                                                |                                        |           |                              |                |       |

El sistema genera una pantalla de consulta.

| Ministerio de la<br>Protección Social<br>Registro Unico de Afiliados a la Protección Social                                 | NDE Nacimientos y Definiciones |  |  |  |
|----------------------------------------------------------------------------------------------------|--------------------------------|--|--|--|
| Administracion 🕨 🔤 Cambiar Contraseña                                                                                       | Salir                          |  |  |  |
| CONSULTAR REGISTRO DE AUDITORIA                                                                                             |                                |  |  |  |
| PERIODO DE TIEMPO A CONSULTAR                                                                                               |                                |  |  |  |
| FECHA INICIAL DEL PERIODO A CONSULTAR ( Campo obligatorio )       FECHA FINAL DEL PERIODO A CONSULTAR ( Campo obligatorio ) |                                |  |  |  |
| TIPO DE OPERACIÓN EJECUTADA                                                                                                 |                                |  |  |  |
| Seleccione                                                                                                    | Consultar                      |  |  |  |
| RESULTADO DE LA CONSULTA                                                                                                    |                                |  |  |  |
|                                                                                                    |                                |  |  |  |

Manual de Usuario de los Módulos de Nacimientos y Defunciones, aplicación NDE del Proyecto Registro Único de Afiliados al Sistema de la Protección Social – RUAF-

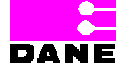

Versión 5 2011-08-18

Página 198 de 273

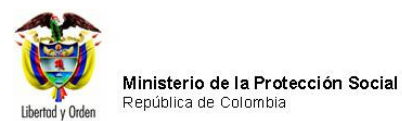

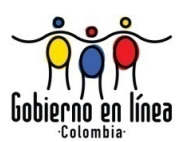

### El usuario debe ingresar los siguientes datos:

| Campo             | Descripción                                             | Restricciones               |
|-------------------|---------------------------------------------------------|-----------------------------|
| Fecha inicial.    | Es la fecha inicial del periodo a consultar.            | Este campo es obligatorio.  |
|                   |                                                         | Formato AAAA-MM-DD.         |
| Fecha final.      | Es la fecha final del periodo a consultar,              | Este campo es obligatorio.  |
|                   |                                                         | Formato AAAA-MM-DD.         |
|                   |                                                         | Esta fecha debe ser mayor a |
|                   |                                                         | la fecha de inicio.         |
| Tipo de operación | Es la operación para la cual el usuario desea consultar | Este campo es obligatorio.  |
| ejecutada.        | los registros realizados durante el periodo elegido.    |                             |
|                   | Es un campo que provee a los usuarios una lista de      |                             |
|                   | selección de opciones a escoger.                        |                             |

Cuando el usuario ha finalizado de ingresar los datos elige el botón *Consulta*, el sistema genera una pantalla con los resultados de la consulta.

Manual de Usuario de los Módulos de Nacimientos y Defunciones, aplicación NDE del Proyecto Registro Único de Afiliados al Sistema de la Protección Social – RUAF-

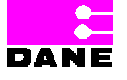

Versión 5 2011-08-18

Página 199 de 273

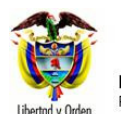

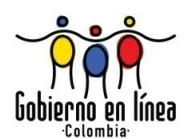

| Administracion                                                                                                    | Cambiar Contraseña 🚫 Salir                                                                                                    |                                                                                                    |
|----------------------------------------------------------------------------------------------------|----------------------------------------------------------------------------------------------------|----------------------------------------------------------------------------------------------------|
| CONSULTAR REG                                                                                                    |                                                                                                    |                                                                                                    |
|                                                                                                    |                                                                                                    |                                                                                                    |
|                                                                                                    |                                                                                                    |                                                                                                    |
| FECHA INICIAL DEL PE                                                                                                    | RIODO A CONSULTAR ( Campo obligatorio ) FE(                                                                                                    | CHA FINAL DEL PERIODO A CONSULTAR ( Campo obligatorio)                                                                                                    |
| 2010-01-01                                                                                                    | 20                                                                                                    | 010-01-01                                                                                                    |
|                                                                                                    |                                                                                                    |                                                                                                    |
| TIPO DE OPERACIÓN E                                                                                                    | JECUTADA                                                                                                    |                                                                                                    |
| Registrar Nacido Vi                                                                                                    | vo                                                                                                    | ×                                                                                                    |
|                                                                                                    | Consult                                                                                                    |                                                                                                    |
|                                                                                                    | Lonsuit                                                                                                    |                                                                                                    |
|                                                                                                    |                                                                                                    |                                                                                                    |
| RESULTADO DE                                                                                                    | LA CONSULTA<br>FECHA Y HORA                                                                                                    | OPERACION                                                                                                    |
| RESULTADO DE<br>USUARIO<br>Clarita                                                                                                    | LA CONSULTA<br>FECHA Y HORA<br>01/01/2010 01:18:05 a.m.                                                                                                    | OPERACION<br>Registrar Nacido Vivo                                                                                                    |
| RESULTADO DE<br>USUARIO<br>Clarita<br>CONSTANZA                                                                                                    | LA CONSULTA<br>FECHA Y HORA<br>01/01/2010 01:18:05 a.m.<br>01/01/2010 05:49:25 a.m.                                                                                                    | OPERACION<br>Registrar Nacido Vivo<br>Registrar Nacido Vivo                                                                                                    |
| RESULTADO DE<br>USUARIO<br>clarita<br>CONSTANZA<br>H87                                                                                                    | LA CONSULTA<br>FECHA Y HORA<br>01/01/2010 01:18:05 a.m.<br>01/01/2010 05:49:25 a.m.<br>01/01/2010 08:22:17 a.m.                                                                                                    | OPERACION<br>Registrar Nacido Vivo<br>Registrar Nacido Vivo<br>Registrar Nacido Vivo                                                                                                    |
| RESULTADO DE<br>USUARIO<br>Clarita<br>CONSTANZA<br>H87<br>H87                                                                                                    | ECONSULTA<br>FECHA Y HORA<br>01/01/2010 01:18:05 a.m.<br>01/01/2010 06:49:25 a.m.<br>01/01/2010 06:22:17 a.m.<br>01/01/2010 06:29:32 a.m.                                                                                                    | OPERACION<br>Registrar Nacido Vivo<br>Registrar Nacido Vivo<br>Registrar Nacido Vivo<br>Registrar Nacido Vivo                                                                                                    |
| RESULTADO DE<br>USUARIO<br>clarita<br>CONSTANZA<br>H87<br>H87<br>H87                                                                                                    | LA CONSULTA<br>FECHA Y HORA<br>01/01/2010 01:18:05 a.m.<br>01/01/2010 06:49:25 a.m.<br>01/01/2010 06:29:32 a.m.<br>01/01/2010 06:29:32 a.m.<br>01/01/2010 06:34:49 a.m.                                                                                                    | OPERACION<br>Registrar Nacido Vivo<br>Registrar Nacido Vivo<br>Registrar Nacido Vivo<br>Registrar Nacido Vivo<br>Registrar Nacido Vivo                                                                                                    |
| RESULTADO DE<br>USUARIO<br>clarita<br>CONSTANZA<br>H87<br>H87<br>H87                                                                                                    | LA CONSULTA<br>FECHA Y HORA<br>01/01/2010 01:18:05 a.m.<br>01/01/2010 05:49:25 a.m.<br>01/01/2010 06:29:32 a.m.<br>01/01/2010 06:29:32 a.m.<br>01/01/2010 06:34:49 a.m.<br>01/01/2010 06:34:49 a.m.                                                                                                    | OPERACION<br>Registrar Nacido Vivo<br>Registrar Nacido Vivo<br>Registrar Nacido Vivo<br>Registrar Nacido Vivo<br>Registrar Nacido Vivo<br>Registrar Nacido Vivo                                                                                                    |
| RESULTADO DE<br>USUARIO<br>clarita<br>CONSTANZA<br>H87<br>H87<br>H87<br>H87<br>H87                                                                                                    | LA CONSULTA<br>FECHA Y HORA<br>01/01/2010 01:18:05 a.m.<br>01/01/2010 05:49:25 a.m.<br>01/01/2010 06:29:32 a.m.<br>01/01/2010 06:34:49 a.m.<br>01/01/2010 06:45:23 a.m.<br>01/01/2010 06:45:23 a.m.                                                                                                    | OPERACION<br>Registrar Nacido Vivo<br>Registrar Nacido Vivo<br>Registrar Nacido Vivo<br>Registrar Nacido Vivo<br>Registrar Nacido Vivo<br>Registrar Nacido Vivo<br>Registrar Nacido Vivo<br>Registrar Nacido Vivo                                                                                                    |
| RESULTADO DE<br>USUARIO<br>clarita<br>CONSTANZA<br>H87<br>H87<br>H87<br>H87<br>H87<br>H87<br>H87                                                                                                    | LA CONSULTA<br>FECHA Y HORA<br>01/01/2010 01:18:05 a.m.<br>01/01/2010 06:29:25 a.m.<br>01/01/2010 06:29:32 a.m.<br>01/01/2010 06:34:49 a.m.<br>01/01/2010 06:40:11 a.m.<br>01/01/2010 06:45:23 a.m.<br>01/01/2010 06:50:19 a.m.<br>01/01/2010 06:50:19 a.m.                                                                                                    | OPERACION<br>Registrar Nacido Vivo<br>Registrar Nacido Vivo<br>Registrar Nacido Vivo<br>Registrar Nacido Vivo<br>Registrar Nacido Vivo<br>Registrar Nacido Vivo<br>Registrar Nacido Vivo<br>Registrar Nacido Vivo<br>Registrar Nacido Vivo<br>Registrar Nacido Vivo                                                                                                    |
| RESULTADO DE<br>USUARIO<br>clarita<br>CONSTANZA<br>H87<br>H87<br>H87<br>H87<br>H87<br>H87<br>H87<br>Solution                                                                                                    | LA CONSULTA<br>FECHA Y HORA<br>01/01/2010 01:18:05 a.m.<br>01/01/2010 06:29:25 a.m.<br>01/01/2010 06:29:32 a.m.<br>01/01/2010 06:34:49 a.m.<br>01/01/2010 06:40:11 a.m.<br>01/01/2010 06:45:23 a.m.<br>01/01/2010 06:45:23 a.m.<br>01/01/2010 06:50:19 a.m.<br>01/01/2010 07:45:14 a.m.                                                                                                    | OPERACION           Registrar Nacido Vivo           Registrar Nacido Vivo                                                                                                    |
| RESULTADO DE<br>USUARIO<br>clarita<br>CONSTANZA<br>H87<br>H87<br>H87<br>H87<br>H87<br>H87<br>H87<br>epibeoe<br>epibeoe                                                                                                    | LA CONSULTA<br>FECHA Y HORA<br>01/01/2010 01:18:05 a.m.<br>01/01/2010 06:349:25 a.m.<br>01/01/2010 06:29:32 a.m.<br>01/01/2010 06:329:32 a.m.<br>01/01/2010 06:469:33 a.m.<br>01/01/2010 06:469:33 a.m.<br>01/01/2010 06:45:23 a.m.<br>01/01/2010 06:50:19 a.m.<br>01/01/2010 07:46:14 a.m.<br>01/01/2010 07:54:38 a.m.<br>01/01/2010 07:54:38 a.m.                                                                                                    | OPERACION Registrar Nacido Vivo Registrar Nacido Vivo |
| RESULTADO DE<br>USUARIO<br>clarita<br>CONSTANZA<br>H87<br>H87<br>H87<br>H87<br>H87<br>epibeoe<br>epibeoe<br>epibeoe                                                                                                    | LA CONSULTA  FECHA Y HORA  01/01/2010 01:18:05 a.m.  01/01/2010 06:49:25 a.m.  01/01/2010 06:29:32 a.m.  01/01/2010 06:29:32 a.m.  01/01/2010 06:40:11 a.m.  01/01/2010 06:40:11 a.m.  01/01/2010 06:50:19 a.m.  01/01/2010 06:50:19 a.m.  01/01/2010 07:45:14 a.m.  01/01/2010 07:45:14 a.m.  01/01/2010 07:54:38 a.m.  01/01/2010 07:54:38 a.m.  01/01/2010 08:03:47 a.m.  01/01/2010 08:03:47 a.m.  01/01/2010 08:00:40 a.m.  01/01/2010 08:00:40 a.m.  01/01/2010 08:00:40 a.m.  01/01/2010 08:00:40 a.m.  01/01/2010 08:00:40 a.m.  01/01/2010 08:00:40 a.m.  01/01/2010 08:00:40 a.m.  01/01/2010 08:00: | OPERACION           Registrar Nacido Vivo           Registrar Nacido Vivo                                                                                                    |
| RESULTADO DE<br>USUARIO<br>clarita<br>CONSTANZA<br>H87<br>H87<br>H87<br>H87<br>H87<br>H87<br>H87<br>H87<br>epibeoe<br>epibeoe<br>epibeoe<br>epibeoe                                                                                                    | LA CONSULTA                                                                                                    | OPERACION           Registrar Nacido Vivo           Registrar Nacido Vivo                                                                                                    |
| RESULTADO DE<br>USUARIO<br>clarita<br>CONSTANZA<br>H87<br>H87<br>H87<br>H87<br>H87<br>H87<br>epibeoe<br>epibeoe<br>epibeoe<br>epibeoe<br>epibeoe<br>epibeoe                                                                                                    | LA CONSULTA                                                                                                    | OPERACION           Registrar Nacido Vivo           Registrar Nacido Vivo                                                                                                    |
| RESULTADO DE<br>USUARIO<br>clarita<br>CONSTANZA<br>H87<br>H87<br>H87<br>H87<br>H87<br>H87<br>epibeoe<br>epibeoe<br>epibeoe<br>epibeoe<br>epibeoe<br>epibeoe<br>epibeoe                                                                                                    | LA CONSULTA   FECHA Y HORA  01/01/2010 01:18:05 a.m.  01/01/2010 05:49:25 a.m.  01/01/2010 06:29:17 a.m.  01/01/2010 06:29:32 a.m.  01/01/2010 06:45:23 a.m.  01/01/2010 06:45:23 a.m.  01/01/2010 06:45:23 a.m.  01/01/2010 07:45:14 a.m.  01/01/2010 07:45:14 a.m.  01/01/2010 07:45:18 a.m.  01/01/2010 08:03:47 a.m.  01/01/2010 08:03:47 a.m. 01/01/2010 08:03:47 a.m. 01/01/2010 08:03:47 a.m. 01/01/2010 08:03:47 a.m. 01/01/2010 08:03:47 a.m. 01/01/2010 08:03:47 a.m. 01/01/2010 08:03:47 a.m. 01/01/2010 08:04 a.m. 01/01/2010 08:04 a.m. 01/01/2010 08:04 a.m. 01/01/201 | OPERACION           Registrar Nacido Vivo           Registrar Nacido Vivo                                                                                                    |
| RESULTADO DE<br>USUARIO<br>clarita<br>CONSTANZA<br>H87<br>H87<br>H87<br>H87<br>H87<br>H87<br>H87<br>epibeoe<br>epibeoe<br>epibeoe<br>epibeoe<br>epibeoe<br>epibeoe<br>epibeoe<br>epibeoe<br>epibeoe<br>epibeoe<br>epibeoe<br>epibeoe<br>epibeoe                                         | LA CONSULTA                                                                                                    | OPERACION           Registrar Nacido Vivo           Registrar Nacido Vivo                                                                                                    |
| RESULTADO DE<br>USUARIO<br>clarita<br>CONSTANZA<br>H87<br>H87<br>H87<br>H87<br>H87<br>H87<br>H87<br>H87<br>epibeoe<br>epibeoe<br>epibeoe<br>epibeoe<br>epibeoe<br>epibeoe<br>epibeoe<br>epibeoe<br>epibeoe<br>epibeoe<br>epibeoe<br>epibeoe<br>epibeoe<br>epibeoe<br>epibeoe<br>epibeoe | LA CONSULTA  FECHA Y HORA 01/01/2010 01:18:05 a.m. 01/01/2010 05:49:25 a.m. 01/01/2010 06:29:32 a.m. 01/01/2010 06:29:32 a.m. 01/01/2010 06:34:49 a.m. 01/01/2010 06:45:23 a.m. 01/01/2010 06:50:19 a.m. 01/01/2010 07:45:14 a.m. 01/01/2010 07:45:14 a.m. 01/01/2010 08:03:47 a.m. 01/01/2010 08:03:47 a.m. 01/01/2010 08:03:47 a.m. 01/01/2010 08:39:16 a.m. 01/01/2010 08:39:16 a.m. 01/01/2010 08:16 00 a.m. 01/01/2010 08:16 00 a.m. 01/01/2010 08:16 00 a.m. 01/01/2010 08:16 00  | OPERACION           Registrar Nacido Vivo           Registrar Nacido Vivo                                                                                                    |
| RESULTADO DE<br>USUARIO<br>clarita<br>CONSTANZA<br>H87<br>H87<br>H87<br>H87<br>H87<br>H87<br>epibeoe<br>epibeoe<br>epibeoe<br>epibeoe<br>epibeoe<br>epibeoe<br>epibeoe<br>epibeoe<br>epibeoe<br>epibeoe<br>epibeoe<br>epibeoe<br>epibeoe<br>epibeoe<br>epibeoe<br>epibeoe<br>epibeoe    | LA CONSULTA  FECHA Y HORA 01/01/2010 01:18:05 a.m. 01/01/2010 05:49:25 a.m. 01/01/2010 06:29:12 a.m. 01/01/2010 06:29:32 a.m. 01/01/2010 06:34:49 a.m. 01/01/2010 06:49:23 a.m. 01/01/2010 06:49:11 a.m. 01/01/2010 06:60:19 a.m. 01/01/2010 06:50:19 a.m. 01/01/2010 07:45:14 a.m. 01/01/2010 08:18:41 a.m. 01/01/2010 08:18:41 a.m. 01/01/2010 08:38:09 a.m. 01/01/2010 10:59:38 a.m. 01/01/2010 10:59:38 a.m. 01/01/2010 11:08:38 a.m. 01/01/2010 11:08:38  | OPERACION           Registrar Nacido Vivo           Registrar Nacido Vivo           Regis                                                                                                    |
| RESULTADO DE<br>USUARIO<br>clarita<br>CONSTANZA<br>H87<br>H87<br>H87<br>H87<br>H87<br>H87<br>epibeoe<br>epibeoe<br>epibeoe<br>epibeoe<br>epibeoe<br>epibeoe<br>epibeoe<br>epibeoe<br>epibeoe<br>epibeoe<br>epibeoe<br>epibeoe<br>epibeoe<br>epibeoe<br>epibeoe<br>epibeoe<br>epibeoe    | LA CONSULTA                                                                                                    | OPERACION           Registrar Nacido Vivo           Registrar Nacido Vivo           Registrarereconto Vivo           Regi                                                                                                    |
| RESULTADO DE<br>USUARIO<br>clarita<br>CONSTANZA<br>H87<br>H87<br>H87<br>H87<br>H87<br>H87<br>H87<br>H87<br>H87<br>H87                                                                                                    | LA CONSULTA                                                                                                    | OPERACION           Registrar Nacido Vivo           Registrar Nacido Vivo           Registrarereconto Vivo           Regi                                                                                                    |

Manual de Usuario de los Módulos de Nacimientos y Defunciones, aplicación NDE del Proyecto Registro Único de Afiliados al Sistema de la Protección Social – RUAF-

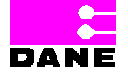

Versión 5 2011-08-18

Página 200 de 273

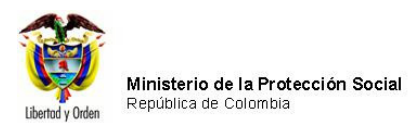

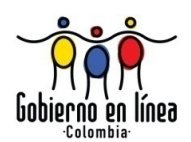

#### 6.5.6. SINCRONIZAR

Si el usuario desea sincronizar los datos de la aplicación Web con la aplicación Local o los datos de las tablas de referencia deberá hacer clic en la opción *Sincronizar* ingresando inicialmente por la aplicación local y con rol MPS o Estadístico Vital.

#### 6.5.6.1. SINCRONIZAR HECHOS VITALES

Para sincronizar los hechos vitales de una institución se debe ingresar al submenú Sincronizar del menú Administración, con un usuario que tenga el rol de estadísticas vitales de la institución.

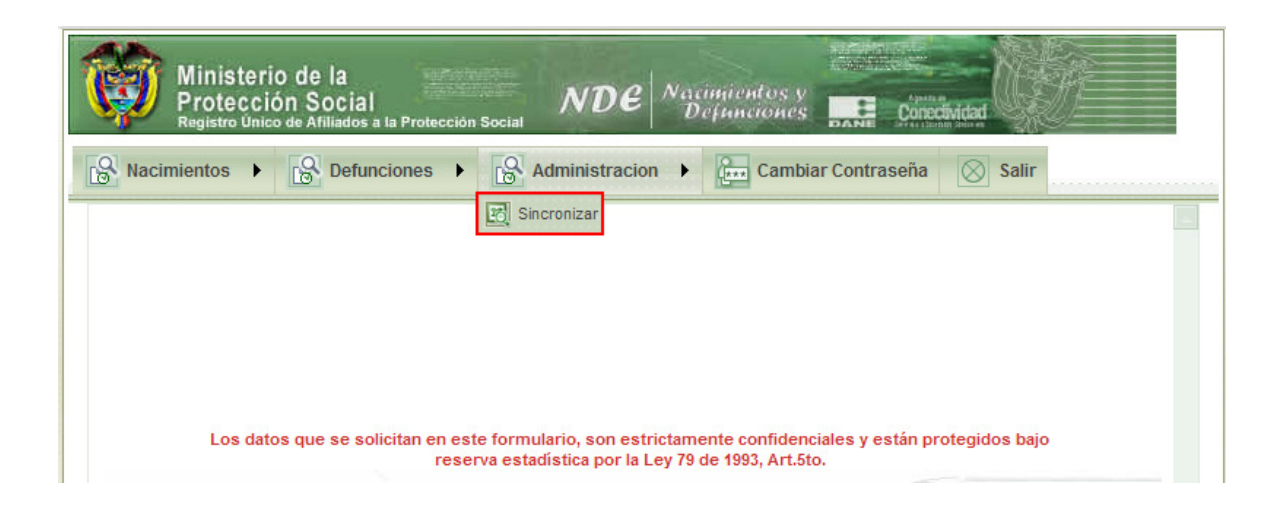

El sistema genera la siguiente pantalla:

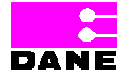

Versión 5 2011-08-18

Página 201 de 273

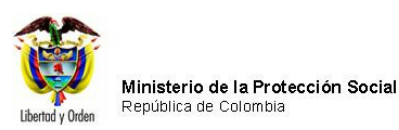

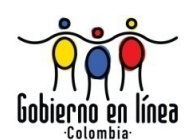

| Minis<br>Prote<br>Registro | terio de la<br>cción Social<br>único de Afiliados a la Protección Socia | NDE Nacimientos y<br>Definiciones | Conceividad           |  |
|----------------------------|-------------------------------------------------------------------------|-----------------------------------|-----------------------|--|
| Nacimientos                | Defunciones                                                             | Administracion  Cambia            | ar Contraseña 🚫 Salir |  |
|                            | ACIÓN DE DATOS                                                          |                                   |                       |  |
| ENVIAR Y R                 | ECIBIR DATOS                                                            |                                   |                       |  |
|                            | Generar Archivos para sincroniz                                         | zación 💙                          |                       |  |
|                            | Generar Archivo                                                         | Descargar archivo para            | a sincronización      |  |
|                            |                                                                         |                                   |                       |  |
|                            |                                                                         |                                   |                       |  |
|                            |                                                                         |                                   |                       |  |

El usuario debe ingresar los siguientes datos:

| Campo            | Descripción                                                     | Restriccione | s  |
|------------------|-----------------------------------------------------------------|--------------|----|
| Enviar y Recibir | Es un campo que provee a los usuarios una lista de selección de | Este campo   | es |
| Datos.           | opciones a escoger:                                             | obligatorio. |    |
|                  |                                                                 |              |    |
|                  | Sincronización de Hechos Vitales                                |              |    |
|                  | Generar archivos para la sincronización.(Local)                 |              |    |
|                  | Procesar archivo de sincronización. (WEB)                       |              |    |
|                  | Cargar registro de sincronización.(Local)                       |              |    |

## 6.5.6.1.1 GENERAR ARCHIVOS PARA LA SINCRONIZACIÓN

En este paso se genera un archivo con los hechos vitales de la institución, una vez el usuario ha elegido la opción *Generar archivos para la sincronización* hace clic en el botón "*Generar archivo*", el sistema generará el archivo para ser sincronizado y muestra el mensaje "El archivo para sincronización se generó correctamente". Indicando el número de certificados de nacimiento y defunción incluidos en el archivo de sincronización.

Manual de Usuario de los Módulos de Nacimientos y Defunciones, aplicación NDE del Proyecto Registro Único de Afiliados al Sistema de la Protección Social – RUAF-

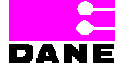

Versión 5 2011-08-18 Página 202 de 273

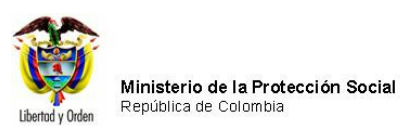

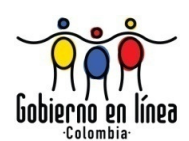

| Ministerio de la<br>Protección Social<br>Registro Unico de Afiliados a la Protección Social<br>NDE Nacimientos y<br>Defunciones                                                                                                    |  |
|----------------------------------------------------------------------------------------------------|--|
| Nacimientos 🕨 🔂 Defunciones 🕨 🔂 Administracion 🕨 🚛 Cambiar Contraseña 🚫 Salir                                                                                                    |  |
| SINCRONIZACIÓN DE DATOS                                                                                                    |  |
| ENVIAR Y RECIBIR DATOS                                                                                                    |  |
| Generar Archivos para sincronización       Generar Archivo       Descargar archivo para sincronización                                                                                                    |  |
| Windows Internet Explorer       Image: Constraint of the system         El archivo para sincronización se generó correctamente.       -Total Nacimientos: 14         -Total Defunciones: 14       -Total Defunciones: 14         Aceptar       -Total Nacimientos: 14 |  |
| Cargando.<br>PAGINA                                                                                                    |  |

Luego elige el botón "*Descargar archivo para sincronización*". El sistema genera un cuadro de diálogo en el que deberá elegir la opción "Guardar" para guardar el archivo generado en su equipo.

**Nota:** El botón "*Descargar archivo para sincronización*" solo se activa después de que se oprime el botón "*Generar archivo*".

Manual de Usuario de los Módulos de Nacimientos y Defunciones, aplicación NDE del Proyecto Registro Único de Afiliados al Sistema de la Protección Social – RUAF-

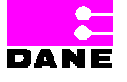

Versión 5 2011-08-18

Página 203 de 273

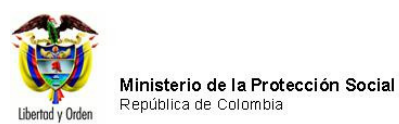

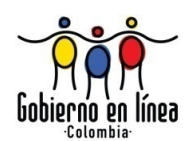

| Ministerio<br>Protección<br>Registro Unico de | de la<br>Social<br>e Afiliados a la Protección Social<br>NDE Defunciones                                                                                                    |
|-----------------------------------------------|----------------------------------------------------------------------------------------------------|
| Nacimientos                                   | S Defunciones 🕨 S Administracion 🕨 📴 Cambiar Contraseña 🚫 Salir                                                                                                    |
| SINCRONIZACIÓN E                              | DE DATOS                                                                                                    |
| ENVIAR Y RECIBIR D                            | DATOS                                                                                                    |
| Ger                                           | nerar Archivos para sincronización 💌                                                                                                    |
|                                               | Generar Archivo Descargar archivo para sincronización                                                                                                    |
|                                               | Descarga de archivos                                                                                                    |
|                                               | ¿Desea abrir o guardar este archivo?<br>Nombre: Sincro20100514112008.xml<br>Tipo: Documento XML<br>De: localhost<br>Abrir Guardar Cancelar                                                                   |
|                                               | Aunque los archivos procedentes de Internet pueden ser útiles,<br>algunos archivos pueden llegar a dañar el equipo. Si no confía en<br>el origen, no abra ni guarde este archivo. <u>¿Cuál es el riesgo?</u> |

El usuario elige la ubicación donde desea que el archivo quede guardado.

Manual de Usuario de los Módulos de Nacimientos y Defunciones, aplicación NDE del Proyecto Registro Único de Afiliados al Sistema de la Protección Social – RUAF-

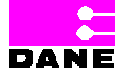

Versión 5 2011-08-18

Página 204 de 273

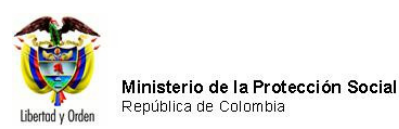

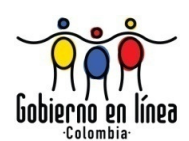

| Ministerio de la<br>Protección Social<br>Registro Unico de Afiliados a la Protección Social | NDE Nacimient            | OS Y<br>OHES DANE OPERATION |       |
|---------------------------------------------------------------------------------------------|--------------------------|-----------------------------|-------|
| B Nacimientos  B Defunciones  B                                                             | Administracion           | Cambiar Contraseña 🚫 S      | Salir |
| SINCRONIZACIÓN DE DATOS                                                                     |                          |                             |       |
| ENVIAR Y RECIBIR DATOS                                                                      |                          |                             |       |
| Guardar como                                                                                |                          | ? 🛛                         |       |
| Guardar en:                                                                                 | ✓ (                      | ) 🕸 📂 🛄 -                   |       |
| Documentos   Documentos   Escritorio     Mis documentos   Mis documentos   Mis documentos   |                          |                             |       |
| Mis sitios de red Nombre: Sincro201<br>Document                                             | 00514112008.xm)<br>o XML | Guardar Guardar Cancelar    | 3     |

El archivo queda guardado en el equipo del usuario, el cual debe ser recordado en el momento de la sincronización de archivos en la aplicación Web.

## 6.5.6.1.2 PROCESAR ARCHIVO DE SINCRONIZACIÓN

Una vez el usuario ha generado los archivos para la sincronización, ingresa a la aplicación ND Web con un usuario que tenga rol de estadístico vital y en seguida al menú Administración y *Sincronizar*. El sistema genera una pantalla con una lista desplegable donde el usuario deberá elegir el menú "*Procesar Archivo Sincronización*"

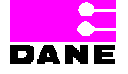

Versión 5 2011-08-18 Página 205 de 273

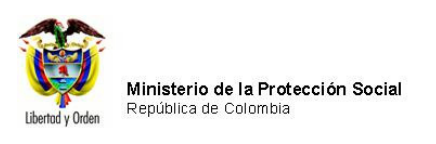

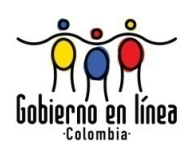

| Ministeri<br>Protecci<br>Registro Unic | o de la<br>ón Social<br>o de Afiliados a la Protec | ción Social              | Nacimientos<br>Defuncione | S Cone          |                       |      |
|----------------------------------------|----------------------------------------------------|--------------------------|---------------------------|-----------------|-----------------------|------|
| Nacimientos 🕨                          | Defunciones                                        | Administraci             | on 🕨 🔛 Caml               | piar Contraseña | Salir                 |      |
| SINCRONIZACIÓ                          | N DE DATOS                                         |                          |                           |                 |                       |      |
| ENVIAR Y RECIR                         | IR DATOS                                           |                          |                           |                 |                       |      |
|                                        |                                                    |                          |                           |                 |                       |      |
|                                        | Procesar                                           | Archivo de Sincronizacio | in                        | v               |                       |      |
|                                        |                                                    | Examinar                 | Cargar Archive            | Descargar R     | egistro de Sincroniza | ción |
|                                        |                                                    |                          |                           |                 |                       |      |

A continuación elija el botón examinar, el sistema trae una pantalla con los archivos generados en la aplicación Local, debe seleccionar el archivo a sincronizar (es decir el archivo creado y guardado en el punto anterior) y a continuación el botón *Abrir*.

Manual de Usuario de los Módulos de Nacimientos y Defunciones, aplicación NDE del Proyecto Registro Único de Afiliados al Sistema de la Protección Social – RUAF-

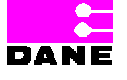

Versión 5 2011-08-18

Página 206 de 273

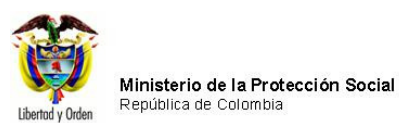

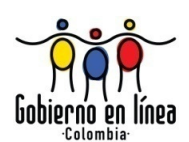

| Ministerio de la<br>Protección Social<br>Registro Único de Afiliados a la Protección Social<br>NDE NDE Conceluitad |
|----------------------------------------------------------------------------------------------------|
| Res Nacimientos > Res Defunciones > Res Administracion > Res Cambiar Contraseña Salir                              |
| SINCRONIZACIÓN DE DATOS                                                                                            |
| ENVIAR Y RECIBIR DATOS                                                                                             |
| Elegir archivo     Buscar er:                                                                                      |
| Tipo: Todos los archivos (*.*) Cancelar                                                                            |
|                                                                                                    |

A continuación elige el botón "*Cargar Archivo*". El sistema genera el mensaje "El archivo se proceso correctamente".

Manual de Usuario de los Módulos de Nacimientos y Defunciones, aplicación NDE del Proyecto Registro Único de Afiliados al Sistema de la Protección Social – RUAF-

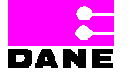

Versión 5 2011-08-18

Página 207 de 273

| Ô                | Ministerio de la Protección Social |
|------------------|------------------------------------|
| Libertad y Orden | República de Colombia              |

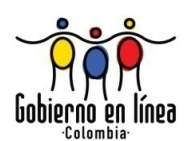

| Ministerio de la<br>Protección Social<br>Registro Unico de Afiliados a la Protección Social<br>NDE<br>NDE<br>NDE<br>Definiciones |
|----------------------------------------------------------------------------------------------------|
| B Nacimientos  Defunciones  Administracion  Cambiar Contraseña  Salir                                                            |
| SINCRONIZACIÓN DE DATOS                                                                                                    |
| ENVIAR Y RECIBIR DATOS                                                                                                    |
| Procesar Archivo de Sincronización                                                                                               |
| Examinar Cargar Archivo Descargar Registro de Sincronización                                                                     |
| El archivo se proceso correctamente.                                                                                             |
| Cargan do.<br>PAGINA                                                                                                    |

A continuación elige el botón *descargar Log*, el sistema genera un cuadro de diálogo de Descarga de Archivos, el usuario deberá hacer clic en el botón *Guardar*.

Manual de Usuario de los Módulos de Nacimientos y Defunciones, aplicación NDE del Proyecto Registro Único de Afiliados al Sistema de la Protección Social – RUAF-

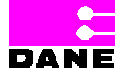

Versión 5 2011-08-18

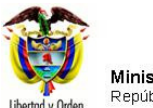

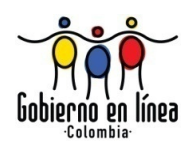

| Ministerio d<br>Protección S<br>Registro Unico de J | e la<br>Social<br>Afiliados a la Protección Social NDE Definiciónes                                                                                                    |
|-----------------------------------------------------|----------------------------------------------------------------------------------------------------|
| Nacimientos                                         | Defunciones 🕨 🔂 Administracion 🕨 📴 Cambiar Contraseña 🚫 Salir                                                                                                    |
| SINCRONIZACIÓN DE                                   | DATOS                                                                                                    |
| ENVIAR Y RECIBIR DA                                 | ATOS                                                                                                    |
|                                                     | Procesar Archivo de Sincronización                                                                                                    |
|                                                     | Examinar Cargar Archivo Descargar Registro de Sincronización                                                                                                    |
|                                                     | Descarga de archivos         ¿Desea abrir o guardar este archivo? <ul> <li>Nombre: LogSincro20100514112008.xml</li> <li>Tipo: Documento XML</li> <li>De: localhost</li> </ul> Abrir             Guardar <ul> <li>Cancelar</li> </ul> with a construction of the service of the service of the |

Elija la ubicación:

Manual de Usuario de los Módulos de Nacimientos y Defunciones, aplicación NDE del Proyecto Registro Único de Afiliados al Sistema de la Protección Social – RUAF-

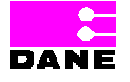

Versión 5 2011-08-18

Página 209 de 273

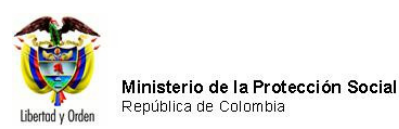

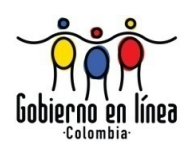

| Ministerio de la<br>Protección Social<br>Registro Unico de Afiliados a la Protección Social<br>NDE<br>NDE<br>NDE<br>Defanciones                                                                                                    |
|----------------------------------------------------------------------------------------------------|
| Administracion  Cambiar Contraseña Salir                                                                                                    |
| SINCRONIZACIÓN DE DATOS                                                                                                    |
| ENVIAR Y RECIBIR DATOS                                                                                                    |
| Guardar como                                                                                                    |
| Guardar en: 🞯 Escritorio 🔽 🌀 🎓 🗁 e Sincronización                                                                                                    |
| Documentos<br>Picientes<br>Picientes |
| E scritorio                                                                                                    |
| Mis documentos                                                                                                    |
| MiPC                                                                                                    |
| Nombre: LogSincro20100514112008.xm) Guardar                                                                                                    |
| Mis sitios de red Tipo: Documento XML Cancelar                                                                                                    |

El archivo generado se visualizará en la aplicación local, por lo tanto es necesario que el usuario recuerde donde quedó guardado.

## 6.5.6.1.3 CARGAR LOG DE SINCRONIZACIÓN

Luego de haber procesado el archivo para la sincronización, el usuario ingresa nuevamente a la aplicación Local y con un usuario con rol de Estadístico Vital e ingresando a través del menú sincronizar elige de la lista desplegable la opción "*Cargar Log de Sincronización*" y a continuación el botón *Examinar*.

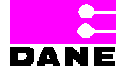

Versión 5 2011-08-18 Página 210 de 273

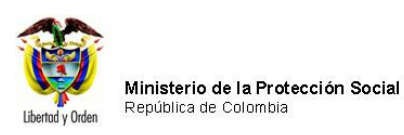

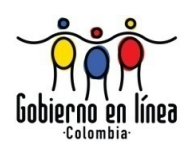

| Mi<br>Pr/<br>Reg | nisterio de la<br>otección Social<br>istro único de Afiliados a la Protección Social |
|------------------|--------------------------------------------------------------------------------------|
| Nacimien         | tos 🕨 🔂 Defunciones 🕨 🔂 Administracion 🕨 📴 Cambiar Contraseña 🚫 Salir                |
| SINCRO           | NIZACIÓN DE DATOS                                                                    |
|                  | R Y RECIBIR DATOS                                                                    |
|                  | Cargar Registro de Sincronización                                                    |
|                  |                                                                                      |
|                  |                                                                                      |
|                  |                                                                                      |
|                  |                                                                                      |
|                  |                                                                                      |
|                  |                                                                                      |
|                  |                                                                                      |
|                  |                                                                                      |
|                  |                                                                                      |
|                  | Examinar Cargar Archivo                                                              |
|                  |                                                                                      |

El sistema genera un cuadro de diálogo donde el usuario deberá buscar el archivo procesado para la sincronización y hace clic en el botón *Abrir*.

Manual de Usuario de los Módulos de Nacimientos y Defunciones, aplicación NDE del Proyecto Registro Único de Afiliados al Sistema de la Protección Social – RUAF-

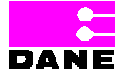

Versión 5 2011-08-18

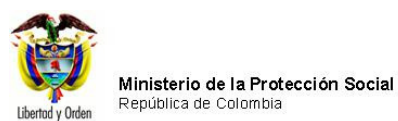

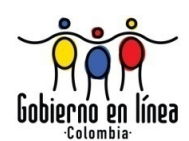

| Ministerio de la<br>Protección Social<br>Registro Unico de Afiliados a la Protección Social<br>NDE<br>NDE<br>NDE<br>NDE<br>NACimientos y<br>Definiciones                                                      |  |  |  |  |  |  |  |  |  |  |  |
|----------------------------------------------------------------------------------------------------|--|--|--|--|--|--|--|--|--|--|--|
| Nacimientos       Image: Comparison       Image: Comparison       Image: Comparison       Salir                                                                                                    |  |  |  |  |  |  |  |  |  |  |  |
| SINCRONIZACIÓN DE DATOS                                                                                                    |  |  |  |  |  |  |  |  |  |  |  |
| ENVIAR Y RECIBIR DATOS                                                                                                    |  |  |  |  |  |  |  |  |  |  |  |
| Elegir archivo                                                                                                    |  |  |  |  |  |  |  |  |  |  |  |
| Buscar err:<br>Buscar err:<br>Buscar err:<br>Buscar err:<br>Buscar err:<br>Buscar err:<br>Buscar err:<br>Mis documentos<br>Mi PC<br>Mis documentos<br>CogSincro20100514112008.xml<br>Sincro20100514112008.xml |  |  |  |  |  |  |  |  |  |  |  |
| Mis sitios de red Nombre: LogSincro20100514112008.xml        Mis sitios de red Nombre:     LogSincro20100514112008.xml       Tipo:     Todos los archivos (*.*)         Cancelar                              |  |  |  |  |  |  |  |  |  |  |  |
|                                                                                                    |  |  |  |  |  |  |  |  |  |  |  |

Manual de Usuario de los Módulos de Nacimientos y Defunciones, aplicación NDE del Proyecto Registro Único de Afiliados al Sistema de la Protección Social – RUAF-

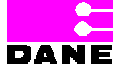

Versión 5 2011-08-18

Página 212 de 273

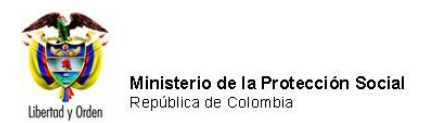

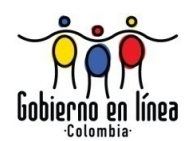

A continuación el usuario elige el botón Cargar Archivo:

| Ministerio de la<br>Protección Social<br>Registro Unico de Afiliados a la Protección Social<br>NDE Nacimientos y<br>Defunciones                                                                                                    |  |  |  |  |  |  |  |  |  |  |
|----------------------------------------------------------------------------------------------------|--|--|--|--|--|--|--|--|--|--|
| Recimientos > Recimientos > Re |  |  |  |  |  |  |  |  |  |  |
| SINCRONIZACIÓN DE DATOS                                                                                                    |  |  |  |  |  |  |  |  |  |  |
| ENVIAR Y RECIBIR DATOS                                                                                                    |  |  |  |  |  |  |  |  |  |  |
| Cargar Registro de Sincronización                                                                                                    |  |  |  |  |  |  |  |  |  |  |
|                                                                                                    |  |  |  |  |  |  |  |  |  |  |
|                                                                                                    |  |  |  |  |  |  |  |  |  |  |
|                                                                                                    |  |  |  |  |  |  |  |  |  |  |
|                                                                                                    |  |  |  |  |  |  |  |  |  |  |
|                                                                                                    |  |  |  |  |  |  |  |  |  |  |
|                                                                                                    |  |  |  |  |  |  |  |  |  |  |
|                                                                                                    |  |  |  |  |  |  |  |  |  |  |
|                                                                                                    |  |  |  |  |  |  |  |  |  |  |
|                                                                                                    |  |  |  |  |  |  |  |  |  |  |
| C:\Documents and Settings\OscarJ\Escritorio\L Examinar Cargar Archivo                                                                                                    |  |  |  |  |  |  |  |  |  |  |
|                                                                                                    |  |  |  |  |  |  |  |  |  |  |

Finalmente el sistema muestra la información de los certificados transmitidos a la aplicación Web tanto de Nacimientos como de Defunciones. El usuario podrá hacer una consulta en Excel<sup>15</sup> a través de la aplicación Web para verificar que los certificados fueron transmitidos.

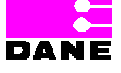

<sup>&</sup>lt;sup>15</sup> Ver Capítulo 6.3.7.1 Consultas en Excel (Funcionalidades Nacimientos) y Capítulo 6.4.2.1 Consultas Excel (Funcionalidades Defunciones).

Manual de Usuario de los Módulos de Nacimientos y Defunciones, aplicación NDE del Proyecto Registro Único de Afiliados al Sistema de la Protección Social – RUAF-

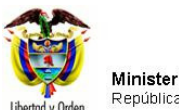

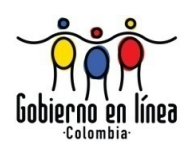

|         | Inisterio de la<br>rotección Social<br>gistro Unico de Afiliados a la Protección Social<br>NDE Nacimientos y<br>Defunciónes<br>Defunciónes                                                                                                    |
|---------|----------------------------------------------------------------------------------------------------|
| Nacimie | ntos 🕨 📸 Defunciones 🕨 📸 Administracion 🕨 📺 Cambiar Contraseña 🚫 Salir                                                                                                    |
| SINCE   | ONIZACION DE DATOS                                                                                                    |
| ENVI    | AR Y RECIBIR DATOS                                                                                                    |
|         | Cargar Registro de Sincronización 💌                                                                                                    |
|         |                                                                                                    |
|         | Transmitidos Nuevos: 7<br>Transmitidos con Anulación: 1<br>No Transmitidos: 6<br>-Certificado № 102511293 Transmitido<br>-Certificado № 101204277 No Transmitido - Ya existe un registro con este número de certificado<br>-Certificado № 100299162 Transmitido - Los datos del certificador no coinciden<br>-Certificado № 100264240 No Transmitido - Los datos del certificador no coinciden<br>-Certificado № 101204284 No Transmitido - La fecha del anterior parto es menor a 5 meses<br>-Certificado № 101204285 No Transmitido - El ID de certificador no existe en el archivo de<br>sinconización<br>-Certificado № 101916164 No Transmitido - Número de certificado invalido<br>-Certificado № 101204245 No Transmitido - No coincide el tipo de identificación con el número de<br>identificación de la madre<br>-Certificado № 100264257 Transmitido<br>-Certificado № 100264257 Transmitido<br>-Certificado № 100264257 Transmitido<br>-Certificado № 100264257 Transmitido<br>-Certificado № 100264277 Transmitido<br>-Certificado № 100264277 Transmitido<br>-Certificado № 100264277 Transmitido<br>-Certificado № 100264277 Transmitido<br>-Certificado № 100264277 Transmitido<br>-Certificado № 100264277 Transmitido<br>-Certificado № 100264277 Transmitido<br>-Certificado № 100264277 Transmitido<br>-Certificado № 100264277 Transmitido<br>-Certificado № 100264277 Transmitido |
|         | CERTIFICADOS DE DEFUNCION<br>Transmitidos Nuevos: 7<br>Transmitidos con Anulación: 1<br>No Transmitidos: 6                                                                                                    |
|         | Examinar Cargar Archivo                                                                                                    |

Los siguientes son los estados que se pueden presentar después de una sincronización:

- <u>Transmitido</u>: Se presenta para los certificados de nacimiento y/o defunción que no se encuentran en la web, no tienen ningún inconveniente con el número de certificado, ni representa duplicidad de datos con otros certificados existentes en la web.
- <u>Transmitido con Anulación</u>: Este estado lo tendrán los certificados de nacimiento y/o defunción que se transmitieron pero anularon a otro certificado existente en la web

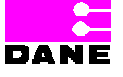

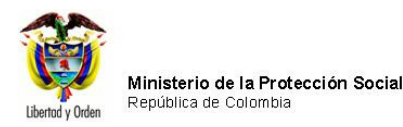

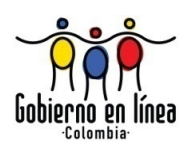

(base de datos central) por contener la misma información de Identificación, Sexo, fecha de nacimiento/defunción pero con diferente número de certificado.

- <u>No Transmitido Ya existe un registro con este número de certificado:</u> Este estado se presentara en los casos en que el número de certificado de nacimiento o defunción ya se encuentre registrado en la base de datos central.
- <u>No Transmitido Los datos del certificador no coinciden</u>: Este estado indica que el certificado de nacimiento y/o defunción no se transmitió ya que los datos de registro profesional y tipo-numero de documento de identidad del certificador no coinciden con los que se encuentran registrados en la base de datos central. La relación de estos datos implica que los valores deben ser iguales en el local y en la base de datos central.
- <u>No Transmitido La fecha del anterior parto es menor a 5 meses</u>: Este estado únicamente se presentara en los certificados de nacimientos en cuyos casos se encuentre registrado en la base de datos central un parto asociado a la mamá del certificado a sincronizar y cuya diferencia entre ambos partos sea inferior a 5 meses.
- <u>No Transmitido Ya existe un registro con este número de identificación del</u> <u>fallecido:</u> Este estado únicamente se presentara en los certificados de defunciones en cuyos casos se encuentre registrado en la base de datos central una defunción con el mismo tipo y número de identificación del fallecido que venga en el archivo de sincronización. Esta validación no se realiza par los casos es que el tipo de identificación es "Sin Información" o para la defunciones fetales.
- <u>No Transmitido El ID de certificador no existe en el archivo de sincronización</u>: Los certificados de nacimientos y/o defunciones que no se transmitan por este estado, serán causados para los registros en cuyo archivo de sincronización no aparezcan los datos del certificador que registro el hecho vital.

Manual de Usuario de los Módulos de Nacimientos y Defunciones, aplicación NDE del Proyecto Registro Único de Afiliados al Sistema de la Protección Social – RUAF-

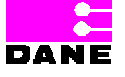

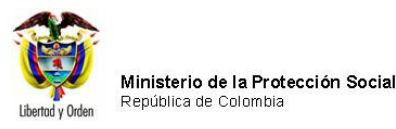

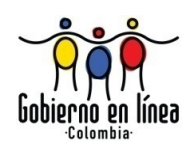

- <u>No Transmitido Número de certificado invalido</u>: Este estado puede presentarse en los certificados de nacimientos y/o defunciones donde el digito de verificación del certificado no corresponda con el algoritmo definido por el DANE como dato valido para los registros.
- <u>No Transmitido No coincide el tipo de identificación con el número de identificación</u> <u>de la madre</u>: Este estado únicamente se presentara en los certificados de nacimiento que en el tipo de identificación tengan algún valor diferente a "Sin Información" pero no venga el número de documento de identidad o viceversa.
- <u>No Transmitido No coincide el tipo de identificación con el número de identificación</u> <u>del fallecido:</u> Este estado únicamente se presentara en los certificados de defunción que en el tipo de identificación tengan algún valor diferente a "Sin Información" pero no venga el número de documento de identidad o viceversa.

Para el caso "*No Transmitido - Los datos del certificador no coinciden*" se deben actualizar los datos de registro profesional, tipo y número de identificación del certificador en la base de datos local, para que queden tal y como aparece en la base de datos Web y realizar de nuevo todo el proceso de sincronización.

Para realizar la actualización de datos del certificador ingrese con el usuario *"seguridad\_seguridad"* y clave *"clave111"* al módulo de administración local y modifique los datos indicados.

|                  | Rol                        | Usuario    | Nombres  | Apellidos | Tipo Identificación    | Identificación | Registro Profesional |
|------------------|----------------------------|------------|----------|-----------|------------------------|----------------|----------------------|
|                  |                            |            |          |           |                        |                |                      |
| Aceptar Cancelar | RolEstadisticasVitales 🛛 🔽 | EVPILOOSKR | Oscar J. | Rivera C. | CEDULA DE CIUDADANI, 🔽 | 80803761       | 80803761             |
|                  |                            |            |          |           |                        |                |                      |

Para mayor información remítase al ítem *Administración de Usuarios* del manual *Manual de Usuario Seguridad General V2.2.MPS* 

Manual de Usuario de los Módulos de Nacimientos y Defunciones, aplicación NDE del Proyecto Registro Único de Afiliados al Sistema de la Protección Social – RUAF-

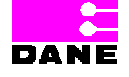

Versión 5 2011-08-18 Página 216 de 273
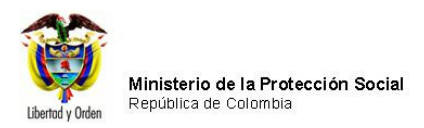

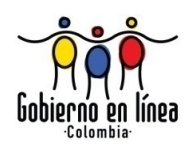

## 6.5.6.2. SINCRONIZAR TABLAS DE REFERENCIA

Para sincronizar las tablas de referencia se debe ingresar al submenú Sincronizar del menú Administración, con un usuario que tenga el rol de estadísticas vitales de la institución o rol MPS.

El sistema genera la siguiente pantalla:

| Ministerio de la<br>Protección Soc<br>Registro Unico de Afiliac | ial<br>los a la Protección Social | NDE       | Nacimientos y<br>Definiciones | DANE | Conectividad | Q.G. |   |
|-----------------------------------------------------------------|-----------------------------------|-----------|-------------------------------|------|--------------|------|---|
| Administracion +                                                | Cambiar Contraseña                | Salir     |                               |      |              |      |   |
| Administrar Certificadores                                      |                                   |           |                               |      |              |      | ( |
| Consultar Registros                                             |                                   |           | Nueva Contraseña              |      |              |      |   |
| Modificar Registro                                              | Conference Content                |           |                               |      |              |      | _ |
| Adicionar Registro                                              | Confirmar Contrase                | ena       |                               |      |              |      |   |
| Consultar Registro de Auditoria                                 |                                   | Cambiar C | ontraseña                     |      |              |      |   |
| Sincronizar                                                     |                                   |           |                               |      |              |      |   |

El usuario debe ingresar los siguientes datos:

| Campo            | Descripción                                                     | Restricciones |       |    |
|------------------|-----------------------------------------------------------------|---------------|-------|----|
| Enviar y Recibir | Es un campo que provee a los usuarios una lista de selección de | Este          | campo | es |
| Datos.           | opciones a escoger:                                             | obligate      | orio. |    |
|                  |                                                                 |               |       |    |
|                  | Sincronización de Tablas de Referencia                          |               |       |    |
|                  | Generar tablas de Referencia (WEB)                              |               |       |    |
|                  | Procesar tablas de referencia.(Local)                           |               |       |    |

Manual de Usuario de los Módulos de Nacimientos y Defunciones, aplicación NDE del Proyecto Registro Único de Afiliados al Sistema de la Protección Social – RUAF-

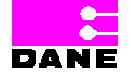

Versión 5 2011-08-18

Página 217 de 273

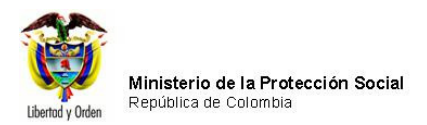

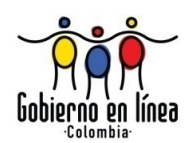

## 6.5.6.2.1 GENERAR TABLAS DE REFERENCIA

Ingresando a través de la aplicación Web al menú sincronización, el usuario elige la opción *Generar tablas de Referencia* de la lista desplegable. El sistema genera una pantalla donde el usuario debe elegir el botón *Generar Archivo*.

| Administracion  California Contraction DE DATOS California Contraction DE DATOS California Contraction DATOS California Contraction Contraction Contra | ambiar Contraseña<br>S         | Salir |                      |           |       |  |
|----------------------------------------------------------------------------------------------------|--------------------------------|-------|----------------------|-----------|-------|--|
| SINCRONIZACIÓN DE DATO:                                                                                                    | <b>S</b><br>blas de Referencia |       |                      |           |       |  |
| ENVIAR Y RECIBIR DATOS                                                                                                    | olas de Referencia             |       |                      |           |       |  |
| Generar Tab                                                                                                    | olas de Referencia             |       |                      |           |       |  |
|                                                                                                    |                                |       | ~                    |           |       |  |
| Gene                                                                                                    | rar Archivo                    | Des   | scargar archivo para | sincroniz | ación |  |
|                                                                                                    |                                |       |                      |           |       |  |
|                                                                                                    |                                |       |                      |           |       |  |
|                                                                                                    |                                |       |                      |           |       |  |
|                                                                                                    |                                |       |                      |           |       |  |
|                                                                                                    |                                |       |                      |           |       |  |
|                                                                                                    |                                |       |                      |           |       |  |
|                                                                                                    |                                |       |                      |           |       |  |
|                                                                                                    |                                |       |                      |           |       |  |
|                                                                                                    |                                |       |                      |           |       |  |
|                                                                                                    |                                |       |                      |           |       |  |
|                                                                                                    |                                |       |                      |           |       |  |
|                                                                                                    |                                |       |                      |           |       |  |

Manual de Usuario de los Módulos de Nacimientos y Defunciones, aplicación NDE del Proyecto Registro Único de Afiliados al Sistema de la Protección Social – RUAF-

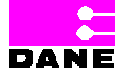

Versión 5 2011-08-18

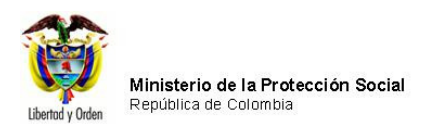

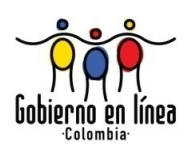

| Ministerio de la<br>Protección Social<br>Registro Unico de Afiliados a la Protec | cción Social       | Nacimientos y<br>Definiciones |               | inectividad | (L) |
|----------------------------------------------------------------------------------|--------------------|-------------------------------|---------------|-------------|-----|
| Administracion 🕨 📴 Cambiar Co                                                    | ontraseña  🚫 Salir |                               |               |             |     |
| SINCRONIZACIÓN DE DATOS                                                          |                    |                               |               |             |     |
| ENVIAR Y RECIBIR DATOS                                                           |                    |                               |               |             |     |
| Generar Tablas de Re                                                             | eferencia          | ~                             |               |             |     |
| Generar Archi                                                                    | vo De              | scargar archivo para          | a sincronizac | ión         |     |
| L                                                                                |                    | ceptar                        |               |             |     |
|                                                                                  |                    |                               |               |             |     |
|                                                                                  |                    |                               |               |             |     |
|                                                                                  |                    |                               |               |             |     |
|                                                                                  |                    |                               |               |             |     |
|                                                                                  |                    |                               |               |             |     |
|                                                                                  |                    |                               |               |             |     |
|                                                                                  |                    |                               |               |             |     |

El sistema genera el mensaje "El archivo para sincronización se generó correctamente"

El usuario hace clic en el botón *Aceptar* y a continuación en el botón *Descargar archivo para sincronización.* El sistema genera un cuadro de diálogo en la que el usuario debe elegir el destino en el cual quiere que el archivo quede guardado y a continuación hace clic en el botón *Guardar.* 

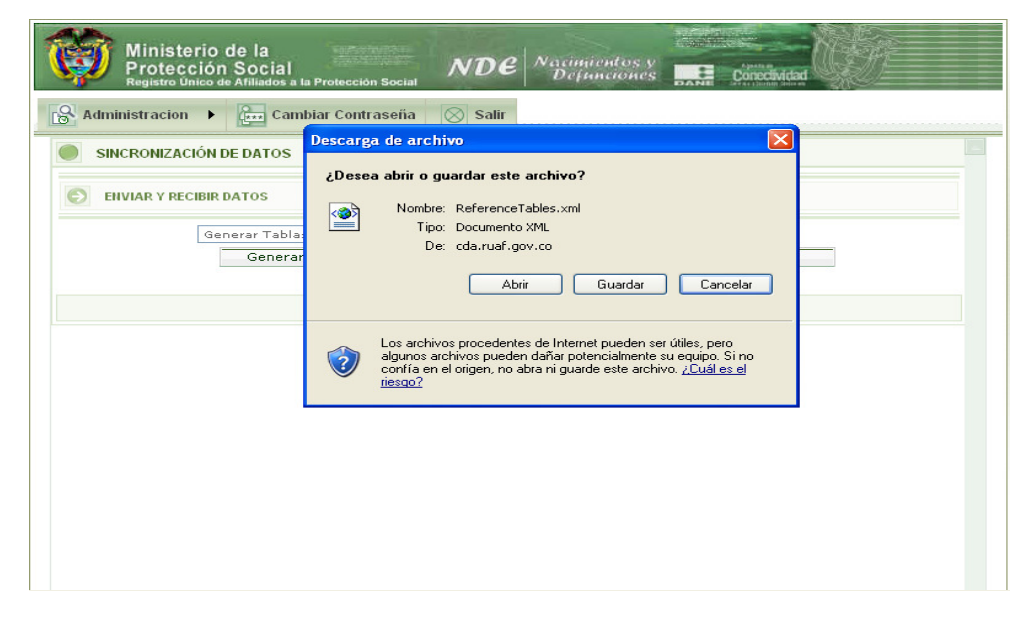

Manual de Usuario de los Módulos de Nacimientos y Defunciones, aplicación NDE del Proyecto Registro Único de Afiliados al Sistema de la Protección Social – RUAF-

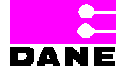

Versión 5 2011-08-18

Página 219 de 273

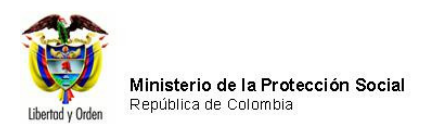

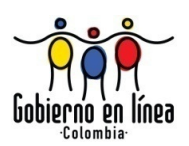

El archivo queda guardado para proceder con el procesamiento de las tablas de referencia.

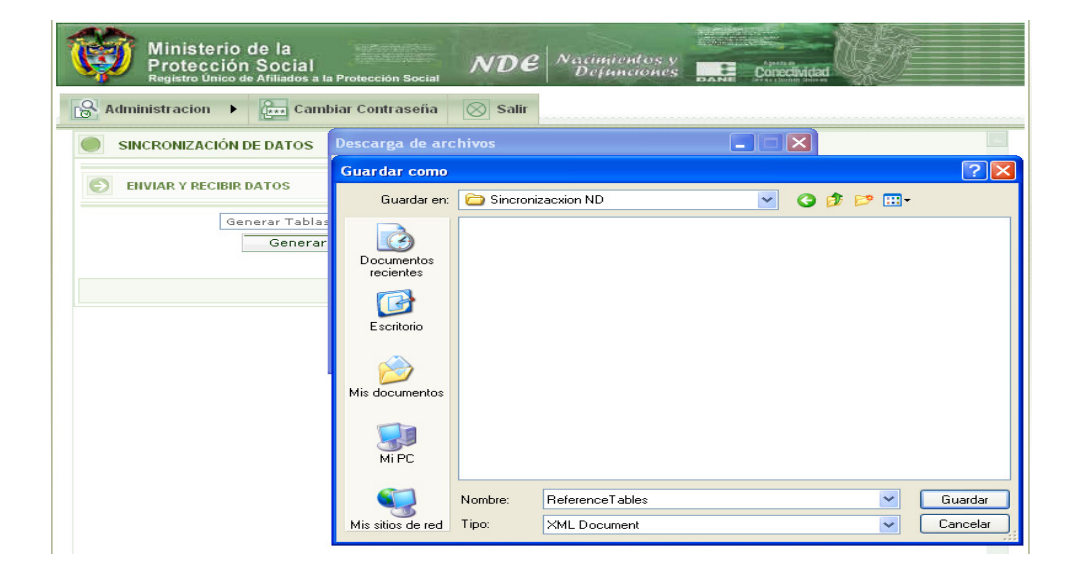

#### 6.5.6.2.1 PROCESAR TABLAS DE REFERENCIA

Una vez el usuario ha generado las tablas de referencia, ingresa a la aplicación local en el menú *Sincronización* y elige la opción *Procesar Tablas de Referencia* de la lista desplegable.

| Ministerio de la<br>Protección Social<br>Registro Unico de Afiliados a la Protección Social<br>NDE NDE Defunciones |  |
|----------------------------------------------------------------------------------------------------|--|
| Reg Nacimientos + Reg Defunciones + Reg Administracion + Reg Cambiar Contraseña Salir                              |  |
| SINCRONIZACIÓN DE DATOS                                                                                            |  |
| ENVIAR Y RECIBIR DATOS                                                                                             |  |
| Procesar Tablas de Referencia                                                                                      |  |
| Examinar Carnar Archivo                                                                                            |  |
|                                                                                                    |  |

Manual de Usuario de los Módulos de Nacimientos y Defunciones, aplicación NDE del Proyecto Registro Único de Afiliados al Sistema de la Protección Social – RUAF-

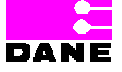

Versión 5 2011-08-18

Página 220 de 273

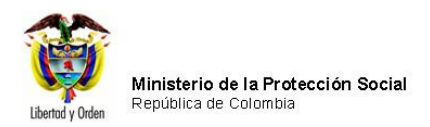

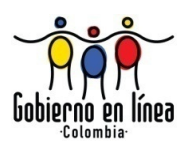

El usuario selecciona el botón *Examinar* y el sistema genera un cuadro de diálogo Elegir archivo, donde deberá buscar el archivo a sincronizar y elegirlo.

| Elegir archivo                            |                                                                                                    |            | ? ×      |                          |
|-------------------------------------------|----------------------------------------------------------------------------------------------------|------------|----------|--------------------------|
| Buscar en:                                | 😋 Sincronización ND                                                                                                    | - 🗧 🖆 🎫    |          | imientos y               |
| Historial<br>Escritorio<br>Mis documentos | 알 LogSincro135720080213035329.xml<br>같 ReferenceTables.xm<br>알 Sincro135720080204094300.xml<br>알 Sincro135720080213035329.xml |            |          | Cambiar Contraseña Salir |
|                                           | Nombre de<br>archivo: ReferenceTables.xml                                                                                     |            | Abrir    | cxaminar Cargar Archivo  |
|                                           | Tipo de archivos: Todos los archivos (*.*)                                                                                    | <b>•</b> ( | Cancelar |                          |
|                                           |                                                                                                    |            |          |                          |

Al seleccionar la opción abrir, el sistema sube el archivo y el usuario elige la opción *Cargar Archivo*.

Manual de Usuario de los Módulos de Nacimientos y Defunciones, aplicación NDE del Proyecto Registro Único de Afiliados al Sistema de la Protección Social – RUAF-

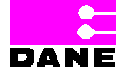

Versión 5 2011-08-18

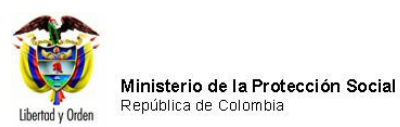

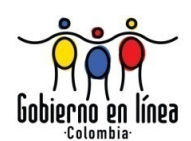

| Ministerio de la<br>Protección Social<br>Registro Unico de Afiliados a la Protección Social<br>NDE <sup>N</sup> acimientos y<br>Defanciones<br>Conocividad      |
|----------------------------------------------------------------------------------------------------|
| Nacimientos + 🔂 Defunciones + 🔂 Administracion + 📴 Cambiar Contraseña 🚫 Salir                                                                                   |
| SINCRONIZACIÓN DE DATOS                                                                                                    |
| ENVIAR Y RECIBIR DATOS                                                                                                    |
| Procesar Tablas de Referencia                                                                                                    |
| C:\Documents and Settings\Administrador\Mis Examinar Cargar Archivo                                                                                             |
|                                                                                                    |
|                                                                                                    |
|                                                                                                    |
|                                                                                                    |
|                                                                                                    |
|                                                                                                    |
|                                                                                                    |
|                                                                                                    |
|                                                                                                    |
| Dirección: Cra. 13 #32-76 Bogotá D.C PBX: 3305000 - Fax: 3305060 - Línea Gratuita Atención al Usuario: Bogotá: 3368066 - Otras Ciudades del País: 018000-310097 |

Finalmente el sistema genera el mensaje "El archivo para sincronización de tablas de referencia se generó correctamente.

| Ministerio de la Protección Social NDE Concentration y Definiciones Concentration of Artiliados a la Protección Social                                                                                                    |  |
|----------------------------------------------------------------------------------------------------|--|
| 🔂 Nacimientos 🕨 🔂 Defunciones 🕨 🔂 Administracion 🕨 🚛 Cambiar Contraseña 🚫 Salir                                                                                                    |  |
| SINCRONIZACIÓN DE DATOS                                                                                                    |  |
| ENVIAR Y RECIBIR DATOS                                                                                                    |  |
| Procesar Tablas de Referencia                                                                                                    |  |
| Examinar Cargar Archivo                                                                                                    |  |
| Microsoft Internet Explorer       Image: Second Second Secon |  |
|                                                                                                    |  |

Manual de Usuario de los Módulos de Nacimientos y Defunciones, aplicación NDE del Proyecto Registro Único de Afiliados al Sistema de la Protección Social – RUAF-

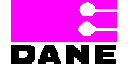

Versión 5 2011-08-18

Página 222 de 273

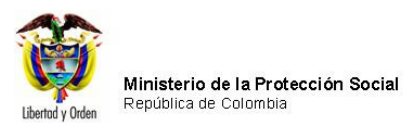

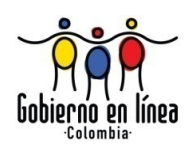

# 6.5.7. ACTUALIZAR CERTIFICADO

Para actualizar un certificado de nacido vivo o de defunción el usuario podrá elegir del menú administración la opción *Actualizar Certificado* la cual presenta dos opciones: *Solicitud de actualización y Consultar solicitud*.

| Ministerio de la<br>Protección Social<br>Registro Unico de Afiliados a la Protección Social<br>NDE<br>NDE                                                                          |
|----------------------------------------------------------------------------------------------------|
| Nacimientos Defunciones Administración Cambiar Contraseña Salir<br>Cambiar Contraseña Salir<br>Cambiar Contraseña<br>Cambiar Contraseña<br>Cambiar Contraseña<br>Contáctenos       |
| Los datos que se solicitan en este formulario, son estrictamente confidenciales y están protegidos bajo reserva<br>estadística por la Ley 79 de 1993, Art.5to.                     |
|                                                                                                    |
| nacimientos y<br>definiciones<br>bienvenidos                                                                                                    |
| Dispeción Car 42 #22 76 Beneté D.C. DBW 2205000 Few 2205050 Lúnes Carteite Atomión el Heurin Beneté 2205000 Fei 2002 v 2005                                                        |
| Unección: Cra. 13 #32-76 Bogota D.C PDX: 3395000 - rax: 3395050 - Linea Gratulia Atención al Usuario: Bogota: 3395000 Ext. 2023 y 2025 -<br>Otras Ciudades del País: 018000-910097 |

Manual de Usuario de los Módulos de Nacimientos y Defunciones, aplicación NDE del Proyecto Registro Único de Afiliados al Sistema de la Protección Social – RUAF-

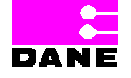

Versión 5 2011-08-18

Página 223 de 273

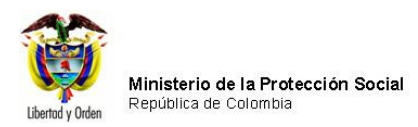

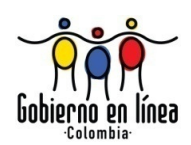

# 6.5.7.1. SOLICITUD DE ACTUALIZACIÓN

Para realizar la solicitud de actualización de un certificado de nacido vivo o de defunción, el usuario deberá realizar una búsqueda por número de certificado.

Los datos que deberá ingresar son los siguientes:

| Campo                     | Descripción                                                                                                    | Restricciones              |
|---------------------------|----------------------------------------------------------------------------------------------------|----------------------------|
| Con Solicitud             | En este campo se especifica si la solicitud de<br>actualización se realiza por solicitud de una<br>entidad diferente a la que registro el certificado. | Este campo es opcional.    |
| Sin Solicitud             | En este campo se especifica si la solicitud de<br>actualización se realiza sin solicitud de una<br>entidad superior a la que registro el certificado.  | Este campo es opcional.    |
| Número del<br>certificado | Es el número del certificado a actualizar.                                                                                                    | Este campo es obligatorio. |
| Variable                  | Es la lista desplegable cargada con los<br>numerales que componen el certificado ya sea<br>de nacimiento o de defunción.                               | Este campo es obligatorio. |
| Dato<br>Inconsistente     | Descripción de actualización.                                                                                                    | Este campo es obligatorio. |

Manual de Usuario de los Módulos de Nacimientos y Defunciones, aplicación NDE del Proyecto Registro Único de Afiliados al Sistema de la Protección Social – RUAF-

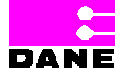

Versión 5 2011-08-18

Página 224 de 273

| Libertod y Orden | <b>Ainisterio de</b><br>República de C | e <b>la Protección Social</b><br>Colombia               |               |           |                              |            | Gobie       |
|------------------|----------------------------------------|---------------------------------------------------------|---------------|-----------|------------------------------|------------|-------------|
| Ø                | Minister<br>Protecci<br>Registro Uni   | io de la<br>ión Social<br>co de Afiliados a la Protecci | ón Social     | De ^      | Vacimientos y<br>Defanciones | DANE C     | onectividad |
| Nacim            | nientos 🍢                              | Befunciones                                             | Administ      | ración 🍢  | Cambiar C                    | Contraseña | Salir       |
| SOLICIT          | TUD DE ACT                             | UALIZACIÓN DE DATOS                                     | CERTIFICADO I |           |                              | CIÓN       |             |
| EN               | TIDAD SOLI                             | CITANTE                                                 |               | FECHA D   | E SOLICITUD                  |            |             |
| HO               | SPITAL LOCA                            | AL DE PUERTO GAITAN                                     |               | 20-08-201 | LO (I                        | DD-MM-AAAA | .)          |
| PE               | RSONA QUE                              | HACE LA SOLICITUD                                       |               |           |                              |            |             |
| YU               | RIS CASTAÑ                             | EDA                                                     |               | On s      | olicitud O Sin soli          | citud      |             |

NÚMERO DEL CERTIFICADO 700003310

Si la solicitud de actualización se realiza por solicitud de una entidad diferente a la que registró el certificado el usuario hace clic en el botón de selección *Con Solicitud* o si la solicitud de actualización se realiza sin solicitud de una entidad superior a la que registró el certificado el usuario hace clic en el botón de selección *Sin Solicitud*.

Dirección: Cra. 13 #32-76 Bogotá D.C. - PBX: 3305000 - Fax: 3305050 - Línea Gratuita Atención al Usuario: Bogotá: 3305000 Ext. 2023 y 2025 -Otras Ciudades del País: 018000-910097

Buscar

El sistema traerá los datos principales concernientes al número del certificado ingresado por el usuario, el cual seleccionará la variable y dará clic en el botón *agregar*.

Manual de Usuario de los Módulos de Nacimientos y Defunciones, aplicación NDE del Proyecto Registro Único de Afiliados al Sistema de la Protección Social – RUAF-

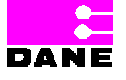

Versión 5 2011-08-18 Página 225 de 273

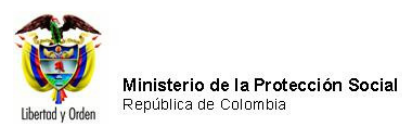

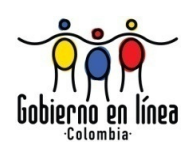

| Ministerio de la<br>Protección Social<br>Registro Unico de Afiliados a la Protección Social<br>NDE NOCE Defunciones                       |
|----------------------------------------------------------------------------------------------------|
| Recimientos Defunciones Administración Ecambiar Contraseña Salir                                                                          |
| SOLICITUD DE ACTUALIZACIÓN DE DATOS CERTIFICADO DE NACIDO VIVO Y DEFUNCIÓN                                                                |
| ENTIDAD SOLICITANTE FECHA DE SOLICITUD                                                                                                    |
| HOSPITAL LOCAL DE PUERTO GAITAN 20-08-2010 (DD-MM-AAAA)                                                                                   |
| PERSONA QUE HACE LA SOLICITUD                                                                                                    |
| YURIS CASTAÑEDA O Con solicitud                                                                                                    |
| NÚMERO DEL CERTIFICADO 700003310 Buscar Tipo de Hecho Vital DEFUNCION                                                                     |
| Departamento ENTIDAD QUE LO INGRESO EN LA WEB                                                                                             |
| BOGOTA HOSPITAL UNIVERSITARIO DE LA SAMARITANA                                                                                            |
| Municipio IN STITUCION DE SALUD                                                                                                    |
| BOGOTÁ, D.C. HOSPITAL UNIVERSITARIO DE LA SAMARITANA                                                                                      |
| Fecha de Expedición del Certificado Código de institución de Salud                                                                        |
| 19-06-2008 (DD-MM-AAAA) 110010922401                                                                                                    |
| VARIABLE 1 V<br>DATO INCONSISTENTE<br>700003310 Agregar                                                                                   |
| OBSERVACIONES                                                                                                    |
|                                                                                                    |
| Dirección: Cra. 13 #32-76 Bogotá D.C PBX: 3305000 - Fax: 3305050 - Línea Gratuita Atención al Usuario: Bogotá: 3305000 Ext. 2023 y 2025 - |

El sistema visualiza la variable y el(os) dato(s) inconsistente(s) seleccionado(s), el usuario hace clic en el botón *Solicitar*.

Manual de Usuario de los Módulos de Nacimientos y Defunciones, aplicación NDE del Proyecto Registro Único de Afiliados al Sistema de la Protección Social – RUAF-

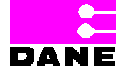

Versión 5 2011-08-18

Página 226 de 273

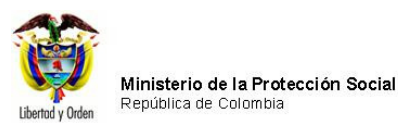

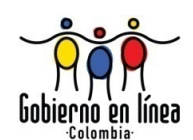

| Ministerio de la<br>Protección Social<br>Registro Unico de Afiliados a la Protección Social<br>NDE<br>NDE<br>NDE<br>Nacimientos y<br>Definiciones<br>Definiciones                                                                                                    |  |  |  |  |
|----------------------------------------------------------------------------------------------------|--|--|--|--|
| Real Nacimientos                                                                                                    |  |  |  |  |
| SOLICITUD DE ACTUALIZACIÓN DE DATOS CERTIFICADO DE NACIDO VIVO Y DEFUNCIÓN                                                                                                    |  |  |  |  |
| ENTIDAD SOLICITANTE FECHA DE SOLICITUD                                                                                                    |  |  |  |  |
| HOSPITAL LOCAL DE PUERTO GAITAN 20-08-2010 (DD-MM-AAAA)                                                                                                    |  |  |  |  |
| PERSONA QUE HACE LA SOLICITUD                                                                                                    |  |  |  |  |
| YURIS CASTAÑEDA O Con solicitud                                                                                                    |  |  |  |  |
| Buscar       Tipo de Hecho Vital DEFUNCION         Departamento       ENTIDAD QUE LO INGRESO EN LA WEB         BOGOTA       HOSPITAL UNIVERSITARIO DE LA SAMARITANA         Municipio       INSTITUCION DE SALUD         BOGOTÁ, D.C.       HOSPITAL UNIVERSITARIO DE LA SAMARITANA         Fecha de Expedición del Certificado       Código de institución de Salud         19-06-2008       (DD-MM-AAAA) |  |  |  |  |
| VARIABLE       228         DATO INCONSISTENTE         ECOOPESOS E.S.S. A.R.S ENTIDAD         COOPERATIVA SOLIDARIA DE SALUD         Agregar         VARIABLE         DATO INCONSISTENTE         20C         KR 9A 8A-47                                                                                                    |  |  |  |  |
| Solicitar<br>Dirección: Cra. 13 #32-76 Bogotá D.C PBX: 3305000 - Fax: 3305050 - Línea Gratuita Atención al Usuario: Bogotá: 3305000 Ext. 2023 y 2025 -<br>Otras Ciudades del País: 018000-910097                                                                                                    |  |  |  |  |

Finalmente el sistema mostrará el siguiente mensaje:

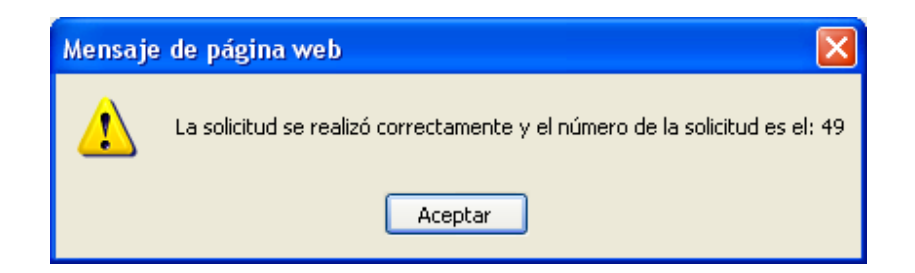

Manual de Usuario de los Módulos de Nacimientos y Defunciones, aplicación NDE del Proyecto Registro Único de Afiliados al Sistema de la Protección Social – RUAF-

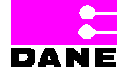

Versión 5 2011-08-18

Página 227 de 273

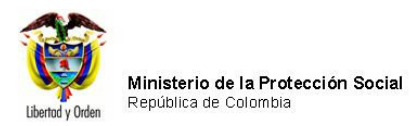

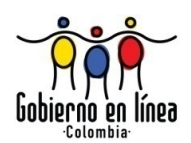

## 6.5.7.2. CONSULTAR SOLICITUD

Al hacer clic en *Consultar Solicitud*, el sistema generará una pantalla donde el usuario podrá consultar el número de solicitud ingresando al menos uno de los datos solicitados y hacer clic en el botón *Buscar*.

Los datos que deberá ingresar son los siguientes:

| Campo         | Descripción                                       | Restricciones                 |
|---------------|---------------------------------------------------|-------------------------------|
|               |                                                   |                               |
|               | Esta variable hace referencia al departamento     | Este campo es opcional.       |
|               | donde se realizó la solicitud de actualización de |                               |
|               | datos de certificado.                             |                               |
| Departamento  |                                                   |                               |
|               | Es un campo que provee a los usuarios una lista   |                               |
|               | de selección de opciones a escoger.               |                               |
|               |                                                   |                               |
|               | Esta variable hace referencia al municipio        | Este campo es opcional.       |
|               | asociado al departamento seleccionado.            |                               |
| Municipio     |                                                   |                               |
|               | Es un campo que provee a los usuarios una lista   |                               |
|               | de selección de opciones a escoger.               |                               |
|               |                                                   |                               |
| IPS           | Es el código y el nombre de la IPS relacionadas   | Este campo es opcional.       |
|               | al departamento y municipio seleccionado.         |                               |
|               |                                                   |                               |
| Fecha Inicial | Es la fecha inicial del registro para la cual el  | Este campo es no obligatorio. |
|               | usuario desea generar la consulta.                | Formato AAAA-MM-DD.           |
| Fecha Final   | Es la fecha final del registro para la cual el    | Este campo no es obligatorio. |
|               | usuario desea generar la consulta.                | Formato AAAA-MM-DD            |
| Número        | Es el número de una solicitud realizada           | Este campo no es obligatorio. |
| Solicitud     | previamente digitada por el usuario.              |                               |
|               |                                                   |                               |

Manual de Usuario de los Módulos de Nacimientos y Defunciones, aplicación NDE del Proyecto Registro Único de Afiliados al Sistema de la Protección Social – RUAF-

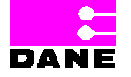

Versión 5 2011-08-18

Página 228 de 273

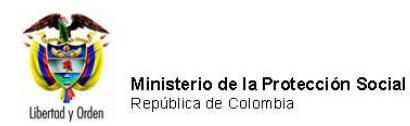

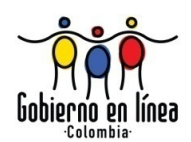

Una vez el usuario ha realizado la consulta, si el número de solicitud existe en la base de datos el sistema traerá la lista de solicitudes que cumplen con los criterios de búsqueda o con el número de solicitud buscado:

| Mi<br>Pro<br>Reg                                                                                                    | nisterio de la<br>otección Socia<br><sub>istro Único de Afiliados</sub> | <br>a la Protección Social | NDE            | acimientos<br>Defunción | y<br>es DANE       | April 10<br>Conceividad | Ç6        |
|----------------------------------------------------------------------------------------------------|-------------------------------------------------------------------------|----------------------------|----------------|-------------------------|--------------------|-------------------------|-----------|
| <b>Nacimien</b>                                                                                                    | tos 🕨 🕞 Defunc                                                          | iones 🕨 💦 Admini           | istración 🕨    | Cambiar                 | Contraseña         | Salir                   |           |
| CONSULTA                                                                                                    | R SOLICITUD DE AC                                                       | rualización de dato        | S - CERTIFICAD | O DE NACIDO             | VIVO Y DEF         | UNCIÓN                  |           |
| Departamento                                                                                                    |                                                                         |                            |                |                         | Fecha inici        | al                      | (AAAA-MM- |
| Municipio                                                                                                    |                                                                         |                            |                |                         | DD)<br>Fecha final | 9                       |           |
| BOGOTÁ, D.C.                                                                                                    |                                                                         |                            |                |                         |                    |                         | (AAAA-MM- |
| IPS Número de solicitud                                                                                                    |                                                                         |                            |                |                         |                    | _                       |           |
| 11001000000 SECRETARIA DISTRITAL DE SALUD                                                                                                    |                                                                         |                            |                |                         |                    |                         |           |
| RESULTADO DE LA CONSULTA                                                                                                    |                                                                         |                            |                |                         |                    |                         |           |
| NO. SOLICITUD                                                                                                    | FECHA DE SOLICITUD                                                      | NÚMERO DEL CERTIFICADO     |                | AL REVISADO             | RESPONDIDO         |                         |           |
| <u>Ver</u> 47                                                                                                    | 19/08/2010 07:31:05 p.m.                                                | 100003225                  | NACIDO VIVO    |                         |                    |                         |           |
| <u>Ver</u> 51                                                                                                    | 20/08/2010 11:46:54 a.m.                                                | 100003225                  | NACIDO VIVO    |                         |                    |                         |           |
| Ver 52                                                                                                    | 20/08/2010 11:57:37 a.m.                                                | 100003225                  | NACIDO VIVO    |                         |                    |                         |           |
| Dirección: Cra. 13 #32-76 Bogotá D.C PBX: 3305000 - Fax: 3305050 - Línea Gratuita Atención al Usuario: Bogotá: 3305000 Ext. 2023 y 2025 -<br>Otras Ciudades del País: 018000-910097 |                                                                         |                            |                |                         |                    |                         |           |

El usuario selecciona el número de solicitud dando clic en el botón Ver, y el sistema visualiza los datos de la solicitud.

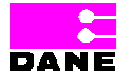

Versión 5 2011-08-18

Página 229 de 273

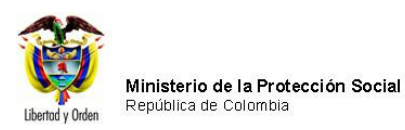

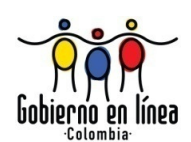

| Ministerio de la<br>Protección Social<br>Registro Único de Afiliados a la Protección Social                                                                                         | Concentration of the concentration   |  |  |  |  |
|----------------------------------------------------------------------------------------------------|--------------------------------------|--|--|--|--|
| S Nacimientos Defunciones Administración                                                                                                    | Cambiar Contraseña 🚫 Salir           |  |  |  |  |
| CONSULTAR SOLICITUD DE ACTUALIZACIÓN DE DATOS - CERTIFI                                                                                                    | CADO DE NACIDO VIVO Y DEFUNCIÓN      |  |  |  |  |
| repartamento Fecha inicial                                                                                                    |                                      |  |  |  |  |
| BOGOTA                                                                                                    | DD)                                  |  |  |  |  |
| Municipio                                                                                                    | Fecha final                          |  |  |  |  |
| BOGOTÁ, D.C.                                                                                                    | DD)                                  |  |  |  |  |
| IPS                                                                                                    | Número de solicitud                  |  |  |  |  |
| 11001000000 SECRETARIA DISTRITAL DE SALUD                                                                                                    | ×                                    |  |  |  |  |
| Buscar                                                                                                    |                                      |  |  |  |  |
| CONSECUTIVO SOLICITUD 52 Respondido Rev                                                                                                    | sado                                 |  |  |  |  |
| ENTIDAD SOLICITANTE FECHA DE S                                                                                                    | OLICITUD                             |  |  |  |  |
| SECRETARIA DISTRITAL DE SALUD 20/08/201                                                                                                    | 0 11:57:37 a.m (AAAA-MM-DD)          |  |  |  |  |
| Nataly Novoa Landinez                                                                                                    | citud . Sin solicitud                |  |  |  |  |
| NÚMERO DEL CERTIFICADO 100003225                                                                                                    | Tipo de Hecho Vital NACIDO VIVO      |  |  |  |  |
| Departamento                                                                                                    | ENTIDAD QUE LO INGRESO EN LA WEB     |  |  |  |  |
| BOGOTA                                                                                                    | SECRETARIA DISTRITAL DE SALUD        |  |  |  |  |
| Municipio<br>ROGOTÁ D.C.                                                                                                    |                                      |  |  |  |  |
| Fecha de Expedición del Certificado                                                                                                    | Código de institución de Salud       |  |  |  |  |
| 17-08-2010 (AAAA-MM-DD)                                                                                                    | 17-08-2010 (AAAA-MM-DD) 110010000000 |  |  |  |  |
| VARIABLE DATO INCONSISTENTE<br>19A PEÑA<br>OBSERVACIONES                                                                                                    |                                      |  |  |  |  |
| Pueba de solicitud actualización de datos.                                                                                                    |                                      |  |  |  |  |
| Responder Solicitud                                                                                                    | Responder Solicitudes                |  |  |  |  |
| Dirección: Cra. 13 #32-76 Bogotá D.C PBX: 3305000 - Fax: 3305050 - Línea Gratuita Atención al Usuario: Bogotá: 3305000 Ext. 2023 y 2025 -<br>Otras Ciudades del País: 018000-910097 |                                      |  |  |  |  |

El usuario valida los datos de la solicitud y da clic en el botón Responder Solicitud.

Manual de Usuario de los Módulos de Nacimientos y Defunciones, aplicación NDE del Proyecto Registro Único de Afiliados al Sistema de la Protección Social – RUAF-

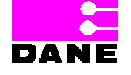

Versión 5 2011-08-18

Página 230 de 273

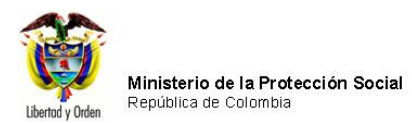

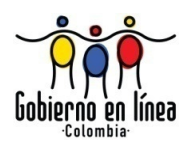

El sistema visualiza los datos de quien responde la solicitud y da clic en el botón *Guardar*.

| Ministerio de la<br>Protección Social<br>Registro Unico de Afiliados a la Protección Social<br>NDE Nacimientos y<br>Definiciones                |  |  |  |
|----------------------------------------------------------------------------------------------------|--|--|--|
| Res Nacimientos Defunciones Administración Cambiar Contraseña                                                                                   |  |  |  |
| CONSULTAR SOLICITUD DE ACTUALIZACIÓN DE DATOS - CERTIFICADO DE NACIDO VIVO Y DEFUNCIÓN                                                          |  |  |  |
|                                                                                                    |  |  |  |
| ENTIDAD SOLICITANTE     FECHA DE SOLICITUD       SECRETARIA DISTRITAL DE SALUD     2010-08-20       PERSONA QUE HACE LA SOLICITUD               |  |  |  |
| Natały Novoa Landinez Con solicitud ® Sin solicitud                                                                                             |  |  |  |
| NÚMERO DEL CERTIFICADO 100003225       Tipo de Hecho Vital NACIDO VIVO         Departamento       ENTIDAD QUE LO INGRESO EN LA WEB              |  |  |  |
| BOGOTA SECRETARIA DISTRITAL DE SALUD                                                                                                    |  |  |  |
| BOGOTÁ, D.C. SECRETARIA DISTRITAL DE SALUD                                                                                                    |  |  |  |
| Fecha de Expedición del Certificado Código de institución de Salud                                                                              |  |  |  |
| 17-08-2010 (AAAA-MM-DD) 110010000000                                                                                                    |  |  |  |
| VARIABLE     DATO INCONSISTENTE     DATO CORREGIDO       19A     PEÑA     PEÑA                                                                  |  |  |  |
| OBSERVACIONES                                                                                                    |  |  |  |
| Pueba de solicitud actualización de datos.                                                                                                    |  |  |  |
| ENTIDAD QUE RESPONDE LA SOLICITUD FECHA DE RESPUESTA                                                                                            |  |  |  |
| SECRETARIA DISTRITAL DE SALUD 2010-08-20 (AAAA-MM-DD)                                                                                           |  |  |  |
| PERSONA QUE RESPONDE LA SOLICITUD                                                                                                    |  |  |  |
| Nataly Novoa Landinez                                                                                                    |  |  |  |
| Guardar<br>Dirección: Cr. 12 #22 76 Reportó D.C. BRY: 2205000 Exe: 2205050 Lines Gratuita Atennión al Usuario: Rosstá: 2205000 Ext. 2022 y 2025 |  |  |  |
| Otras Ciudades del País: 018000-910097                                                                                                    |  |  |  |

Manual de Usuario de los Módulos de Nacimientos y Defunciones, aplicación NDE del Proyecto Registro Único de Afiliados al Sistema de la Protección Social – RUAF-

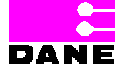

Versión 5 2011-08-18

Página 231 de 273

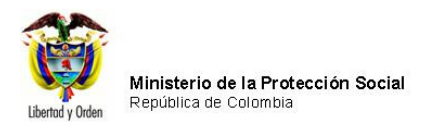

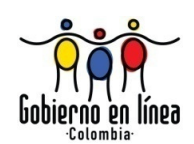

Finalmente el sistema muestra el siguiente mensaje:

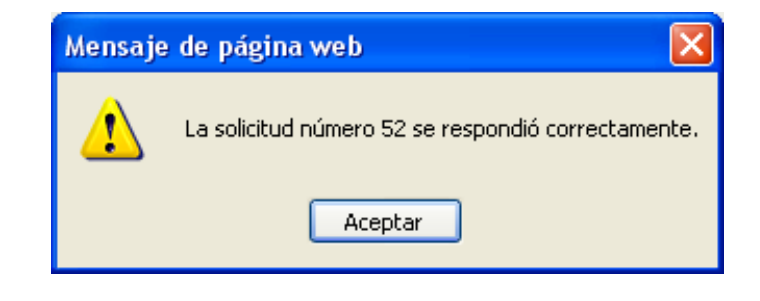

#### 6.5.8. INDICADORES

Para generar indicadores el usuario podrá elegir del menú administración la opción Indicadores, la cual presenta las opciones: *Indicador Tiempo Para Confirmación y Modificación, Indicador de auditoria, Indicador Solicitud Actualización de Datos, Indicador Variable Hemoclasificación, Indicador Registros Confirmados e Indicador Certificados Registrados.* 

Manual de Usuario de los Módulos de Nacimientos y Defunciones, aplicación NDE del Proyecto Registro Único de Afiliados al Sistema de la Protección Social – RUAF-

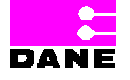

Versión 5 2011-08-18

Página 232 de 273

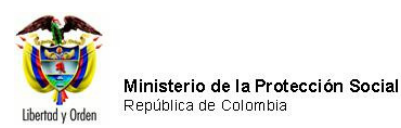

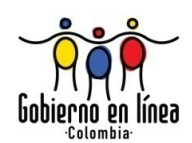

| Ministerio de la<br>Protección Social<br>Registro Único de Afiliados a la Protección Social<br>NDE<br>NDE<br>NDE<br>Defunciones                                                     |
|----------------------------------------------------------------------------------------------------|
| Nacimientos Defunciones Administración En Cambiar Contraseña Salir                                                                                                    |
| Sincronizar         Actualizar Certificado                                                                                                    |
| Indicadores       Indicadores       Image: Contáctenos                                                                                                    |
|                                                                                                    |
| Los datos que se solicitan en este formulario, son estrictamente confidenciales y están protegidos bajo reserva<br>estadística por la Ley 79 de 1993, Art.5to.                      |
|                                                                                                    |
|                                                                                                    |
| nacimientos y<br>datunciones                                                                                                    |
| bienvenidos                                                                                                    |
|                                                                                                    |
| Dirección: Cra. 13 #32-76 Bogotá D.C PBX: 3305000 - Fax: 3305050 - Línea Gratuita Atención al Usuario: Bogotá: 3305000 Ext. 2023 y 2025 -<br>Otras Ciudades del País: 018000-910097 |

# 6.5.8.1. INDICADOR TIEMPO PARA CONFIRMACIÓN Y MODIFICACIÓN

Para generar un indicador que le permita saber cuántos y cuáles son los certificados sin confirmar, así como el tiempo límite de confirmación y tiempo límite en que éste se cerrará para cualquier modificación, el usuario deberá elegir la opción *Indicador tiempo para confirmación y modificación*.

Los datos que deberá ingresar son los siguientes:

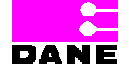

Versión 5 2011-08-18 Página 233 de 273

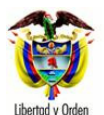

Ministerio de la Protección Social República de Colombia

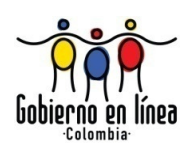

| Campo        | Descripción                                     | Restricciones                 |  |
|--------------|-------------------------------------------------|-------------------------------|--|
|              |                                                 |                               |  |
| Hecho Vital  | Esta variable hace referencia al tipo de hecho  | En este campo el usuario debe |  |
|              | vital: Nacimiento o Defunción.                  | seleccionar una de las dos    |  |
|              |                                                 | opciones.                     |  |
|              |                                                 |                               |  |
| Departamento | Esta variable hace referencia al departamento   | Este campo es obligatorio.    |  |
|              | donde ocurrió el hecho vital.                   |                               |  |
|              |                                                 |                               |  |
|              | Es un campo que provee a los usuarios una lista |                               |  |
|              | de selección de opciones a escoger.             |                               |  |
|              |                                                 |                               |  |
| Municipio    | Esta variable hace referencia al municipio      | Este campo es opcional.       |  |
|              | asociado al departamento seleccionado.          |                               |  |
|              |                                                 |                               |  |
|              | Es un campo que provee a los usuarios una lista |                               |  |
|              | de selección de opciones a escoger.             |                               |  |
|              |                                                 |                               |  |
| Nombre IPS   | Es el código y el nombre de la IPS relacionadas | Este campo es opcional.       |  |
|              | al departamento y municipio seleccionado.       |                               |  |
|              |                                                 |                               |  |

Una vez el usuario ha terminado de ingresar los datos, hace clic en el botón Generar.

| Ministe<br>Protecc<br>Registro Un | rio de la<br>ión Social<br>ico de Afiliados a la Protec |                                                         | 2 Nacimientos y<br>Defunciones                    | Corectividad                    | (f))         |
|-----------------------------------|---------------------------------------------------------|---------------------------------------------------------|---------------------------------------------------|---------------------------------|--------------|
| Nacimientos                       | Defunciones                                             | Administració                                           | n 🕨 📴 Cambiar (                                   | Contraseña 🚫 Salir              |              |
|                                   | EMPO PARA CONFIRM                                       | ACIÓN Y MODIFICACIÓ                                     | 'n                                                |                                 | ·            |
| Hecho Vital<br>DEFUNCION          |                                                         | Departamer                                              | to                                                | V                               | ]            |
| Municipio<br>PUERTO GAITÁN        |                                                         | Nombre IPS<br>Seleccione                                |                                                   | ~                               | Generar      |
|                                   |                                                         |                                                         |                                                   |                                 |              |
| Dirección: (                      | Cra. 13 #32-76 Bogotá D.C F                             | PBX: 3305000 - Fax: 3305050 - I<br>Otras Ciudades del F | ínea Gratuita Atención al U<br>aís: 018000-910097 | suario: Bogotá: 3305000 Ext. 20 | 023 y 2025 - |

Manual de Usuario de los Módulos de Nacimientos y Defunciones, aplicación NDE del Proyecto Registro Único de Afiliados al Sistema de la Protección Social – RUAF-

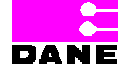

Versión 5 2011-08-18

Página 234 de 273

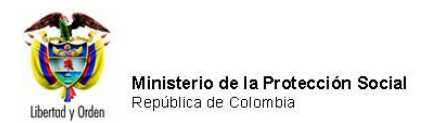

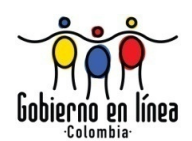

Finalmente el sistema visualiza los registros encontrados.

| Ministe<br>Protect<br>Registro U                       | erio de la<br>ción Social<br>nico de Afiliados a la Proteco                                             | ción Social                                                                            | artos y<br>crones Conecim               | etad (1)             |  |  |  |
|--------------------------------------------------------|----------------------------------------------------------------------------------------------------|----------------------------------------------------------------------------------------|-----------------------------------------|----------------------|--|--|--|
| Nacimientos                                            | Real Nacimientos Defunciones Administración Cambiar Contraseña Salir                                    |                                                                                        |                                         |                      |  |  |  |
|                                                        | EMPO PARA CONFIRMA                                                                                      | ACIÓN Y MODIFICACIÓN                                                                   |                                         |                      |  |  |  |
| Hecho Vital<br>DEFUNCION<br>Municipio<br>PUERTO GAITÁN | Hecho Vital Departamento DEFUNCION META Municipio Nunicipio Nombre IPS PUERTO GAITÁN Seleccione Generar |                                                                                        |                                         |                      |  |  |  |
| 14 4 1                                                 | I of 1 ▷ ▷ IO0% ♥ Select a format ♥ Export 2 4                                                          |                                                                                        |                                         |                      |  |  |  |
| Ministerio<br>Republica d                              | de la Protección Social<br>de Colombia                                                                  | DEFUNCIO                                                                               | DN - INDICADOR DE TI                    | EMPO PARA CON        |  |  |  |
| Departamento                                           | Municipio                                                                                               | Nombre IPS                                                                             | Numero Certificado                      | Fecha Certificado    |  |  |  |
| META                                                   | PUERTO GAITÁN                                                                                           | 505680010801 HOSPITAL LOCAL DE<br>PUERTO GAITAN                                        | 700000224                               | 19/08/2010           |  |  |  |
|                                                        |                                                                                                    |                                                                                        | 1 Regitros encontrados                  |                      |  |  |  |
| Dirección:                                             | Cra. 13 #32-76 Bogotá D.C Pl                                                                            | 8X: 3305000 - Fax: 3305050 - Línea Gratuita At<br>Otras Ciudades del País: 018000-9100 | ención al Usuario: Bogotá: 330500<br>97 | 0 Ext. 2023 y 2025 - |  |  |  |

#### 6.5.8.2. INDICADOR SOLICITUD ACTUALIZACIÓN DE DATOS

Para generar un indicador que permita saber cuántos y cuáles certificados han sido modificados por enmienda, el usuario deberá elegir la opción *Indicador Solicitud Actualización de datos.* 

Los datos que deberá ingresar son los siguientes:

| Campo       | Descripción                                    | Restricciones                                               |
|-------------|------------------------------------------------|-------------------------------------------------------------|
| Hecho Vital | Esta variable hace referencia al tipo de hecho | En este campo el usuario debe<br>seleccionar una de las dos |

Manual de Usuario de los Módulos de Nacimientos y Defunciones, aplicación NDE del Proyecto Registro Único de Afiliados al Sistema de la Protección Social – RUAF-

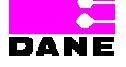

Versión 5 2011-08-18

Página 235 de 273

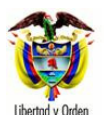

Ministerio de la Protección Social República de Colombia

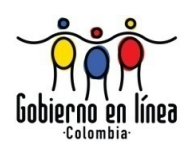

| Campo        | Descripción                                     | Restricciones              |
|--------------|-------------------------------------------------|----------------------------|
|              | vital: Nacimiento o Defunción                   | onciones                   |
|              |                                                 |                            |
| Departamento | Esta variable hace referencia al departamento   | Este campo es obligatorio. |
|              | donde ocurrió el hecho vital.                   |                            |
|              |                                                 |                            |
|              | Es un campo que provee a los usuarios una lista |                            |
|              | de selección de opciones a escoger.             |                            |
|              |                                                 |                            |
| Municipio    | Esta variable hace referencia al municipio      | Este campo es opcional.    |
|              | asociado al departamento seleccionado.          |                            |
|              |                                                 |                            |
|              | Es un campo que provee a los usuarios una lista |                            |
|              | de selección de opciones a escoger.             |                            |
|              |                                                 |                            |
| Nombre IPS   | Es el código y el nombre de la IPS relacionadas | Este campo es opcional.    |
|              | al departamento y municipio seleccionado.       |                            |
|              |                                                 |                            |

Una vez el usuario ha terminado de ingresar los datos, hace clic en el botón Generar.

| Ministerio de la<br>Protección Social<br>Registro Unico de Afiliados a la Protección Social | NDE Nacimientos y Definiciones                                                                                         |
|---------------------------------------------------------------------------------------------|----------------------------------------------------------------------------------------------------|
| Reactimientos                                                                               | ninistración 🕨 🔚 Cambiar Contraseña 🚫 Salir                                                                            |
| INDICADOR MODIFICADOS POR SOLICITUD DE ACT                                                  | rualización de datos                                                                                                   |
| Hecho Vital                                                                                 | Departamento                                                                                                    |
| DEFUNCION                                                                                   | META                                                                                                    |
| Municipio                                                                                   | Nombre IPS                                                                                                    |
| PUERTO GAITÁN                                                                               | Seleccione Generar                                                                                                    |
|                                                                                             |                                                                                                    |
| Dirección: Cra. 13 #32-76 Bogotá D.C PBX: 3305000 - Fa<br>Otras Ci                          | ax: 3305050 - Línea Gratuita Atención al Usuario: Bogotá: 3305000 Ext. 2023 y 2025 -<br>udades del País: 018000-910097 |

Manual de Usuario de los Módulos de Nacimientos y Defunciones, aplicación NDE del Proyecto Registro Único de Afiliados al Sistema de la Protección Social – RUAF-

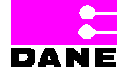

Versión 5 2011-08-18

Página 236 de 273

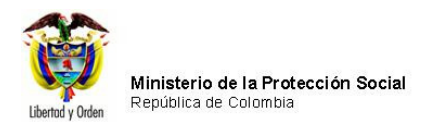

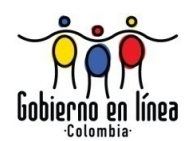

Finalmente el sistema visualiza los registros encontrados.

| Minister<br>Protec<br>Registro D                       | erio de la<br>ción Social<br>Inico de Afiliados a la Protecc                                                     | ion Social NDE Nacimi                                                              | entos y<br>nciones    | Conectividad              | L.                 |
|--------------------------------------------------------|----------------------------------------------------------------------------------------------------|------------------------------------------------------------------------------------|-----------------------|---------------------------|--------------------|
| Nacimientos                                            | Nacimientos Defunciones Administración Cambiar Contraseña Salir                                                  |                                                                                    |                       |                           |                    |
| INDICADOR MOD                                          | IFICADOS POR SOLICITU                                                                                            | D DE ACTUALIZACIÓN DE DATOS                                                        |                       |                           | <b>^</b>           |
| Hecho Vital<br>DEFUNCION<br>Municipio<br>PUERTO GAITÁN | Hecho Vital Departamento<br>DEFUNCION META MINICIPIO<br>Municipio Nombre IPS<br>PUERTO GAITÁN Seleccione Generar |                                                                                    |                       |                           |                    |
|                                                        | of 1 ▶ ▶ 100%                                                                                                    | ✓ Select a format                                                                  | i i                   | 🗙 Export 🛛 😰              | 3                  |
| Ministeric<br>Republica                                | de la Protección Social<br>de Colombia                                                                           |                                                                                    |                       | D                         | EFUNCION           |
| Departamento                                           | Municipio                                                                                                    | Nombre IPS                                                                         | Numero<br>Certificado | Nombres                   | Ті                 |
| META                                                   | PUERTO GAITÁN                                                                                                    | 505680010801 HOSPITAL LOCAL DE<br>PUERTO GAITAN                                    | 70000224              |                           |                    |
| Dirección: C                                           | ra. 13 #32-76 Bogotá D.C PBX                                                                                     | : 3305000 - Fax: 3305050 - Línea Gratuita A<br>Otras Ciudades del País: 018000-910 | Atención al Usuario   | o: Bogotá: 3305000 Ext. 2 | •<br>1023 y 2025 - |

## 6.5.8.3. INDICADOR AUDITORÍA

Para generar un indicador que permita saber "Qué se Cambió" y "Cuando se Cambió" en un certificado, el usuario deberá elegir la opción *Indicador Auditoría*.

Los datos que deberá ingresar son los siguientes:

| Campo       | Descripción                                                                   | Restricciones              |
|-------------|-------------------------------------------------------------------------------|----------------------------|
| Hecho Vital | Esta variable hace referencia al tipo de hecho vital: Nacimiento o Defunción. | Este campo es obligatorio. |

Manual de Usuario de los Módulos de Nacimientos y Defunciones, aplicación NDE del Proyecto Registro Único de Afiliados al Sistema de la Protección Social – RUAF-

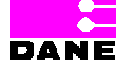

Versión 5 2011-08-18

Página 237 de 273

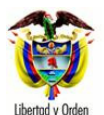

Ministerio de la Protección Social República de Colombia

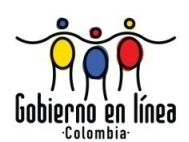

| Campo         | Descripción                                       | Restricciones              |
|---------------|---------------------------------------------------|----------------------------|
|               |                                                   |                            |
|               | En este campo el usuario debe seleccionar una     |                            |
|               | de las dos opciones.                              |                            |
|               |                                                   |                            |
| Tipo Consulta | Esta variable hace referencia al tipo consulta en | Este campo es obligatorio. |
|               | el cual se cargarán los valores: Número de        |                            |
|               | Certificado, Rango de fechas y Ultimas            |                            |
|               | modificaciones.                                   |                            |
| -             |                                                   |                            |
| Departamento  | Esta variable hace referencia al departamento     | Este campo es obligatorio. |
|               | donde ocurriò el hecho vital.                     |                            |
|               |                                                   |                            |
|               | Les un campo que provee a los usuarios una lista  |                            |
|               | de selección de opciónes a escoger.               |                            |
| Municipio     | Esta variable hace referencia al municipio        | Este campo es opcional     |
| in a line pie | asociado al departamento seleccionado             |                            |
|               |                                                   |                            |
|               | Es un campo que provee a los usuarios una lista   |                            |
|               | de selección de opciones a escoger.               |                            |
|               |                                                   |                            |
| Nombre IPS    | Es el código y el nombre de la IPS relacionadas   | Este campo es opcional.    |
|               | al departamento y municipio seleccionado.         |                            |
|               |                                                   |                            |

El usuario seleccionará el tipo de consulta a realizar: Número de Certificado, Rango de fechas (fecha inicial, fecha final) y Últimas modificaciones, una vez el usuario ha terminado de ingresar los datos, hace clic en el botón *Generar*.

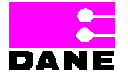

Versión 5 2011-08-18

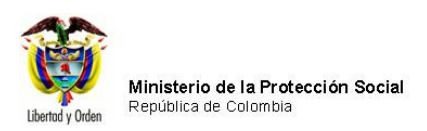

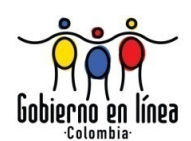

| Ministerio de la<br>Protección Social<br>Registro Unico de Afiliados a la Protección Social                                                                                         | Nacingientos y<br>Defunciones |  |
|----------------------------------------------------------------------------------------------------|-------------------------------|--|
| Racimientos Defunciones Administración                                                                                                    | Cambiar Contraseña 🚫 Salir    |  |
|                                                                                                    |                               |  |
| Hecho Vital                                                                                                    | Tipo Consulta                 |  |
| Decederate                                                                                                    | V Seleccione                  |  |
| META                                                                                                    |                               |  |
| Nombre IPS                                                                                                    |                               |  |
| Seleccione                                                                                                    | ×                             |  |
| Generar                                                                                                    |                               |  |
|                                                                                                    |                               |  |
| Dirección: Cra. 13 #32-76 Bogotá D.C PBX: 3305000 - Fax: 3305050 - Línea Gratuita Atención al Usuario: Bogotá: 3305000 Ext. 2023 y 2025 -<br>Otras Ciudades del País: 018000-910097 |                               |  |

Finalmente el sistema visualiza los registros encontrados.

Manual de Usuario de los Módulos de Nacimientos y Defunciones, aplicación NDE del Proyecto Registro Único de Afiliados al Sistema de la Protección Social – RUAF-

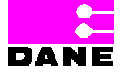

Versión 5 2011-08-18

Página 239 de 273

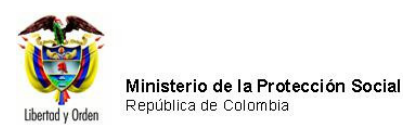

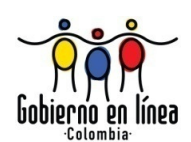

| Minister<br>Protecc<br>Registro Unit               | rio de la<br>ión Social<br>co de Afiliados a la Protecc |                                                            | Nacimient<br>Definici                |                                         | Conscividad                | (fig          |
|----------------------------------------------------|---------------------------------------------------------|------------------------------------------------------------|--------------------------------------|-----------------------------------------|----------------------------|---------------|
| Nacimientos                                        | Defunciones                                             | Administración                                             | Cambi                                | ar Contraseña                           | Salir                      |               |
|                                                    | RÍA                                                     |                                                            |                                      |                                         |                            |               |
| Hecho Vital<br>NACIDO VIVO<br>Departamento<br>META |                                                         |                                                            | Tipo Con<br>VLTIMA<br>Municipio      | sulta<br>AS MODIFICACI<br>D<br>D GAITÁN | ONES                       | ✓             |
| Nombre IPS<br>505680010801 HOSP                    | ITAL LOCAL DE PUERTO                                    | GAITAN                                                     | ~                                    |                                         |                            |               |
|                                                    |                                                         | Generar                                                    |                                      |                                         |                            |               |
| 4                                                  | ▶ ▶ 100%                                                | Select a for                                               | mat                                  | 2                                       | <ul> <li>Export</li> </ul> | Ø 🔿           |
| Ministerio de<br>Republica de                      | le la Protección Social<br>e Colombia                   |                                                            |                                      |                                         |                            |               |
| Departamento                                       | Municipio                                               | Nombre IPS                                                 | •                                    | Numero<br>Certificado                   | No                         | mbres         |
| META.                                              | PUERTOGAITAN                                            | 505680010801 HOEPITAL LOOP<br>GAITAN                       | L DE PUERTO                          | 100003264                               | TANIA HERNANDE             | ZPEREZ        |
|                                                    |                                                         |                                                            |                                      |                                         |                            |               |
| Dirección: Cra                                     | . 13 #32-76 Bogotá D.C PB                               | K: 3305000 - Fax: 3305050 - Lín<br>Otras Ciudades del País | ea Gratuita Ateno<br>: 018000-910097 | tión al Usuario: Bo                     | gotá: 3305000 Ext.         | 2023 y 2025 - |

#### 6.5.8.4. INDICADOR VARIABLE HEMOCLASIFICACIÓN

Para generar un indicador que permita saber cuántos y cuáles son los certificados de nacimientos a los que les hace falta el dato de Hemoclasificación, el usuario deberá elegir la opción *Indicador Variable Hemoclasificación*.

Los datos que deberá ingresar son los siguientes:

Manual de Usuario de los Módulos de Nacimientos y Defunciones, aplicación NDE del Proyecto Registro Único de Afiliados al Sistema de la Protección Social – RUAF-

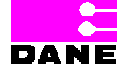

Versión 5 2011-08-18 Página 240 de 273

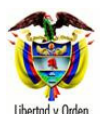

Ministerio de la Protección Social República de Colombia

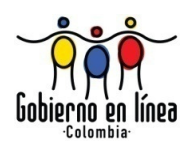

| Campo        | Descripción                                      | Restricciones              |
|--------------|--------------------------------------------------|----------------------------|
|              |                                                  |                            |
| Departamento | Esta variable hace referencia al departamento    | Este campo es obligatorio. |
|              | donde ocurrió el hecho vital.                    |                            |
|              |                                                  |                            |
|              | Es un campo que provee a los usuarios una lista  |                            |
|              | de selección de opciones a escoger.              |                            |
|              |                                                  |                            |
| Municipio    | Esta variable hace referencia al municipio       | Este campo es opcional.    |
|              | asociado al departamento seleccionado.           |                            |
|              |                                                  |                            |
|              | Es un campo que provee a los usuarios una lista  |                            |
|              | de selección de opciones a escoger.              |                            |
|              |                                                  |                            |
| Nombre IPS   | Es el código y el nombre de la IPS relacionadas  | Este campo es opcional.    |
|              | al departamento y municipio seleccionado.        |                            |
|              |                                                  |                            |
| Médico       | Esta variable hace referencia los nombres de los | Este campo es opcional.    |
|              | médicos registrados en el sistema.               |                            |
|              |                                                  |                            |
|              |                                                  |                            |
|              |                                                  |                            |

Una vez el usuario ha terminado de ingresar los datos, hace clic en el botón Generar.

Manual de Usuario de los Módulos de Nacimientos y Defunciones, aplicación NDE del Proyecto Registro Único de Afiliados al Sistema de la Protección Social – RUAF-

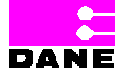

Versión 5 2011-08-18

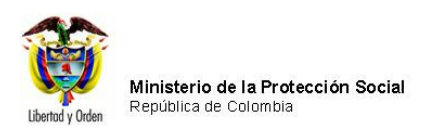

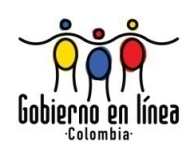

| Ministerio de la<br>Protección Social<br>Registro Unico de Afiliados a la Protección Soc | ial NDE Nacimientos y Definiciones Concentidad                                                                                     |
|------------------------------------------------------------------------------------------|----------------------------------------------------------------------------------------------------|
| Se Nacimientos                                                                           | Administración 🕨 🛅 Cambiar Contraseña 🚫 Salir                                                                                      |
| INDICADOR VARIABLE HEMOCLASIFICACIÓN                                                     |                                                                                                    |
| Departamento<br>META                                                                     | Municipio                                                                                                    |
| Nombre IPS<br>Seleccione                                                                 | Medico Generar                                                                                                    |
|                                                                                          |                                                                                                    |
| Dirección: Cra. 13 #32-76 Bogotá D.C PBX: 33050<br>Ot                                    | 00 - Fax: 3305050 - Línea Gratuita Atención al Usuario: Bogotá: 3305000 Ext. 2023 y 2025 -<br>ras Ciudades del País: 018000-910097 |

Finalmente el sistema visualiza los registros encontrados.

Manual de Usuario de los Módulos de Nacimientos y Defunciones, aplicación NDE del Proyecto Registro Único de Afiliados al Sistema de la Protección Social – RUAF-

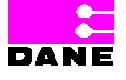

Versión 5 2011-08-18

Página 242 de 273

| Ô                | Ministerio de la Protección Social |
|------------------|------------------------------------|
| Libertad y Orden | República de Colombia              |

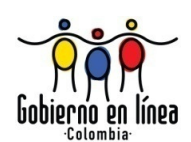

| Ministerio de la<br>Protección Social<br>Registro Unico de Afiliados a la Protección Social<br>NDE NOCE Defunciones                                                                                                    |                                                                     |                                                 |                    |                            |  |
|----------------------------------------------------------------------------------------------------|---------------------------------------------------------------------|-------------------------------------------------|--------------------|----------------------------|--|
| Racimientos                                                                                                    | Res Nacimientos Defunciones Administración Cambiar Contraseña Salir |                                                 |                    |                            |  |
| INDICADOR VA                                                                                                    | RIABLE HEMOCLASIF                                                   | TCACIÓN                                         |                    |                            |  |
| Departamento       Municipio         META       PUERTO GAITÁN         Nombre IPS       Medico         S05680010801 HOSPITAL LOCAL DE PUERTO GAITAN       Generar         Image: Solution of the second second sec |                                                                     |                                                 |                    |                            |  |
| Departamento                                                                                                    | Municipio                                                           | Nombre IPS                                      | Número certificado | Nombre de la Mac           |  |
| META                                                                                                    | PUERTO GAITÁN                                                       | 505680010801 HOSPITAL LOCAL DE<br>PUERTO GAITAN | 100003257          | Viviana Andrea Chacón Herr |  |
| 1 Registros encontrados                                                                                                    |                                                                     |                                                 |                    | •                          |  |

#### 6.5.8.5. INDICADOR REGISTROS CONFIRMADOS

Para generar Generar un indicador que permita saber cuántos certificados han sido ingresados en la Web y han sido confirmados, el usuario deberá elegir la opción *Indicador Registros Confirmados*.

Los datos que deberá ingresar son los siguientes:

| Campo       | Descripción                                                                   | Restricciones              |
|-------------|-------------------------------------------------------------------------------|----------------------------|
| Hecho Vital | Esta variable hace referencia al tipo de hecho vital: Nacimiento o Defunción. | Este campo es obligatorio. |

Manual de Usuario de los Módulos de Nacimientos y Defunciones, aplicación NDE del Proyecto Registro Único de Afiliados al Sistema de la Protección Social – RUAF-

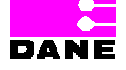

Versión 5 2011-08-18

Página 243 de 273

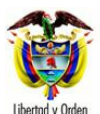

Ministerio de la Protección Social República de Colombia

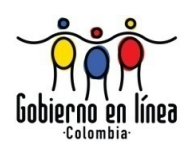

| Campo        | Descripción                                     | Restricciones              |
|--------------|-------------------------------------------------|----------------------------|
|              |                                                 |                            |
| Departamento | Esta variable hace referencia al departamento   | Este campo es obligatorio. |
|              | donde ocurrió el hecho vital.                   |                            |
|              |                                                 |                            |
|              | Es un campo que provee a los usuarios una lista |                            |
|              | de selección de opciones a escoger.             |                            |
|              |                                                 |                            |
| Municipio    | Esta variable hace referencia al municipio      | Este campo es opcional.    |
|              | asociado al departamento seleccionado.          |                            |
|              |                                                 |                            |
|              | Es un campo que provee a los usuarios una lista |                            |
|              | de selección de opciones a escoger.             |                            |
|              |                                                 |                            |
| Nombre IPS   | Es el código y el nombre de la IPS relacionadas | Este campo es opcional.    |
|              | al departamento y municipio seleccionado.       |                            |
|              |                                                 |                            |

Una vez el usuario ha terminado de ingresar los datos, hace clic en el botón Generar.

| Ministerio de la<br>Protección Social<br>Registro Único de Afiliados a la Protección Social | NDE Nacimientos y<br>Defunciones Conceividad                                                                           |
|---------------------------------------------------------------------------------------------|----------------------------------------------------------------------------------------------------|
| Reaction Nacimientos                                                                        | ninistración 🕨 🛅 Cambiar Contraseña 🚫 Salir                                                                            |
| INDICADOR REGISTROS CONFIRMADOS                                                             | A                                                                                                    |
| Hecho Vital                                                                                 | Departamento                                                                                                    |
| NACIDO VIVO                                                                                 | META                                                                                                    |
| Municipio                                                                                   | Nombre IPS                                                                                                    |
|                                                                                             |                                                                                                    |
| Dirección: Cra. 13 #32-76 Bogotá D.C PBX: 3305000 - Fa<br>Otras Ci                          | ax: 3305050 - Línea Gratuita Atención al Usuario: Bogotá: 3305000 Ext. 2023 y 2025 -<br>udades del País: 018000-910097 |

Finalmente el sistema visualiza los registros encontrados.

Manual de Usuario de los Módulos de Nacimientos y Defunciones, aplicación NDE del Proyecto Registro Único de Afiliados al Sistema de la Protección Social – RUAF-

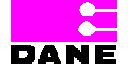

Versión 5 2011-08-18

Página 244 de 273

|                  | Ministerio de la Protocción Cociel                          |
|------------------|-------------------------------------------------------------|
| Libertad y Orden | Ministerio de la Protección Social<br>República de Colombia |

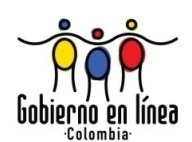

| Minister<br>Protecc<br>Registro Unit                                                                                                    | io de la<br>ión Social<br>co de Afiliados a la Protecci | ion Social NDE Nacimien                         | tos y Conce           | Sincled      |
|----------------------------------------------------------------------------------------------------|---------------------------------------------------------|-------------------------------------------------|-----------------------|--------------|
| Nacimientos                                                                                                    | Defunciones                                             | Administración 🕨 📴 Can                          | nbiar Contraseña      | Salir        |
|                                                                                                    | TROS CONFIRMADOS                                        |                                                 |                       |              |
| Hecho Vital                                                                                                    |                                                         | Departamento                                    |                       | ~            |
| Municipio<br>PUERTO GAITÁN                                                                                                    |                                                         | Nombre IPS                                      | LOCAL DE PUERTO GAIT/ | AN V Generar |
| I of 1 D I 100% V Select a format V Export                                                                                                    |                                                         |                                                 |                       |              |
| Ministerio de la Protección Social NACIDO VIVO - INDICA                                                                                                    |                                                         |                                                 |                       |              |
| Libertod y Orden                                                                                                    | Municipio                                               | Nontire IPS                                     | Numero Certificado    | Nombres      |
| META                                                                                                    | PUERTO GAITÁN                                           | 505680010801 HOSPITAL LOCAL DE<br>PUERTO GAITAN | 100003264             |              |
|                                                                                                    |                                                         |                                                 |                       |              |
| Tirección: Cra. 13 #32-76 Bogotá D.C PBX: 3305000 - Fax: 3305050 - Línea Gratuita Atención al Usuario: Bogotá: 3305000 Ext. 2023 y 2025 -<br>Otras Ciudades del País: 018000-910097 |                                                         |                                                 |                       |              |

#### 6.5.8.6. INDICADOR CERTIFICADOS REGISTRADOS

Para generar un indicador que permita saber cuántos certificados han sido ingresados en la Web y que no han sido confirmados, el usuario deberá elegir la opción *Indicador Certificados Registrados*.

Los datos que deberá ingresar son los siguientes:

| Campo       | Descripción                                                                   | Restricciones              |
|-------------|-------------------------------------------------------------------------------|----------------------------|
| Hecho Vital | Esta variable hace referencia al tipo de hecho vital: Nacimiento o Defunción. | Este campo es obligatorio. |

Manual de Usuario de los Módulos de Nacimientos y Defunciones, aplicación NDE del Proyecto Registro Único de Afiliados al Sistema de la Protección Social – RUAF-

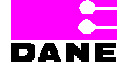

Versión 5 2011-08-18

Página 245 de 273

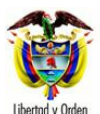

Ministerio de la Protección Social República de Colombia

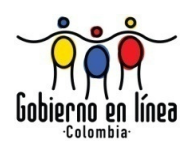

| Campo        | Descripción                                     | Restricciones              |
|--------------|-------------------------------------------------|----------------------------|
|              |                                                 |                            |
| Departamento | Esta variable hace referencia al departamento   | Este campo es obligatorio. |
|              | donde ocurrió el hecho vital.                   |                            |
|              |                                                 |                            |
|              | Es un campo que provee a los usuarios una lista |                            |
|              | de selección de opciones a escoger.             |                            |
|              |                                                 |                            |
| Municipio    | Esta variable hace referencia al municipio      | Este campo es opcional.    |
|              | asociado al departamento seleccionado.          |                            |
|              |                                                 |                            |
|              | Es un campo que provee a los usuarios una lista |                            |
|              | de selección de opciones a escoger.             |                            |
|              |                                                 |                            |
| Nombre IPS   | Es el código y el nombre de la IPS relacionadas | Este campo es opcional.    |
|              | al departamento y municipio seleccionado.       |                            |
|              |                                                 |                            |

| Ministerio de la<br>Protección Social<br>Registro Único de Afiliados a la Protección Social                                                                                         | NDE Nacimientos y Defunciones             |  |  |
|----------------------------------------------------------------------------------------------------|-------------------------------------------|--|--|
| Nacimientos                                                                                                    | nistración 🕨 🔚 Cambiar Contraseña 🚫 Salir |  |  |
| INDICADOR CERTIFICADOS REGISTRADOS                                                                                                    |                                           |  |  |
| Hecho Vital                                                                                                    | Departamento                              |  |  |
| NACIDO VIVO                                                                                                    | META                                      |  |  |
| Municipio                                                                                                    | Nombre IPS                                |  |  |
| PUERTO GAITÁN                                                                                                    | Seleccione Generar                        |  |  |
|                                                                                                    |                                           |  |  |
| Dirección: Cra. 13 #32-76 Bogotá D.C PBX: 3305000 - Fax: 3305050 - Línea Gratuita Atención al Usuario: Bogotá: 3305000 Ext. 2023 y 2025 -<br>Otras Ciudades del País: 018000-910097 |                                           |  |  |

Una vez el usuario ha terminado de ingresar los datos, hace clic en el botón Generar.

Manual de Usuario de los Módulos de Nacimientos y Defunciones, aplicación NDE del Proyecto Registro Único de Afiliados al Sistema de la Protección Social – RUAF-

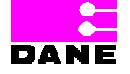

Versión 5 2011-08-18

Página 246 de 273

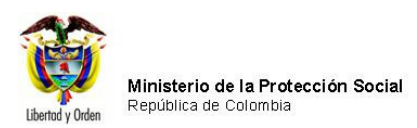

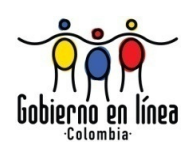

| Mini<br>Prot<br>Regist                                                                                                    | isterio de la<br>tección Social<br>tro Único de Afiliados a la Protect | ción Social          | e Nacimientos<br>Defuncione |          | onecivicad      |   |
|----------------------------------------------------------------------------------------------------|------------------------------------------------------------------------|----------------------|-----------------------------|----------|-----------------|---|
| Recimientos                                                                                                    | Restaurientos Defunciones Restaurientos Cambiar Contraseña Salir       |                      |                             |          |                 |   |
|                                                                                                    | ERTIFICADOS REGISTRADOS                                                |                      |                             |          |                 |   |
| Hecho Vital Departamento<br>NACIDO VIVO META<br>Municipio<br>PUERTO GAITÁN Sof680010801 HOSPITAL LOCAL DE PUERTO GAITAN Generar<br>IM 4 1 of 1 0 100% Select a format Export A Generar<br>NACIDO VIVO - INDICADOR CERTIFICADOS REGISTRADOS |                                                                        |                      |                             |          |                 |   |
| nero Certificado                                                                                                    | Nombres                                                                | Tipo Identificacion  | Número Identificacion       | Sexo     | Quien Certifico | - |
| 003257                                                                                                    |                                                                        | Cédula de ciudadanía |                             | FEMENINO | YURIS CASTAÑEDA |   |
| 1 Regitros encontrados                                                                                                    |                                                                        |                      |                             |          |                 |   |
| <                                                                                                    |                                                                        |                      |                             |          | >               |   |
| Dirección: Cra. 13 #32-76 Bogotá D.C PBX: 3305000 - Fax: 3305050 - Línea Gratuita Atención al Usuario: Bogotá: 3305000 Ext. 2023 y 2025 -<br>Otras Ciudades del País: 018000-910097                                                        |                                                                        |                      |                             |          |                 |   |

Manual de Usuario de los Módulos de Nacimientos y Defunciones, aplicación NDE del Proyecto Registro Único de Afiliados al Sistema de la Protección Social – RUAF-

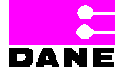

Versión 5 2011-08-18

Página 247 de 273

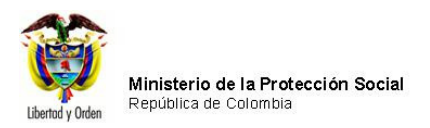

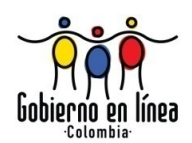

## 6.5.8.7. CONTÁCTENOS

El usuario podrá comunicarse entre las diferentes entidades mediante la opción *Contáctenos* del menú administración.

| Ministerio de la Protección Social NDE Nacimientos y Defunciones Concluted                                                                                                    |
|----------------------------------------------------------------------------------------------------|
| Re Nacimientos Defunciones Administración En Cambiar Contraseña Salir                                                                                                    |
| Sincronizar         Actualizar Certificado         Indicadores         Indicatores         Contáctenos                                                                              |
| Los datos que se solicitan en este formulario, son estrictamente confidenciales y están protegidos bajo reserva<br>estadística por la Ley 79 de 1993, Art.5to.                      |
|                                                                                                    |
| nacimientos y<br>defunciones<br>bienvenidos                                                                                                    |
| Dirección: Cra. 13 #32-76 Bogotá D.C PBX: 3305000 - Fax: 3305050 - Línea Gratuita Atención al Usuario: Bogotá: 3305000 Ext. 2023 y 2025 -<br>Otras Ciudades del País: 018000-910097 |

Los datos que deberá ingresar son los siguientes:

| Campo        | Descripción                                   | Restricciones              |
|--------------|-----------------------------------------------|----------------------------|
| Departamento | Esta variable hace referencia al departamento | Este campo es obligatorio. |

Manual de Usuario de los Módulos de Nacimientos y Defunciones, aplicación NDE del Proyecto Registro Único de Afiliados al Sistema de la Protección Social – RUAF-

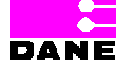

Versión 5 2011-08-18

Página 248 de 273

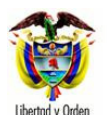

Ministerio de la Protección Social República de Colombia

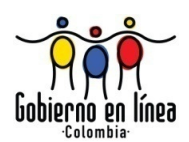

| Campo         | Descripción                                     | Restricciones              |
|---------------|-------------------------------------------------|----------------------------|
|               |                                                 |                            |
|               | del remitente del correo.                       |                            |
| Municipio     | Esta variable bace referencia al municipio      | Este campo es obligatorio  |
| Maricipio     | asociado al departamento                        |                            |
|               |                                                 |                            |
| Nombre IPS    | Es el código y el nombre de la IPS relacionadas | Este campo es obligatorio. |
|               | al departamento y municipio seleccionado.       |                            |
|               |                                                 |                            |
| Destinatarios | Esta variable hace referencia a las direcciones | Este campo es obligatorio. |
|               | de correo electrónico relacionadas a la IPS     |                            |
|               | seleccionada.                                   |                            |
|               |                                                 |                            |
| Observaciones | Esta variable hace referencia al texto donde el | Este campo es obligatorio. |
|               | usuario ingresa las observaciones, comentarios  |                            |
|               | o sugerencias.                                  |                            |
|               |                                                 |                            |

Los destinatarios de correo podrán ser agregados de uno en uno con el botón *Adicionar*,el sistema muestra en el campo *Correos seleccionados* las direcciones de correo electrónico de los usuarios destinatarios del mensaje una vez el usuario ha terminado de ingresar los datos, hace clic en el botón *Enviar*.

Manual de Usuario de los Módulos de Nacimientos y Defunciones, aplicación NDE del Proyecto Registro Único de Afiliados al Sistema de la Protección Social – RUAF-

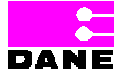

Versión 5 2011-08-18

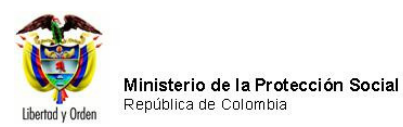

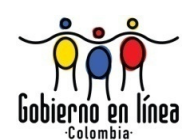

DANE

| Ministerio de la<br>Protección Social<br>Registro Unico de Afiliados a la Protección Social | NDE Nacimientos y<br>Defunciones                                                                                      |  |  |
|---------------------------------------------------------------------------------------------|----------------------------------------------------------------------------------------------------|--|--|
| S Nacimientos                                                                               | nistración 🕨 🚛 Cambiar Contraseña 🚫 Salir                                                                             |  |  |
| ENVIAR CORREO                                                                               |                                                                                                    |  |  |
| Departamento BOGOTA V Nombre IPS 11001000000 SECRETARIA DISTRITAL DE SALUD V                | Municipio<br>BOGOTÁ, D.C.<br>Destinatarios<br>IVIAMACA@GMATL.COM                                                      |  |  |
| Correos seleccionados<br>IVJAMACA@GMAIL.COM                                                 |                                                                                                    |  |  |
| Observaciones<br>Ejemplo de envío de correo                                                 |                                                                                                    |  |  |
|                                                                                             | Enviar                                                                                                    |  |  |
| Dirección: Cra. 13 #32-76 Bogotá D.C PBX: 3305000 - Fa<br>Otras Ci                          | x: 3305050 - Línea Gratuita Atención al Usuario: Bogotá: 3305000 Ext. 2023 y 2025 -<br>udades del País: 018000-910097 |  |  |

El sistema visualizará un mensaje de envío correcto de la información:

| Ministerio de la<br>Protección Social<br>Registro Unico de Afiliados a la Protección Social     | NDE Nacimientos y Defunciones Conceividad                                                                             |
|-------------------------------------------------------------------------------------------------|----------------------------------------------------------------------------------------------------|
| S Nacimientos                                                                                   | nistración 🕨 📴 Cambiar Contraseña 🚫 Salir                                                                             |
| ENVIAR CORREO                                                                                   |                                                                                                    |
| Departamento<br>BOGOTA                                                                          | Municipio                                                                                                    |
| Nombre IPS 110010000000 SECRETARIA DISTRITAL DE SALUD                                           | Destinatarios                                                                                                    |
| Correos seleccionados                                                                           | Limpiar                                                                                                    |
| Observaciones                                                                                   |                                                                                                    |
| La información                                                                                  | Enviar<br>1 se envío de manera correcta.                                                                              |
| Dirección: Cra. 13 #32-76 Bogotá D.C PBX: 3305000 - Fa:<br>Otras Cii                            | x: 3305050 - Línea Gratuita Atención al Usuario: Bogotá: 3305000 Ext. 2023 y 2025 -<br>udades del País: 018000-910097 |
| ual de Usuario de los Módulos de Nacimiento<br>jistro Único de Afiliados al Sistema de la Prote | os y Defunciones, aplicación NDE del Proyecto                                                                         |

Versión 5 2011-08-18

Página 250 de 273

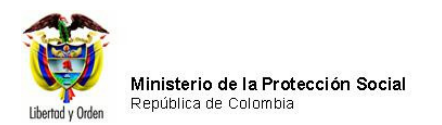

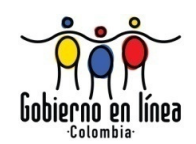

El usuario destinatario podrá visualizar el respectivo correo enviado.

| 🖉 Gmail - Mensaje de contacten        | os - ivjamaca@gmail.com - Windows Internet Explorer                                                               |                                                       |
|---------------------------------------|----------------------------------------------------------------------------------------------------|-------------------------------------------------------|
| O v M https://mail.google.            | com/mail/?shva=1#inbox                                                                                            | 🕻 🚼 Google 🖉 🔎                                        |
| Archivo Edición Ver Favoritos         | Herramientas Ayuda                                                                                                |                                                       |
| × Google                              | 🖌 🔧 Buscar • 🖗 • 👘 • 🖉 Compartir • 🔊 • 🖃 • 💷 • 🔲 Sidewiki • 🏠 Marcadores • 🏾 🎝 Corrector ortográfico •            | » 🔦 • 🔵 ivjamaca • 🗴 🥥 SnagIt 📃 📷                     |
| 🚖 Favoritos 🛛 🚖 🔯 Fábrica de sof      | tware Owl O 😨 Windows Live Hotmail 🍘 Sitios sugeridos 👻 🖻 Hotmail gratuito 🖉 Más complementos 🔻                   | »                                                     |
| Gmail - Mensaje de contactenos - ivj  | amaca@gmail.com                                                                                                   | 💮 🔹 Página 🔹 Seguridad 👻 Herramientas 👻 💓 🕶           |
| Gmail Calendar Docs La V              | <u>leb</u> <u>Reader</u> <u>Más</u> ▼ ivjama                                                                      | ca@gmail.com   <u>Configuración   Ayuda   Salir</u> 🧁 |
| Gmail<br><sub>by Google</sub>         | Buscar mensaje Buscar en la Web Occionas de búsqueda<br>Crear un filtro                                           |                                                       |
| Correo<br>Contactos                   | Mensajes de texto SMS - www.centraisms.co - Para campañas y notificaciones SMS SMS personalizados y prueba gratis | Acerca de estos anuncios                              |
| Tareas                                | <u>« Volver a Recibidos</u> Archivar Marcar como spam Eliminar Mover a▼ Etiquetas▼ Más acciones▼                  | 1 de 136 Posterior >                                  |
| Redactar                              | Mensaje de contactenos Recibidos  X                                                                               | Ventana nueva                                         |
| Buzz                                  | mostrar detailes 13:53 (9 minutos antes)                                                                          |                                                       |
| Destacados ☆                          | Fiemplo de envío de correo                                                                                        | Más información sobre                                 |
| Enviados                              |                                                                                                    | Envio Masivo »                                        |
| Borradores (3)                        |                                                                                                    | Envio Mail »                                          |
| Personal                              | ★ <u>Responder</u> → <u>Reenviar</u>                                                                              | SMS SMTP »                                            |
| Temp (2)                              |                                                                                                    |                                                       |
| Viaje                                 |                                                                                                    |                                                       |
| 6 más▼                                |                                                                                                    |                                                       |
| IVAN MARTINEZ                         |                                                                                                    | _                                                     |
| Buscar, añadir o invitar              |                                                                                                    |                                                       |
| · · · · · · · · · · · · · · · · · · · |                                                                                                    | ~                                                     |
| Listo                                 |                                                                                                    | 🚱 Internet 🋛 🍕 🔹 🔍 115% 🔹                             |

# 6.6. FUNCIONALIDAD PARA TODOS LOS CASOS: CAMBIO DE CONTRASEÑA

La aplicación de Nacimientos y Defunciones presenta la opción *Cambio de Contraseña* mediante un menú al cual tienen acceso todos los usuarios de la aplicación, tal como se muestra en la siguiente pantalla:

Manual de Usuario de los Módulos de Nacimientos y Defunciones, aplicación NDE del Proyecto Registro Único de Afiliados al Sistema de la Protección Social – RUAF-

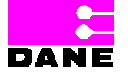

Versión 5 2011-08-18

Página 251 de 273

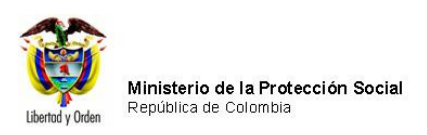

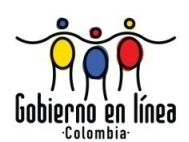

| Ministerio de la<br>Protección Social<br>Registro Unico de Afiliados a la Protección Social                                                                                         | NDE Nacimientos y Conceinidad           |
|----------------------------------------------------------------------------------------------------|-----------------------------------------|
| Nacimientos Defunciones Adminis                                                                                                    | stración 🕨 📴 Cambiar Contraseña 🚫 Salir |
| Los datos que se solicitan en este formulario, son estrictamente confidenciales y están protegidos bajo reserva<br>estadística por la Ley 79 de 1993, Art.5to.                      |                                         |
|                                                                                                    |                                         |
|                                                                                                    |                                         |
| Protección socia                                                                                                    | nacimientos y<br>defunciones            |
|                                                                                                    | bienvenidos                             |
| Dirección: Cra. 13 #32-76 Bogotá D.C PBX: 3305000 - Fax: 3305050 - Línea Gratuita Atención al Usuario: Bogotá: 3305000 Ext. 2023 y 2025 -<br>Otras Ciudades del País: 018000-910097 |                                         |

Al ingresar al menú *Cambio de Contraseña* el sistema genera una pantalla con la siguiente información:

Manual de Usuario de los Módulos de Nacimientos y Defunciones, aplicación NDE del Proyecto Registro Único de Afiliados al Sistema de la Protección Social – RUAF-

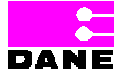

Versión 5 2011-08-18

Página 252 de 273
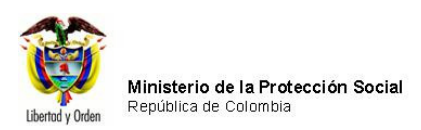

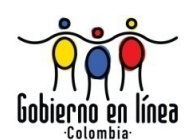

| Ministerio de la<br>Protección Social<br>Registro Unico de Afiliados a la Protección Social<br>NDE<br>NDE<br>NDE<br>Defunciones                                                     |   |
|----------------------------------------------------------------------------------------------------|---|
| Res Nacimientos Defunciones Res Administración En Cambiar Contraseña Salir                                                                                                    |   |
| CAMBIAR CONTRASEÑA                                                                                                    | 0 |
| Actual Contraseña Nueva Contraseña                                                                                                    |   |
| Confirmar Contraseña                                                                                                    |   |
| Cambiar Contraseña                                                                                                    |   |
|                                                                                                    |   |
| Dirección: Cra. 13 #32-76 Bogotá D.C PBX: 3305000 - Fax: 3305050 - Línea Gratuita Atención al Usuario: Bogotá: 3305000 Ext. 2023 y 2025 -<br>Otras Ciudades del País: 018000-910097 |   |

El usuario deberá ingresar los campos que se describen a continuación:

| Campo      | Descripción                                         | Restricciones                       |
|------------|-----------------------------------------------------|-------------------------------------|
| Actual     | Es un campo que provee una caja de texto en la que  | Este campo es obligatorio.          |
| Contraseña | el usuario ingresa la contraseña con la que ingresó |                                     |
|            | inicialmente a la aplicación.                       |                                     |
| Nueva      | Es un campo que provee una caja de texto en la que  | Este campo es obligatorio.          |
| Contraseña | el usuario ingresa la nueva contraseña.             | Mínimo 8 caracteres.                |
|            |                                                     | Debe contener letras y números. Al  |
|            |                                                     | menos uno.                          |
|            |                                                     | No debe tener espacios. No pueden   |
|            |                                                     | repetirse las tres últimas          |
|            |                                                     | contraseñas.                        |
|            |                                                     | No debe contener el nombre o        |
|            |                                                     | apellido del usuario.               |
| Confirmar  | Es un campo que provee una caja de texto.           | Este campo es obligatorio.          |
| Contraseña | El usuario ingresa de nuevo la contraseña para      | Esta contraseña debe ser igual a la |
|            | confirmar que se digitó correctamente.              | que ingresó en el campo Contraseña  |
|            |                                                     | Nueva.                              |

Manual de Usuario de los Módulos de Nacimientos y Defunciones, aplicación NDE del Proyecto Registro Único de Afiliados al Sistema de la Protección Social – RUAF-

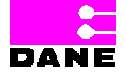

Versión 5 2011-08-18

Página 253 de 273

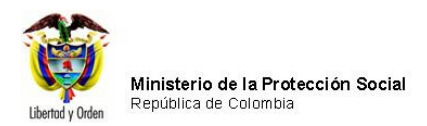

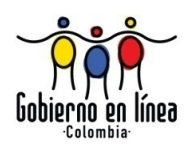

Una vez ha ingresado los campos hacer clic en el botón Cambio Contraseña. El sistema visualiza el mensaje "Contraseña cambiada exitosamente".

| Ministerio de la<br>Protección Social<br>Registro Unico de Afiliados a la Protección Social<br>NDE<br>NDE<br>NDE<br>NDE<br>Definiciones<br>Definiciones                             |   |
|----------------------------------------------------------------------------------------------------|---|
| 🚱 Nacimientos 🕨 🚱 Defunciones 🔭 🚱 Administración 🕨 📴 Cambiar Contraseña 🚫 Salir                                                                                                    |   |
| CAMBIAR CONTRASEÑA                                                                                                    | 0 |
| Actual Contraseña Nueva Contraseña                                                                                                    |   |
| Confirmar Contraseña                                                                                                    |   |
| Contraseña cambiada exitosamente                                                                                                    |   |
| Cambiar Contraseña                                                                                                    |   |
|                                                                                                    |   |
| Dirección: Cra. 13 #32-76 Bogotá D.C PBX: 3305000 - Fax: 3305050 - Línea Gratuita Atención al Usuario: Bogotá: 3305000 Ext. 2023 y 2025 -<br>Otras Ciudades del País: 018000-910097 | - |

Manual de Usuario de los Módulos de Nacimientos y Defunciones, aplicación NDE del Proyecto Registro Único de Afiliados al Sistema de la Protección Social – RUAF-

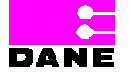

Versión 5 2011-08-18

Página 254 de 273

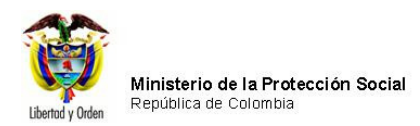

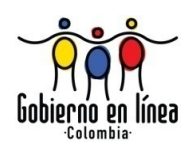

Si el usuario olvidó su clave, hacer clic en la opción *olvidé mi clave*, la cual se encuentra en la parte inferior de la caja de texto de *clave*. El sistema traerá una ventana con los siguientes datos:

| Usuario  |                         |  |
|----------|-------------------------|--|
| Docume   | <br>ento Identificación |  |
|          |                         |  |
| Correo I | Electronico             |  |
|          |                         |  |
| [=       |                         |  |
|          | Asignar contraseña      |  |

Diligenciar los datos descritos a continuación:

| Campo              | Descripción                                                          | Res    | striccione | S  |
|--------------------|----------------------------------------------------------------------|--------|------------|----|
| Usuario            | Es un campo que provee una caja de texto en la que el usuario        |        |            |    |
|                    | ingresa el nombre de usuario con la que ingresa a la aplicación.     | obliga | torio.     |    |
| Documento de       | Es un campo que provee una caja de texto en la que el usuario        | Este   | campo      | es |
| identificación     | ingresa el número de identificación.                                 | obliga | torio.     |    |
| Correo electrónico | Es un campo que provee una caja de texto en la que el usuario        | Este   | campo      | es |
|                    | ingresa el correo electrónico en el cual recibirá la clave olvidada. | obliga | torio.     |    |

Manual de Usuario de los Módulos de Nacimientos y Defunciones, aplicación NDE del Proyecto Registro Único de Afiliados al Sistema de la Protección Social – RUAF-

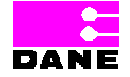

Versión 5 2011-08-18

Página 255 de 273

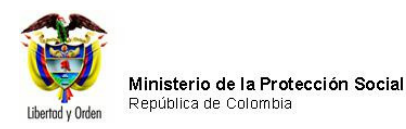

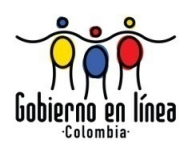

Al finalizar de diligenciar los datos, hacer clic en la opción A*signar contraseña.* El sistema enviará la contraseña al correo automático del usuario.

#### 6.7. MENSAJES DE ALERTA PARA LA FINALIZACIÓN DE UNA OPERACIÓN

Cuando el usuario finaliza una operación, el sistema genera mensajes de alerta que informan operaciones exitosas, errores durante la ejecución, advertencias del sistema sobre el diligenciamiento de los campos, consultas sin resultado, etc.

Este capítulo muestra los mensajes de alerta que genera el sistema en cada una de las operaciones.

#### 6.7.1. CONSULTAS SIN RESULTADO

Para aquellas funcionalidades que permiten realizar consultas como consultar nacido vivo/defunción, visualizar nacido vivo/defunción, consultar en Excel y para revisión y consulta registro de auditoría, el sistema genera una pantalla con el mensaje "no hay resultados para ésta búsqueda, por favor revise los datos" en caso de no existir información para los datos ingresados por el usuario.

Manual de Usuario de los Módulos de Nacimientos y Defunciones, aplicación NDE del Proyecto Registro Único de Afiliados al Sistema de la Protección Social – RUAF-

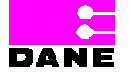

Versión 5 2011-08-18 Página 256 de 273

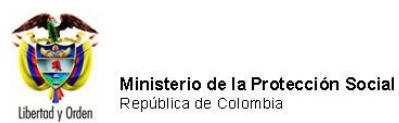

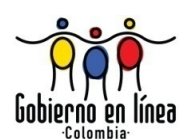

| Ministerio de la<br>Protección Social<br>Registro Unico de Afiliados a la Protección Social<br>NDE NOCE Nacimientos y<br>Definiciones                                                                                                    |
|----------------------------------------------------------------------------------------------------|
| Nacimientos > Defunciones > En Cambiar Contraseña Salir                                                                                                    |
| VISUALIZAR NACIMIENTO                                                                                                    |
| :: CRITERIOS DE BÚSQUEDA ::       Image: CRITERIOS DE BÚSQUEDA ::         Image: CRITERIOS DE BÚSQUEDA ::       Image: CRITERIOS DE BÚSQUEDA ::         Image: CRITERIOS DE BÚSQUEDA ::       Image: CRITERIOS DE BÚSQUEDA ::         Image: CRITERIOS DE BÚSQUEDA ::       Image: CRITERIOS DE BÚSQUEDA ::         Image: CRITERIOS DE BÚSQUEDA ::       Image: CRITERIOS DE BÚSQUEDA ::         Image: CRITERIOS DE BÚSQUEDA ::       Image: CRITERIOS DE BÚSQUEDA ::         Image: CRITERIOS DE BÚSQUEDA ::       Image: CRITERIOS DE BÚSQUEDA ::         Image: CRITERIOS DE BÚSQUEDA ::       Image: CRITERIOS DE BÚSQUEDA :: |
| 1. Número del certificado de nacido vivo 100003122                                                                                                    |
| Buscar<br>No hay resultados para ésta búsqueda, por favor revise los datos                                                                                                    |
| RESULTADO DE LA CONSULTA                                                                                                    |
|                                                                                                    |
| Dirección: Cra. 13 #32-76 Bogotá D.C PBX: 3305000 - Fax: 3305050 - Línea Gratuita Atención al Usuario: Bogotá: 3305000 Ext. 2023 y 2025 -<br>Otras Ciudades del País: 018000-910097                                                                                                    |

Manual de Usuario de los Módulos de Nacimientos y Defunciones, aplicación NDE del Proyecto Registro Único de Afiliados al Sistema de la Protección Social – RUAF-

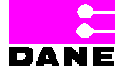

Versión 5 2011-08-18

Página 257 de 273

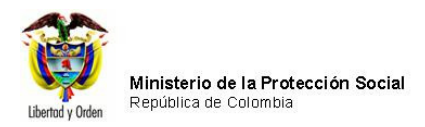

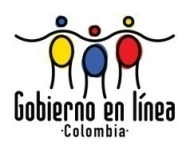

Para el caso de *Consultar Excel* el enunciado será el mismo, pero el sistema lo muestra de la siguiente manera.

| Ministerio de la<br>Protección Social<br>Registro Unico de Afiliados a la Protección Social<br>NDE Nacimientos y<br>Defunciones                                                    |   |
|----------------------------------------------------------------------------------------------------|---|
| Nacimientos 🕨 🔂 Defunciones 🕨 📴 Cambiar Contraseña 🚫 Salir                                                                                                    |   |
| CRITERIOS DE SELECCIÓN DE LA CONSULTA DE NACIMIENTOS                                                                                                    | - |
| 1. FECHA DEL NACIMIENTO<br>(AAAA-MM-DD)<br>Fecha inicial 2010-01-01 Fecha final 2010-01-01                                                                                         |   |
| 2. LUGAR DE NACIMIENTO Departamento ( Campo obligatorio ) BOGOTA Municipio ( Campo obligatorio ) BOGOTÁ, D.C.                                                                      |   |
| 3. PERTENENCIA ETNICA Seleccione                                                                                                    |   |
| 4. DATOS DE LA MADRE                                                                                                    |   |
| REGIMEN DE SEGURIDAD SOCIAL     Seleccione       ENTIDAD ADMINISTRADORA EN SALUD DE LA MADRE       Tipo de Administradora       Nombre de la Administradora                        |   |
| Seleccione                                                                                                    |   |
| NIVEL EDUCATIVO Seleccione                                                                                                    |   |
| AREA DE RESIDENCIA DE LA MADRE O Cabecera municipal<br>O Centro poblado (inspección, corregimiento o caserio)<br>O Rural disperso                                                  |   |
| NOMBRE IPS SEXO DEL NACIDO VIVO                                                                                                    |   |
| 110010849101 HOSPITAL EL TUNAL O MASCULINO                                                                                                    |   |
| Descargar Macros                                                                                                    |   |
| No hay resultados para ésta búsqueda, por favor revise los datos                                                                                                    |   |
|                                                                                                    |   |
| Buscar                                                                                                    |   |
| irección: Cra. 13 #32-76 Bogotá D.C PBX: 3305000 - Fax: 3305050 - Línea Gratuita Atención al Usuario: Bogotá: 3305000 Ext. 2023 y 2025 -<br>Otras Ciudades del País: 018000-910097 |   |

Manual de Usuario de los Módulos de Nacimientos y Defunciones, aplicación NDE del Proyecto Registro Único de Afiliados al Sistema de la Protección Social – RUAF-

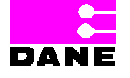

Versión 5 2011-08-18

Página 258 de 273

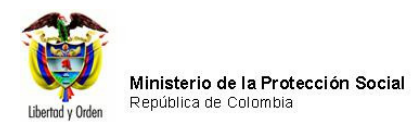

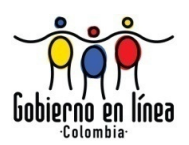

En el caso de *Consulta de auditoría* el sistema generará el mensaje *"la consulta no arrojó ningún resultado*".

La consulta no arrojó ningun resultado

# 6.7.2. CERTIFICADO SATISFACTORIO

Tanto para el caso de registro de certificado de Nacimiento como de Defunción, una vez el usuario ha seleccionado la opción de registrar y los datos se ha registrado correctamente, el sistema genera el mensaje *"El certificado se ha insertado satisfactoriamente"*.

| Ş    | Ministeri<br>Protecci<br>Registro Unic | o de la<br>ón Social<br>o de Afiliados a la Prote | cción Social | NDE                 | Nacimia<br>Defun | ntos y<br>ciones |      |  |
|------|----------------------------------------|---------------------------------------------------|--------------|---------------------|------------------|------------------|------|--|
| B Na | acimientos 🕨                           | Defunciones                                       | • (*** C     | ambiar Contra       | seña (           | Salir            |      |  |
|      |                                        |                                                   |              | Operación Satis     | factoria         |                  |      |  |
|      |                                        |                                                   | El ce        | ertificado se ha in | sertado sat      | isfactoriam      | ente |  |

Manual de Usuario de los Módulos de Nacimientos y Defunciones, aplicación NDE del Proyecto Registro Único de Afiliados al Sistema de la Protección Social – RUAF-

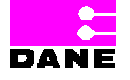

Versión 5 2011-08-18

Página 259 de 273

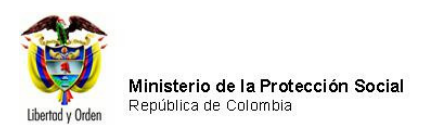

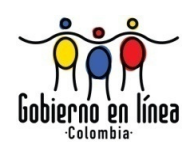

## 6.7.3. MODIFICACIÓN DE CERTIFICADO EXITOSA

Cuando el usuario ha realizado la modificación de un certificado de Defunción o de Nacido Vivo el sistema generará el mensaje *"El certificado se ha modificado satisfactoriamente".* 

| Ş     | Ministerio de la<br>Protección Social<br>Registro Unico de Afiliados a la Protección Social<br>NDE<br>NDE |      |
|-------|----------------------------------------------------------------------------------------------------|------|
| Re Na | cimientos 🕨 🔯 Defunciones 🕨 🚛 Cambiar Contraseña 🚫 Salir                                                  | 10.0 |
|       | Operación Satisfactoria                                                                                   |      |
|       | El certificado se ha modificado satisfactoriamente                                                        |      |

Para el caso en el que el usuario ha modificado un certificado ya sea de nacido vivo o defunción y elige la opción *Confirmar el certificado una vez se registre*<sup>16</sup> el sistema genera el mensaje *"El certificado se ha modificado y confirmado satisfactoriamente".* 

| Minister<br>Protecc<br>Registro Un | rio de la<br>ión Social<br>ico de Afiliados a la Protecc | ión Social                    | Nacimientos y<br>Defunciones | Conectivitiad | Ĵ. |
|------------------------------------|----------------------------------------------------------|-------------------------------|------------------------------|---------------|----|
| Nacimientos                        | Defunciones                                              | Administración                | Cambiar Contra               | aseña 🚫 Salir |    |
|                                    |                                                          | Operación Satisfac            | toria                        |               |    |
|                                    | El certifica                                             | do se ha modificado y confirn | nado satisfactoriamente      |               |    |

<sup>16</sup> Ver capítulos 6.3.3. Modificar Nacido Vivo y 6.4.4. Modificar Defunción. Págs. 64 y 144 respectivamente.

Manual de Usuario de los Módulos de Nacimientos y Defunciones, aplicación NDE del Proyecto Registro Único de Afiliados al Sistema de la Protección Social – RUAF-

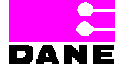

Versión 5 2011-08-18

Página 260 de 273

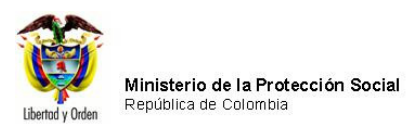

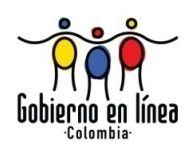

## 6.7.4. CERTIFICADO CONFIRMADO EXITOSAMENTE

Cuando el usuario ha registrado los datos de un certificado de Nacido Vivo o Defunción y elige la opción *Confirmar el Certificado una vez se registre* el sistema genera el mensaje *"Certificado Confirmado"*.

| Ø       | Ministerio de la<br>Protección Social<br>registro Unico de Afiliados a la F | Protección Social | NDE             | Nacimientos y<br>Definiciónes | DANE    | Conectividad |  |
|---------|-----------------------------------------------------------------------------|-------------------|-----------------|-------------------------------|---------|--------------|--|
| Racimie | entos Defunciones                                                           | Admi              | inistración 🕨   | Cambiar Cont                  | traseña | Salir        |  |
|         |                                                                             | Certificado       | o Confirmado Co | rrectamente                   |         |              |  |

#### 6.7.5. VARIABLE HEMOCLASIFICACIÓN

Cuando se quiere confirmar un certificado de nacimiento se debe tener en cuenta que el certificado debe contener la información de variable de hemoclasificación y si no el sistema mostrará el siguiente mensaje

| Ministerio de la<br>Protección Soc<br>Registro Unico de Afiliad | ial<br>os a la Protección Social                                                        |
|-----------------------------------------------------------------|-----------------------------------------------------------------------------------------|
| Nacimientos 🕨 🔯 De                                              | funciones 🕨 🕞 Administracion 🕨 📴 Cambiar Contraseña 🚫 Salir                             |
| CERTIFICAR NACIMIENTO                                           |                                                                                         |
| :: CRITERIOS DE BÚSQUEDA ::                                     | <ul> <li>Número de certificado de Nacido Vivo</li> <li>Criterios de Búsqueda</li> </ul> |
| 1. Número del certificado de nacido vi                          | vo 100470435                                                                            |
|                                                                 | Buscar                                                                                  |
|                                                                 | Debe ingresar fecha nacimiento ultimo hijo.                                             |

#### 6.7.6. ENTIDAD ADMINISTRADORA

Cuando en el certificado de nacido vivo no esta diligenciada la entidad administradora el sistema muestra el siguiente mensaje

Manual de Usuario de los Módulos de Nacimientos y Defunciones, aplicación NDE del Proyecto Registro Único de Afiliados al Sistema de la Protección Social – RUAF-

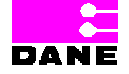

Versión 5 2011-08-18

Página 261 de 273

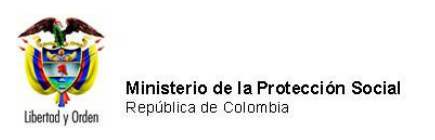

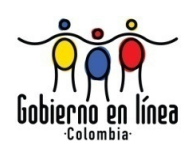

| Ministerio de la<br>Protección Socia<br>Registro Unico de Afiliado | al NDE Nacimientos y Defunciones                           |
|--------------------------------------------------------------------|------------------------------------------------------------|
| Nacimientos 🕨 👸 Def                                                | unciones 🕨 📴 Administracion 🕨 🚛 Cambiar Contraseña 🚫 Salir |
| CERTIFICAR NACIMIENTO                                              |                                                            |
| CRITERIOS DE BÚSQUEDA ::                                           |                                                            |
|                                                                    | C Criterios de Búsqueda                                    |
| Numero del certificado de nacido vivi                              | Buscar                                                     |
|                                                                    | buscar                                                     |

# 6.7.7. INFORMACION DE CULTURA O RAZA A LA QUE SE PERTENECE

El sistema muestar el siguiente mensaje cuando el certificado que se quiere confirmar no contiene la información de a que pueblo indígena pertenece:

| Ministerio de la<br>Protección Soci<br>Registro Unico de Afiliado | al NDE Nacimientos y Canada Contendentes                                                |
|-------------------------------------------------------------------|-----------------------------------------------------------------------------------------|
| Nacimientos                                                       | unciones 🕨 🚱 Administracion 🕨 📴 Cambiar Contraseña 🚫 Salir                              |
| CERTIFICAR NACIMIENTO                                             |                                                                                         |
| :: CRITERIOS DE BÚSQUEDA ::                                       | <ul> <li>Número de certificado de Nacido Vivo</li> <li>Criterios de Búsqueda</li> </ul> |
| 1. Número del certificado de nacido viv                           | 0 100470435                                                                             |
|                                                                   | Buscar                                                                                  |
|                                                                   | Debe ingresar pueblo indigena al que pertenece.                                         |

#### 6.7.8. ANULAR CERTIFICADO

Cuando un certificado de Defunción ha sido anulado el sistema genera el mensaje "Certificado anulado correctamente".

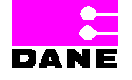

Versión 5 2011-08-18

Página 262 de 273

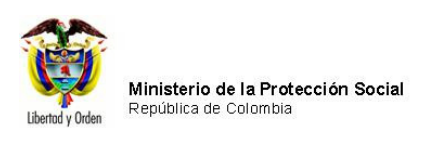

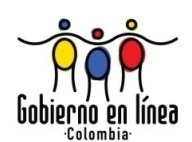

| Ministe<br>Protecc<br>Registro Un | ción Social<br>nico de Afiliados a la Protección Social NDE Defunciones Constitutad |  |  |  |  |  |
|-----------------------------------|-------------------------------------------------------------------------------------|--|--|--|--|--|
| Racimientos                       | 🚱 Defunciones 🕨 🚱 Administracion 🕨 📴 Cambiar Contraseña 🚫 Salir                     |  |  |  |  |  |
| Operación Satisfactoria           |                                                                                     |  |  |  |  |  |
|                                   | Certificado Anulado Correctamente                                                   |  |  |  |  |  |

### 6.7.9. DOBLE DIGITACIÓN

En algunos campos, durante el registro de certificados, el sistema solicita validar los campos mediante la doble digitación. En los casos en que el usuario continúa con el siguiente y no ha realizado la doble digitación el sistema genera una ventana de alerta para recordar al usuario.

Manual de Usuario de los Módulos de Nacimientos y Defunciones, aplicación NDE del Proyecto Registro Único de Afiliados al Sistema de la Protección Social – RUAF-

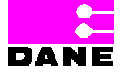

Versión 5 2011-08-18

Página 263 de 273

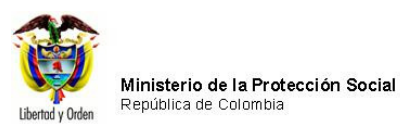

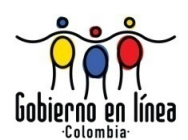

| Ministerio de la<br>Protección Social<br>Registro Unico de Afiliados a la Protección Social | De Nacimientos y Definiciones Corectividad                  |
|---------------------------------------------------------------------------------------------|-------------------------------------------------------------|
| Nacimientos                                                                                 | Contraseña 🚫 Salir                                          |
| CERTIFICADO DE NACIDO VIVO 1. NÚM                                                           | FRO DEL CERTIFICADO DE NACIDO VIVO                          |
|                                                                                             |                                                             |
| I. DATOS DE NACIMIENTO                                                                      | CIDO VIVO III. DATOS DE QUIEN CERTIFICA EL NACIMIENTO       |
| DATOS DEL NACIMIENTO                                                                        |                                                             |
| LUGAR DEL NACIMIENTO                                                                        |                                                             |
| Departamento                                                                                | Municipio                                                   |
| BOGOTA                                                                                      | BOGOTÁ, D.C.                                                |
| 3. AREA DEL NACIMIENTO                                                                      |                                                             |
| Seleccione                                                                                  | ×                                                           |
| 5. NOMBRE DE LA INSTITUCIÓN DE SAL<br>110010849101 HOSPITAL EL TUNAL                        | Aceptar igo 110010849101                                    |
| is SEXO DEL NACIDO VIVO (Doble Digitación)                                                  | 7. PESO DEL NACIDO VIVO, AL NACER (Doble Digitación) Gramos |
| TALLA DEL NACIDO VIVO, AL NACER (Doble Digitación)     Centímetros                          | 9. FECHA DEL NACIMIENTO<br>AAAA-MM-DD                       |
| 10. HORA DEL NACIMIENTO: Hora 🛛 💌 : Minutos 💌 🗌 ç                                           | Sin establecer                                              |
| 11. EL PARTO FUE ATENDIDO POR Seleccione                                                    | ¿ Cuál ?                                                    |
|                                                                                             |                                                             |
| 12. TIEMPO DE GESTACIÓN DEL NACIDO VIVO                                                     | Semanas completas Ignorado                                  |
| 12. TIEMPO DE GESTACIÓN DEL NACIDO VIVO                                                     | DEL NACIDO VIVO Consultas                                   |

Manual de Usuario de los Módulos de Nacimientos y Defunciones, aplicación NDE del Proyecto Registro Único de Afiliados al Sistema de la Protección Social – RUAF-

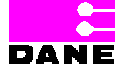

Versión 5 2011-08-18

Página 264 de 273

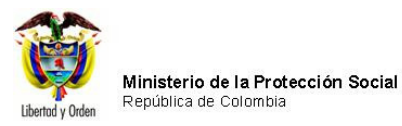

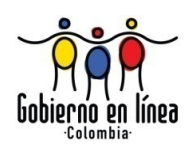

## 6.7.10. INGRESO INCORRECTO DE DATOS

En los casos en que no se han registrado los datos correctamente o hacen falta datos requeridos para la ejecución exitosa de una operación el sistema muestra un mensaje de alerta.

| Ministerio de la<br>Protección Social<br>Registro Unico de Afiliados a la Protección Social<br>NDE<br>NDE<br>NDE<br>NDE<br>NDE<br>NDE<br>NDE<br>NDE<br>NOCUMIENTOS Y<br>Definiciones |
|----------------------------------------------------------------------------------------------------|
| 🔂 Nacimientos 🕨 🔂 Defunciones 🕨 📴 Cambiar Contraseña 🚫 Salir                                                                                                    |
| CERTIFICADO DE NACIDO VIVO 1. NÚMERO DEL CERTIFICADO DE NACIDO VIVO                                                                                                    |
| I. DATOS DE NACIMIENTO II. DATOS DE LOS PADRES DEL NACIDO VIVO III. DATOS DE QUIEN CERTIFICA EL NACIMIENTO                                                                           |
| DATOS DEL NACIMIENTO                                                                                                    |
| 2. LUGAR DEL NACIMIENTO                                                                                                    |
| Departamento Municipio                                                                                                    |
| BOGOTA BOGOTA                                                                                                    |
| 3. AREA DEL NACIMIENTO                                                                                                    |
| Seleccione                                                                                                    |
| Windows Internet Explorer                                                                                                    |
| El formato para el número de certificado de nacimiento es inválido o está vacio. Por favor revise.     Pregunta Número: 1     NÚMERO DEL CERTIFICADO DE NACIDO VIVO     Aceptar      |
|                                                                                                    |
| 8. TALLA DEL NACIDO VIVO, AL NACER (Doble Digitación)       9. FECHA DEL NACIMIENTO         Centimetros       AAAA-MM-DD                                                             |
| 10. HORA DEL NACIMIENTO: Hora V Sin establecer                                                                                                    |
| 11. EL PARTO FUE ATENDIDO POR Seleccione ¿ Cuál ?                                                                                                    |
| 12. TIEMPO DE GESTACIÓN DEL NACIDO VIVO Semanas completas Ignorado                                                                                                    |
| 13. NÚMERO DE CONSULTAS PRENATALES QUE TUVO LA MADRE DEL NACIDO VIVO                                                                                                    |
| 14. TIPO DE PARTO DE ESTE NACIMIENTO 15. MULTIPLICIDAD DEL EMBARAZO                                                                                                    |
| Dirección: Cra. 13 #32-76 Bogotá D.C PBX: 3305000 - Fax: 3305050 - Línea Gratuita Atención al Usuario: Bogotá: 3305000 Ext. 2023 y 2025 -<br>Otras Ciudades del País: 018000-910097  |

Manual de Usuario de los Módulos de Nacimientos y Defunciones, aplicación NDE del Proyecto Registro Único de Afiliados al Sistema de la Protección Social – RUAF-

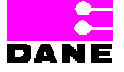

Versión 5 2011-08-18

Página 265 de 273

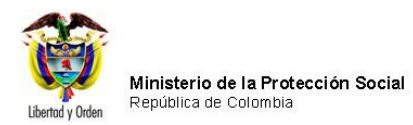

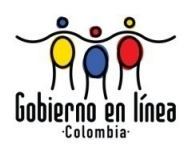

Igualmente para datos inválidos por formato el sistema genera alertas como la que se muestra a continuación:

| Ministerio de la<br>Protección Social<br>Registro Único de Afiliados a la Protección Social<br>NDE<br>NDE<br>NDE<br>Definiciones                                                                                                    |
|----------------------------------------------------------------------------------------------------|
| Nacimientos 🕨 🔗 Defunciones 🕨 📴 Cambiar Contraseña 🚫 Salir                                                                                                    |
| VISUALIZAR NACIMIENTO                                                                                                    |
| CRITERIOS DE BÚSQUEDA ::     ONúmero de certificado de Nacido Vivo     Criterios de Búsqueda                                                                                                    |
| 1. Número del certificado de nacido vivo 123456789                                                                                                    |
| Buscar                                                                                                    |
| RESULTADO DE LA CONSULTA                                                                                                    |
| Windows Internet Explorer       Image: Comparison of the second second sec |
| Dirección: Cra. 13 #32-76 Bogotá D.C PBX: 3305000 - Fax: 3305050 - Línea Gratuita Atención al Usuario: Bogotá: 3305000 Ext. 2023 y 2025 -<br>Otras Ciudades del País: 018000-910097                                                                                                    |

Manual de Usuario de los Módulos de Nacimientos y Defunciones, aplicación NDE del Proyecto Registro Único de Afiliados al Sistema de la Protección Social – RUAF-

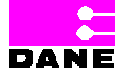

Versión 5 2011-08-18

Página 266 de 273

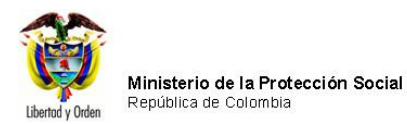

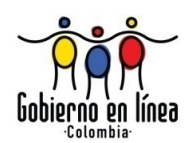

Finalmente, para el caso de cambio de contraseña el sistema genera alertas en color rojo para notificar al usuario el error en el que ha incurrido durante el ingreso de una contraseña nueva.

| Ministerio de la<br>Protección Social<br>Registro Unico de Afiliados a la Protección Social<br>NDE NDE Defunciones | (f) |
|----------------------------------------------------------------------------------------------------|-----|
| Res Nacimientos Defunciones Administración En Cambiar Contraseña Salir                                             |     |
| CAMBIAR CONTRASEÑA                                                                                                 | 0   |
| Actual Contraseña                                                                                                  |     |
| Confirmar Contraseña                                                                                               |     |
| Las dos contraseñas deben ser iguales                                                                              |     |
| Cambiar Contraseña                                                                                                 |     |

Manual de Usuario de los Módulos de Nacimientos y Defunciones, aplicación NDE del Proyecto Registro Único de Afiliados al Sistema de la Protección Social – RUAF-

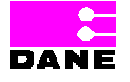

Versión 5 2011-08-18

Página 267 de 273

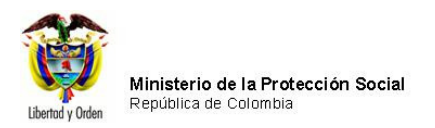

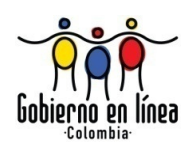

# 6.7.11. CREACIÓN EXITOSA DEL CERTIFICADOR

En el momento en que se ha creado un nuevo certificador en el sistema, este genera el mensaje "*Creación Exitosa del Certificador*".

| Ministerio de la<br>Protección Social<br>Registro Unico de Afiliados a la Protección Social | NDE Nacimientos y<br>Definiciones                                      | Conceindad               |
|---------------------------------------------------------------------------------------------|------------------------------------------------------------------------|--------------------------|
| Administracion 🕨 🔤 Cambiar Contraseña                                                       | Salir                                                                  |                          |
| <b>O</b>                                                                                    | peración Satisfactoria                                                 |                          |
|                                                                                             | Creación exitosa del certificador.                                     |                          |
|                                                                                             |                                                                        |                          |
|                                                                                             |                                                                        |                          |
|                                                                                             |                                                                        |                          |
|                                                                                             |                                                                        |                          |
|                                                                                             |                                                                        |                          |
|                                                                                             |                                                                        |                          |
| Dirección: Cra. 13 #32-76 Bogotá D.C PBX: 3305000 - Fa<br>Otras Ciudades (                  | ax: 3305060 - Línea Gratuita Atención al Us<br>del País: 018000-910097 | uario: Bogotá: 3368066 - |

Manual de Usuario de los Módulos de Nacimientos y Defunciones, aplicación NDE del Proyecto Registro Único de Afiliados al Sistema de la Protección Social – RUAF-

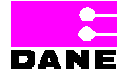

Versión 5 2011-08-18

Página 268 de 273

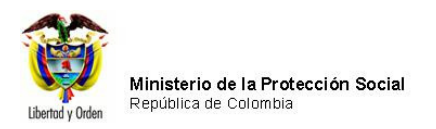

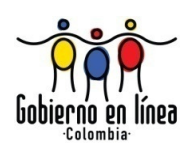

# 6.7.12. CREACIÓN EXITOSA DE REGISTRO

Cuando el usuario ha creado un nuevo registro el sistema genera la siguiente pantalla:

| Ministerio de la<br>Protección Social<br>Registro Único de Afiliados a la Protección Social | NDE                              | Nacimientos y<br>Definiciones         |                          |  |
|---------------------------------------------------------------------------------------------|----------------------------------|---------------------------------------|--------------------------|--|
| Administracion 🔸 🔤 Cambiar Contraseña                                                       | 🚫 Salir                          |                                       |                          |  |
| Ok                                                                                          | peración Satis                   | factoria                              |                          |  |
|                                                                                             | Ingreso exi                      | toso del registro.                    |                          |  |
|                                                                                             |                                  |                                       |                          |  |
|                                                                                             |                                  |                                       |                          |  |
|                                                                                             |                                  |                                       |                          |  |
|                                                                                             |                                  |                                       |                          |  |
|                                                                                             |                                  |                                       |                          |  |
|                                                                                             |                                  |                                       |                          |  |
| Dirección: Cra. 13 #32-76 Bogotá D.C PBX: 3306000 - Fax<br>Otras Ciudades de                | <: 3305060 - L<br>el País: 01800 | ínea Gratuita Atención al<br>0-910097 | Usuario: Bogotá: 3368066 |  |

Manual de Usuario de los Módulos de Nacimientos y Defunciones, aplicación NDE del Proyecto Registro Único de Afiliados al Sistema de la Protección Social – RUAF-

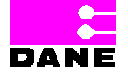

Versión 5 2011-08-18

Página 269 de 273

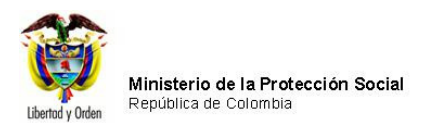

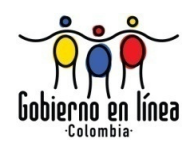

# 6.7.13. MODIFICACIÓN EXITOSA DE REGISTRO

Cuando se ha modificado un registro en de las tablas de referencia del sistema, este genera el mensaje *"Modificación exitosa del registro".* 

| Ministerio de la<br>Protección Social<br>Registro Único de Afiliados a la Protección Social |                                                                       |
|---------------------------------------------------------------------------------------------|-----------------------------------------------------------------------|
| Administracion 🕨 🔐 Cambiar Contraseña                                                       | Salir                                                                 |
|                                                                                             | Dperación Satisfactoria                                               |
|                                                                                             | Modificación exitosa del registro.                                    |
|                                                                                             |                                                                       |
|                                                                                             |                                                                       |
|                                                                                             |                                                                       |
|                                                                                             |                                                                       |
|                                                                                             |                                                                       |
|                                                                                             |                                                                       |
| Dirección: Cra. 13 #32-76 Bogotá D.C PBX: 3305000 - F:<br>Otras Ciudades (                  | ax: 3306060 - Línea Gratuita Atención al Usuario: Bogotá: 3368066 - e |

Manual de Usuario de los Módulos de Nacimientos y Defunciones, aplicación NDE del Proyecto Registro Único de Afiliados al Sistema de la Protección Social – RUAF-

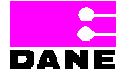

Versión 5 2011-08-18

Página 270 de 273

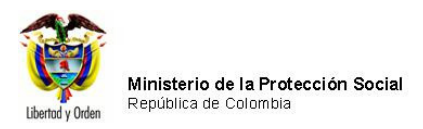

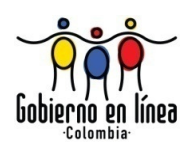

## 6.8. AYUDAS EN LÍNEA<sup>17</sup>

Las ayudas en línea consisten en la visualización de una ventana generada por el sistema en el borde superior de la ventana de la aplicación que explica de manera detallada el tipo de información que el usuario debe ingresar y las restricciones de cada uno de los campos. Se ingresa a través del icono de ayuda que se encuentra en cada uno de los campos a ingresar por el usuario.

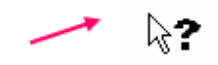

Al hacer clic en el botón de ayuda, el sistema genera una ventana que describe el menú en el cual se encuentra el usuario y visualiza una caja de lista de selección con los nombres de los campos de dicho menú. Para regresar a la aplicación oprimir el botón *Regresar*.

Manual de Usuario de los Módulos de Nacimientos y Defunciones, aplicación NDE del Proyecto Registro Único de Afiliados al Sistema de la Protección Social – RUAF-

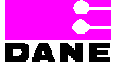

Versión 5 2011-08-18

Página 271 de 273

<sup>&</sup>lt;sup>17</sup> Para mayor información acerca de las ayudas en línea remitirse al documento "Ayudas en línea de la aplicación Nacimientos y Defunciones".

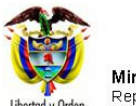

Ministerio de la Protección Social República de Colombia

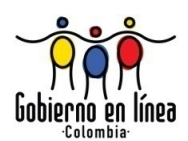

| Ministerio de la<br>Protección Social<br>Registro Unico de Afiliados a la Protección Social                                                                                                    | $De _{De}^{Naci}$                                  | nientos y<br>lanciones                        | Conectividad                     |                     |      |
|----------------------------------------------------------------------------------------------------|----------------------------------------------------|-----------------------------------------------|----------------------------------|---------------------|------|
| Real Nacimientos                                                                                                    | Contraseña                                         | Salir                                         |                                  |                     |      |
| AYUDA PARA LA PREGUNTA DATOS DEL NAC<br>NÚMERO DEL CERTIFICADO DE NACIDO VIVO<br>sun número consecutivo de 8 dígitos más 1 digito de chequeo. Este núme<br>lígito será 1,2,3,4,5 o 8 para identificar que el certificado corresponde a un | CIMIENTO<br>ero es utilizado p<br>i nacimiento. Es | ara identificar el cert<br>e campo es OBLIGA" | ificado de nacido vivo<br>IORIO. | . El primer         | SS . |
| CERTIFICADO DE NACIDO VIVO 1. NÚM                                                                                                    | ERO DEL CERT                                       | FICADO DE NACIDO                              | ) אואס [                         |                     | ^    |
| I. DATOS DE NACIMIENTO                                                                                                    |                                                    | DATOS DE QUIEN CI                             | RTIFICA EL NACIMIEN              | по                  |      |
| DATOS DEL NACIMIENTO                                                                                                    |                                                    |                                               |                                  |                     |      |
| 2. LUGAR DEL NACIMIENTO Departamento BOGOTA                                                                                                    | Municipio<br>BOGOTÁ, I                             | ).C.                                          |                                  | *                   |      |
| 3. AREA DEL NACIMIENTO                                                                                                    |                                                    |                                               |                                  |                     |      |
| Seleccione<br>Centro Poblado (Inspección, corregimiento o caserío)                                                                                                    |                                                    |                                               |                                  | <ul><li>▼</li></ul> |      |
| 4. SITIO DEL PARTO INSTITUCIÓN DE SALUD                                                                                                    | ~                                                  | ¿Cuál?                                        |                                  |                     |      |
| 5. NOMBRE DE LA INSTITUCIÓN DE SALUD<br>110010849101 HOSPITAL EL TUNAL                                                                                                    |                                                    | ~                                             | Código 1100108                   | 49101               |      |
| 6. SEXO DEL NACIDO VIVO (Doble Digitación)<br>O MASCULINO O FEMENINO                                                                                                    | 7. PESO DE                                         | . NACIDO VIVO, AL<br>Gramos                   | NACER (Doble Digita              | ción)               |      |
| 8. TALLA DEL NACIDO VIVO, AL NACER (Doble Digitación)<br>Centímetros                                                                                                    | 9. FECHA D                                         | EL NACIMIENTO                                 | MM-DD                            |                     |      |
| 10. HORA DEL NACIMIENTO: Hora V : Minutos V                                                                                                    | Sin establecer                                     |                                               |                                  |                     |      |
| 11. EL PARTO FUE ATENDIDO POR Seleccione                                                                                                    |                                                    | 🖌 į Cuál ?                                    |                                  |                     | -    |
| Dirección: Cra. 13 #32-76 Bogotá D.C PBX: 3305000 - Fax: 3305050 - I<br>Otras Ciudades del Pa                                                                                                    | Línea Gratuita A<br>áis: 018000-910                | tención al Usuario: E<br>197                  | Bogotá: 3305000 Ext. :           | 2023 y 2025 -       |      |

Manual de Usuario de los Módulos de Nacimientos y Defunciones, aplicación NDE del Proyecto Registro Único de Afiliados al Sistema de la Protección Social – RUAF-

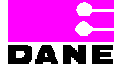

Versión 5 2011-08-18

Página 272 de 273

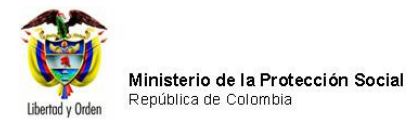

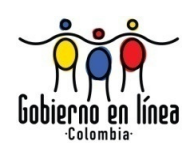

DANE

Este documento corresponde al manual de usuario de la aplicación Nacimientos y Defunciones de la aplicación ND del Proyecto Registro Único de Afiliados al Sistema de la Protección Social –RUAF-, el cual permite al usuario tener una guía de manejo de la herramienta en los temas de ingreso a la aplicación, perfiles de actores, componentes visuales y finalmente pantallas y funcionalidades de la aplicación.

Ministerio de la Protección Social Dirección General de Planeación y Análisis de Política Cra. 13 No 32-76 Piso 20 Bogotá, D.C. Teléfono: 3305000 Ext. 2023-2025 Página Web: www.minproteccionsocial.gov.co

Manual de Usuario de los Módulos de Nacimientos y Defunciones, aplicación NDE del Proyecto Registro Único de Afiliados al Sistema de la Protección Social – RUAF-

Versión 5 2011-08-18

Página 273 de 273